## Bismilla -hix-rahmanix-rahim

# বেসিক কম্পিউটার নেটওয়ার্কিং

## লিনাক্স রেড হ্যাট এন্টারপ্রাইজ –৫

| [root@local_host_~] # useradd_lincon_fci     |
|----------------------------------------------|
| [root@local host ~] # useradd lincon_fci     |
| [root@local host ~] # passwd lincon_fci      |
| [root@local host ~] # touch /mnt a1 a2 a3 a4 |
| [root@local host ~] # date 0512102510        |
| [root@local host ~] # cal 1992               |
| [root@local host ~] # history                |
| [root@local host ~] # fdisk -I               |
| [root@local host ~] # useradd lincon_fci     |
| [root@local host ~] # passwd lincon_fci      |
| [root@local host ~] # touch /mnt a1 a2 a3    |

Basic computer networking With Linux <mark>red</mark>hat Enterprise-5

## মো: শরিফুল ইসলাম লিংকন

রচনায়:-

## মো: শরিফুল ইসলাম লিংকন

ডাটা টেলিকমিউনিকেশন এন্ড নেটওয়ার্ক ইঞ্জিনীয়ারিং বিভাগ (6<sup>th</sup> batch)

ফেণী কম্পিউটার ইন্সটিটিউট - ফেণী।

E-mail: <u>lincon\_fci@hotmail.com</u>

Web site: www.fcilincon.webs.com

www.2funbd.wordpress.com

Blog : <u>http://new.somewhereinblog.net/blog/fcilincon</u>

Mobile : 01826106255

#### সম্পাদনায়

খাঁজা ইমরান মাসুদ

ডাটা টেলিকমিউনিকেশন এন্ড নেটওয়ার্ক ইঞ্জিনীয়ারিং বিভাগ (4<sup>th</sup> batch)

ফেণী কম্পিউটার ইন্সটিটিউট

মো: ইসরাফিল রাজু ডাটা টেলিকমিউনিকেশন এন্ড নেটওয়ার্ক ইঞ্জিনীয়ারিং বিভাগ (4<sup>th</sup> batch) ফেণী কম্পিউটার ইন্সটিটিউট

## Basic computer networking & Linux Redhat enterprise-5

প্রথম সংস্করণ: জানুয়ারী ২০১৩

প্রকাশক : এফ,সি,আই– আই,সি,টি ক্লাব–২০১২, ফেণী কম্পিউটার ইন্সটিটিউট– ফেণী

| বর্ণ বিন্যাস | : অভিলাশ দে              |
|--------------|--------------------------|
| প্রচ্ছদ      | : গাজি মুহাম্মদ মুরসালিন |
| চিত্র অংকন   | : কোলো চাকমা             |
| শ্বত্ব ©     | : প্রকাশক                |
| মুদ্রণে      | : কম্পিউটার এন্ড প্রেস   |
|              | ফেণী-বাংলাদেশ।           |
| স্পন্সর      | : দৈনিক প্রথম আঁলো       |
| মূল্য        | : মাত্র ২০০ টাকা         |

**Basic computer networking & linux Redhat Enterprise – 5** by MD.Shariful Islam lincon. Data telecommunication & networking department. Feni computer institute-feni. Published by MD.Mursalin. Cover Designed by Shamim Farvej. Price : Taka Two Handred only

## একাত্তরের ত্রিশ লক্ষ সহিদ ও দুই লক্ষ বীরাঙ্গনার স্বরণে

## প্রসংঙ্গ কথা:

বই লেখার মত পূর্ব আভিজ্ঞতা আমার নেই, তবুও প্রযুক্তি বিষয়ে জানার আগ্রহ থাকার কারনে বইটি লেখার জন্য মনস্বির করি। বাংলা ভাষায় কম্পিউটার নেটওয়ার্কিং বিষক মান সম্মত তেমন কোন উল্লথেযোগ্য বই নেই। যে সকল বই বাজারে পাওয়া যায় সেগুলো পড়ে নিজে নিজে নেটওয়ার্ক সেট–আপ, লিনাক্স সার্ভার কনফিগার করা পাঠকের জন্য অনেক কঠিন হয়ে পড়ে। এই বইটি আমার কোন গতেষণা লব্দ ফসল না। কলেজের বড় ভাই থাঁজা ইমরান মাসুদ ও ইসরাফিল ভাইয়ার কাছ থেকে যতটুকু কম্পিউটার নেটওয়ার্কিং শিখতে পেরেছি, ততটুকু এই বইতে উপস্থাপন করতে চেষ্টা করেছি।

এই বইয়ের বেসিক কম্পিউটার লেটওয়ার্কিং অংশের সিংহ ভাগ আমি মাহমুদ ভাইয়ার (শাহজালাল <sup>বিজ্ঞান ও প্রযুক্তি বিশ্ববিদ্যালয়ের CSE) কাছ থেকে ধার করে লিথেছি। ডাটা কমিউনিকেশনের প্রথম ধারণা পাই আমার শ্রদ্ধেয় শিক্ষিকা মুন্নি ম্যাডাম(Feni Computer Institute) থেকে। তার কাছ থেকেই আমার নেটওয়ার্কিং এর হাতে থড়ি। এই বই লেখার পিছনে তাদের অবদানের জন্য কৃতজ্ঞতা জানাই।</sup>

কম্পিউটার নেটওয়ার্কিং বিষয়ে যাদের জানার আগ্রহ আছে তাদের জন্য বইটি বিশেষ ভাবে উপকারে আসবে বলে আমি আশা করি। বইটি পাঠক সমাজে সাড়া জাগাতে পারলে এর ২য় সংস্করনে একে পূর্ণাঙ্গ কম্পিউটার নেটওয়ার্কিং বই হিসেবে প্রকাশ করতে চেষ্টা করবো ।

অনিচ্ছাকৃত ভূলক্রটি, মুদ্রণ জনিত সমস্যা এবং আমার জ্ঞাণের সীমাবদ্ধতার জন্য এই বইতে কিছু সমস্যা থাকতে পারে তাই আমি আন্তরিক ভাবে দু:থিত।

পাঠকদের যে কোন গঠন মূলক পরামর্শ কামনা করছি।

–মো:শরিফুল ইসলাম লিংকন–

সার্বিক সহযোগীতায়,

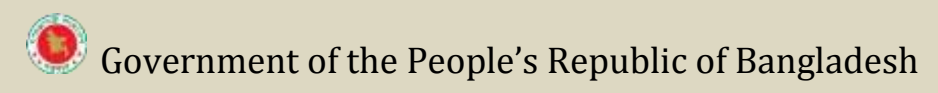

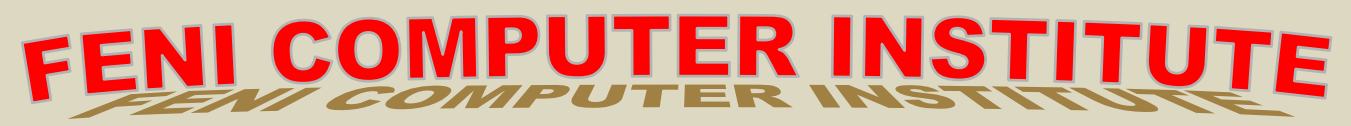

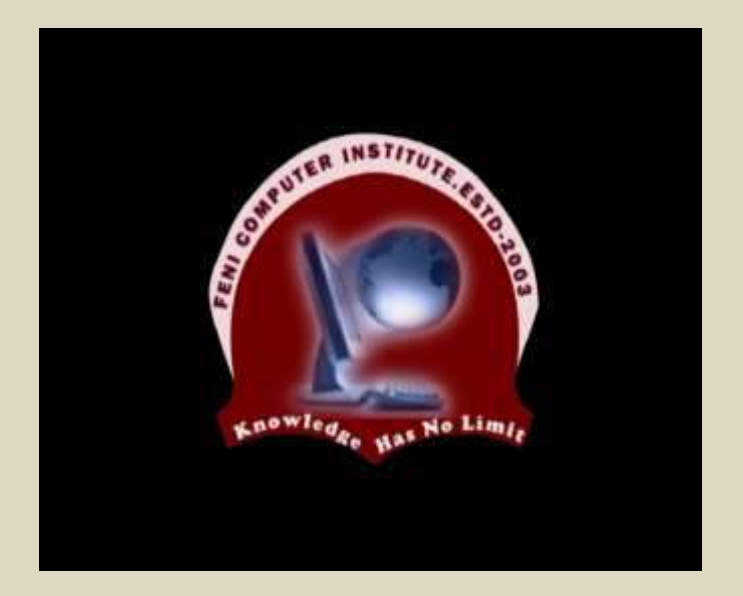

DTM Road, New Ranir-hat, Feni – Bangladesh

Web: www.fci.bd.net

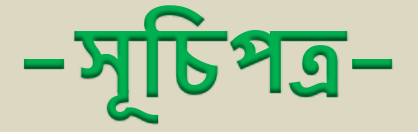

| অধ্যায় –০১ | : কম্পিউটার নেটওয়ার্কের বেসিক ধারণা।         |
|-------------|-----------------------------------------------|
| অধ্যায় –০২ | : নেটওয়ার্ক মিডিয়া, ক্যাবলিং এন্ড টপোলজি।   |
| অধ্যায় –০৩ | : নেটওয়ার্ক প্রোটোকল।                        |
| অধ্যায় –০৪ | : উইন্ডোজ–৭ এ আইপি সেট–আপ ও রিসোর্স শেয়ারিং। |
| অধ্যায় –০৫ | : নেটওয়ার্ক অপারেটিং সিস্টেম ( লিনাক্স )     |
| অধ্যায় –০৬ | : বেসিক লিনাক্স কমান্ড ও ব্যবহার।             |
| অধ্যায –০৭  | ে নেটওযার্ক এডমিনিস্টেশন।                     |
|             |                                               |
| অধ্যায় –০৮ | : লিনাক্স সার্ভার।                            |

## অধ্যায় -০১: কম্পিউটার নেটওয়ার্কের বেসিক ধারণা।

#### ১.১ কম্পিউটার নেটওয়ার্ক :

"Computer network হচ্ছে একাধিক User এর মধ্যে বিভিন্ন ধরনের Resource যেমন– File, printer, scanr ইত্যাদি Share করার উদ্দেশ্যে বিভিন্ন ধরনের মিডিয়া যেমন– Cable, telephone–line, satellite ইত্যাদি ব্যবহার করে একাধিক computer কে পরস্পরের সাথে যুক্ত করার Process ।

উদাহরণ : ইন্টারনেট

#### ১.২ Computer network এর উদ্দেশ্য:

Computer networking এর উদ্দেশ্য বুঝার জন্য একটি ধারণা দেয়া যাক,

ধরি একটি অফিসে ৫০টি কম্পিউটার আছে। এখন যদি ঐ অফিসে প্রতিটি কম্পিউটারের জন্য ৫০০০ টাকার মূল্যের ১টি করে প্রিন্টার প্রয়োজন হলে মোট প্রিন্টার মূল্য দাড়ায় ২৫০০০০ টাকা। এখন ঐ অফিসের সকল কম্পিউটার কে যদি একটি নেটওয়ার্কে অন্তভূক্ত করি, তবে একটি মাত্র প্রিন্টার দিয়ে সকল কাজ করা যাবে। অর্থ্যাৎ ঐ অফিসের অতিরিক্ত ৪৯টি প্রিন্টার সাশ্রয় করা যাবে, যার বাজার মূল্য ৪৯\*৫০০০=২৪৫০০০ টাকা।

এই উপাত্ত থেকে খুব সহজে বুঝতে পারি যে কম্পিউটার নেটওয়ার্কের প্রয়োজনিয়তা কি।

### ১.৩ কম্পিউটার নেটওয়ার্কের সুবিধা:

- এক Computer-এর Data অন্য Computer-এ Access করা যায়।
- User computer এর Data কে প্রয়োজনে Server computer এর Hard disk-এ সংরক্ষন করা যায়।
- বিভিন্ন Resource যেমন-File, printer, scanner, Software ইত্যাদি Share করা যায়।
- Resource শেয়ার করা যায় বলে, অতিরিক্ত প্রিন্টার, য়্ব্যালার ক্রয় করতে হয় লা। এতে খরচ কমে।

- Server computer এর security অনেক high তাই সার্ভারে সংরক্ষিত data-র নিরাপত্তা খুব উন্নত। তাছাড়া নেটওয়ার্কের প্রতিটি user-কে একটি স্বতন্ত্র name এবং password দেয়া হয়, এতে অনুমোদনহীন কেও নেটওয়ার্কে প্রবেশ ও ডাটা Access করতে পারেনা।
- Network এ যুক্ত প্রতিটি হোস্ট কম্পিউটার পরস্পর message, e-mail, chat, voice ইত্যাদি সুবিদা ভোগ করে।

### ১.৪ কম্পিউটার নেটওয়ার্কের শ্রেণী বিভাগ:

আকার আকৃতি এবং বিস্তৃতির উপর ভিত্তি করে কম্পিউটার নেটওয়ার্ক প্রধানত ৩প্রকার। যথা-

- LAN- Local Area Network
- MAN- Metropoliton Area Network
- WAN- Wide Area Network

হবে।

## ১.৪.১ লোকাল এরিয়া নেটওয়ার্ক (LAN):

এই ধরনের নেটওয়ার্ক সাধারনত পাশা-পাশি অবস্থিত দুই বা ততধিক কম্পিউটারের মাঝে স্থাপন করা হয়। যেমন- একটি অফিশে সকল কম্পিউটারের মাঝে স্থাপিত নেটওয়ার্ক। এই বইতে শুধু LAN সমন্ধে আলোচনা করা

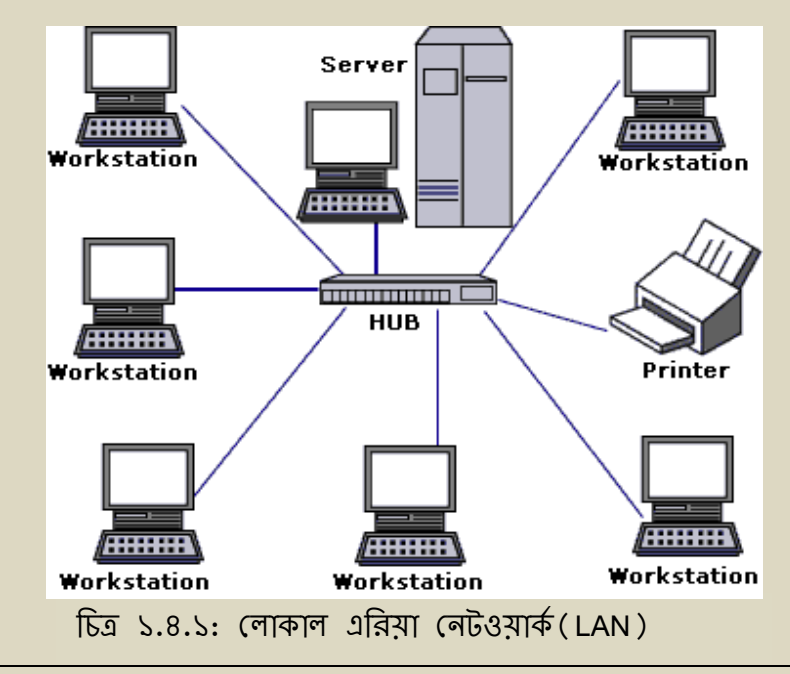

## ১.৪.২ মেট্রোপলিটন এরিয়া নেটওয়ার্ক (MAN):

এক বা একাধিক পাশাপাশি শহরের মধ্যে স্থাপিত কম্পিউটার নেটওয়ার্কে মেট্রোপলিটন এরিয়া নেটওয়ার্ক (MAN) বলে।

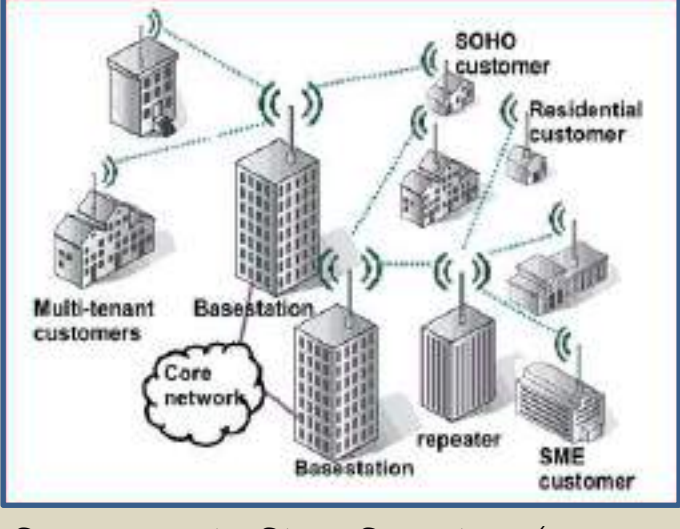

চিত্র ১.৪.২: মেট্রোপলিটন এরিয়া নেটওয়ার্ক (MAN)

### ১.৪.৩ ওয়াইড এরিয়া লেটওয়ার্ক (WAN):

ভৌগলিক অবস্থা কে বিবেচনা না করে, ফাইবার অপটিক ক্যাবল, স্যাটেলাইট, মাইক্রোওয়েব ইত্যাদি মিডিয়া ব্যবহার করে একাধিক শহর বা দেশের সাথে স্থাপিত কম্পিউটার নেটওয়ার্ককে WAN বলে।

যেমন- ইন্টারনেট।

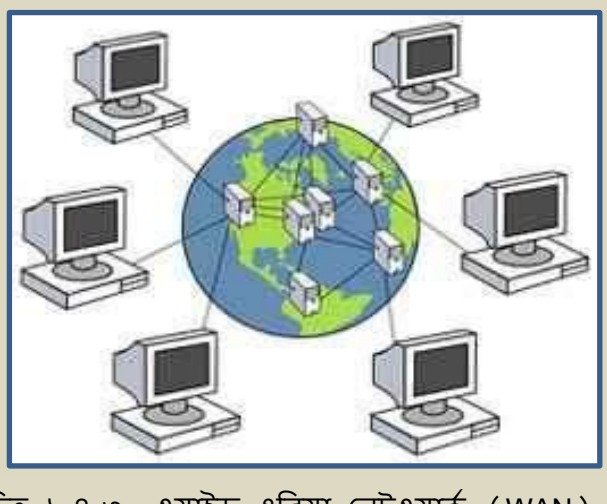

চিত্র ১.৪.৩: ওয়াইড এরিয়া নেটওয়ার্ক (WAN)

## ১.৫ ডাটা কমিউলিকেশলের জন্য প্রয়োজনীয় মৌলিক উপাদান সমূহের তালিকা (Assential Communication Component):

- ডাটা/মেসেজ (massage/data)
- প্রেরক কম্পিউটার (sender)
- গ্রাহক কম্পিউটার (Receiver)
- মিডিয়া (Media)
- প্রোটোকল (Protocol)

\*এই বইতে পর্যায়ক্রমে উপরের উপাদান সমূহ নিয়ে বিভিন্ন অধ্যায়ে আলোচনা করা হবে।\*

#### ১.৬ কম্পিউটার লেটওয়ার্কের উপাদান সমূহ (LAN):

যেহেতু একাধিক কম্পিউটার নিয়ে নেটওয়ার্ক গড়ে উঠে সেহেতু Network স্থাপনে প্রথমে প্রয়োজন একাধিক Computer । এর পাশা পাশি প্রয়োজনুসারে বিভিন্ন Resource যেমন Printer, Scaner ইত্যাদি। এই Resource সমূহের মধ্যে পরস্পর সংযুক্ত করার জন্য আরো প্রয়োজন বিভিন্ন Components যেমন–

#### د.ای. Network interface card (NIC):

NIC Card বা ল্যান কার্ডের সাথে আমরা সবাই পরিচিতি, NIC কে Network Adapter-ও বলা হয়, যা CPU এর সাথে সংযুক্ত একটি Hard ware বিশেষ। NIC এর প্রধান কাজ হচ্ছে digital data কে এক computer থেকে অন্য computer-এ বিনিময় করা।

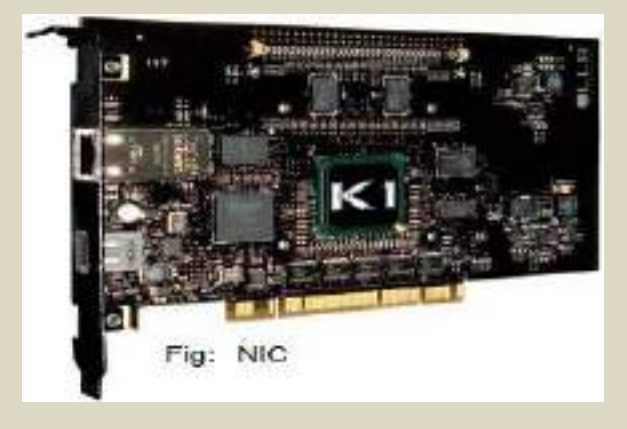

চিত্র ১.৬.১: Network interface card

প্রতিটি ল্যান কার্ড দিয়ে একটি মাত্র কানেকশন লাগানো যায়। একাধিক কানেকশন ব্যবহারের প্রয়োজন হলে একই কম্পিউটারে একাধিক ল্যান কার্ডও চাইলে ব্যবহার করা যায়। প্রতিটি ল্যান কার্ডে একটি নির্দিষ্ট ফিজিক্যাল এড়েস থাকে যাকে ম্যাক এড়েস (MAC-Media Access Control) বলা হয়। এই ম্যাক এড়েস প্রতিটি ল্যান কার্ডের জন্য তৈরী করার সময়ই নিদিষ্ট করে দেয়া থাকে, যা পরিবর্তন করা যায় না। এই ম্যাক এড়েস ব্যবহার করা হয় OSI Layer এর ফিজিক্যাল লেয়ারে। রাউটিং এর জন্য এই ম্যাক এড়েস থুবই গুরুত্বপূর্ন। এছাড়া ল্যান কার্ডে একটি লজিক্যাল এড়েস বা আইপি এড়েস বসাতে হয় যা নেটওয়ার্ক লেয়ারে কাজ করে। NIC-এর MAC Address জানার জন্য start>run>cmd>ipconfig/all কমান্ডটি ব্যবহার করা হয়।

Administrator: C:\Windows\system32\cmd.exe - -23 Microsoft Windows [Version 6.1.7600] Copyright (c) 2009 Microsoft Corporation. All rights reserved. . Ξ C:\Users\lincon\_fci>ipconfig/all Windows IP Configuration Host Name . . : lincon\_fci-PC Primary Dns Suffix Node Type . . . . . IP Routing Enabled. WINS Proxy Enabled. Hybrid No No Ethernet adapter Local Area Connection: . : Media disconnected . : Intel(R) 82578DC Gigabit Network Connecti Description . . . . . . . . . . on ....: 70-71-BC-E3-2E-62 Physical Address. . . DHCP Enabled. Yes Yes Autoconfiguration Enabled Tunnel adapter Local Area Connection\* 9:

#### চিত্র ১.৬.১: নিক কার্ডের ম্যাক এড্রেস

#### ა.৬.২ NIC driver:

এটি একটি driver software যা NIC কে কাজ করার জন্য active করে। সাধারণত সকল PC তে NIC এবং driver software থাকে।

#### ১.৬.৩ হাব (Hub):

হাব একটি নেটওয়ার্ক ইন্টারকানেন্ডিং ডিভাইস, যা ব্যবহার করে স্টার টপোলজি তৈরী করা যায়। হাব OSI Layer লেয়ারের শুধুমাত্র ফিজিক্যাল লেয়ারে কাজ করে।

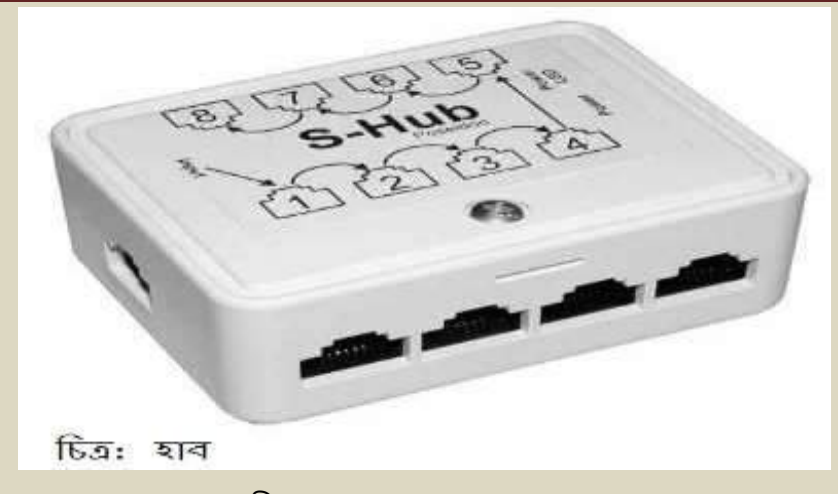

চিত্র ১.৬.৩: হাব (Hub)

হাব দামে সস্তা এবং সহজে ব্যবহার করা যায় তাই অনেকেই ছোট নেটওয়ার্কের জন্য হাব ব্যবহার করেন। কিন্ধু সুবিধার পাশাপশি হাব ব্যবহারের বেশ কিছু অসুবিধাও আছে। যেমন: হাবের কোন নিজস্ব রাউটিং টেবিল নেই, যার কারনে সে তার সাথে সরাসরি যুক্ত নেটওয়ার্ক বা ডিভাইস চিনতে পারে না। তাই হাব যথন কোন ডাটা পায় তথন সে তার সাথে পোর্টে যুক্ত সবগুলো ডিভাইসকে সেই একই ডাটা কপি করে পাঠিয়ে দেয়। এরপর প্রাপক কম্পিউটারটি ছাড়া বাকি কম্পিউটারগুলো ডাটাটি পরীক্ষা করে যথন দেখে যে, এটি তার জন্য পাঠানো হয়নি তথন ডাটাটি ডিলিট করে দেয়। এভাবেই হাব যত ডাটা পায় তা তার সাথে পোর্টে যুক্ত সবাইকে পঠিয়ে দেয়, যা ডাটার সিকিউরিটি এবং মূল্যবান ব্যান্ডউইথ নষ্ট করে। বড় নেটওয়ার্কের মাঝে একটি হাব পুরো নেটওয়ার্কের ব্যান্ডউইথ কমিয়ে দেয়ার জন্য যথেষ্ট। এ কারনে বর্তমানে হাবের ব্যবহার কিছুটা কমে এসেছে এবং এর বদলে কম দামের এক ধরনের সুইচের ব্যবহার বেড়েছে। এই সব সুইচের দাম ১০০০–১২০০ টাকার মধ্যে এবং হাবের চাইতে কিছুটা ভাল কাজ করে।

#### ১.৬.৪ সুইজ (switch) :

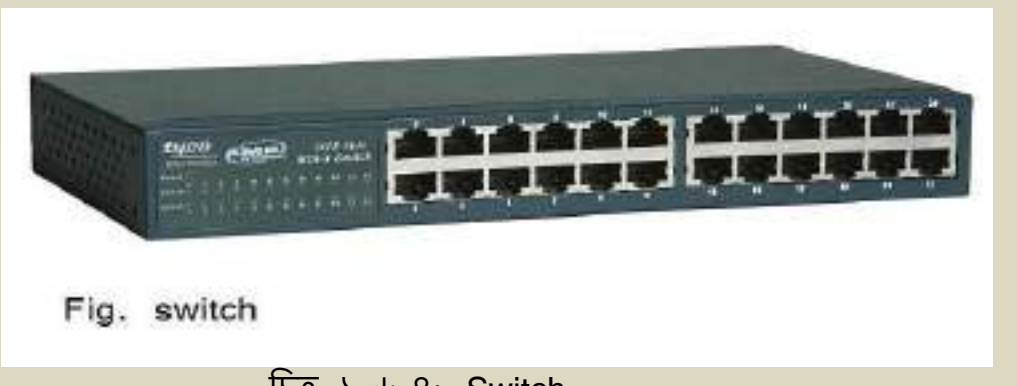

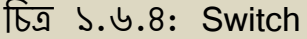

Switch এক ধরনের Hard ware device যা Cable এর মাধ্যমে একাধিক Computer এর মধ্যে Network স্থাপন করতে সাহার্য্য করে। Switch এবং Hub একই কাজ করলেও, Switch Hub –এর চাইতে উন্নত। Switch আর Hub –এর মধ্যে পার্থক্য হচ্ছে সুইচের নিজস্ব রাউটিং টেবিল আছে। এই টেবিলে সে তার সাথে যুক্ত সকল নেটওয়ার্ক এবং নেটওয়ার্কে সংযুক্ত কম্পিউটারগুলোর Address সংরক্ষন করে রাথে। সুইচ যেহেতু মিজিক্যাল এবং ডাটালিংক লেয়ারে কাজ করে তাই তার সাথে যুক্ত কম্পিউটারের Address হিসেবে সে ল্যান কার্ডের MAC Address ব্যবহার করে। যথন একটি ডাটা সুইচের কাছে আসে সে তথন সেই ডাটাটির প্রাপক কম্পিউটারের MAC Address তার রাউটিং টেবিলের সাথে মিলিয়ে দেখে। মিলে গেলে প্রাপক কম্পিউটারের MAC Address তার রাউটিং টেবিলের সাথে মিলিয়ে দেখে। মিলে গেলে প্রাপক কম্পিউটারের MAC Address তার রাউটিং টেবিলের সাথে মিলিয়ে দেখে। মিলে গেলে প্রাপক কম্পিউটারেরি সুইচের যে পোর্টের সাথে যুক্ত সেই পোর্ট দিয়ে ডাটাটি পাঠিয়ে দেয়। যার ফলে যেকোন ডাটা শুধুমাত্র নির্দিষ্ট হাল্য বাদ্যারে কাজ করেতে পারে। তবে ম্যানেজেবল সুইচের দাম সাধারন সুইচরে চাইতে অলেক বেশি, যেমন Cisco কোম্পানীর একটি ৮ পোর্টের ম্যানেজেবল সুইচের দাম সাধারন সুইচের চাইতে অলেক বেশি, যেমন Cisco কোম্পানীর একটি ৮ পোর্টের ম্যানেজেবল সুইচের দাম ১৫ হাজার টাকার মত। তাই এগ্রলো শুধ্য। বর্ডম বুর্ড মেরেছে, যা নেটেয়ার্ক বির্দ্বার বির্দ্বে হেরার বির্দ্বার নিয়ে জার্বার মন্তে প্রযারের সুইচ রয়েছে, যা নেটওয়ার্ক লেযার পর্যন্ত সেরাসরি IP Address নিয়ে কাজ করতে পারে।

#### ১.৬.৫ নেটওয়ার্ক মিডিয়া (Network Media) :

সাধারণত **RJ-45 cable**, Co-axial cable, Radio link, satellite, tele-phone line ইত্যাদি মিডিয়ার মাধ্যমে নেটওয়ার্কে স্থাপিত কম্পিউটার ও বিভিন্ন Device এর মধ্যে সংযোগ করে Data আদান-প্রদান করা হয়। এই বইতে শুধু **RJ-45 cable** সমন্ধে আলোচনা করা হবে।

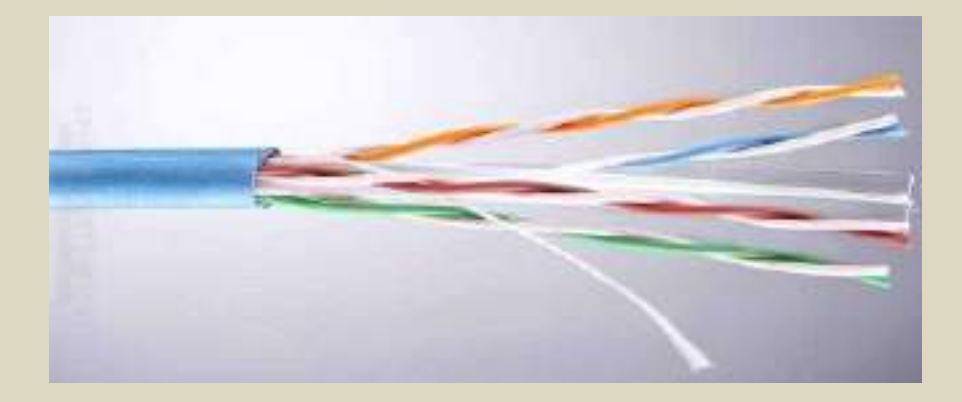

চিত্র ১.৬.৫: নেটওয়ার্ক মিডিয়া হিসেবে UTP Cable

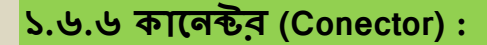

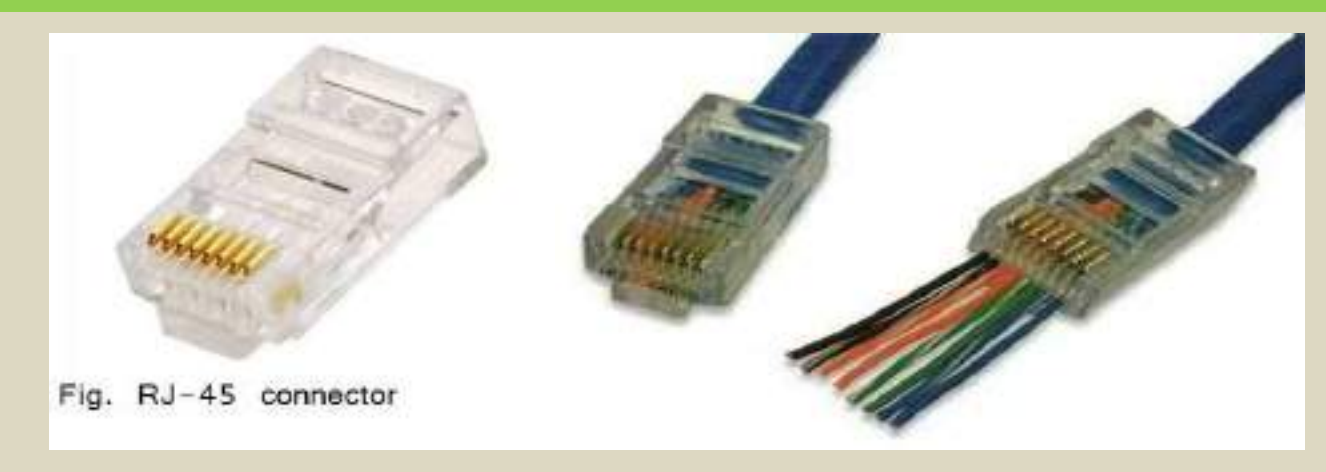

চিত্র ১.৬.৬: RJ- 45 কানেন্টর

Cable – কে Computer এর NIC, Switch এবং বিভিন্ন Device এর সাথে পরস্পর সংযোগ করার জন্য প্রতিটি Cable এর মাথায় Conector ব্যবহার করা হয়।

#### ১.৬.৭ রাউটার (Router):

রাউটার একটি 3 layer device, অর্থাৎ এটি OSI Layer এর ফিজিক্যাল, ডাটালিংক এবং নেটওয়ার্ক লেয়ার নিয়ে কাজ করতে পারে। এ কারনে রাউটার নেটওয়ার্ক লেয়ারে IP Address নিয়ে কাজ করতে পারে।

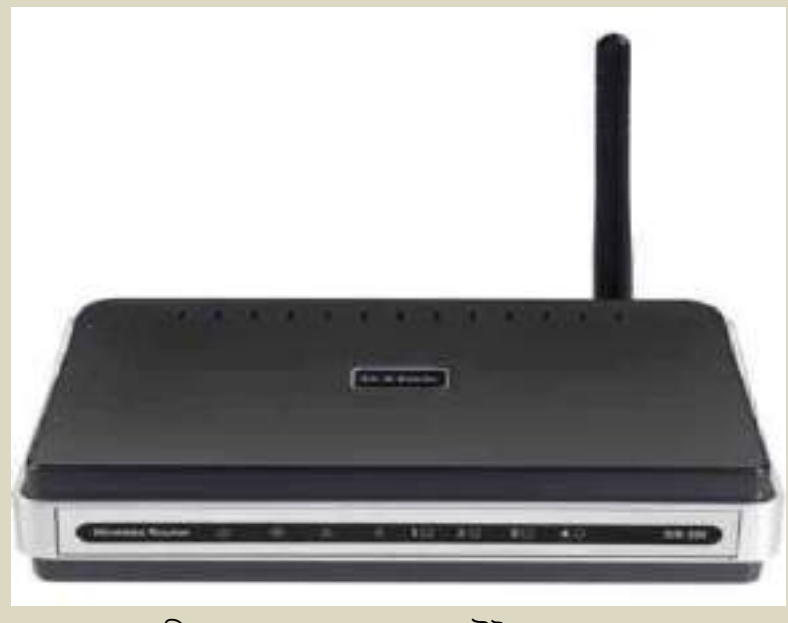

চিত্র ১.৬.৭: ওয়ারল্যাস রাউটার

রাউটার সাধারনত অনেকগুলো LAN (Local Area Network) কে যুক্ত করে WAN (Wide Area Network) তৈরী করতে সাহায্য করে। রাউটার Wired এবং Wireless এই দুই ধরনের হয়। ছবিতে একটি Wireless Router দেখানো হয়েছে। রাউটারের রাউটিং টেবিলে MAC Address এর বদলে থাকে IP Address এবং তার সাথে যুক্ত নেটওয়ার্কগুলোর সম্পর্কে সমস্ত রেকর্ড তার কাছে থাকে, যা দেখে সে সহজেই একটি ডাটা কোন পথ দিয়ে বা কোন পোর্ট দিয়ে যাবে তা নির্দেশ করতে পারে। শুধু তার সাথে সরাসরি যুক্ত নেটওয়ার্কগুলোই নয়, বরং দূরের কোন নেটওয়ার্কে ডাটা পৌছানোর জন্য কোন পথ দিয়ে ডাটাটি পাঠাতে হবে তাও রাউটার ঠিক করে দেয়। প্রতিটি রাউটার কিছু সেকেন্ড পর পর নিজেকে আপডেট করে নেয় এবং তার পার্শ্ববর্তী রাউটারগুলোকে সেই আপডেট মেসেজ পাঠায়, যা দেখে অন্য রাউটারগুলোও নিজেদের আপডেট করে নেয়। যেমন ধরুন একটি নেটওয়ার্ক বা ল্যান কোন কারনে রাউটার থেকে বিচ্ছিন্ন হয়ে গেল, সেক্ষেত্রে রাউটারটি প্রথমে তার নিজের রাউটিং টেবিলটিকে আপডেট করে নেবে এবং তার পার্শ্ববর্তী রাউটারগুলোকে মেসেজ সেন্ড করে জানিয়ে দেবে যে এই ল্যানটি বিচ্ছিন্ন হয়েছে। এ পুরো পক্রিয়াটি চালু রাখার জন্য বেশকিছু রাউটিং প্রোটোকল (Routing Protocol) রয়েছে যেমন : RIPv2, EIGRP, OSPF ইত্যাদি। প্রোটোকল হচ্ছে কিছু নিয়মের সমন্বয় যা ওই প্রোটোকলের আওতাধীন রাউটারগুলোকে অবশ্যই মেনে চলতে হবে। সুতরাং বুঝতেই পারছেন রাউটার একটি অত্যান্ত বুদ্ধিমান এবং উন্নতমানের ডিভাইস, এ কারনে এর দামটাও কিঞ্চিত বেশি।

### ১.৭ লেটওয়ার্ক সার্ভার (Server):

সার্ভারকে কেন্দ্র করে নেটওয়ার্ক গড়ে উঠে। অর্থাৎ সার্ভার হচ্ছে নেটওয়ার্কের প্রাণ সরুপ। মূলত সার্ভার কম্পিউটার ক্লায়েন্ট কম্পিউটার সমূহকে বিভিন্ন ধরনের সার্ভিস/সেবা যেমন– data backup, file sharing, print service, application/software sharing, message service, database service, e-mail service, chat/voice call service প্রদান করে এবং নেটওয়ার্কের নিরাপত্তা ও নিয়ন্ত্রন করে। সার্ভার হচ্ছে একটি তথ্য ভান্ডার যেথানে তথ্য জমা থাকে এবং যথন কোন ক্লায়েন্ট তথ্য চায় তথন সাথে সাথে তাকে সেই তথ্য বা ডাটা সরবরাহ করা সার্ভারের কাজ। বর্তমানে অনেক ধরনের সার্ভার ব্যবহার করা হয়, যেমন– ফাইল সার্ভার, ইমেইল সার্ভার, ডাটাবেজ সার্ভার, প্রক্সি সার্ভার, প্রিন্ট সার্ভার, ওয়েব সার্ভার ইত্যাদি। নেটওয়ার্কের আকার বৃদ্ধির সাথে সার্ভোরের সংখ্যাও বাড়তে থাকে। প্রতিটি সার্ভার একটি নিদিষ্ট বিশেষ ধরনের কাজের জন্য ব্যবহার করা হয়। যেমন–ফাইল সার্ভারের কাজ হলো নেটওয়ার্ক ইউজারদের জন্য বিভিন্ন ফাইল শেয়ার করা যাতে ইউজাররা সহজে যেকোন সময় তাদের প্রয়োজনীয় ফাইলে প্রবেশ করতে পারে। ফাইল সার্ভারে সাধারণত প্রয়োজনীয় ফাইল সমূহ জমা রাখা হয়, যার মাধ্যমে কোন ক্লায়েন্ট পিসি ঐ ফাইল সমূহ ব্যবহার করতে পারে, এবং প্রয়োজনে নিজস্ব ডাটা ফাইল সার্ভারে জমা রাখা যায়। যেকোন সার্ভারের দুটি গুরুত্বপূর্ন অংশ হচ্ছে স্টোরেজ মেমোরী এবং RAM। এ দুটো অংশ কতটা শক্তিশালী হবে তা নির্ত্তর করে এটি কি ধরনের কাজ করবে এবং কতজন ক্লায়েন্ট এটি ব্যবহার করবে তার উপর।

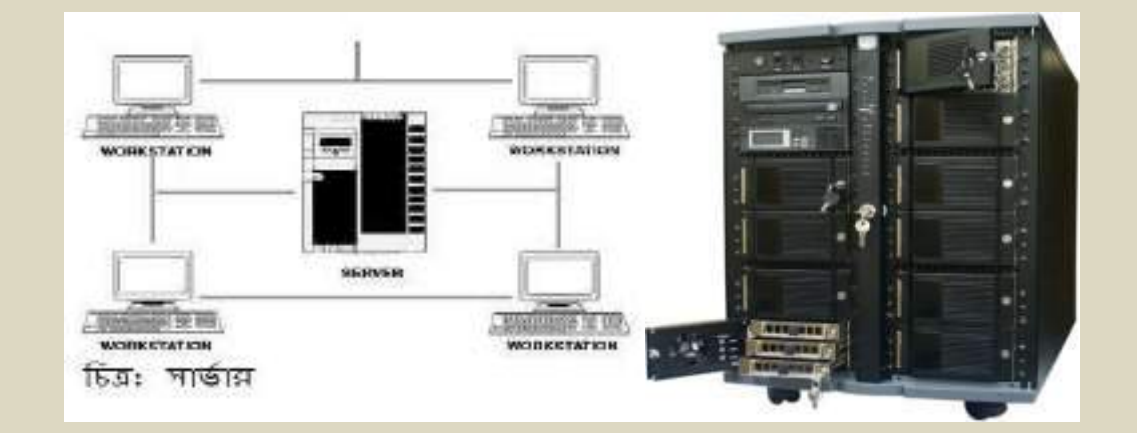

## চিত্র ১.৭: নেটওয়ার্ক সার্ভার

|   | ১.৬ প্রয়োজনীয় সার্ভার সমূহের তালিকা:-                                      |                                 |  |  |  |
|---|------------------------------------------------------------------------------|---------------------------------|--|--|--|
| ✓ | NFS                                                                          | (Network File System)           |  |  |  |
| ✓ | FTP                                                                          | (File Transfer Protocol)        |  |  |  |
| ✓ | SAMBA                                                                        |                                 |  |  |  |
| ✓ | NIS                                                                          | (Network Information System)    |  |  |  |
| ✓ | PDNS                                                                         | (Primary Domain Name Server)    |  |  |  |
| ✓ | SDNS                                                                         | (Secondary Domain Name Server)  |  |  |  |
| ✓ | Web Serever                                                                  |                                 |  |  |  |
| ✓ | Maill Server                                                                 |                                 |  |  |  |
| ✓ | DHCP                                                                         | (Dynamic Host Control Protocol) |  |  |  |
| ✓ | Proxy Server                                                                 |                                 |  |  |  |
| √ | Gate Way                                                                     |                                 |  |  |  |
|   | *** উপরে প্রদত্ত Server সমূহ নিয়ে ৮ম অধ্যায়ে বিস্তারিত আলোচনা করা হবে। *** |                                 |  |  |  |

#### ১.৯ ক্লায়েন্ট কম্পিউটার:

নেটওয়ার্কে স্থাপিত যে সকল কম্পিউটার নেটওয়ার্কের বিভিন্ন সেবা গ্রহন করে বা শেয়ার করা রিসোর্স সমূহ ব্যবহার করে, সে সকল কম্পিউটারকে ক্লায়েন্ট পিসি বা ওয়ার্কস্টেশন বা টার্মিনাল বলে।

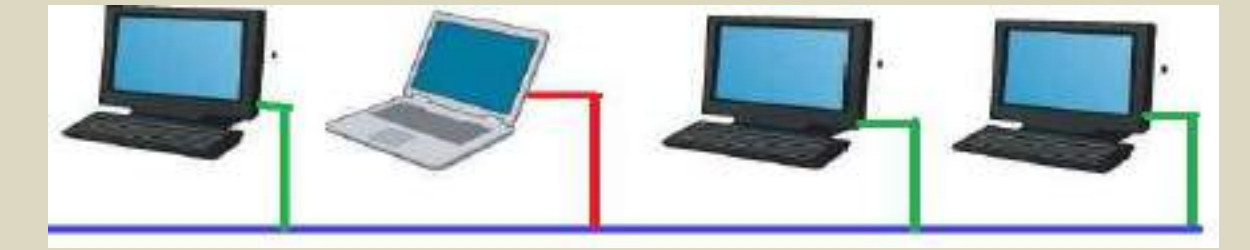

চিত্র ১.৯: ক্লায়েন্ট কম্পিউটার

#### ১.১০ হাব ও সুইসের মধ্যে পার্থক্য:

হাব ও সুইসের মধ্যে পার্থক্য বুঝার জন্য একটি উদাহরণ:-

ধরুন একটা চৌরাস্তার মাখায় ট্রাপিক কন্ট্রোল সিম্টেম থাকলে গাড়ি গুলো সুষ্ঠ ভাবে চলাচল করতে পারে আর না থাকলে সব দিকের গাড়ি গুলো এসে ট্রাপিক জ্যাম সৃষ্টি করে, এতে গাড়ি গুলোর স্বাভাবিক গতি কমে যায়। হাবের মধ্যে এই ধরনের কোন ট্রাপিক কন্ট্রোল সিস্টেম না থাকার কারনে, নেটওয়ার্ক মিডিয়ার মধ্যদিয়ে চলাচল-কারি ডাটা সমূহ অতিরিক্ত Band-width দখল করে এতে ডাটা চলাচলে বিদ্ন ঘটায়। অপর দিকে সুইসের মধ্যদিয়ে ডাটা চলাচল করতে কিছু সু–নির্দিষ্ট নিয়ম–নীতি রয়েছে। সুইস নির্দিষ্ট ডাটাকে কাংখিত পোর্টে <u>(গ্রাপক</u> কশ্পিউটার/নেটওয়ার্ক সুইসের সাথে যে পোর্টে সংযুক্ত)</u> প্রেরণ করে ফলে নেটওয়ার্ক মিডিয়ার মধ্য দিয়ে সুষ্ঠভাবে ডাটা চলাচল করতে পারে।

#### ১.১১ ও,এস,আই লেয়ার (OSI -7 Layer) :

OSI-Open System Interconnection এর সংক্ষিপ্তরুপ। Computer Networking প্রক্রিয়ায় বিভিন্ন নেটওয়ার্ক আর্কিটেকচারের মধ্যে সামঞ্জস্য বিধানের নিমিত্তে ISO-International Sandard Organization কতৃক ১৯৭৮ সালে প্রণীত একটি মডেল যা একাধিক কম্পিউটারের মধ্যে সংযোগ স্থাপন বা বিচ্ছিন্ন করন, তথ্যের ধরণ অথবা ভূল বা শুদ্ধ তথ্য আদান-প্রদানের সুনর্দিষ্ট নিয়ম নীতি পালনের জন্য ব্যবহিত Protocol। OSI Layer সম্পর্কে কিছুটা ধারনা দেয়া প্রয়োজন, কারন এই লেয়ারগুলোর উপর ভিত্তি করেই নেটওয়ার্কিং ডিভাইসগুলো কাজ করে। চিত্র:১.১১ এ OSI Layer এর মডেল দেয়া আছে, যা ৭ টি স্তরে বিভক্ত। কোনো প্রেরক (Sender) ডিভাইস (থেমন: কম্পিউটার) থেকে ডাটা প্রবাহিত হওয়ার সময়, প্রেরক ডিভাইসের ডাটা উপরের লেয়ার থেকে নিচের লেয়ারের দিকে প্রবাহিত হতে থাকে। প্রতিটি লেয়ারে সেই ডাটাকে নিয়ে কিছু কাজ হয়, তারপর পরবর্তী লেয়ারে পঠিয়ে দেয়। এভাবে কোন ইউজার যথন কোন ডাটা পাঠায় তথন সেটি প্রথমে আসে Application layer এ, এরপর Presentation layer, Session.... এভাবে চলতে চলতে Physical layer পর্যন্ত। Physical layer এ এসে ডাটা পুরোপুরি Machine Code এ রুপান্তরিত হয়, যা ক্যাবলের মধ্যে দিয়ে গন্তব্যে পাঠানো হয়। গন্তব্যে পৌছে প্রাপক (Receiver) ডিভাইসটি ফিজিক্যাল লেয়ারে ডাটাটি গ্রহন করে উপরের দিকের লেয়ারে পাঠাতে থাকে এবং এপ্লিকেশন লেয়ারে পৌছানোর পর আমরা সেই ডাটাটি দেখতে পারি। এটাই মূলত OSI Layer এর কাজ। এথানে মনে রাখতে হবে, নেটওয়ার্কিং ডিভাইসগুলো শুধুমাত্র ফিজিক্যাল, ডাটা লিংক এবং নেটওয়ার্ক এই ৩ টি লেয়ারে কাজ করতে পারে। একজন নেটওয়ার্ক এডমিনিস্টেটর হিসেবে OSI Layer সম্পর্ক পূর্ণাঙ্গ ধারণা রাখা অতি-প্রয়োজনীয়।

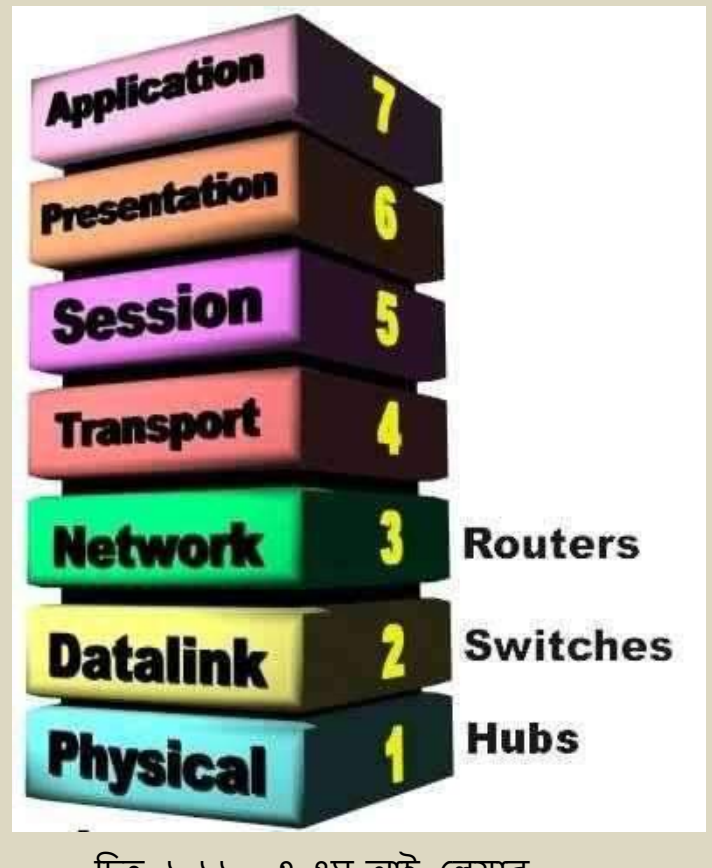

চিত্র ১.১১: ও,এস,আই লেয়ার

## নিন্নে OSI-7 এর বিভিন্ন Layer এর কাজের বর্ণনা দেয়া হল;

- Physical Layer : এই Layer সাধারনত বিট নিয়ে কাজ করে। ডাটাকে Physical Bit আকারে Transmit করে।
- Data Link : ডাটার Frame error chaking করে। Frame management এর মাধ্যমে ডাটার Ackhnologement প্রদান করে।
- NETWORK : Packete আকারে ডাটা Sent করে, ডাটাকে Routing করে। এই লেয়ার data link layer এর Frame fragmentation করে।
- > Transport : নিভূলভাবে data packete সরবরাহ করার জন্য data packete কে Fragmentation, de-fragmentation, Sequence নিয়ন্ত্রন ইত্যাদি কাজ এই লেয়ার করে থাকে।
- Session : ডাটাকে Session আকারে Establish করা, Application সমূহকে হোস্ট কম্পিউটারে শেয়ার করার অনুমতি প্রদান করা, ডাটা কানেকশন সেট–আপ, management, এবং Termination ইত্যাদি কাজ এই লেয়ারে সম্পন্ন করা হয়।
- Presentation : এই লেয়ারে ডাটার Format পরিবর্তন করা হয় অর্থাৎ data conversion, incryption, De-cryption ইত্যাদি কাজ করা হয়।
- Application : User এর বিভিন্ন Application (যমন- Data Base Access, e-mail, File Transfer ইত্যাদি সরাসরি Support করে এমন সব প্রয়োজনীয় Service প্রদান করা এই লেয়ারের কাজ।

\*\*\* এই অধ্যায় মূলত নেটওয়ার্কের উদ্দেশ্য, পরিচিতি, লোকাল এরিয়া নেটওয়ার্কের ধারণা ও গঠন এবং লোকাল এরিয়া নেটওয়ার্ক স্থাপনের জন্য ব্যবহিত বিভিন্ন উপাদানের পরিচিতি, সার্ভার, ক্লায়েন্ট পিসি, হাব ও সুইসের মধ্যে পার্থক্য এবং ডাটা–নেটওয়ার্কিং –এ অতি–গুরুত্বপূর্ণ OSI Layer ইত্যাদি সমন্ধে আলোচনা করা হয়েছে।\*\*\*

\_\_\_\_\_\*\*\*\*\*\*\*\*\*\*\*\*\*

## অধ্যায় -০২: লেটওয়ার্ক মিডিয়া, ক্যাবলিং এন্ড টপোলজি।

### ২.১ লেটওয়ার্ক মিডিয়া:

নেটওয়ার্কভূক্ত এক কম্পিউটার থেকে অপর কম্পিউটারে বা এক নেটওয়ার্ক থেকে অপর নেটওয়ার্কে ডাটা আদান-প্রদান করার জন্য channel হিসেবে সাধারণত co-axial cable, fiber optical cable, UTP/STP cable অথবা wirless media (যেমন-radio wave, micro wave, infrared wave ইত্যাদি) ব্যবহার করা হয়। এদেরকে নেটওয়ার্ক মিডিয়া বলা হয়।

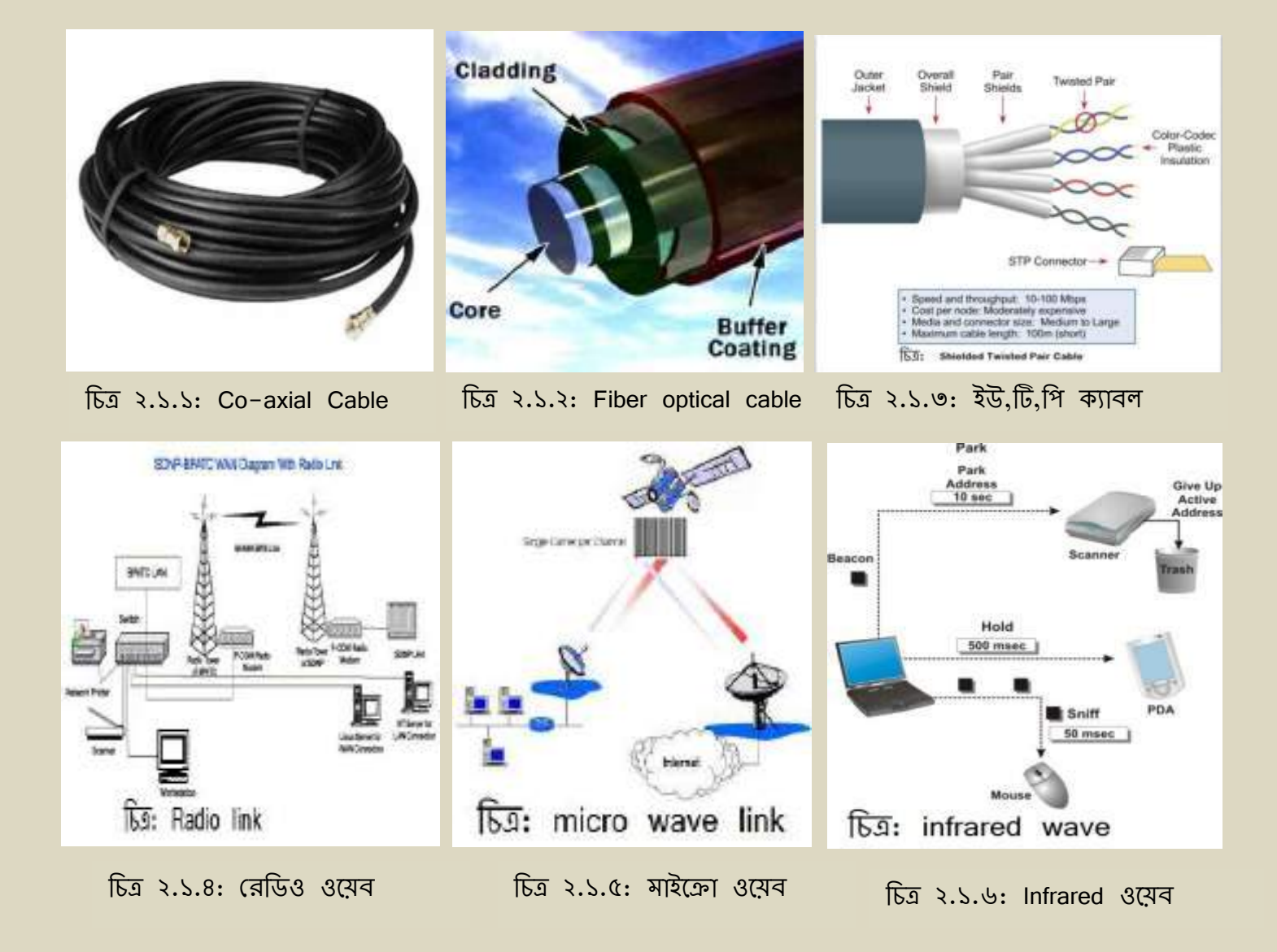

\*\*\* যেহেতু আমরা বেসিক নেটওয়ার্কিং হিসেবে লোকাল এরিয়া নেটওয়ার্ক সম্পর্কে আলোচনা করবো সেহেতু এই অধ্যায় আমরা শুধু লোকাল এরিয়া নেটওয়ার্কে বহুল ব্যবহ্নিত UTP cable সম্পর্কে আলোচনা করবো। \*\*\*

#### ২.২ ইউ,টি,পি ক্যাবল UTP Cable:

(UTP-Unshielded Twisted Pair) UTP-কে চার জোড়া Wire media বলা হয় এবং প্রত্যেকটি জোড়া Color Code দ্বারা পৃথক থাকে । UTP Cable এর ৮টি কপার তার থাকে। প্রত্যেকটি কপার তার Insulating Material দ্বারা আবৃত থাকে।

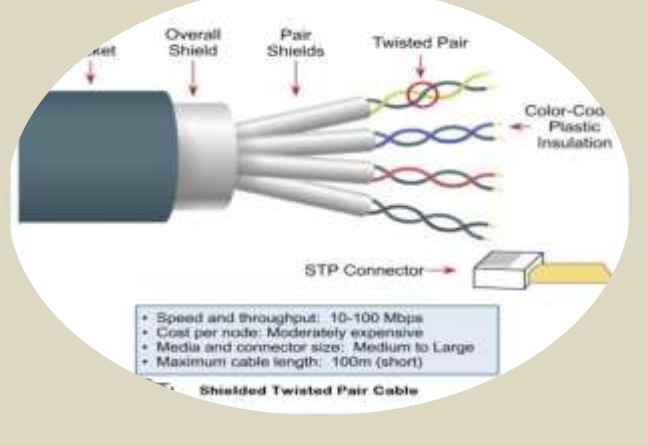

চিত্র ২.২: ইউ,টি,পি ক্যাবল

#### ২.৩ UTP Cable-এর সুবিধা:

- ক. EMI, RFI, Cross-talk জনিত Effect থেকে প্রায় মুক্ত।
- থ. Color Code দেখে সহজে ক্যাবলিং করা যায়।
- গ. প্রায় ১০০ মিটার দূরত্ব পর্যন্ত Data Transmit করা যায়।
- ম. Data Transmission speed 100 Mbps.

#### ২.৪ UTP Cable-এর অসুবিধা:

- ক. Attenuation সমস্যা বিদ্যমান।
- খ. Long distance এ Data Transmit করা যায় না।

|    |      |         |              | 0         |        |               | <u> </u> |       |      |
|----|------|---------|--------------|-----------|--------|---------------|----------|-------|------|
| a  |      |         |              |           |        | COLLE         | aranata  | TO    |      |
| 21 | ENTE | REI     | 1.099 - 131k | ()))(M)() | EIIECT | ( <u> </u>    | 10110    | 01.50 | બ≺ા  |
| 1. |      | 1 11 19 |              |           | LIICOL | <b>U</b> 1U 1 | 1/01 101 | 10    | 1,11 |
|    |      |         |              |           |        |               | 0 0      | 5     | -    |

ঘ. যদিও বলা হয় যে UTP Cable এর Data Transmission speed 100 Mbps কিন্তু বাস্তবে তা 32–38 Mbps পাওয়া যায়।

\*\*\* UTP Cable কে Engineering ভাষায় **RJ-45 Cable** বলে, এবং এর Connector কে **RJ-45 Connector** বলে। \*\*\*

#### ২.৫ ক্যাবলিং (Cabling) :

সাধারণত RJ-45 Cable এর সাথে RJ-45 Connector এর সংযোগ, Computer থেকে computer, রাউটার, সুইজ ইত্যাদি ডিবাইস সমূহের মধ্যে RJ-45 Cable এর অন্ত:সংযোগ করার Process কে ক্যাবলিং বলে।

Color Code অনুসারে ক্যাবলিং ২ প্রকার। যথা-

- o Straight Through Cabling
- o Crossover Cabling

#### **A.G.** Straight Through Cable:

State through Color Code অনুসারে (অর্থাৎ সাদা-কমলা, কমলা, সাদা-সবুজ, নীল, সাদা-নীল, সবুজ, সাদা-বাদামি, বাদামি) Connector এর সাথে Cable সংযোগ করার Process কে Straight Through Cabling বলে।

আর যে ক্যাবলের উভয় পাশে Straigh Cabling করা হয়, তাকে Straight through Cable বলে।

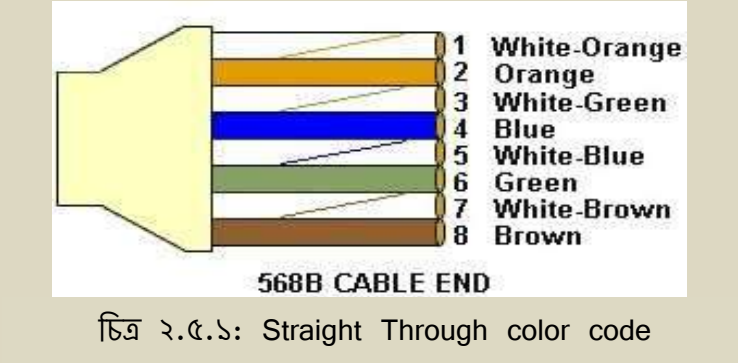

#### **₹.@.**₹ Crossover Cable:

Crossover Color Code অনুসারে (অর্থাৎ সাদা–সবুজ, সবুজ, সাদা–কমলা, নীল, সাদা–নীল, কমলা, সাদা–বাদামি, বাদামি) Connector এর সাথে Cable সংযোগ করার Process কে Cross Cabling বলে। আর যে ক্যাবলের এক পাশে State through Cabling এবং অপর পাশে Crossover Cabling করা হয়, ভাকে Crossover Cable বলে।

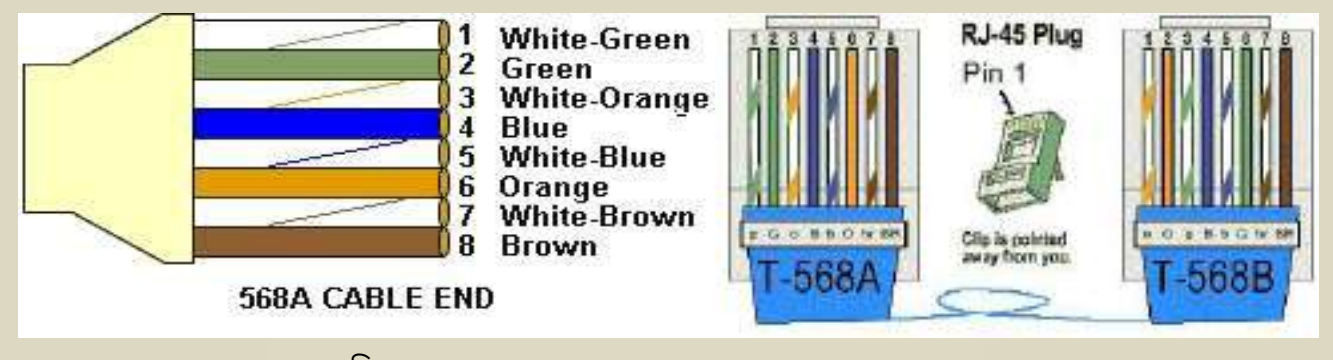

চিত্র ২.৫.২: Crossover Cable color code

#### ২.৫.৩ Crimper এর ব্যবহার:

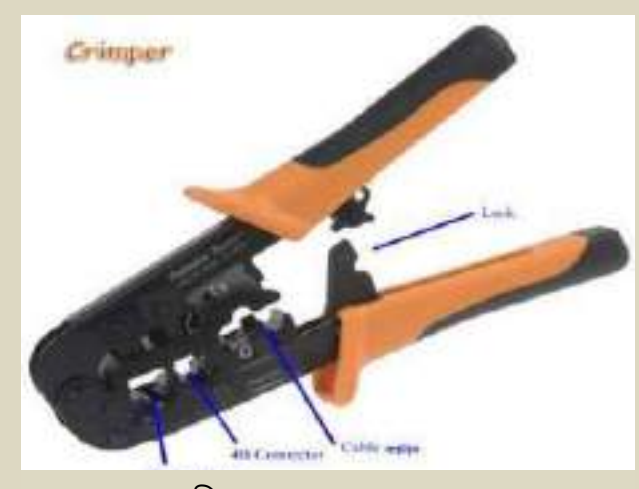

চিত্র ২.৫.৩: Crimper

Crimper এমন একটি যন্ত্র যার সাহার্যে চিকন ক্যাবল গুলোকে সমান করে কাটা, এবং কানেন্টরের সাথে ক্যাবল সংযোগ করা হয়। এই ৮টি চিকন ক্যাবলকে Straight Through বা Crossover Color Code অনুসারে সাজানো হয়ে গেলে ক্যাবলগুলোরে মাথা Crimper এর সাহায্যে কেটে সমান করে নেয়া হয়। এবার ধীরে যন্নসহকারে ক্যাবলগুলোকে একই সাথে কানেন্টরে ঢোকানো হয়, থেয়াল রাখতে হবে যাতে কানেন্টরের ভেতরে একটি ক্যাবল যেন অন্য আর একটির ওপর ওভারল্যাপ না করে। ঢোকানো হয়ে গেলে কানেন্টরের ওপর দিক থেকে দেখতে হবে যে সবগুলো তার ঠিকমত বসেছে কিনা এবং শেষ প্রান্ত পর্যন্ত পৌছেছে কিনা। যদি সবকিছু ঠিক থাকে তবে কানেন্টরটিকে Crimper এর 8B Connector ছিদ্রে বসিয়ে লিভারে চাপ দিন। কট় করে একটি শব্দ শোনার আগ পর্যন্ত চাপ দিতে থাকুন। ব্যাস, আপনার ক্যবলে কানেন্টর লাগানো শেষ।

#### ২.৫.8 Straight through Cable এর ব্যবহার:

সাধারণত ভিন্ন ২টি ডিবাইসের মধ্যে Straight Through Cable ব্যবহার করা হয়। যেমন-

- Computer to Switch
- Switch to Printer
- Switch to Router etc.

#### ২.৫.৫ Crossover Cable এর ব্যবহার:

সাধারণত একই জাতীয় ২টি ডিবাইসের মধ্যে Cross Cable ব্যবহার করা হয়। যেমন–

- Computer to Computer
- Switch to Switch
- Router to Router
- Computer to Router etc.

#### ২.৬ ল্যান কার্ডের RJ-45 Jack এর ব্যবহার:

RJ-45 Cable Connector এর সাথে কম্পিউটারের সংযোগের জন্য ল্যান কার্ডের RJ-45 Jack ব্যবহার করা হয়।

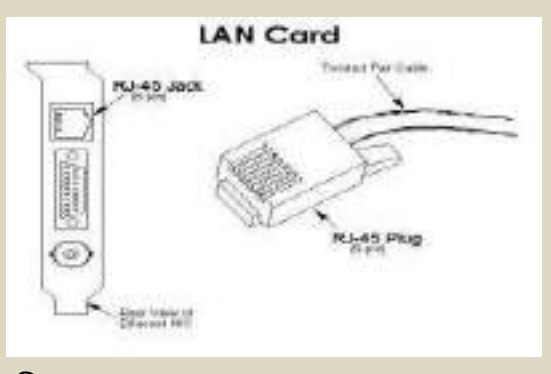

চিত্র ২.৬: RJ-45 jack of Lan Card

## ২.৭ তিৰটি পিসির মধ্যে লোকাল এরিয়া লেটওয়ার্কিং প্রক্রিয়া:

- ৩টি Straight Cable তৈরী করি।
- ৩টি পিসি ও একটি Switch নিই।
- নিম্নক্ত চিত্রানুসারে পিসি গুলোকে Switch এর সাথে Straight Cable সমূহ দ্বারা সংযোগ করি।

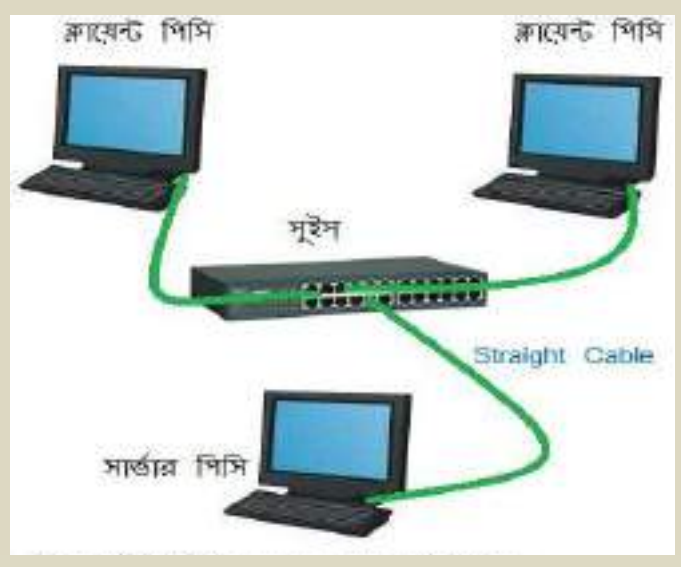

চিত্র ২.৭: তিনটি পিসির মধ্যে LAN Connection

## ২.৬ লোকাল এরিয়া লেটওয়ার্কের টপোলজি :

(A Network Topology is the physical layout of the computers, servers, and cables.) LAN –ভূক্ত কম্পিউটার সমূহের মধ্যে পারস্পরিক সংযোগ বিন্যাসের কাঠামোকে লোকাল এরিয়া নেটওয়ার্কের টপোলজি বলে ।

## ২.৯ লোকাল এরিয়া নেটওয়ার্কের টপোলজি সমূহ;

- বাস(bus) টপোলজি
- রিং ( ring ) টপোলজি
- স্টার ( star ) টপোলজি
- হাইব্রিড (hybrid/mash) টপোলজি ইত্যাদি।

#### ২.৯.১ বাস (bus) টপোলজি :

বাস টপোলজিতে নেটওয়ার্কভূক্ত সকল কম্পিউটার একটি মাত্র ক্যবল দ্বারা সংযুক্ত থাকে। সাধারণত এই টপোলজিতে নেটওয়ার্ক মিডিয়া হিসেবে Co-axial ক্যবল ব্যবহার করা হয়।

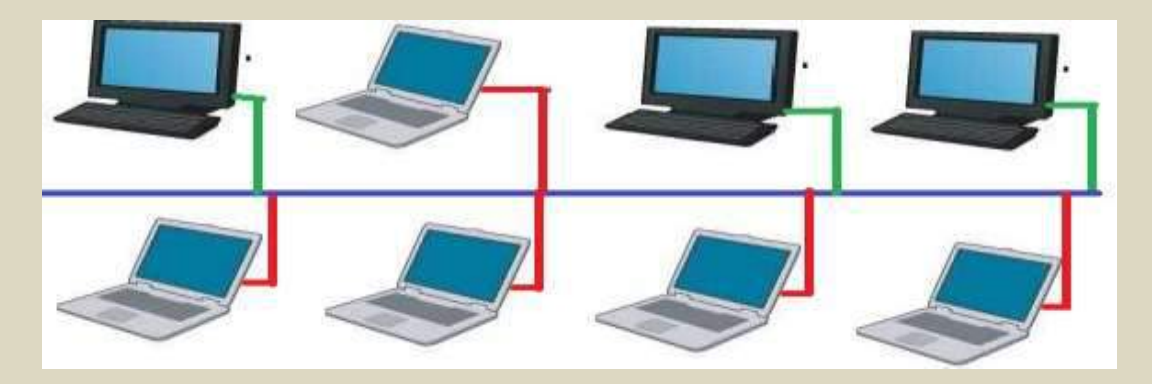

চিত্র ২.৯.১ : বাস টপোলজি

#### ২.৯.২ রিং টপোলজি:

রিং টপোলজিতে নেটওয়ার্কভূক্ত সকল কম্পিউটার পরস্পর রিং আকৃতিতে একটি অভিন্ন ক্যাবল দ্বারা সংযুক্ত থাকে। ক্যাবলের কোলরুপ ভাঙ্গন অথবা নেটওয়ার্কভূক্ত কোন কম্পিউটার বিকল হলে, সম্পূর্ণ নেটওয়ার্ক অচল হয়ে যায়। এই সমস্যা দূর করার জন্য রিং টপোলজিতে সেকেন্ডারি রিং– ক্যাবলের ব্যবস্থা রাখা হয়।

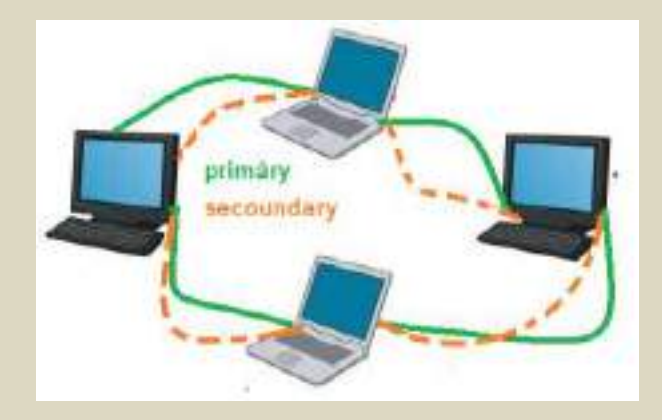

চিত্র ২.৯.২: রিং টপোলজি

### ২.৯.৩ স্টার টপোলজি (stat topology) :

স্টার টপোলজিতে একটি কেন্দ্রিয় switch / hub কে কেন্দ্র করে স্টার টপোলজি গড়ে উঠে। এই নেটওয়ার্কের কোন কম্পিউটার যদি বিকল হয়ে যায় তবে সম্পূর্ণ নেটওয়ার্কের উপর কোন প্রভাব পড়েনা। সার্ভার কম্পিউটার এর মাধ্যমে অন্যান্য ক্লায়েন্ট কম্পিউটার পরস্পরের সাথে যোগাযোগ করে থাকে। (The star topology consists of all of the nodes on a network connected to a central switch or hub. A node is a device attached to the network – such as a computer.) source internet.

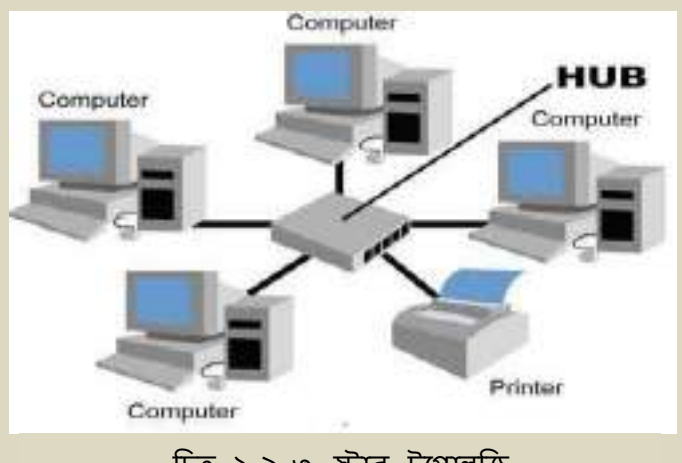

চিত্র ২.৯.৩ স্টার টপোলজি

স্টার টপোলজিতে যদি সুইচ বা হাবটি বন্ধ করে রাখা হয়, তাবে পুরো নেটওয়ার্কই বন্ধ হয়ে যাবে। কারন সুইচ দিয়েই PC গুলো Communicate করছে। এখানে মনে রাখতে হবে যে, PC থেকে Switch পর্যন্ত Straight-through Cable ব্যবহার করতে হবে। কারন Switch এবং PC ভিন্ন ধরনের Device। সাধারন Switch-কে কোন ধরনের কনফিগারেশনের প্রয়োজন হয় না।

#### ২.৯.৩.১ স্টার টপোলজির সুবিধা সমূহ:

- যে কোন সময় নেটওয়ার্ক সম্প্রসারণ করা যায়, এতে নেটওয়ার্কের উপর কোন প্রকার প্রতিবন্ধকতা সৃষ্টি হয় না।
- কেন্দ্রিয় ভাবে নিয়ন্ত্রিত হয় বলে নেটওয়ার্কের সমস্যা নির্ণয় করা সহজ।
- নেটওয়ার্ক ভূক্ত কোন কম্পিউটার বিকল হলেও, এতে সম্পূর্ণ নেটওযার্কে তার প্রভাব পড়েনা।

#### ২.৯.৩.২ স্টার টপোলজির অ–সুবিধা সমূহ:

- তুলনামূলক ভাবে অধিক ক্যাবলের ব্যবহার হয়।
- হাব বা Switch বা কেন্দ্রে কোন সমস্যা হলে, এতে সম্পূর্ণ নেটওয়ার্ক ব্যবস্থা বিকল হওয়ার সম্ভাবনা থাকে।
- Switch এর Port সংখ্যার উপর কম্পিউটারের সংখ্যা নির্ভর করে, তবে অতিরিক্ত Switch ব্যবহার করে এই সমস্যা দূর করা যায়।

#### ২.৯.৪ সংকর বা Hybrid টপোলজি :

সাধারণত স্টার, রিং, বাস ইত্যাদি টপোলজির মিশ্রণে গঠিত, আকরে অনেক বড় ও জটিল নেটওয়ার্ককে সংকর বা hybrid টপোলজি বলে।

যেমন- WAN, Internet ইত্যাদি নেটওয়ার্ক সাধারণত hybrid টপোলজিতে গড়ে উঠে।

\*\*\* এই অধ্যায় আমরা নেটওয়ার্ক মিডিয়া হিসেবে RJ-45 Cable এবং Straight Cable, Cross Cable তৈরীর প্রক্রিয়া ও এর ব্যবহার, নেটওয়ার্ক টপোলজি সমূহ, স্টার টপোলজির সুবিধা-অসুবিধা সমন্ধে আলোচনা করা হয়েছে সম্পর্কে আলোচনা করেছি।\*\*\*

## অধ্যায় -০৩: লেটওয়ার্ক প্রোটোকল

৩.১ নেটওয়ার্ক প্রোটোকল (Network Protocol):

এক কম্পিউটার থেকে অপর কম্পিউটারে বা এক নেটওয়ার্কে থেকে অপর নেটওয়ার্কে Communication করতে হলে, কত গুলো সু–নির্দিষ্ট নিয়ম–নীতি মেনে চলতে হয়। এই সকল নিয়ম–নীতি কে নেটওয়ার্কিং এর ভাষায় প্রোটোকল (Network Protocol) বলে।

Network Protocol সমূহ যথা-

| 0 | ТСР          |
|---|--------------|
| 0 | IP           |
| 0 | IPX/SPX      |
| 0 | NetBEUI      |
| 0 | HTTP         |
| 0 | FTP ইত্যাদি। |

\*\*\* এই বইতে শুধু মাত্র TCP/ IP সমন্ধে আলোচনা করা হবে।\*\*\*

### ৩.২.১ টি,সি,পি/ আই,পি TCP/ IP :

TCP – Transmission Control Protocol এবং IP – Internet Protocol মূলত একই ধরনের কাজ করে। TCP/IP, নেটওয়ার্ক ভূক্ত কম্পিউটার সমূহকে বিভিন্ন ধরনের সার্ভিস যেমন – Remote login, File Transfer, e-mail, Data আদান-প্রদান ইত্যাদি সুযোগ-সুবিদা প্রদান করে থাকে।

#### ৩.২.২ আই,পি ঠিকানা (IP address) :

নেটওয়ার্ক ভূক্ত এক কম্পিউটার থেকে অপর কম্পিউটারে যোগাযোগ করতে হলে, প্রথমে প্রয়োজন কাংখিত কম্পিউটারের একটি ঠিকানা। নেটওয়ার্ক ভূক্ত সকল কম্পিউটারের একটি করে নির্দিষ্ট ঠিকানা থাকে, আর এই ঠিকানাকে IP address বলে। IP Address Dot (.) দ্বারা চারটি অংশে বিভক্ত। এই বইতে আমরা ৩২ বিটের আইপি অর্থাৎ IPv4 নিয়ে আলোচনা করবো। উদাহরন :- 11000000.10101000.00000000.00000001 (Binary Format)

কিন্তু এত বড় IP Address মনে রাখা বা ব্যবহার করা কঠিন তাই একে ডিসিমেল ফরমেটে লিখা হয়। যেমন– উপরোক্ত বাইনারি ফরমেটের IP Address –টির ডিসিমেল ফরমেট হবে,

192.168.0.1 (Decimal Format)

#### ৩.২.৩ IP Address এর শ্রেণী বিভাগ:

নেটওয়ার্কের আকার, গঠন, ও অবস্থান অনুসারে উপযুক্ত ক্লাসের IP address ব্যবহার করতে হয়।

IP Address কে ৫টি শ্রেণীতে ভাগ করা হয়েছে। যথা-

- Class A
- Class B
- Class C
- Class D
- Class E

#### ৩.২.৪ IP Class সমূহের সীমা (Range of IP Class) :

| <ul> <li>Class A</li> </ul> | Range 0.0.0.0 to 127.0.0.0   | [Subnet mask 255.0.0.0]     |
|-----------------------------|------------------------------|-----------------------------|
| <ul> <li>Class B</li> </ul> | Range 128.0.0.0 to 191.0.0.0 | [Subnet mask 255.255.0.0]   |
| <ul> <li>Class C</li> </ul> | Range 192.0.0.0 to 223.0.0.0 | [Subnet mask 255.255.255.0] |
| <ul> <li>Class D</li> </ul> | Range 224.0.0.0 to 239.0.0.0 | [ Reserve ]                 |
| o Class E                   | Range 240.0.0.0 to 255.0.0.0 | [ Reserve ]                 |

#### ৩.২.৫ প্রাইভেট IP Address:

লোকাল এরিয়া নেটওয়ার্কে Non-Routable কিছু IP Address ব্যবহার করা হয়, যে গুলো internet দ্বারা Access করা যায় না। প্রাইভেট IP Address গুলো হচ্ছে,

| 0 | Class A | Range | 10.0.0.0 to 10.255.255.255       |
|---|---------|-------|----------------------------------|
| 0 | Class B | Range | 172.16.0.0 to 172.31.255.255     |
| 0 | Class C | Range | e 192.168.0.0 to 192.168.255.255 |

\*\*\* এই বইতে শুধু মাত্র Local Area Networking-এ বহুল ব্যবহৃত ক্লাস সি–র আইপি নিয়ে আলোচনা করা হবে। \*\*\*

## ৩.৩ ক্লাস সি (Class C IP Address):

Class C এর আইপি–র সীমা 192–223 অর্থ্যাৎ Class C এর IP Address শুরু হয় 192.0.0.0 থেকে 223.0.0.0 পর্যন্ত এবং এর Default Mask হবে 255.255.255.0 । সাধারণত ছোট আকারের লোকাল এরিয়া নেটওয়ার্ক, যেথানে সর্বোচ্চ ২০০ থেকে ২৫৫টি পর্যন্ত কম্পিউটার নিয়ে নেটওয়ার্ক গড়ে তুলা হয়, সেথানে সি–ক্লাসের আইপি ব্যবহার করা হয়।

উদাহরণ:- 255.268.2.1 একটি সি-ক্লাসের আইপি।

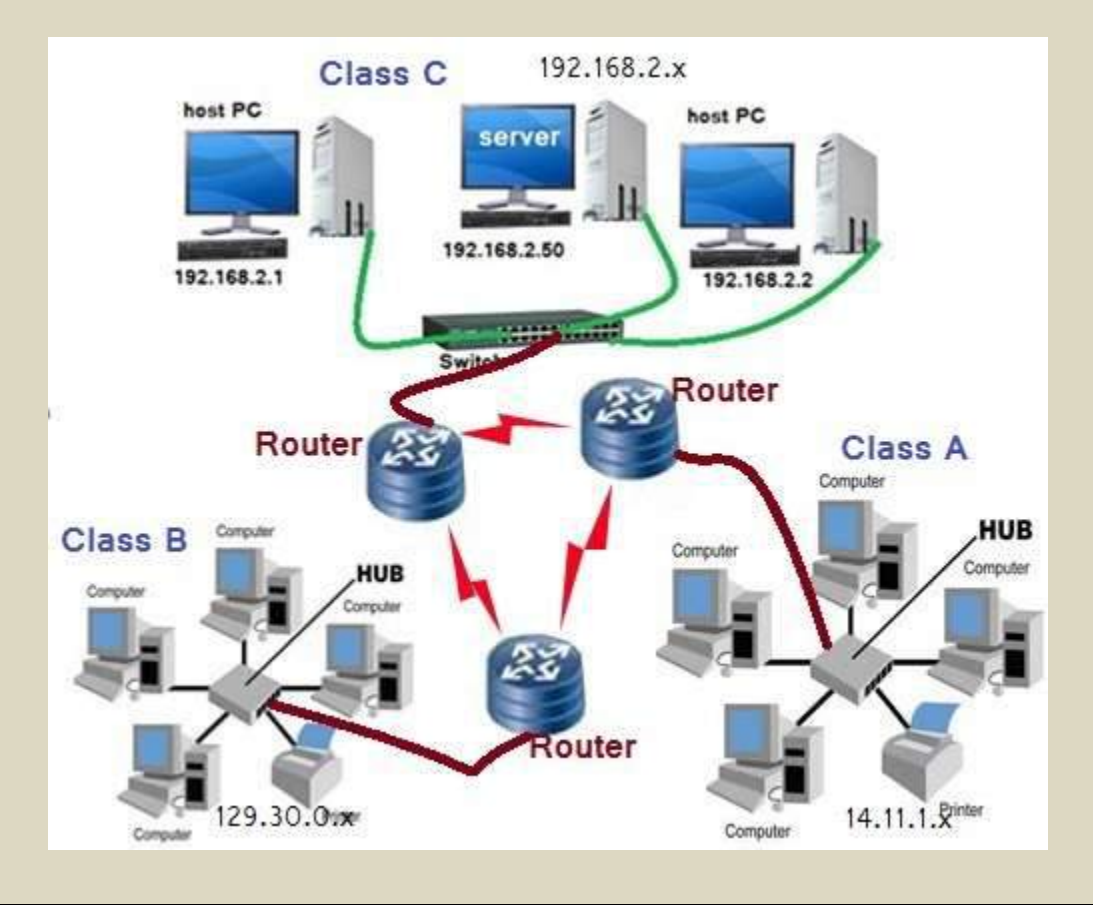

চিত্র ৩.৩ : রাউটার ব্যবহার করে, ভিন্ন ভিন্ন ক্লাসের নেটওয়ার্কের সাথে যোগাযোগ প্রক্রিয়া ।

বি:দ্র: একই নেটওয়ার্ক ভূক্ত সকল কম্পিউটারে একই ক্লাসের আইপি ব্যবহার করতে হয়। ভিন্ন ভিন্ন ক্লাসের আইপি দিয়ে তৈরী ভিন্ন ভিন্ন নেটওয়ার্কের সাথে Communication করতে হলে অবশ্যই Router ব্যবহার করতে হবে।

#### ৩.৩.১ সকেটস (Socket) :

TCP/IP Network –এ Computer to Computer বা অন্যান্য Host এর সাথে Communication করতে হলে প্রথমে প্রয়োজন কাংখিত কম্পিউটারের IP এবং ঐ কম্পিউটারের নির্দিষ্ট Port number । Socket হচ্ছে IP Address এবং Port number এর সমন্বয়ে গঠিত।

#### ৩.৩.২ Port number :

IP হচ্ছে নেটওয়ার্ক ভূক্ত কোন কম্পিউটারের ঠিকানা, অপর দিকে Port হচ্ছে ঐ কম্পিউটারের নির্দিষ্ট Application এর ভার্চুয়াল ঠিকানা।

উদাহরণ:- যদি কোন ক্লায়েন্ট পিসি, সার্ভারের সাথে ফাইল শেয়ারিং করে তবে প্রটোকল হিসেবে TCP/IP এবং পোর্ট নম্বর 20-21 ব্যবহার করবে।

অর্থাৎ File Transfer Protocol এর জন্য 20-21 নম্বর Port number নির্দিষ্ট করা থাকে।

#### ৩.৪ ফায়ারওয়াল (Firewall) :

ফায়ারওয়াল হচ্ছে এক–সেট নিয়ম–নীতি যা নেটওয়ার্কভূক্ত কম্পিউটার কে বিভিন্ন ধরনের ভাইরাস থেকে মুক্ত রাখা, অ–অনুমোদিত ইউজারকে কম্পিউটার Access বা Remote Login করতে না দেয়া, ইউজারদের কে কি কি সার্ভিস প্রদান করা হবে তা নির্ধারণ করা সহ নেটওয়ার্কের যাবতীয় নিরাপত্তা প্রদান করার জন্য ফায়ারওয়াল ব্যবহার করা হয়।

ফায়ারওয়াল Hardware কিংবা Softeare এই ২'ধরনেরই হতে পারে।

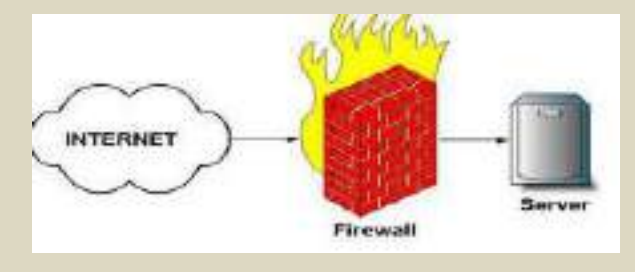

চিত্র ৩.৪: ফায়ারওয়ালের ব্লগ ডায়াগ্রাম। ৩.৫ উইন্ডোস - ৭(Windows-7)এ ফায়ারওয়াল কলফিগারকরণ: Windows-7 এ ফায়ারওয়াল কনফিগারেশনের জন্য প্রথমে 🌌 Start >> 🗾 Control panel >> 🍢 System and security >> Mindows Firewall >> Allowed Programs −এ ক্লিক করি। এতে নিচের ডায়ালগ বক্সটি আসবে, Allow programs to communicate through Windows Firewall To add, change, or remove allowed programs and ports, click Change settings. Change settings What are the risks of allowing a program to communicate? Allowed programs and features: Name Home/Work (Private) Public BranchCache - Content Retrieval (Uses HTTP) Ε BranchCache - Hosted Cache Client (Uses HTTPS)  $\Box$ BranchCache - Hosted Cache Server (Uses HTTPS)  $\Box$ BranchCache - Peer Discovery (Uses WSD)  $\Box$  $\Box$ Connect to a Network Projector  $\checkmark$  $\checkmark$ Core Networking Distributed Transaction Coordinator  $\Box$ File and Printer Sharing  $\checkmark$ HomeGroup iSCSI Service  $\square$ Media Center Extenders Microsoft Office Outlook Details... Remove Allow another program... OK Cancel চিত্র ৩.৫: Allowed Programs –এর অধীনে সার্ভিস ট্যাব ডায়ালগ বক্স। Change settings – এ ক্লিক করি এবং সার্ভিস সমূহের তালিকা থেকে এই ডামালগ বক্স থেকে প্রয়োজনুসারে সার্ভিস সমূহের public/private এই দুই ধরনের নিরাপত্তা ট্যাব থেকে প্রয়োজনীয় ট্যাব সিলেন্ট করি এবং সর্বোশেষ ОК বাটনে ক্লিক করি।

## ৩.৬ গুরুত্ব পূর্ণ প্রটোকল সমূহের পোর্ট নম্বর ও এদের প্রয়োগ:

নেটওয়ার্কে ফায়ারওয়াল Configure করা, কোন সার্ভিসের জন্য কোন Port ব্যবহার করতে হয় তা জানা একজন নেটওয়ার্ক ইঞ্জিনীয়ারের জন্য থুব গুরুত্বপূর্ণ। নিম্নে গুরুত্বপূর্ণ পূর্ণ প্রটোকল সমূহের পোর্ট নম্বর দেয়া হল, যে গুলো সার্ভার designe এর ক্ষেত্রে Security প্রদান করে;

| Protocol Name | Port          | Application                                                                                                    |  |  |
|---------------|---------------|----------------------------------------------------------------------------------------------------|--|--|
|               | Number        |                                                                                                    |  |  |
| ftp           | <b>20</b> -21 | File Transfer Protocol ফাইল শেয়ারিং করতে<br>ব্যবহার করা হয়।                                                                                                    |  |  |
| ssh           | 22            | SSH হচ্ছে Remote Login Protocol<br>নেটওয়ার্কভূক্ত এক কম্পিউটার থেকে অন্য<br>কম্পিউটার কে Access বা Remote login<br>করতে ব্যবহার করা হয়। (শুধুমাত্র linux থেকে<br>linux এ Remote Login করতে ব্যবহার করা হয়) |  |  |
| TELNET.telnet | 23            | Serve এ প্রবেশ করে Switch/Router কে<br>নিয়ন্ত্রন করার জন্য Telnet protocol ব্যবহার<br>করা হয়।                                                                                                    |  |  |
| Smtp          | 25            | Simple Mail Transfer Protocol                                                                                                    |  |  |
| RAP           | 38            | Router Access Protocol. রাউটারের মাধ্যমে<br>Network-এ high speed এ Communication<br>করার জন্য RAP ব্যবহার করা হয়।                                                                                            |  |  |
| DNS           | 53            | Domain name server. সকল ধর্নের Web<br>site এবং host name সমূহ DNS-Server এ<br>hosting করা হয়।                                                                                                    |  |  |
| tftp          | 69            | Trivial File Transfer Protocol                                                                                                    |  |  |
| gopher        | 70            | Gopher                                                                                                    |  |  |

| www/http  |     | World Wide Web /Hyper text transfer                                                                                    |  |  |  |
|-----------|-----|----------------------------------------------------------------------------------------------------|--|--|--|
|           | 80  | protocol.                                                                                                    |  |  |  |
|           |     | http এর মাধ্যমে URL নির্দেশিত হয়।                                                                                     |  |  |  |
| NPP       | 82  | Network printing protocol                                                                                              |  |  |  |
| DCP       | 93  | Device Controll Protocol<br>Networking এ ব্যবহিত হয় এমন device<br>সমূহকে নিয়ন্ত্রন করার জন্য DCP ব্যবহার করা<br>হয়। |  |  |  |
| pop2      | 109 | Post Office Protocol-V2.<br>Mail data receive করার কাজে POP ব্যবহার<br>করা হয়।                                        |  |  |  |
| рор3      | 110 | Post Office Protocol-V3<br>Mail data receive করার কাজে POP ব্যবহার<br>করা হয়।                                         |  |  |  |
| nntp      | 119 | Network News Transfer Protocol                                                                                         |  |  |  |
| imap      | 143 | Internet Message Access Protocol                                                                                       |  |  |  |
| SNMP      | 161 | Simple network management protocol.                                                                                    |  |  |  |
| irc       | 194 | Internet Relay Chat Protocol                                                                                           |  |  |  |
| imap3     | 220 | Interactive Mail Access Protocol V3                                                                                    |  |  |  |
| printer   | 515 | Spooler                                                                                                    |  |  |  |
| imap4-ssl | 585 | IMAP4+SSL (use 993 instead)                                                                                            |  |  |  |
| ftps      | 990 | ftp protocol, control, over TLS/SSL                                                                                    |  |  |  |
| telnets   | 992 | telnet protocol over TLS/SSL                                                                                           |  |  |  |
| imaps     | 993 | imap4 protocol over TLS/SSL                                                                                            |  |  |  |
| ircs       | 994          | irc protocol over TLS/SSL              |
|------------|--------------|----------------------------------------|
| pop3s      | 995          | pop3 protocol over TLS/SSL (was spop3) |
| MAILBOX    | 2004         |                                        |
| UDP        | 3804         | User datagram protocol                 |
| Proxy port | 8080         |                                        |
|            | Defauld fort |                                        |
|            | 3128         |                                        |
| DHCP       |              | Dynamic host configure protocol        |
| ТСР        |              | Transmission control protocol          |

#### ৩.৭ আই'পি -র সুবিধা (Advantage of IP):

- Ethernet cable networking.
- Fiber-optic cable networking.
- Satellite Communication.
- Satellite Communication.
- Radio Link.
- এবং অন্যান্য physical media দ্বারা Communication set-up করার জন্য IP ব্যবহার করা হয়।

\*\*\* এই অধ্যায়ে নেটওয়ার্কিং এ অতি-প্রয়োজনীয় IP, IP address এর শ্রেণী বিভাগ, IP address এর ফরমেট, TCP/IP, Port Number সহ নেটওয়ার্কের নিরাপত্তার জন্য অতি গুরুত্ব পূর্ণ ফায়ারওয়াল সম্পর্কে আলোচনা করা হয়েছে।\*\*\*

## অধ্যায় -০৪: উইন্ডোজ-৭ এ আইপি সেট-আপ ও রিসোর্স শেয়ারিং

#### ৪.১ উইন্ডোজ–৭ এ আইপি সেট–আপ প্রক্রিয়া:

ধরি, আমরা ৩টি পিসির মধ্যে ল্যান করবো, এই জন্য Class C এর আইপি ব্যবহার করবো এবং এই ৩টি পিসি কে নিম্নক্ত IP Address সমূহ বরাদ্দ করি;

- **192.168.2.1**
- 192.168.2.2
- **192.168.2.3**

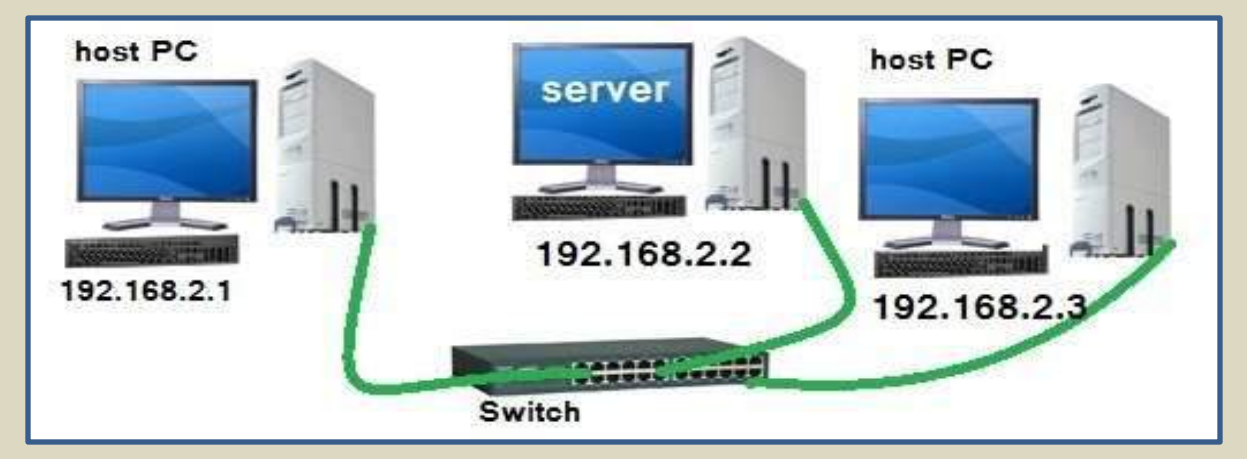

চিত্র ৫.১: ৩টি পিসির স্টার টপোলজি ও আই,পি সেটিং

এখন উপরোক্ত চিত্রানুসারে ৩টি পিসির মধ্যে ল্যান করি এবং প্রত্যেক কম্পিউটারে নিম্নক্ত প্রক্রিয়ায় IP Setup করি;

> LAN Card Install লা করা থাকলে Installation করি।
 > প্রত্যেক কম্পিউটারকে একটি User name সহ Password প্রদান করি।
 > ি > Control Panel > Network And Internet > Networking And Sharing Center > Change adapter Settings > Local Area Connection এ double Click করি, লিচের Window টি আসবে;

| Connect using:                                                                                                    | nn Alessie Maturali Par                                                                                                    | and an                                        |
|----------------------------------------------------------------------------------------------------|----------------------------------------------------------------------------------------------------|-----------------------------------------------|
| This connection uses                                                                                                    | the following terms                                                                                                    | Configure                                     |
| Cos Packet  Cos Packet Cos Packet  Cos Packet  Cos Packet  Cos Packet  Cos Packet  Cos Packet  Cos Packet  Cos Packet  Cos Packet  Cos Packet  Cos Packet  Cos Pa | t Scheduler<br>tar Sharing for Microsoft<br>local Version 6 (TCP/IP<br>local Version 4 (TCP/IP<br>local gy Diacovery Map<br>lopology Diacovery Res<br>m | Natworks<br>v6)<br>per 1/0 Driver<br>ponder - |
| instal                                                                                                    | through                                                                                                    | Prenarties                                    |
| Bescription<br>Transmission Cohb<br>wide area network<br>across divarse inte                                                                                                    | rol Protocol/Internet Pro<br>protocol that provides o<br>rconnected networks                                                                            | tocol. The default<br>communication           |

এথান থেকে Internet Protocol 4(TCP/IPv4) সিলেন্ট করে OK ক্লিক করি এবং Properties বাটন ক্লিক করি। নিচের উইন্ডোটি আসবে :-

| ieneral                                                                                              |                                                                                     |
|----------------------------------------------------------------------------------------------------|-------------------------------------------------------------------------------------|
| You can get IP settings assign<br>this capability. Otherwise, you<br>for the appropriate IP settings | ed automatically if your network supports<br>need to aak your network administrator |
| 🕐 Obtain an IP address aut                                                                           | oniatically                                                                         |
| . Use the following IP and:                                                                          | ess:                                                                                |
| IP address:                                                                                          | 192.168.2.1                                                                         |
| Submet mask:                                                                                         | 255.255.255.0                                                                       |
| Default gateway:                                                                                     | 192 - 168 + 2 1                                                                     |
| C Obtain DNS server addre                                                                            | xs automatically                                                                    |
| Dise the following DNS ser                                                                           | ver addreases:                                                                      |
| Preferred DNS server:                                                                                | 1. 2. 2. 2                                                                          |
| Alternate DNS server:                                                                                | \$ \$ \$                                                                            |
| 🗐 Yalidate settings upon ex                                                                          | et Advanced                                                                         |

এথান থেকে Use the following IP address: ক্লিক করি এবং IP Address এবং Subnet Mask সেট করি। যেহেতু আমরা শুধুমাত্র নিজেদের মধ্যে নেটওয়ার্কিং করবো তাই এই নেটওয়ার্কে প্রাইভেট IP Address ব্যবহার করবো। তাই ১ম কম্পিউটারটির IP Address 192.168.0.1, ২য় কম্পিউটারটির 192.168.0.2, ৩য় কম্পিউটারটির IP Address 192.168.2.3..... এভাবে 192.168.0.254 পর্যন্ত ক্রমানুসারে প্রতিটি কম্পিউটারে IP Address সেট করি। এক্ষেত্রে সাবনেট মাস্ক (Subnet Mask) সব কম্পিউটারে একই হবে অর্থাৎ 255.255.255.0 । ইন্টারনেটের সাথে যুক্ত না হতে চাইলে IP Address এবং Subnet Mask বসানোই যথেষ্ট।

তবে এই নেটওয়ার্কটিকৈ যদি ইন্টারনেটের সাথে যুক্ত করতে চাই সেক্ষেত্র আমাদেরকে অতিরিক্ত Gateway Address এবং DNS Server Address বসাতে হবে। যে কম্পিউটারটি সরাসরি ইন্টারনেটের সাথে যুক্ত, সেই কম্পিউটারটির জন্য ইন্টারনেট সার্ভিস প্রভাইডারদের (ISP) দেয়া Gateway Address এবং DNS Server Address বসাতে হবে (যদি GPRS Modem ব্যবহার করে Internet-এ সংযোগ করি সেইক্ষেত্রে Gateway Address বা DNS Server Address বসাতে হবে না)। ইন্টারনেট যুক্ত এ কম্পিউটারটিকে সার্ভার হিসেবে ব্যবহার করে অন্য কম্পিউটারগুলো ইন্টারনেট ব্যবহার করবে তাই অন্য কম্পিউটারগুলোর (Client) জন্য Gateway Address এবং DNS Server Address হবে সার্ভার কম্পিউটারের IP Address।

এখানে একটি বিষয় মনে রাখতে হবে, ইন্টারনেট যুক্ত নেটওয়ার্কে যে কম্পিউটারটি সরাসরি ইন্টারনেটের সাথে যুক্ত সেই কম্পিউটারটি হচ্ছে Server আর বাকি সকল কম্পিউটার Client পিসি হিসেবে ইন্টারনেট ব্যবহার করবে। <mark>সকল কম্পিউটারে ইন্টারনেট ব্যবহার করার জন্য</mark> <mark>সার্ভার কম্পিউটারটিকে সব সময় চালু রাখতে হবে।</mark> সার্ভার কম্পিউটারটি বন্ধ করলে নেটওয়ার্কের অন্যান্য কম্পিউটার ইন্টারনেট ব্যবহার করতে পারবে না, তবে নিজেদের মধ্যে নেটওয়ার্কিং/ফাইল শেয়ারিং করতে পারবে। <mark>যদি ইন্টারনেট সংযোগ না থাকে তবে</mark> নেটওয়ার্কে সার্ভারের কোন প্রয়োজন নেই, তথন সব পিসিই হবে ক্লায়েন্ট।

স্থত্যেক কম্পিউটার থেকে প্রত্যেক কম্পিউটারকে ping করি। (৫.২ নং প্যারাতে ping নিয়ে আলোচনা করা হয়েছে)। Start >> Network এ ক্লিক করি। এথানে নেটওয়ার্কভূক্ত সকল হোস্ট কম্পিউটার সমূহ Show করবে। যদি Show না করে, তবে কম্পিউটারকে Restart করি।

Network এ show-কৃত কম্পিউটার সমূহের Resource ব্যবহার করার জন্য নির্দিষ্ট কম্পিউটারের হোস্ট নেইমে ক্লিক করি এবং উক্ত নির্দিষ্ট কম্পিউটারের User Name এবং Password দিয়ে Login করি।

#### 8.২ Ping Command -এর ব্যবহার:

Ping একটি TCP/IP tool যা দ্বারা নেটওয়ার্ক সক্রিয় আছে কিনা বা নেটওয়ার্ক ভূক্ত পিসি সমূহ অথবা অন্যান্য নেটওয়ার্ক সক্রিয় আছে কিনা অথবা internet এ কোন সাইট সক্রিয় আছে কিনা তা পরীক্ষা করা হয়।

DOS mode এ গিয়ে (অর্থাৎ start >> run >> cmd >> <Enter>) টাইপ করি, ping<space>টার্গেট পিসির হোস্টেনেইম বা IP Address<space>-t লিখে **এন্টার** কী চাপ দিই।

> Ping (IP-address/Host name) -t (Enter) (যেমন:- ping 192.168.2.11 -t অথব্য Ping lincon@fci.com -t অথব্য Ping www.google.com -t

> > চিত্র ৫.২.ক. পিং কমান্ডের ফরমেট

Ping Command যদি IP Address অন্তভূক্ত কোন হোস্ট কম্পিউটার/ ওয়েব সাইট/ সার্ভার কে খুঁজে না পায় তবে ping command time out এর পর "Unknown host"/ "transmit failed" ইত্যাদি মেসেজ প্রদর্শন করে।

| 1 | C:\Windows\system32\cmd.exe - ping 192.168.2.11 -t                                 |
|---|------------------------------------------------------------------------------------|
|   | C:\Users\lincon_fci>ping 192.168.2.11 -t                                           |
|   | Pinging 192.168.2.11 with 32 bytes of data:                                        |
|   | PING: transmit failed. General failure.<br>PING: transmit failed. General failure. |
| l | PING: transmit failed. General failure.<br>PINC: transmit failed. General failure  |
|   | PING: transmit failed. General failure.                                            |
|   | PING: transmit failed. General failure.<br>PING: transmit failed. General failure. |
|   | PING: transmit failed. General failure.                                            |
|   | PING: transmit failed. General failure.                                            |
|   | PING: transmit failed. General failure.<br>PING: transmit failed. General failure. |
|   | PING: transmit failed. General failure.                                            |
|   | PING: transmit failed. General failure.<br>PING: transmit failed. General failure. |
|   | PING: transmit failed. General failure.                                            |

চিত্র ৪.২.খ. ping 192.168.2.11 এর Output

উপরোক্ত চিত্রানুসারে দেখা যাচ্ছে যে, উক্ত কম্পিউটার বা নেটওয়ার্কের সাথে 192.168.2.11 আই,পি –র কোন কম্পিউটার বা নেটওয়ার্কের কোন সংযোগ নেই। অর্থাৎ 192.168.2.11 আই,পি–টি বর্তমানে অ–সক্রিয়।

#### ৪.৩ ফাইল শেয়ারিং :

File/folder শেয়ার করার জন্য ঐ File/folder যে Drive এ(যেমন-C,D,E,F,G ইত্যাদি) আছে, প্রথমে সেই ডিরেন্টরি সিলেন্ট করে মাউসের ডানের-বাটন ক্লিক করি। অত,পর একটি ডায়ালগ বক্স আসবে এবং Share with >> Advanced sharing.... >> Advanced sharing.... >> Share this folder >> Apply >> OK দিই।

#### 8.8 ইন্টারলেট শেয়ারিং (Wirless Modem):

ধরি, আমরা Grammen Phone এর Wirless Modem দিয়ে ইন্টারনেট ব্যবহার করছি। এখন আমরা যদি LAN এ অন্তভূক্ত সকল কম্পিউটারে একই মডেমের মাধ্যমে ইন্টারনেট ব্যবহার করতে চাই, তবে অবশ্যই আমাদেরকে Internet Sharing সেটিং করতে হবে। নিম্নে কি ভাবে Internet Sharing করতে হয়, তা বিস্তারিত ভাবে পর্যায়ক্রমে আলোচনা করা হয়েছে।

| • | Modem সংযুক্ত                   | কম্পিউট                             | টারের 👩                     | >  | Contro | ol Pa                  | nel                       | > N                       | letwork      | And Ir   | nternet | >   |
|---|---------------------------------|-------------------------------------|-----------------------------|----|--------|------------------------|---------------------------|---------------------------|--------------|----------|---------|-----|
|   | Networking                      | And                                 | Sharing                     | Ce | enter  | >                      | Cł                        | nange                     | adapte       | er Set   | tings   | >   |
|   | Mobile Bi<br>Not conn<br>HUAWEI | roadband Co<br>ected<br>Mobile Conr | onnection 5<br>nect - 3G Ne | า  | Click  | করি                    | এবং                       | মাউহ                      | নর ডান       | া বাটনে  | কি      | করে |
|   | Properties ม โล                 | ক্লক করি                            | , > Shari                   | ng | > "    | Allow othe<br>computer | er network<br>'s Internet | k users to<br>t connectio | connect thro | ugh this | > (     | Dk  |

 এখন LAN এ অন্তভূক্ত ক্লায়েন্ট কম্পিউটার সমূহে Default gateway IP এবং DNS IP হিসেবে 4.2.2.1 বসাই অত,পর OK বাটলে ক্লিক করি।
 এখালে Default gateway IP হচ্ছে ঐ কম্পিউটারের IP, যে কম্পিউটার সরাসরি Modem দ্বারা ইন্টারনেটের সাথে সংযুক্ত।

| You can get IP settings assigned<br>this capability. Otherwise, you ne<br>for the appropriate IP settings. | automatically if your network supports<br>eed to ask your network administrator |
|----------------------------------------------------------------------------------------------------|---------------------------------------------------------------------------------|
| 🔘 Obtain an IP address autom                                                                               | atically                                                                        |
| Output Description (Output Description)                                                                    | 5                                                                               |
| IP address:                                                                                                | 192 . 168 . 2 . 1                                                               |
| Subnet mask:                                                                                               | 255 . 255 . 255 . 0                                                             |
| Default gateway:                                                                                           | 192.168.2.2                                                                     |
| Obtain DNS server address                                                                                  | automatically                                                                   |
| () Use the following DNS serve                                                                             | er addresses:                                                                   |
| Preferred DNS server:                                                                                      | 4 . 2 . 2 . 1                                                                   |
| Alternate DNS server:                                                                                      |                                                                                 |
| Validate settings upon exit                                                                                | Advanced                                                                        |
|                                                                                                    |                                                                                 |

 এখন ক্লায়েন্ট পিসির যে কোন Browser (যেমন-internet Explorer) Open করি এবং ইন্টারনেট ব্যবহার করি।

বি:দ্র: সকল কম্পিউটারে ইন্টারনেট ব্যবহার করার জন্য gateway (মডেম সংযুক্ত পিমি) কম্পিউটারটিকে সব সময় চালু রাখতে হবে। Gateway কম্পিউটারটি বন্ধ করলে নেটওয়ার্কের অন্যান্য কম্পিউটার ইন্টারনেট ব্যবহার করতে পারবে না।

\*\*\* এই অধ্যায়ে আমরা টি.সি.পি/আই'পি সেট-আপের ধারাবাহিক নিয়ম ও কিভাবে ফাইল ও Internet এর মত গুরুত্বপূর্ণ Resource সমূহ শেয়ারিং করতে হয় তা নিয়ে আলোচনা করেছি। আশা করি এই অধ্যায় সহ উপরের সকল অধ্যায় ভালো করে অধ্যায়ন করার মাধ্যমে অতি সহজে আমরা নিজে নিজে ছোট আকারের ল্যান করতে পারবো। প্রথম থেকে এই পর্যন্ত বেসিক কম্পিউটার নেটওয়ার্ক সম্পর্কে আলোচনা করা হয়েছে। পরবর্তী অধ্যায় সমূহে linux base নেটওয়ার্কিং কিভাবে গড়ে তুলতে হয় তা পর্যায়ক্রমে আলোচনা করা হবে।\*\*\*

# অধ্যায় -০৫: লেটওয়ার্ক অপারেটিং সিস্টেম ( লিনাক্স )

নেটওয়ার্ক অপারেটিং সিস্টেম (Network Operating System) কে সংক্ষেপে "নস" (NOS) নামে ডাকা হয়। NOS OSI-Model এর Application, Presentation, এবং Session layer-এ কাজ করে। বিভিন্ন সময় বিভিন্ন কোম্পানি বিভিন্ন নেটওয়ার্ক অপারেটিং সিস্টেম(NOS) বাজারজাত করেন। আশির দশকে ডাটা কমিউনিকেশনের জন্য নোভেল(Novell) থুব জনপ্রিয় নস হিসেবে ব্যবহার হত। বর্তমানে linux নেটওয়ার্ক অপারেটিং সিস্টেম বহুল ভাবে ব্যবহার হচ্ছে।

#### ৫.১ জনপ্রিয় নেটওয়ার্ক অপারেটিং সিস্টেম সমূহের নামের তালিকা:

- ➤ বানিয়ান (Banyan)
- ➤ নোভেল (Novell)
- ➤ মাইক্রোসফট (Microsoft)
- Microsoft NT/2000 Server
- ➢ ইউনিক্স (Unix)
- লিনাক্স (linux) ইত্যাদি।
- \* মাইক্রোসফট নেটওয়ার্ক অপারেটিং সিস্টেমের ক্ষেত্রে Protocol হিসেবে (SMB–Server Message Blocks) ব্যবহার করা হয়।
- \* লোভেল (Novell) নেটওয়ার্ক অপারেটিং সিস্টেমের ক্ষেত্রে Protocol হিসেবে (NCP-Netware Core Protocol) ব্যবহার করা হয়।
- \* linux এবং Unix এর ক্ষেত্রে Protocol হিসেবে SAMBA ব্যবহার করা হয়।

### **৫.২ লেটওয়ার্ক অপারেটিং সিস্টেমের শ্রেণী** বিভাগ

ব্যবহারকারি অনুসারে অপারেটিং সিস্টেম মূলত দুই প্রকার। যথা–

- User Friendly Operating System (For normal user)
- Non- User Friendly Operating System (For Server)

\*\*Non- User Friendly Operating System সমূহ মূলত সার্ভার ডিজাইন, নেটওয়ার্ক সেট-আপ ইত্যাদি কাজে ব্যবহার করা হয়।\*\*

বর্তমানে কম্পিউটার নেটওয়ার্কিং এ Windows base NOS হিসেবে;

✓ Windows Server 2003

✓ Windows Server 2008

এবং linux base NOS হিসেবে;

- ✓ Radhat Enterprise linux 9,6,5
- ✓ Fedora
- ✓ SUSE
- Ubuntu
- ✓ Linux mint ইত্যাদি থুব জনপ্রিয় নস হিসেবে ব্যবহার হচ্ছে।

এই বইতে শুধু Radhat Enterprise linux-5 নিয়ে আলোচনা করা হবে।

## ৫.৩ লিনাক্স (linux) :

লিনাক্স একটি উম্মুক্ত অপারেটিং সিস্টেম যেটি লিনাক্স টোরভাল্ডস তৈরী করেন যা পরবর্তীতে সমগ্র বিশ্বের বিভিন্ন প্রান্তের Developer কর্তৃক উন্নয়ন করা হচ্ছে। এটি জিএনইউ জেনারেল পাবলিক লাইসেন্সের আওতায় তৈরী করা হয়েছে ফলে এটি সমগ্র বিশ্বে সবার কাছে সহজলভ্য। লিনাক্স টোরভাল্ডস ১৯৯১ সালের নভেম্বার মাসে linux –এর থসড়া তৈরী করেন যা ১৯৯২ সালে Internet–এ Open Source Software হিসেবে ছেডে দেন।

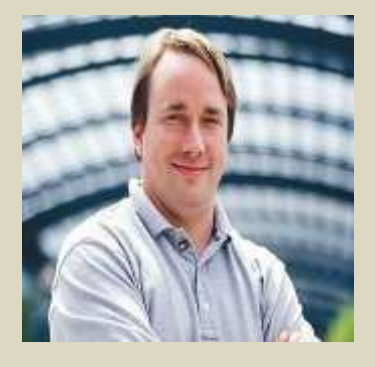

চিত্র ৫.৩: লিনাক্স টোরভাল্ডস (linus Torvalds)

#### ৫.৪ লিলাক্সে অপারেটিং সিস্টেমের সুবিধা (Advantage of linux Operating Syastem) :

- লিনাক্স একটি Free Software Foundation এর পণ্য যা বিনা মূল্যে পাওয়া যায়।
- লিনাক্স একটি পরিপূর্ণ অপারেটিং সিস্টেম।
- লিনাক্সের Software সমূহের Format ".RPM"।linux ".exe" প্রোগ্রাম Support করে না বলে লিনাক্স প্রায় ভাইরাস মুক্ত।
- লিনাক্স থুব Secure অপারেটিং সিস্টেম যা হ্যাক করা প্রায় দুসাধ্য।
- সার্ভার ডিজাইনে লিনাক্স ব্যবহার করা হয়।
- Linux এর Sorce code open তাই User নিজের ইচ্ছা মত একে develop করতে পারে যা অন্য কোন Operating system এ অ–কল্পনিয়।
- Radhat Enterprise linux-5 Operating system এর সাথে প্রয়োজনীয় প্রায় ২০০০ (দু'হাজার)
   Software বিল্ট ইন অবস্থায় পাওয়া যায়। অপরপক্ষে উইন্ডোজে (আইনগত পদ্ধতিতে) শুধু একটি সি কম্পাইলার যোগাড় করতেই কয়েক হাজার টাকা থরচ করতে হয়।
- একটি লিনাক্স সার্ভারকে কয়েক মাস যাবৎ একনাগাড়ে চলতে দেখা গেছে, যেখানে একটি উইন্ডোজ সিস্টেমকে প্রতিনিয়ত্তই রিবুটের মধ্যে থাকতে হয়।
- লিনাক্স কারনেল কে নিজের মত করে সাজানো যায়।
- অন্যান্য অপারেটিং সিস্টেমের তুলনায় লিনাক্স অধিত দ্রুত গতিতে কাজ করতে পারে।
- লিনাক্সের DNS/Name Resolution Service টি খুব শক্তিশালী। এতে হোস্ট নেইম অনুসারে আই'পি এড্রেস সেট করা হয়় বলে রাউটিং এ linux-কে দক্ষতার সাথে ব্যবহার করা যায়।
- Linux operating system ব্যবহার করে একটি সাধারণ কম্পিউটারকে সুপার কম্পিউটারে রুপ দেয়া যায়।
- তুলনামূলক ভাবে কম গতি সম্পন্ন কম্পিউটার দিয়ে linux চালানো যায়। যেমন– intel– 386/486 microprocessor এর পিসি দিয়ে রাউটিং এর কাজ করানো যায়, আবার পেন্টিয়াম–১০০ দিয়ে মেইল সার্ভার চালানো যায়।
- উপরোক্ত সুবিধা সমূহের জন্য বর্ত্তমানে নেটওয়ার্ক অপারেটিং সিস্টেম হিসেবে linux থুব জনপ্রিয়।

### **৫.৫ লিনাক্সের সার্ভিস সমূহরে তালিকা**:

- File & Print Service
- Application service
- Internet Service
- E-mail service
- DNS/Name Resolution Service ইত্যাদি।

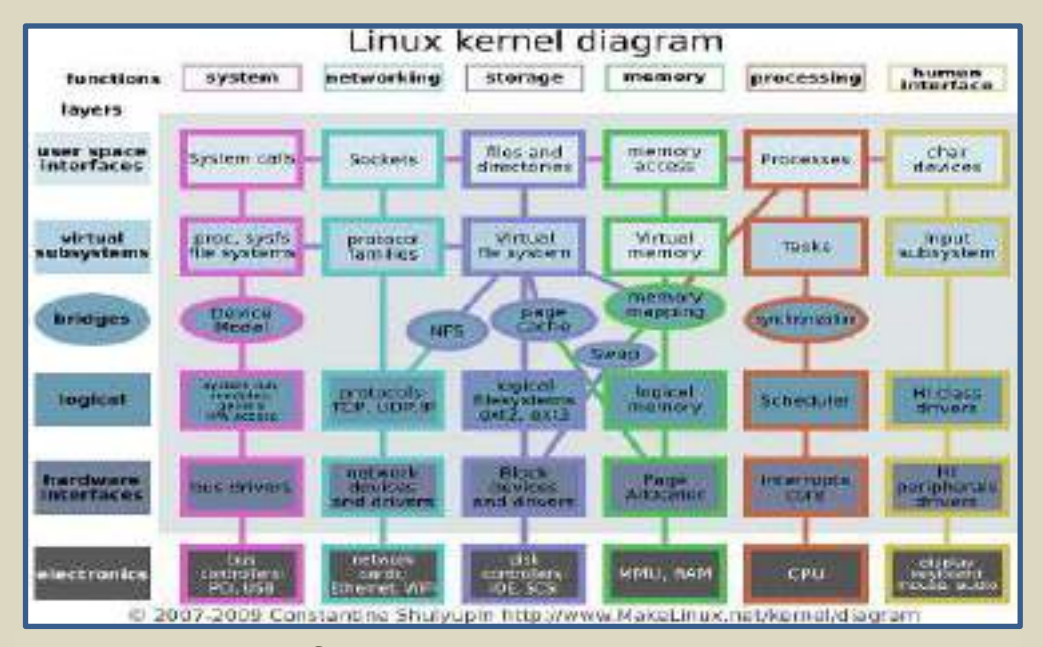

চিত্র ৫.৫: linux kernel diadram

#### **৫.৬ লিনাক্সের সিস্টেম ডিরে**ন্টরিস:

এক বা একাধিক ফাইল নিয়ে এক একটি লিনাক্স System directory গঠিত। linux System directory মূলত দু'ই প্রকার। যথা–

- ✓ Root directory
- ✓ Sub directory

Root হচ্ছে Supper User Directory। Root কে Rename করা যায় না। একে "/" Forward slash দ্বারা নির্দেশ করা হয়। অপর দিকে "/" এর অধ:স্তুন directory সমূহকে সাব ডিরেক্টরি বলা হয়। সাব ডিরেক্টরি সমূহকে User এর ইচ্ছানুসারে সংযোজন-বিয়োজন, প্রয়োজনে Rename করা যায়। যেমন- home directory-র file path হচ্ছে; /home ।

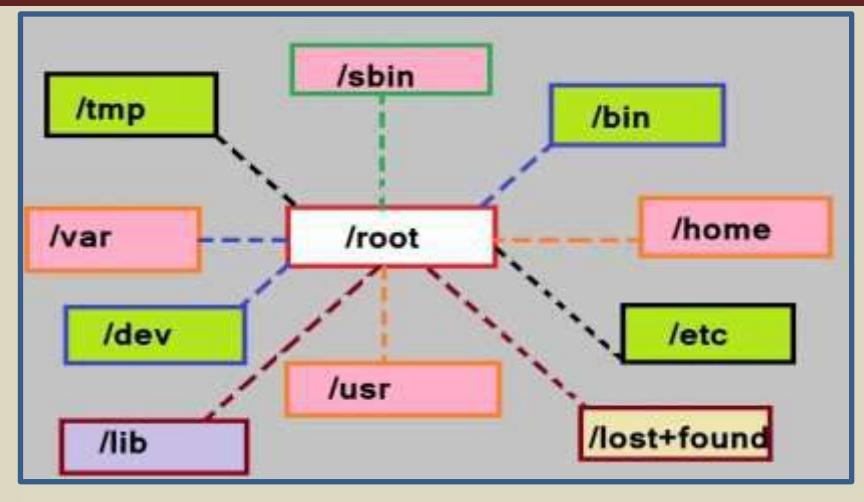

চিত্র ৫.৬: redhat linux এর বাই ডিফল্ট ডিরেন্টরি ডায়াগ্রাম

| ডিরেন্টরির নাম | কাজ                                                                    |
|----------------|------------------------------------------------------------------------|
| /bin           | এটি হচ্ছে Normal user directory. সিস্টেমের executable file সংরক্ষন করা |
|                | এই ডিরেন্টরির কাজ।                                                     |
| /sbin          | এটি হচ্ছে Administative user directory. Supper user কভূক ব্যবহিত       |
|                | executable file সমূহ সংরক্ষন করা এই ডিরেন্টরির কাজ।                    |
| /root          | এটি Supper user directory.                                             |
| /home          | Home হচ্ছে বিভিন্ন Usre এর info-directiory l User কতৃক তৈরী সকল        |
|                | file/documents এই ডিরেন্টরিতে সংরক্ষন করা হয়।                         |
| /var           | এটি হচ্ছে Multimedia file directory. তাছাড়া শেয়ার করা ফাইল সমূহ এই   |
|                | ডিরেক্টরিতে অবস্থান করে।                                               |
| /usr           | নির্দিষ্ট User এর info-directory.                                      |
| /etc           | Server Configueration file directory.                                  |
| /tmp           | Tamperally file directory.                                             |
| /mnt           | CD/DVD, USB, Hard-disk ইত্যাদি /mnt দ্বারা mount করে Access করা        |
|                | হয়।                                                                   |
| /swap          | এক ধরনের Partition যা দ্বারা RAM এর ধারণ ক্ষমতা দ্বি'গুণ বৃদ্ধি করা    |
|                | যায়।                                                                  |
| /dev           | বিভিন্ন ধরনের input⁄output ও storage device সমূহের ফাইল গুলো এই        |
|                | ডিরেন্টরিত্তে সংরক্ষন করা হয়।                                         |
| /boot          | Linux start হওয়ার সময় প্রয়োজনীয় kernel file সমূহ ধারণ করে।         |
| /lost+found    | System এর কোন data/file ক্রাশ হলে তা পুনরুদ্ধার করার জন্য এই           |
|                | ডিরেক্টরি ব্যবহার করা হয়।                                             |

৫.৭.১ লিনাক্স রেড হ্যাট এন্টারপ্রাইজ-৫ ইনস্টলেশনের জন্য Hard-disk partition করার প্রক্রিয়া:

থেহেতু আমরা linux শিখার জন্য ইনস্টলেশন করছি, সেহেতু একে সরাসরি সেট–আপ না দিয়ে ভার্চুয়ালি সেট–আপ করবো। সবার আগে আমাদের যা লাগবে তা হল একটি Virtual software অর্থ্যা আমরা সবাই বেশিরভাগই xp ব্যবহার করি তাই Windows operating system এর সাথে linux redhat Enterprise–5 কে এক সাথে চালাতে হলে প্রথমে আমাদের কম্পিউটারটাকে Virtual machine এ পরিনত করে করে নিতে হবে। তাই এই সফটওয়্যার। এই সফটওয়্যারটা Download করার লিংক

নিম্নে দেয়া হল;

http://download1us.softpedia.com/dl/74b9235cd219ac1a1ed95c6e79d44f4b/4fc8a464/100005341/software/system/vmware/VMware-workstation-full-8.0.3-703057.exe

ক. VMware Workstation 6.0.2.59824 কে ইনস্টলেশন করার পর একে Open করি।

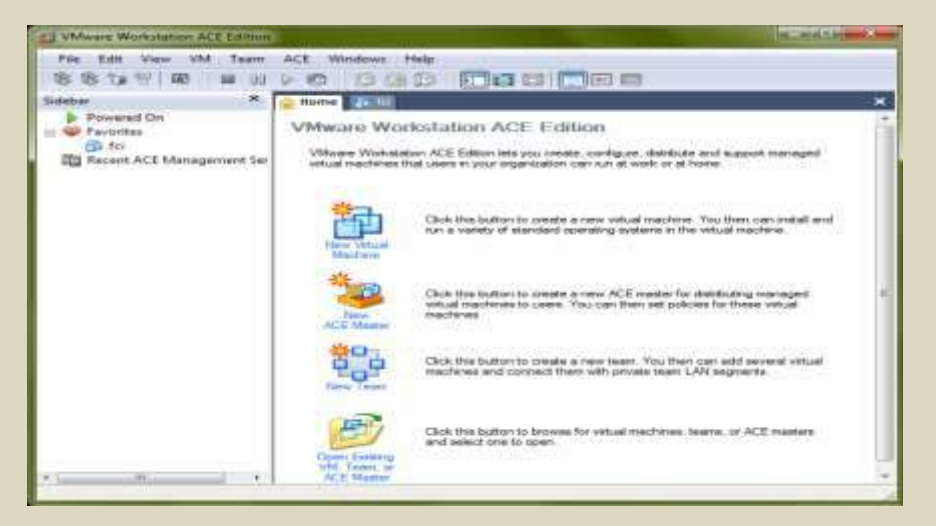

থ. New Virtuat machine এ ক্লিক করি। এতে নিচের ডায়ালগ বক্সটি আসবে।

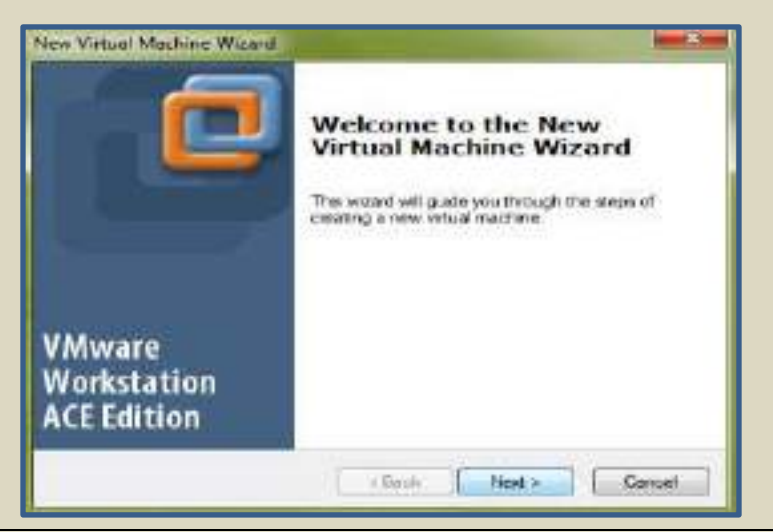

গ. উপরোক্ত ডায়ালগ বক্সটির Next বাটনে ক্লিক করি। এতে নিচের ডায়ালগ বক্সটি আসবে।

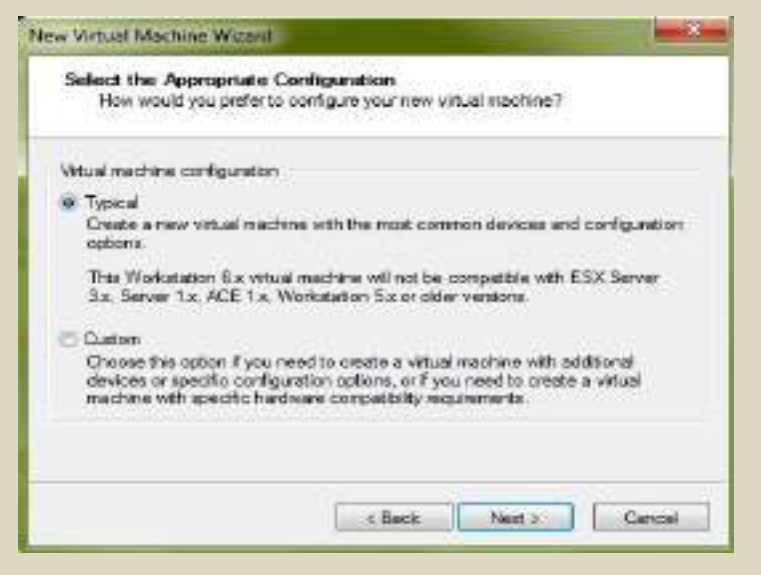

ঘ. উপরোক্ত ডায়ালগ বক্সটির Typical সিলেন্ট করে Next বাটনে ক্লিক করি। এতে নিচের ডায়ালগ বক্সটি আসবে।

| Select a Guest Operating<br>Which operating system | ng System<br>n wil be installed on this virtual machine? |
|----------------------------------------------------|----------------------------------------------------------|
| Guest operating system                             |                                                          |
| Mcrosoft Windows                                   |                                                          |
| 🙁 Unux                                             |                                                          |
| Novel NetWare                                      |                                                          |
| O Sun Solars                                       |                                                          |
| (1) Other                                          |                                                          |
| Varsion                                            |                                                          |
| Red Hat Enterprise Linux 5                         | •]                                                       |
|                                                    |                                                          |
|                                                    |                                                          |
|                                                    |                                                          |
|                                                    |                                                          |

ঙ. উপরোক্ত ডায়ালগ বক্সটির Guest operating System এর সাব–মেনু থেকে Linux এবং version হিসেবে Red Hat Enterprise 5 সিলেন্ট করে অত,পর Next বাটনে ক্লিক করি। এতে নিচের ডায়ালগ বক্সটি আসবে।

| ь. ডান পাশের ডায়ালগ বক্সটির Virtual           | New Virtual Machine Wizard                                                            |
|------------------------------------------------|---------------------------------------------------------------------------------------|
| machine name এ default name হিসেবে             | Name the Virtual Machine<br>What name would you like to use for this virtual machine? |
| Red Hat Enterprise Linux 5 शा(क)               |                                                                                       |
| User এর ইচ্ছানুসারে একে rename করে             | Vitual machine name                                                                   |
| অন্য নামও দেয়া যায়।                          | Fied Hat Enterprise Linux 5                                                           |
| <u> </u>                                       | Location                                                                              |
| Location হিসেবে কোন Drive এর যে                | EA11111N Bowse                                                                        |
| নির্দিষ্ট Folder (একটি New folder তৈরী করে     |                                                                                       |
| <i>লিভে হবে)</i> এ linux installation করতে চাই |                                                                                       |
| তা Browse করে ঐ Folder এর location             |                                                                                       |
| দেখিয়ে দিত্তে হবে।                            |                                                                                       |
| অভ,পর Next button এ Click করি।                 | <beck next=""> Cancel</beck>                                                          |

| New Virtual Machine Wizard                                                                                                    |                                                                                                    |
|----------------------------------------------------------------------------------------------------|----------------------------------------------------------------------------------------------------|
| Network Type<br>What type of network do you want to add?                                                                                                    |                                                                                                    |
| <ul> <li>Network connection</li> <li>Use bridged networking<br/>Give the guest operating system direct access to an external Ethemet network.<br/>The guest must have its own IP address on the external network.</li> <li>Use network address translation (NAT)<br/>Give the guest operating system access to the host computer's dial-up or<br/>external Ethemet network connection using the host's IP address.</li> <li>Use host-only networking<br/>Connect the guest operating system to a private virtual network on the host<br/>computer.</li> <li>Do not use a network connection</li> </ul> | ছ. যেহেতু আমরা হোস্ট<br>কম্পিউটার নিয়ে নেটওয়ার্কিং<br>করতে চাই সেহেতু বাম পাশের<br>ডায়ালগ বক্সটি থেকে User<br>host–only networking অপশনটি<br>সিলেন্ট করি।<br>অত,পর Next button এ Click |
| < Back Next > Cancel                                                                                                    | করি।<br>বিনি                                                                                                    |

|                                                                                                    | New Virtual Machine Wizard                                                                                                    |
|----------------------------------------------------------------------------------------------------|----------------------------------------------------------------------------------------------------|
|                                                                                                    | Specify Disk Capacity<br>How large do you want this disk to be?                                                                                                    |
| জ. ডান পাশের ডায়ালগ বক্সটি<br>থেকে Disk Size হিসেবে নূন্যতন<br>12 GB নিই। এথানে আমরা 20<br>GB নিয়েছি।<br>এবং Allocate all disk space<br>now. অপশনটি সিলেন্ট করি।<br>অত,পর Finish button এ Click | Disk capacity<br>This virtual disk can never be larger than the maximum capacity that you set here.<br>Disk size (GB): 20 →<br>✓ Allocate all disk space now.<br>By allocating the full capacity of the virtual disk, you enhance performance of<br>your virtual machine. However, the disk will take longer to create and there must<br>be enough space on the host's physical disk.<br>If you do not allocate disk space now, your virtual disk files will start small, then<br>become larger as you add applications, files, and data to your virtual machine.<br>Split disk into 2 GB files. |
| করি।                                                                                                    | < Back Finish Cancel                                                                                                    |

| Progress          | 6      |      |       |            |        |         |
|-------------------|--------|------|-------|------------|--------|---------|
| Creating the disk |        | ঝ.   | Disk  | Creating   | প্রায় | এক থেকে |
|                   | ]      | দেড় | মিনিট | সময় নিবে। |        |         |
|                   | Cancel |      |       |            |        |         |

\*\*\*এতস্থল আমরা Linux red hat Enterprise কে Windwos এর সাথে Dual Booting করে ঢালানোর জন্য VMware Workstation নামক Software দিয়ে প্রয়োজনীয় Disk Partition করে নিয়েছি। এইবার আমরা Linux red hat Enterprise এর ISO ফাইল ব্যবহার করে একে Installation করবো। An ISO file, also called a disc image, is a single file that's a copy of an entire data CD or DVD. When you burn a CD or DVD from an ISO file, the new disc has the same folders, files, and properties as the original disc. The most common way to get an ISO file is to download it from a website. For example, you might download and then use an ISO file to update software on your computer. অর্থ্যাৎ linux এর ISO ফাইল বলতে যে কথা, ঠিক DVD/CD থেকে নেয়া linux installation file বলতে একই কথা। আমরা যেমন, DVD/CD থেকে linux installation করতে পারি ঠিক তদ্রুপ Hard Disk থেকে ISO file দিয়েও installation করতে পারি। \*\*\*

## ৬.৭.২ লিনাক্স রেড হ্যাট এন্টারপ্রাইজ–৫ ইনস্টলেশন প্রক্রিয়া :

| File Edit View VM Team                                                                             | ACE Windows Help                                                                                                    |                                                                                                    |
|----------------------------------------------------------------------------------------------------|----------------------------------------------------------------------------------------------------|----------------------------------------------------------------------------------------------------|
| \$\$`1"  🗳 🔲 🛙                                                                                     | 🕨 🤄 🔯 🖓 😰 🗖 🗖 💽 🖬                                                                                                    | <u>ت</u>                                                                                                    |
| Sidebar ×                                                                                          | 🟫 Home 🛛 🔂 fci 🔒 Red Hat Enterprise Linux 5                                                                                                    | :                                                                                                    |
| <ul> <li>Powered On</li> <li>Favorites</li> <li>fci</li> <li>Red Hat Enterprise Linux 5</li> </ul> | Red Hat Enterprise Linux 5         State:       Powered off         Guest OS:       Red Hat Enterprise Linux 5                                         |                                                                                                    |
| Recent ACE Management Ser                                                                          | Configuration file:       E:\New folder\Red Hat Enterprise         Version:       Workstation 6x virtual machine         Commands       Commands       | Linux 5.vmx Devices                                                                                                  |
|                                                                                                    | <ul> <li>Start this virtual machine</li> <li>Edit virtual machine settings</li> <li>Clone this virtual machine</li> <li>Clone to ACE master</li> </ul> | Memory :<br>Hard Disk (SCSI :<br>CD-ROM (IDE 1:0) ;<br>Floppy ;<br>Ethernet ;<br>USB Controller ;<br>Sound Adapter ; |
| গ্যন উপবের ডায়ালগ বন্ধ                                                                            | থেকে 🚨 CD-ROM (IDE 1:0) ্তে ডোবল কিক                                                                                                    | কবি। গতে নিদেব                                                                                                    |

## ডায়ালগ বক্সটি আসবে।

(১)

| (২) বাম পাশের ডায়ালগ বক্সটি থেকে Use ISO mage:<br>নামক অপশনটি ক্লিক করি এবং linux Red hat<br>Enterprise-5 এর ISO file যে লোকেশনে আছে, তা<br>Browse করে, কম্পিউটারকে দেখিয়ে দিই।<br>অথবা CD/DVD থেকে installation করতে চাইলে,<br>CD/DVD Drive এ linux Red hat Enterprise-5<br>এর installation CD প্রবেশ করাই এবং Browse করে<br>CD/DVD ROM কে দেখিয়ে দিই।<br>অত,পর OK বাটনে ক্লিক করি। |
|----------------------------------------------------------------------------------------------------|
| অত,পর OK বাটনে ক্লিক করি।                                                                                                    |
|                                                                                                    |

| (৩) এই পর্যায়ে             | 💋 Red Hat Enterprise Linux 5 - VMware Workstation ACE Edition                                                                       | ×            |
|-----------------------------|----------------------------------------------------------------------------------------------------|--------------|
| VMware Workstation          | File Edit View VM Team ACE Windows Help                                                                                             |              |
| থেকে Red Hat                |                                                                                                    | 2) 13        |
| Enterprise 5 ( মেহেতু       |                                                                                                    |              |
| আমর্রা Vartual machine      | Sidebar X Arrow Home in fci in Red Hat Enterprise Li                                                                                | ► ×          |
| name হিসেবে বাই-ডিপোল্ট     | Red Hat Enterprise Linux 5                                                                                                    | Â            |
| Red Hat Enterprise5         | fci State: Powered off                                                                                                    |              |
| <i>রেখেছি)</i> সিলেক্ট থাকা | Red Hat Enterprise Linux      Guest OS:     Red Hat Enterprise Linux 5     Configuration file:     E:\New folder\Red Hat Enterprise | ≡<br>ise Lii |
| অবস্থায়                    | Version: Workstation 6.X virtual machine                                                                                            |              |
| Start this virtual machine  | Commands                                                                                                    |              |
| নামক অপশনটিতে ক্লিক         | Start this virtual machine                                                                                                    |              |
| - <del>-</del>              | Edit virtual machine settings                                                                                                    |              |
| ক।র।                        | Clone this virtual machine                                                                                                    |              |
|                             | Clone to ACE master                                                                                                    | ~            |

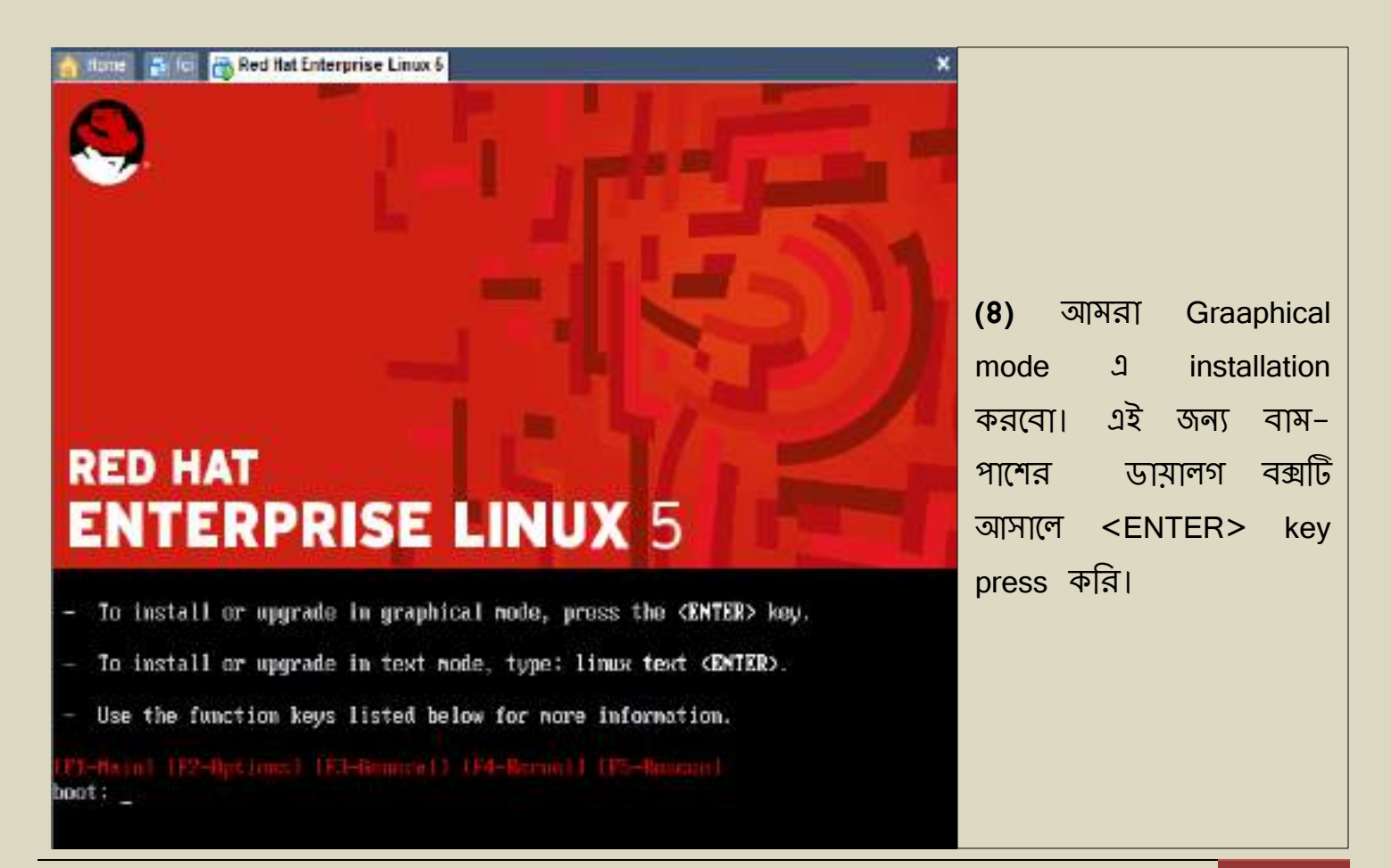

| (৫)       কিছুক্ষণ       পর       ডান         পাশের       চিত্রের       ন্যায়         Welcome       Screen       প্রদর্শিত         হবে। Installation       start         করার       জন্য <tab> দ্বারা         Skip       সিলেন্ট       করে         <enter>       বাটনে       চাপ</enter></tab> | CD Found<br>To begin testing the CD media before<br>installation press OK.<br>Choose Skip to skip the media test<br>and start the installation.<br>Skip |
|----------------------------------------------------------------------------------------------------|----------------------------------------------------------------------------------------------------|
|                                                                                                    | <tab>/<alt-tab> between elements   <space> selects   <f12> next screen</f12></space></alt-tab></tab>                                                    |

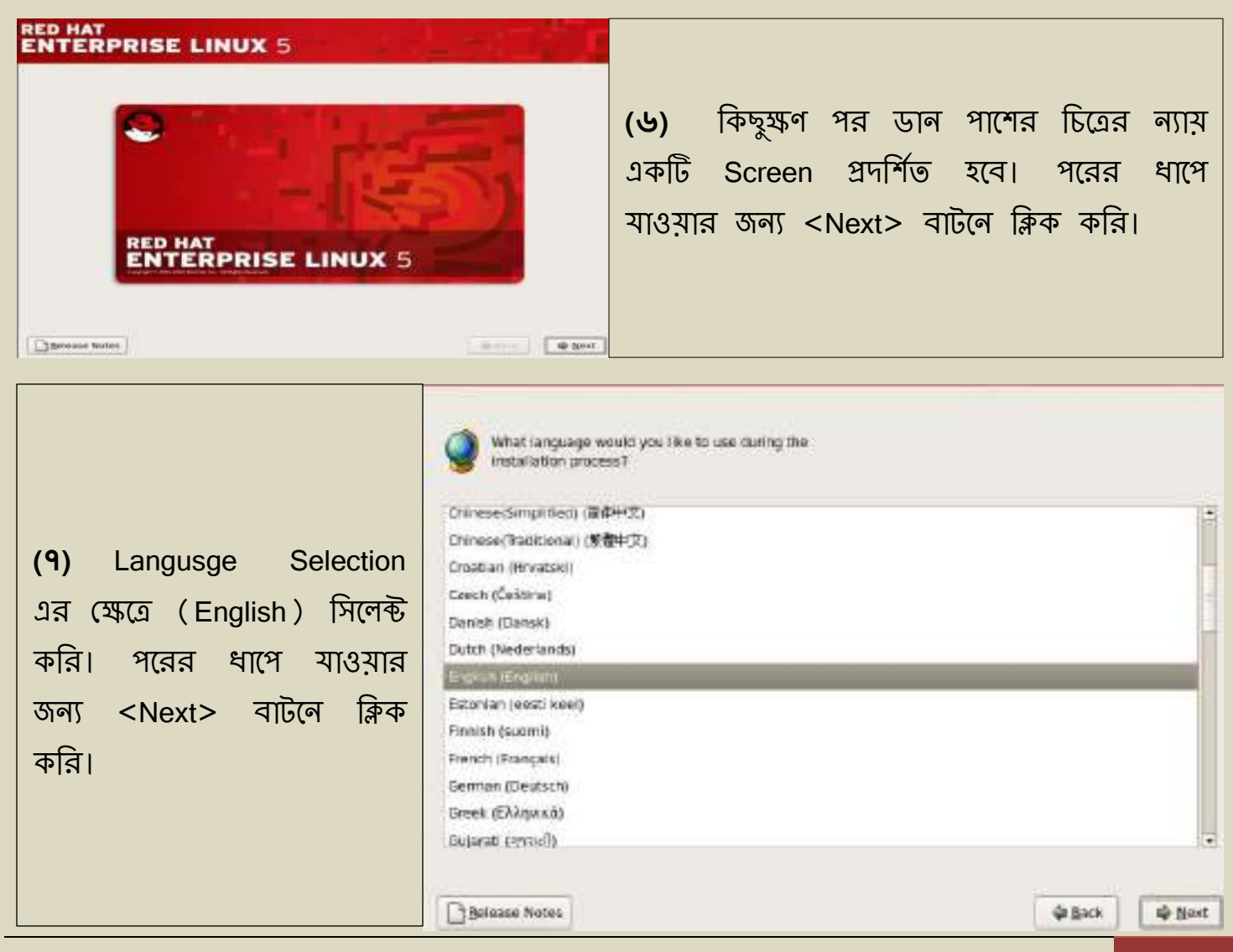

Feni computer institute | lincon\_fci 55

| Spanish<br>Swedish<br>Swiss French (latin1.)<br>Swiss German<br>Swiss German (latin1.)<br>Tamili (inscript)<br>Tamili (Typewriter)<br>Turkish<br>U.S. International<br>UKrainian<br>United Kingdom                                                       | Slovenian             | -    |                  |                  |
|----------------------------------------------------------------------------------------------------|-----------------------|------|------------------|------------------|
| Swedish<br>Swiss French<br>Swiss French (latin1)<br>Swiss German<br>Swiss German<br>Swiss German (latin1)<br>Tamil (Inscript)<br>Tamil (Typewriter)<br>Turkish<br>US English<br>Turkish<br>US English<br>US International<br>UKrainian<br>United Kingdom | Spanish               |      |                  |                  |
| Swiss French<br>Swiss French (latin1)<br>Swiss German<br>Swiss German (latin1)<br>Tamil (Inscript)<br>Tamil (Typewriter)<br>Turkish<br>UIS Ecolific<br>UKrainian<br>UKrainian<br>URrantional                                                             | Swedish               |      |                  |                  |
| Swiss French (latin1)<br>Swiss German<br>Swiss German (latin1)<br>Tamil (linscript)<br>Tamil (Typewriter)<br>Tunkish<br>UE Ecology<br>U.S. International<br>Ukrainian<br>United Kingdom                                                                  | Swiss French          |      | (৮) এই           | পর্যায়ে         |
| Swiss German<br>Swiss German (latin1)<br>Tamil (linscript)<br>Tamil (Typewriter)<br>Turkish<br>USE ECOLOR<br>UKS. International<br>Ukrainian<br>United Kingdom                                                                                           | Swiss French (latin1) |      | (0) 4            | 1 116.1          |
| Swiss German (latin1)<br>Tamil (Inscript)<br>Tamil (Typewriter)<br>Turkish<br>US: International<br>Ukrainian<br>United Kingdom                                                                                                    | Swiss German          |      | (U.S             | English)         |
| Tamil (Typewriter)<br>Turkish<br>U.S. International<br>Ukrainian<br>United Kingdom                                                                                                    | Swiss German (latin1) |      |                  |                  |
| মানমার (Typewriter)<br>Turkish<br>US Ecolution<br>U.S. International<br>Ukrainian<br>United Kingdom                                                                                                    | Tamil (Inscript)      |      | াসলেন্ড ব        | <b>চ</b> রে পরের |
| Turkish<br>Dis Ecolitie<br>U.S. International<br>Ukrainian<br>United Kingdom                                                                                                    | Tamil (Typewriter)    |      | भारत जा <b>ः</b> | ত্যার জন্য       |
| U.S. International<br>U.S. International<br>Ukrainian<br>United Kingdom                                                                                                    | Turkish               |      |                  | হমান তাল)        |
| V.S. International<br>Ukrainian<br>United Kingdom                                                                                                    | U.S. English          |      | <next></next>    | বাটনে ক্লিক      |
| Ukrainian<br>United Kingdom                                                                                                    | U.S. International    |      |                  |                  |
| United Kingdom                                                                                                    | Ukrainian             |      | করি।             |                  |
|                                                                                                    | United Kingdom        | 1    |                  |                  |
|                                                                                                    |                       | 1000 |                  |                  |

| (৯) এই ধাপে ডান পাশের চিত্রের ন্যায়                | Installation Number                                                                                                   |
|-----------------------------------------------------|----------------------------------------------------------------------------------------------------|
| একটি ডায়ালগ বক্স আসবে।এই ডায়ালগ                   | To install the full set of supported packages included in<br>your subscription, please enter your Installation Number |
| এপ্র<br>ত Skip entering installation Number সি(লক্ট | Installation Number:                                                                                                  |
| করে, পরবর্তী ধাপে যাওয়ার জন্য                      | Skip entering Installation Number                                                                                     |
| <ok> বাটনে ক্লিক করি।</ok>                          | X Cancel                                                                                                    |

#### Skip

If you skip:

If you're unable to locate the Installation Number, consult http://www.redhat.com/apps/support/in.html. \* You may not get access to the full set of packages included in your subscription. \* It may result in an unsupported/uncertified installation of

Red Hat Enterprise Linux. \* You will not get software and security updates for

packages not included in your subscription.

<u>B</u>ack <u>S</u>kip (১০) এই ধাপে বাম পাশের ন্যায় একটি ডায়ালগ চিত্রের আসবে। পরবর্তী ধাপে বক্স যাওয়ার জন্য <<u>S</u>kip> বাটনে ক্লিক করি।

| Warning                                                                                                    |
|----------------------------------------------------------------------------------------------------|
| The partition table on device sda was unreadable. To create new partitions it must be initialized, causing the loss of ALL DATA on this drive.         This operation will override any previous installation choices about which drives to ignore.         Would you like to initialize this drive, erasing ALL DATA? |
| your hard drive.<br>chosen which is<br>n either choose                                                                                                    |
| ( <b>\$</b> )                                                                                                    |
| are, VMware Virtual S                                                                                                    |
| age configuration                                                                                                    |
| layout<br>তের ন্যায় একটি ডায়ালগ বক্স আসবে। এই ডায়ালগ বক্স থেকে                                                                                                    |
|                                                                                                    |

|             | sdasda2<br>5024000 MB       |      | sda3<br>4000 MB |              | 4           | sda5 so<br>949 ME5 | daFree<br>022329 MB |     |
|-------------|-----------------------------|------|-----------------|--------------|-------------|--------------------|---------------------|-----|
| [;          |                             |      |                 |              |             | <u>ר</u> ו ו       |                     |     |
| New         | Edit                        | De   | lete            | Re           | <u>s</u> et |                    | RAID                | LVM |
| Device      | Mount Point/<br>RAID/Volume | Туре | Format          | Size<br>(MB) | Start       | End                |                     |     |
| Hard Drives |                             |      |                 |              |             |                    |                     |     |
| ▽ /dev/sda  |                             |      |                 |              |             |                    |                     |     |
| /dev/sda1   | 1                           | ext3 | 4               | 502          | 1           | 64                 |                     |     |
| /dev/sda2   | /var                        | ext3 | 1               | 4001         | 65          | 574                |                     |     |
|             |                             |      | 0.25            | 22/2/22      | 100000000   |                    |                     |     |

<u>Release Notes</u>

🖨 Back

幹 <u>N</u>ext

|                    |                                                      | (১৩) এই ধাপে উপরের চিত্রের ন্যায় একটি          |
|--------------------|------------------------------------------------------|-------------------------------------------------|
|                    | Add Partition                                        | জায়ালগ বক্স আসবে। New >> Mount                 |
| Mount Point:       | «Not Applicable»                                     | point: থেকে '/' সিলেন্ট করে                     |
| File System Type:  | swap 🗘                                               | Size(MB): 500 পূরণ করে <ok> বাটনে</ok>          |
|                    | 🖾 star (2007)2 MB - VMarana, VMarana VMarana V/maa S | ক্লিক করি। এই ভাবে পর্যায়ক্রমে '/home'         |
| Allowable Drives:  |                                                      | এর জন্য 500 MB, '/usr' এর জন্য 4000             |
|                    |                                                      | MB, '/var' এর জন্য 4000 MB বরাদ্দ               |
| 5ize (MB):         | 950                                                  | করি। এইবার (বামপাশের চিত্রের ন্যায়)            |
| Additional Size O  | ptions                                               | FILE System Type: থেকে Swap সিলেক্ট             |
| O Fill all space y | ip to (MB):                                          | করি এবং Size(MB): 950 বরাদ্দ করে                |
| O Fill to maximu   | um allowable size                                    | <ok> বাটনে ক্লিক করি। সব পূরণ হলে</ok>          |
| Force to be a g    | nimary partition                                     | ঠিক উপরের চিত্রের ন্যায় দেখা যাবে।             |
|                    | 🗶 Cancel 🖉 OK                                        | পরবর্তী ধাপে যাওয়ার জন্য < <u>N</u> ext> বাটনে |
|                    |                                                      | ক্লিক করি।                                      |

|                             | RED HAT<br>ENTERPRISE LINUX 5                                                                                                    | ាក់ព                                     |
|-----------------------------|----------------------------------------------------------------------------------------------------|------------------------------------------|
| (১৪) এই ধাপে ডান–           |                                                                                                    |                                          |
| দিকের চিত্রের ন্যায়        | <ul> <li>The GRUB boot loader will be installed on /dev/sda.</li> <li>No boot loader will be installed.</li> </ul>                                                                                  |                                          |
| একটি ডায়ালগ বক্স           | You can configure the boot loader to boot other operating systems. It will allow you to select a<br>to boot from the list. To add additional operating systems, which are not automatically detecte | n operating system<br>d, click 'Add.' To |
| আসবে। ইউজার থেকে            | change the operating system booted by default, select 'Default' by the desired operating system Default' Label Default                                                                              | em.                                      |
| কোন কিছ ইনপট দেয়ার         | Red Hat Enterprise Linux Server /dev/sda1                                                                                                    | Edit                                     |
| পয়োজন নেই। প্রবর্জী        |                                                                                                    | Delete                                   |
|                             | A boot loader password prevents users from changing options passed to the kernel. For greate<br>is recommended that you set a password.                                                             | er system security, it                   |
| বাদে যাওঁরার জন)            | Use a boot loader password                                                                                                    |                                          |
| < <u>N</u> ext> বাটনে ক্লিক | Configure advanced boot loader gptions                                                                                                    |                                          |
| করি।                        |                                                                                                    |                                          |
|                             |                                                                                                    |                                          |
|                             | Belease Notes                                                                                                    | Back 🕸 Next                              |

## RED HAT ENTERPRISE LINUX 5

| Active on Boot Device IPv4/Netmask IPv6/Pr | fix Edit                | <mark>(ን</mark> ዊ) | এই        | ধাপে    |
|--------------------------------------------|-------------------------|--------------------|-----------|---------|
| A who DHCP CHCP                            |                         | বামদিকের           | । চিত্রের | ন্যায়  |
|                                            |                         | একটি               | ডায়ালগ   | বক্স    |
| Hostname<br>Set the bestreme:              |                         | আসবে।              | ইউজার     | থেকে    |
| automatically via DHCP                     |                         | কোন কি             | ডু ইনপুট  | দেয়ার  |
| O manually occurrent socaretimeter         | (e.g., host.domain.com) | প্রয়োজন           | ্লেই।     | পরবর্তী |
| Miscalianeous Settings                     |                         | ধাপে               | যাওয়ার   | জন্য    |
| printing (NO)                              |                         | < <u>N</u> ext>    | বাটনে     | ক্লিক   |
| Secondary DNG                              |                         | করি।               |           |         |
|                                            |                         |                    |           |         |
|                                            |                         |                    |           |         |
| Belease Notes                              | 🖨 Back                  | 🖨 Next             |           |         |

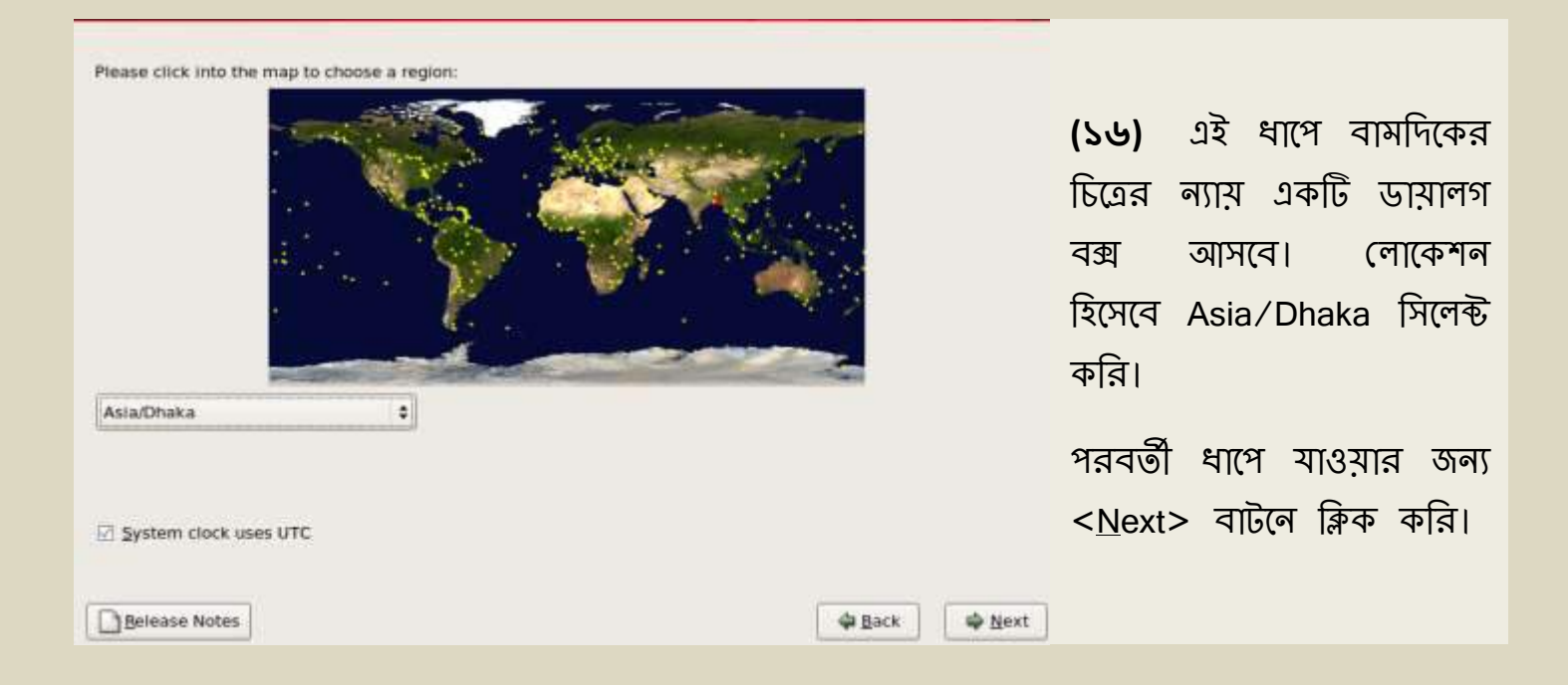

| <b>(১৭)</b> এই ধাপে ডান–<br>দিকের চিত্রের ন্যায় একটি                                                                                                    | RED HAT<br>ENTERPRISE LINUX 5                                                                                                    |
|----------------------------------------------------------------------------------------------------|----------------------------------------------------------------------------------------------------|
| ডায়ালগ বক্স আসবে।<br>Customize করভে চাইলে<br><b>Customize now</b> অপশনে<br>ক্লিক করি। আমরা<br>Customize পরে করবো,<br>তাই <b>Customize later</b> এ<br>ক্লিক করেছি। পরবর্তী | The default installation of Red Hat Enterprise Linux Server includes a set of software<br>applicable for general incernet usage. What additional tasks would you like your system to<br>include support 30?<br>Software Development<br>Web server: |
| < <u>N</u> ext> বাটনে ক্লিক<br>করি।                                                                                                    | You can further customize the software selection now, or after install via the software management application.         @ Customize tater       © Customize now         Belease Notes       @ Back                                                 |

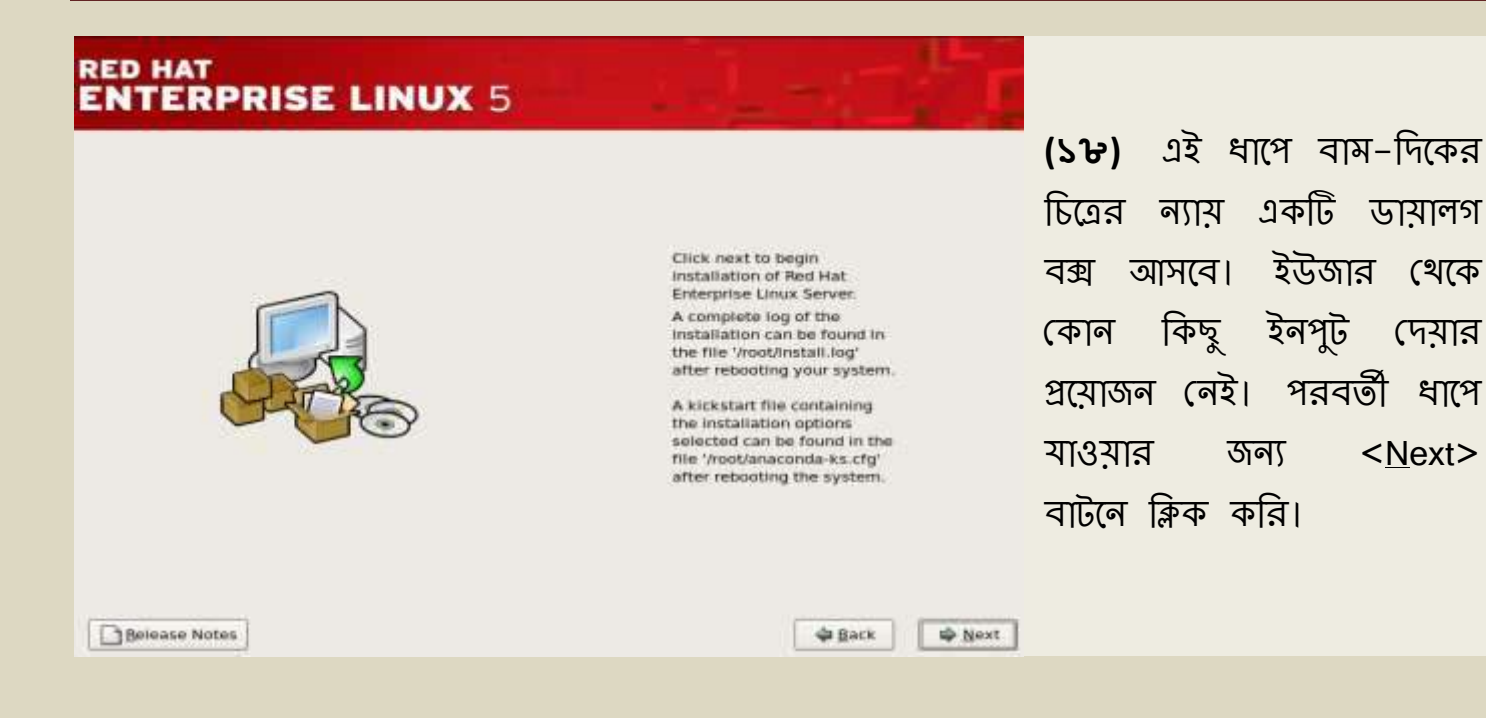

(১৯) এই ধাপে বাম–দিকের চিত্রের ন্যায় একটি ডায়ালগ বক্স আসবে। Linux এর বিভিন্ন প্রয়োজনীয় প্যাকেজ সমূহ Installation নেয়ার জন্য প্রায় ১০–১২ মিনিট সময় নিবে, সম্পূর্ণ হওয়ার পর পরবর্তী ধাপে যাওয়ার জন্য <<u>N</u>ext> বাটনে ক্লিক করি।

#### RED HAT ENTERPRISE LINUX 5

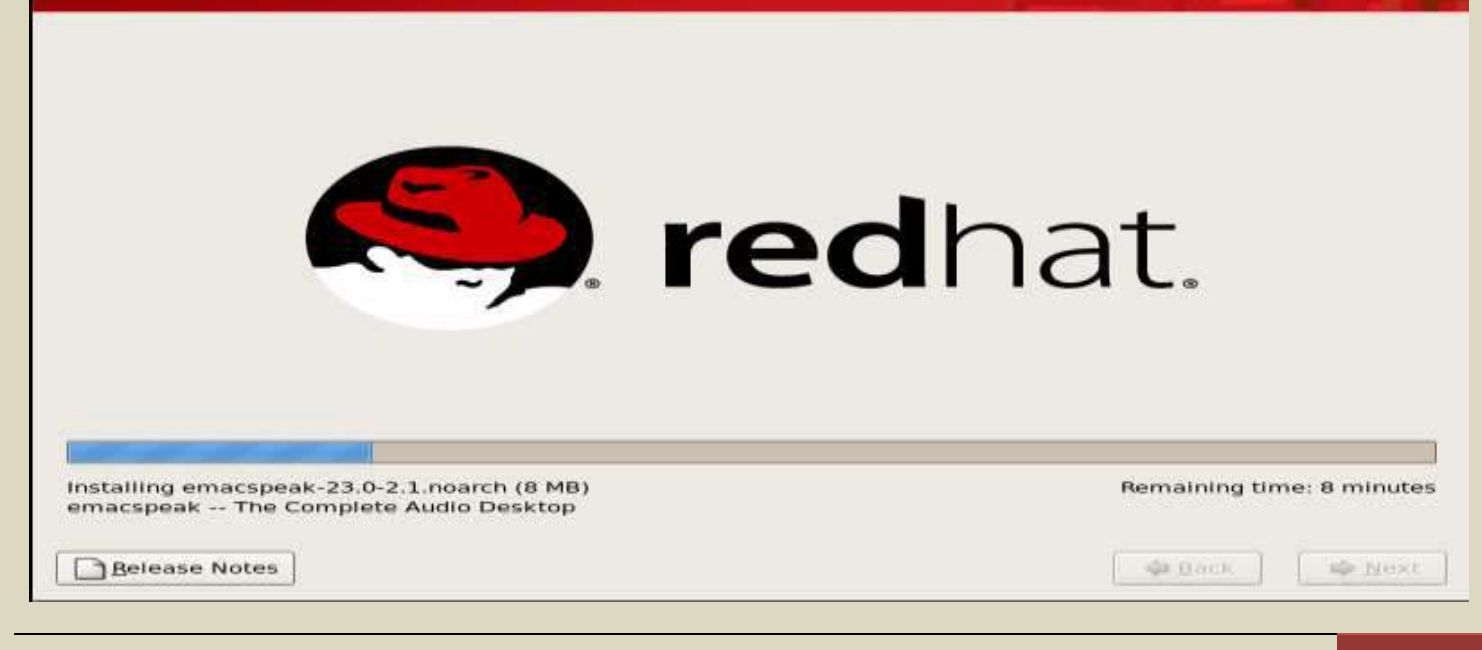

# ENTERPRISE LINUX 5

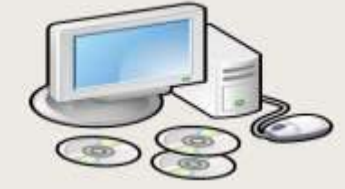

Congratulations, the installation is complete.

Remove any media used during the installation process and press the "Reboot" button to reboot your system.

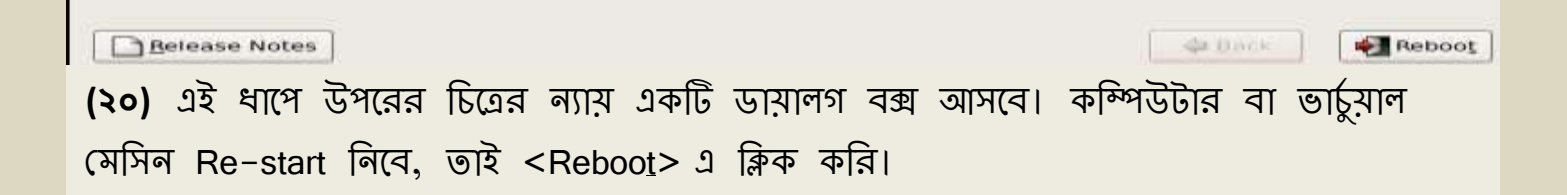

| Hide Details                                                 |     | Starting networking | - |
|--------------------------------------------------------------|-----|---------------------|---|
| Enabling /etc/fstab swaps: I<br>INIT: Entering runleyel: 5   | OK, | 1                   |   |
| Entering non-interactive startup                             | OK  |                     |   |
| Starting background readahead:                               | OK  |                     |   |
| Checking for hardware changes                                | OIC | i                   |   |
| Applying ip6tables firewall rules:                           | OK. | 1                   |   |
| Applying iptables firewall rules: [                          | OK. |                     |   |
| Loading additional iptables modules: ip_constrack_setbios_s[ | OK  |                     |   |
| Bringing up loopback interface:                              | OK: | 1                   |   |
| Bringing up interface etho:                                  |     |                     |   |
| Determining iP information for sthe, some,                   |     |                     |   |
|                                                              |     |                     |   |
|                                                              |     |                     |   |
|                                                              |     |                     |   |
|                                                              |     |                     |   |
|                                                              |     |                     |   |
|                                                              |     |                     |   |
|                                                              |     |                     |   |
|                                                              |     |                     |   |
|                                                              |     |                     |   |
|                                                              |     |                     |   |
|                                                              |     |                     |   |

চিত্র (২০): কম্পিউটার Re-start নিচ্ছে।

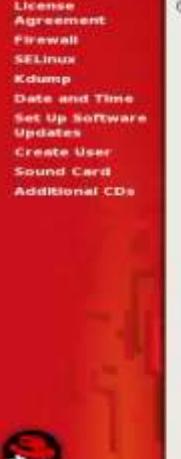

Welcome

Agreement

#### 🖉 Welcome

There are a few more steps to take before your system is ready to use. The Setup Agent will new guide you through some basic configuration. Rease click the "Forward" button in the lower right comer to continue. (২১) কম্পিউটার Re-start নেয়ার পর ডান-দিকের চিত্রের ন্যায় ১টি ডায়ালগ বক্স আসবে। ইউজার থেকে কোন কিছু ইনপুট দেয়ার প্রয়োজন নেই। পরবর্তী ধাপে যাওয়ার জন্য <<u>E</u>orward> বাটনে ক্লিক করি।

Eorward

# License Agreement

Firewall END USER LICENSE AGREEMENT RED HAT@ ENTERPRISE LINUX@ AND RED HAT APPLICATIONS SELINUX Kdump This end user license agreement ("EULA") governs the use of any of the versions Date and Time of Red Hat Enterprise Linux, any Red Hat Applications (as set forth at Set Up Software www.redhat.com/licenses/products), and any related updates, source.code, Updates appearance, structure and organization (the "Programs"), regardless of the **Create User** delivery mechanism. Sound Card Additional CDs 1. License Grant. Subject to the following terms, Red Hat, Inc. ("Red Hat") grants to you ("User") a perpetual, worldwide license to the Programs pursuant to the GNU General Public License v.2. The Programs are either a modular operating system or an application consisting of hundreds of software components. With the exception of certain image files identified. In Section 2 below, the license agreement for each software component is located in the software component's source code and permits User to run, copy, modify, and redistribute (subject to certain obligations in some cases) the software component, in both source code and binary code forms. This EULA pertains solely to the Programs and does not limit User's rights under, or grant User rights that supersede, the license terms of any particular component (ii) Yes, I agree to the License Agreement No. I do not agree

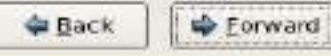

(২২) এই ধাপে উপরের চিত্রের ন্যায় একটি ডায়ালগ বক্স আসবে।কোম্পানির License Agreement এর শর্ত সমূহের সাথে ইউজার একমত হলে পরবর্তী ধাপে যাওয়া যাবে। এই জন্য Yes. I agree to the License Agreement নামক মেনু সিলেন্ট করি এবং পরবর্তী ধাপে যাওয়ার জন্য < <u>F</u>orward> বাটনে ক্লিক করি।

| Welcome<br>License<br>Agreement<br>Firewall | You can use a fire | ewall<br>ewal to allow access to sp<br>uters and prevent unautho  | ecfic services on your compute<br>rized access from the outside                                                                          | er                                                                                                    |                                                                                         |
|---------------------------------------------|--------------------|-------------------------------------------------------------------|----------------------------------------------------------------------------------------------------|----------------------------------------------------------------------------------------------------|-----------------------------------------------------------------------------------------|
| Kdump                                       | world. Which ser   | vices. If any, do you wish                                        | to allow access to?                                                                                                    |                                                                                                    | _                                                                                       |
| Date and Time                               | Frewall: Enable    | id                                                                |                                                                                                    | \$                                                                                                    | (২৩) এই ধাপে বামের                                                                      |
| Set Up Software                             |                    | ITI era                                                           |                                                                                                    | I.F.                                                                                                    | िर्देव नाण्य अवसि                                                                       |
| Create User                                 |                    |                                                                   |                                                                                                    |                                                                                                    | । ৫ এর ল গার এক। ৫                                                                      |
| Sound Card                                  |                    | □ NFS4                                                            |                                                                                                    | 1                                                                                                    | ডায়ালগ বক্স আসবে।                                                                      |
| Additional CDs                              | Trusted services   | E SSH                                                             |                                                                                                    |                                                                                                    |                                                                                         |
| 1000                                        |                    | 🗆 Samba                                                           |                                                                                                    |                                                                                                    | Firewall: Enabled                                                                       |
| 10 M                                        | 10                 | Secure WWW (HTTP:                                                 | 5)                                                                                                    |                                                                                                    | করে পরবর্তী ধাপে                                                                        |
| 100                                         | D Other ports      |                                                                   |                                                                                                    |                                                                                                    |                                                                                         |
|                                             | 1                  |                                                                   |                                                                                                    |                                                                                                    | যাওয়ার জন্য                                                                            |
| 22.11                                       |                    |                                                                   |                                                                                                    |                                                                                                    | <forward> বাটনে</forward>                                                               |
|                                             |                    |                                                                   |                                                                                                    |                                                                                                    |                                                                                         |
| 1.0                                         |                    |                                                                   |                                                                                                    |                                                                                                    | ক্লিক কার।                                                                              |
| 11                                          |                    |                                                                   |                                                                                                    |                                                                                                    |                                                                                         |
| Q - 1                                       |                    |                                                                   | <b>₽</b> B                                                                                                    | sck 🛛 🖨 Eorward                                                                                                 |                                                                                         |
| (২৪) এই গ                                   | ধাপে ডান–          | Welcome<br>License<br>Agreement<br>Firewall<br>> SELinux<br>Kdump | Security Enhanced Linux (SEL<br>than those available in a tradit<br>disabled state, a state which o<br>or a fully active state. Host per | X<br>inux) provides finer-grai<br>tonal Linux system. It c<br>my warns about things<br>acple should keep the de | ned security controls<br>an be set up in a<br>which would be denied.<br>«Fault setting. |
|                                             |                    | Dats and Time                                                     | SELINUX Setting Enforcing                                                                                                    |                                                                                                    |                                                                                         |
| 11(14 16(                                   | ଅଧ କଧାୟ            | Updates                                                           | second second. Trustend                                                                                                    |                                                                                                    | •                                                                                       |
| একটি ডায়                                   | ালগ বক্স           | Create User                                                       |                                                                                                    |                                                                                                    |                                                                                         |
|                                             |                    | Sound Card                                                        |                                                                                                    |                                                                                                    |                                                                                         |
| আগবে। ২৬                                    | আর বেকে            | Additional CDs                                                    |                                                                                                    |                                                                                                    |                                                                                         |
| কোন কিষ্                                    | হু ইনপূট           |                                                                   |                                                                                                    |                                                                                                    |                                                                                         |
| নেয়ার প্রয়ে                               | জন নেই।            |                                                                   |                                                                                                    |                                                                                                    |                                                                                         |
| পরবর্তী ধার্ষে                              | প যাওয়ার          |                                                                   |                                                                                                    |                                                                                                    |                                                                                         |
| জন্য <                                      | < <u>F</u> orward> |                                                                   |                                                                                                    |                                                                                                    |                                                                                         |
| বাটনে ক্লিক                                 | করি।               |                                                                   |                                                                                                    |                                                                                                    |                                                                                         |
|                                             |                    | 6                                                                 |                                                                                                    |                                                                                                    |                                                                                         |
|                                             |                    | S.                                                                |                                                                                                    |                                                                                                    | Gack Forward                                                                            |

| Time other uses Time                                                                                           | pture information f<br>ming the cause of t<br>ortion of system tr | from your sy:<br>the crash No<br>semory that s         | stern that ca<br>ole that kdun<br>will be unava | n be<br>ng does<br>slable for        |                                                      |                                                   | (२৫)                                      | ্রই             | ধাপে                                        | বাম–পা                    | শর চি    |
|----------------------------------------------------------------------------------------------------|-------------------------------------------------------------------|--------------------------------------------------------|-------------------------------------------------|--------------------------------------|------------------------------------------------------|---------------------------------------------------|-------------------------------------------|-----------------|---------------------------------------------|---------------------------|----------|
| et gazeptenney (en                                                                                             |                                                                   | fim [2]                                                |                                                 |                                      |                                                      |                                                   | (··-)                                     | <u> </u>        |                                             |                           |          |
| Liane System stem                                                                                              |                                                                   |                                                        |                                                 |                                      |                                                      |                                                   | ঀ∖া্                                      | 146             | ঙায়াল                                      | গি বঞ                     | ৰ আস     |
|                                                                                                    |                                                                   |                                                        |                                                 |                                      |                                                      |                                                   | ইউজার                                     | া থেকে          | চ কোন                                       | কিডু ইল                   | নপুট নে  |
|                                                                                                    |                                                                   |                                                        |                                                 |                                      |                                                      |                                                   | aronas                                    | ন নেট           | रे। अन्न                                    | ন্থ্রী দাদ                | പ്പും    |
| 1.1                                                                                                    |                                                                   |                                                        |                                                 |                                      |                                                      |                                                   |                                           | ળ (ળર           | (กายค                                       | ভাবা                      | 1 10     |
|                                                                                                    |                                                                   |                                                        |                                                 |                                      |                                                      |                                                   | জন্য <                                    | < <u>F</u> orwa | ard> বাাঁ                                   | টনে ক্লিব                 | ন্য করি। |
| ewall                                                                                                    | Please se                                                         | et the d                                               | late ani                                        | dtime                                | For the                                              | syste                                             | m.                                        |                 |                                             |                           |          |
| reement<br>ewall<br>Jinux<br>ump                                                                               | Please se<br>Date &                                               | et the d                                               | late ani                                        | d time<br>c Time                     | For the<br>Protoc                                    | ol                                                | m.                                        | Tim             |                                             |                           |          |
| reement<br>ewall<br>Joux<br>ump<br>te and Time                                                                 | Please se<br>Date &<br>Date<br>+ Sept                             | et the d<br>Ime (                                      | late ani<br>Net <u>w</u> orf                    | d time<br>< Time                     | For the                                              | ol                                                | m.<br>2012 •                              | Tim             | e<br>rrent Time                             | 21 30 4                   | 0        |
| ewall<br>inux<br>ump<br>te and Time<br>Up Software<br>dates                                                    | Please se<br>Date &<br>Date<br>+ Sept                             | et the d<br>Ime<br>tember<br>Mon                       | late ani<br>Networf                             | d time<br>« Time<br>Wett             | For the<br>Protoc                                    | syste                                             | m.<br>2012 •<br>544                       | -Tim<br>Cu      | e<br>rrent Time<br>Hour                     | 21:30:4                   | o        |
| reement<br>ewall<br>Joux<br>ump<br>te and Time<br>Up Software<br>dates<br>sate User                            | Please se<br>Date &<br>Date<br>+ Sept                             | et the d<br>Limei (<br>amber<br>Mon                    | Networf                                         | d time<br>< Time<br>MOCI<br>20<br>5  | For the<br>Protoc<br>Thu                             | syste                                             | m.<br>2012 •<br>544                       | -Tim<br>Cu      | e<br>rrent Time<br>Hour<br>Minute           | 21 30 4<br>21<br>26       | 0        |
| ewall<br>inux<br>ump<br>te and Time<br>t Up Software<br>dates<br>sate User<br>und Card<br>ditional CDs         | Please so<br>Date &<br>4 Sept<br>Son<br>2<br>9                    | et the d<br>Ime<br>Mon<br>3<br>10                      | Netword                                         | time<br>Time<br>Victor<br>5<br>12    | The Protoco<br>The<br>So<br>6<br>13                  | syste<br>:ol<br>4<br>                             | m.<br>2012 •<br>1<br>8<br>15              | -Tim<br>Cu      | e<br>rrent Time<br>Hour<br>Minute<br>Second | 21 30 4<br>21<br>26       | 0        |
| ewall<br>Inux<br>ump<br>te and Time<br>Up Software<br>dates<br>bate User<br>und Card<br>ditional CDs           | Please se<br>Date &<br>A Sept<br>Son<br>2<br>9<br>16              | et the d<br>Ime<br>Mon<br>3<br>10<br>17                | Network                                         | time<br>Time<br>Wet<br>5<br>12<br>19 | For the<br>Protoc<br>Thick<br>5<br>6<br>13<br>20     | • syste<br>:ol<br>4<br>Fri<br>11<br>7<br>14<br>21 | m.<br>2012 •<br>565<br>1<br>8<br>15<br>22 | -Tim<br>Cu      | e<br>rrent Time<br>Hour<br>Minute<br>Second | 21:30:4<br>21<br>26<br>52 | 0        |
| ewall<br>Inux<br>Ump<br>te and Time<br>Up Software<br>dates<br>Sate User<br>Und Card<br>ditional CDS           | Please se<br>Date &<br>Pate<br>+ Sept<br>2<br>9<br>16<br>23<br>30 | et the d<br>Ime<br>mor<br>Mon<br>3<br>10<br>17<br>24   | Network                                         | Wea<br>5<br>12<br>19<br>26           | Thu<br>Brotos<br>13<br>20<br>27                      | * syste<br>col<br>4<br>51<br>7<br>14<br>21<br>28  | m.<br>2012 •<br>1<br>8<br>15<br>22<br>29  | -Tim<br>Cu      | e<br>rrent Time<br>Hour<br>Minute<br>Second | 21 30 4<br>21<br>26<br>52 | 0        |
| event<br>ewall<br>inux<br>ump<br>te and Time<br>tup Software<br>dates<br>sate User<br>und Card<br>ditional CDs | Please se<br>Date<br>+ Sept<br>2<br>9<br>16<br>23<br>30           | et the d<br>Ime<br>amber<br>Mon<br>3<br>10<br>17<br>24 | Network                                         | tune<br>Time<br>5<br>12<br>19<br>26  | Thu<br>For the<br>Frotos<br>6<br>13<br>20<br>27<br>4 | * syste<br>(0)<br>4<br>7<br>14<br>21<br>28        | m.<br>2012 •<br>1<br>8<br>15<br>22<br>29  | -Tim<br>Cu      | e<br>Frent Time<br>Hour<br>Minute<br>Second | 21 30 4<br>21<br>26<br>52 | 0        |

(২৬) এই ধাপে উপরের চিত্রের ন্যায় একটি ডায়ালগ বক্স আসবে। Date, Time ইত্যাদি সেটিং করে পরবর্তী ধাপে যাওয়ার জন্য <<u>F</u>orward> বাটনে ক্লিক করি।

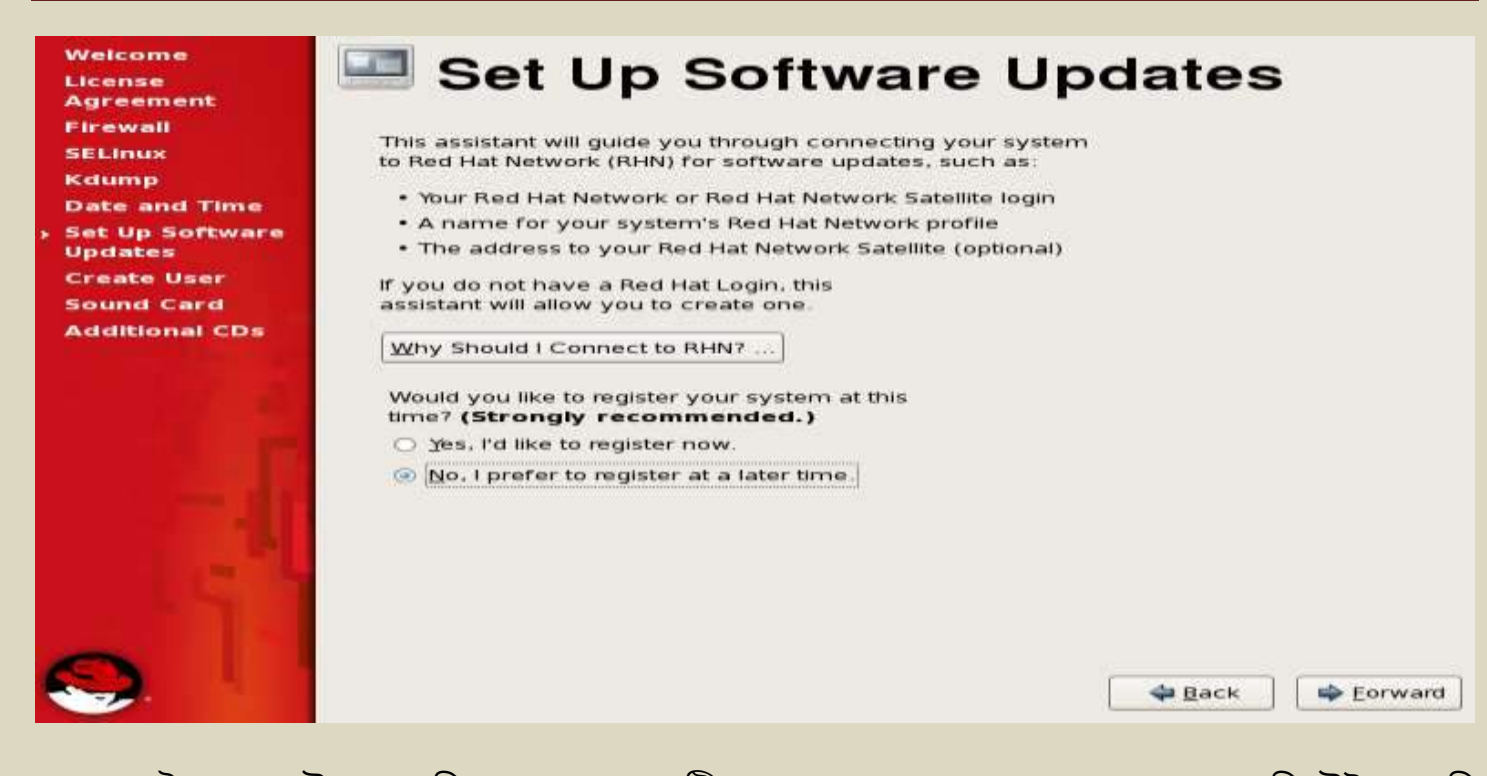

(২৭) এই ধাপে উপরের চিত্রের ন্যায় একটি ডায়ালগ বক্স আসবে। আপনার কম্পিউটার যদি বর্তামানে ইন্টারনেটে সংযুক্ত থাকে তবে ইচ্ছে করলে Registation করতে পারেন, এতে কোম্পানির বিভিন্ন সার্ভিস পাওয়া যাবে। Registation না করতে চাইলে **No. I prefer to resister at a** later time অপশন ক্লিক করি, এবং পরবর্তী ধাপে যাওয়ার জন্য <<u>E</u>orward> বাটনে ক্লিক করি।

| = X                                                                                                    | (২৮) এই ধ্রাপে বাম–পাশের চিনের ন্যায                                              |
|----------------------------------------------------------------------------------------------------|-----------------------------------------------------------------------------------|
| Are you sure you don't want to connect your system<br>to Red Hat Network? You'll miss out on the benefits of<br>a Red Hat Enterprise Linux subscription:       | একটি ডায়ালগ বক্স আসবে। আমরা যেহেতু                                               |
| Security & Updates:<br>Receive the latest software updates, including<br>security updates, keeping this Red Hat Enterprise<br>Linux system updated and secure. | Red Hat Network এর সাথে যুক্ত হতে চাই<br>লা, সেহেত No thanks, I'll connect later. |
| Downloads & Upgrades:<br>Download installation images for Red Hat<br>Enterprise Linux releases including new releases                                          | বাটনে ক্লিক করে পরবর্তী ধাপে গমন করি।                                             |
| Support:                                                                                                    |                                                                                   |
| Access to the technical support experts at Red Hat<br>or Red Hat's partners for help with any issues you<br>might encounter with this system.                  |                                                                                   |
| Compliance:                                                                                                    |                                                                                   |
| Stay in compliance with your subscription<br>agreement and manage subscriptions for systems<br>connected to your account at http://ihn.redhat.com/             |                                                                                   |
| You will <b>not</b> be able to take advantage of these subscriptions<br>privileges without connecting your system to Red Hat Network.                          |                                                                                   |
| Take me back to the setup process. No thanks. Ill connect later.                                                                                               |                                                                                   |

|   | Welcome<br>Agreement<br>Firewall<br>SELinux<br>Kdump<br>Date and Time<br>Set Up Software<br>Updates<br>Create User<br>Sound Card<br>Additional CDs | Finish Updates Setup We system is not setup for software updates. We won't be able to receive software updates. Including security updates, for this system To keep your system updated, secure, and supported, please connect this system to RHN at your earliest convenience. You may access this software updates supported at any time by running Software updater in the Applications > System Tools menu. |
|---|----------------------------------------------------------------------------------------------------|----------------------------------------------------------------------------------------------------|
| ę | 9.                                                                                                    | 🗢 Back 🛛 🖛 Eorward                                                                                                    |

(২৯) এই ধাপে উপরের চিত্রের ন্যায় একটি ডায়ালগ বক্স আসবে। যেহেতু আমরা Registation এর মাধ্যমে Red Hat Network এর সাথে যুক্ত হইনি, সেহেতু আমরা Red Hat Network কতৃক কোন সার্ভিস এমন কি সিস্টেমের Update ও করতে পারবোনা। তাই এই ধাপে "Your system is not for software updates" এই বার্তাটি প্রদর্শন করে। এখন <<u>F</u>orward> বাটন ক্লিক করে পরবর্তী ধাপে গমন করি।

| Weicome<br>License<br>Agreement<br>Firewall<br>SELinux                                                | Create User      tis recommended that you create a 'username' for regular (non- administrative) use of your system. To create a system 'username.' please     remote the inform demonstrate before |                                                                                                    |
|----------------------------------------------------------------------------------------------------|----------------------------------------------------------------------------------------------------|----------------------------------------------------------------------------------------------------|
| Kdump<br>Date and Time<br>Set Up Software<br>Updates<br>> Create User<br>Sound Card<br>Additional CDs | Usemame:                                                                                                    | <b>(৩০)</b> root user ব্যতিত Non–<br>administrative user হিসেবে linux<br>use করার জন্য এই ধাপে নতুন<br>ইউজার তৈরীর ব্যবস্থা রয়েছে। |
|                                                                                                    | you need to use network authenocation, such as kerberos or NS, pease<br>click the Use Network Login button.     Use Network Login                                                                  | ইউজার তৈরী না করতে চাইলে,<br>পরবর্তী ধাপে যাওয়ার জন্য<br>< <u>F</u> orward> বাটনে ক্লিক করি।                                       |

| (৩১) "যেহেতু আমরা নতুন ইউজার<br>তৈরী করিনি, সেহেতু আমরা শুধু<br>মাত্র root Account দ্বারা linux-এ<br>login করতে পারবো" এই বার্তাটি<br>এই ধাপে প্রর্দশন করবে। ইচ্ছে করলে<br>Create <u>a</u> ccount এ ক্লিক করে এথান<br>থেকেও new user তৈরী করতে পারি, | Image: Continue and the continue of the continue and the continue without an account be created. If you continue without an account, you can only log in with the root account, which is reserved for administrative use only.         Image: Continue and the continue and the continue account of the continue account of the contine account of the continue account of the continue acco |
|----------------------------------------------------------------------------------------------------|----------------------------------------------------------------------------------------------------|
| গমন কবি।                                                                                                    |                                                                                                    |
| <text><text><text><text></text></text></text></text>                                                                                                    | মার্বা freer a series of<br>ef. The sectore sound<br>me center<br>(৩২) এই ধাপে System এর Sound<br>সেটিং করার ব্যবস্থা রয়েছে। পরবর্তী<br>ধাপে যাওয়ার জন্য < <u>F</u> orward><br>বাটনে ক্লিক করি।                                                                                                    |
|                                                                                                    | e Back e Corward                                                                                                    |
| (৩৩) linux Red hat<br>Enterprise-5 installation এই<br>ধাপে শেষ। এই ধাপে আমরা<br>ইচ্ছে করলে কোন Additional<br>Software installation করতে<br>পারি, যেগুলো linux Red hat<br>Enterprise-5 এর সাথে দেয়া<br>হয়নি এমন Software । পরবর্তী                  | Weicome<br>Joense<br>Mareman<br>Stewal<br>Schunz<br>Caump<br>Date and Time<br>Step Software<br>Jodates<br>Create User<br>Sound Card<br>Additional CDs<br>Mathina CDs                                                                                                    |

বাটনে ক্লিক করি।

🖨 🗄 ack

Bnish

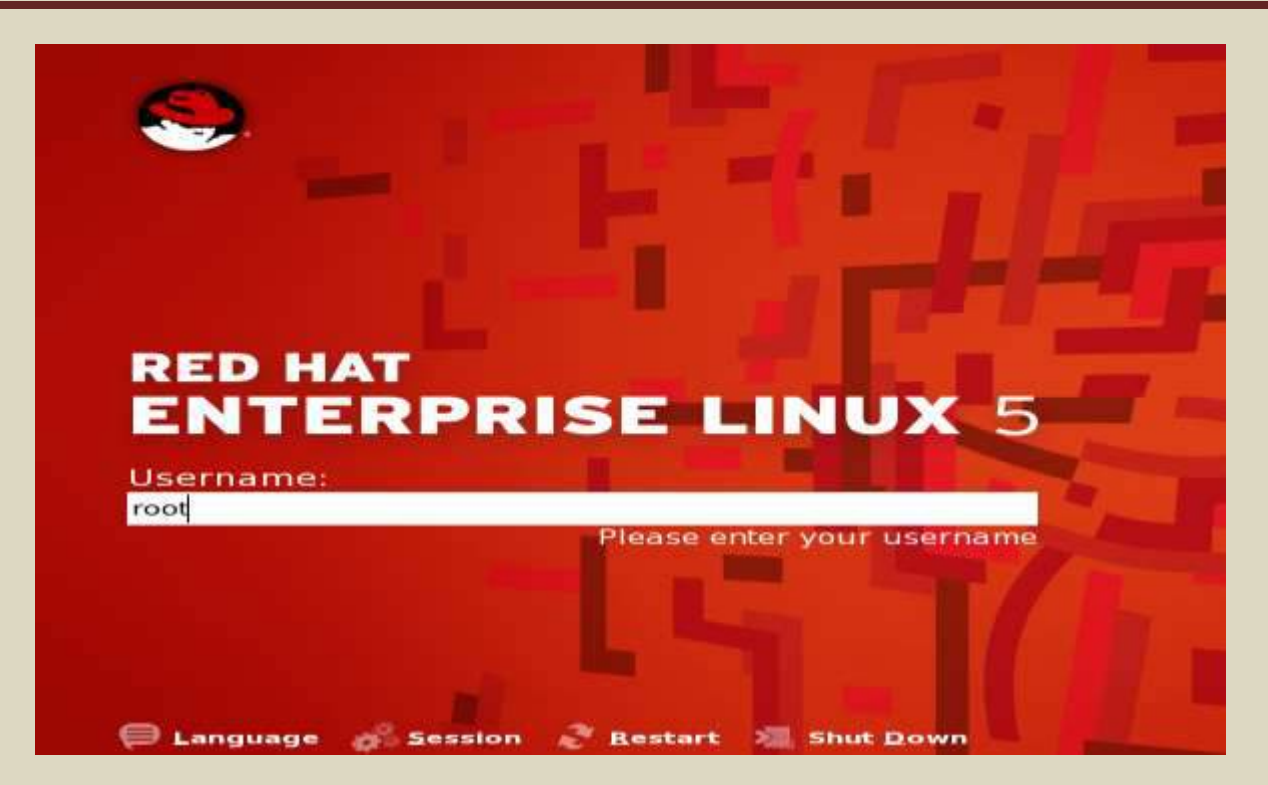

(৩৪) RED HAT ENTERPRISE LINUX-5 এ login করার জন্য উপরের চিত্রের ন্যায় একটি উইন্ডো আসবে। যেহেতু আমরা root usre হিসেবে login করবো, সেহেতু User name: root লিখে <এন্টার> বাটনে চাপ দিই।

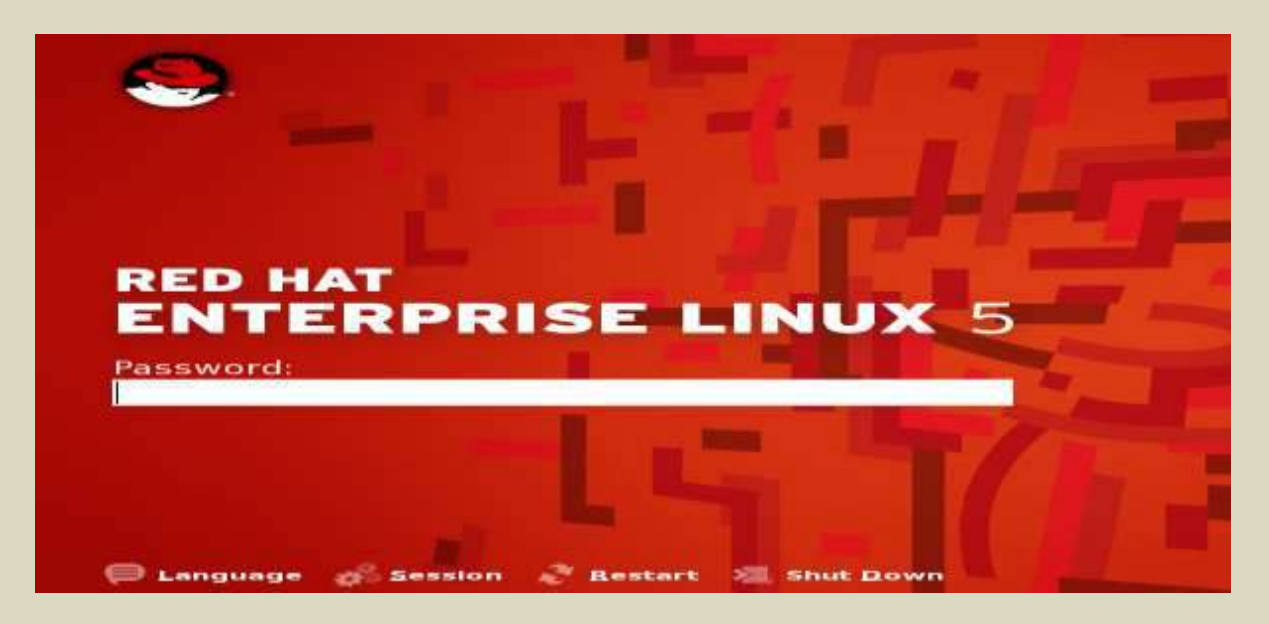

(৩৫) এই ধাপে উপরের উইন্ডো আসবে। RED HAT ENTERPRISE LINUX-5 installation করার সময় root এর জন্য যে Password দিয়েছিলাম তা এই উইন্ডোতে এন্টি দিয়ে, <এন্টার> বাটনে চাপ দিই। Basic computer networking & Linux Redhat enterprise-5

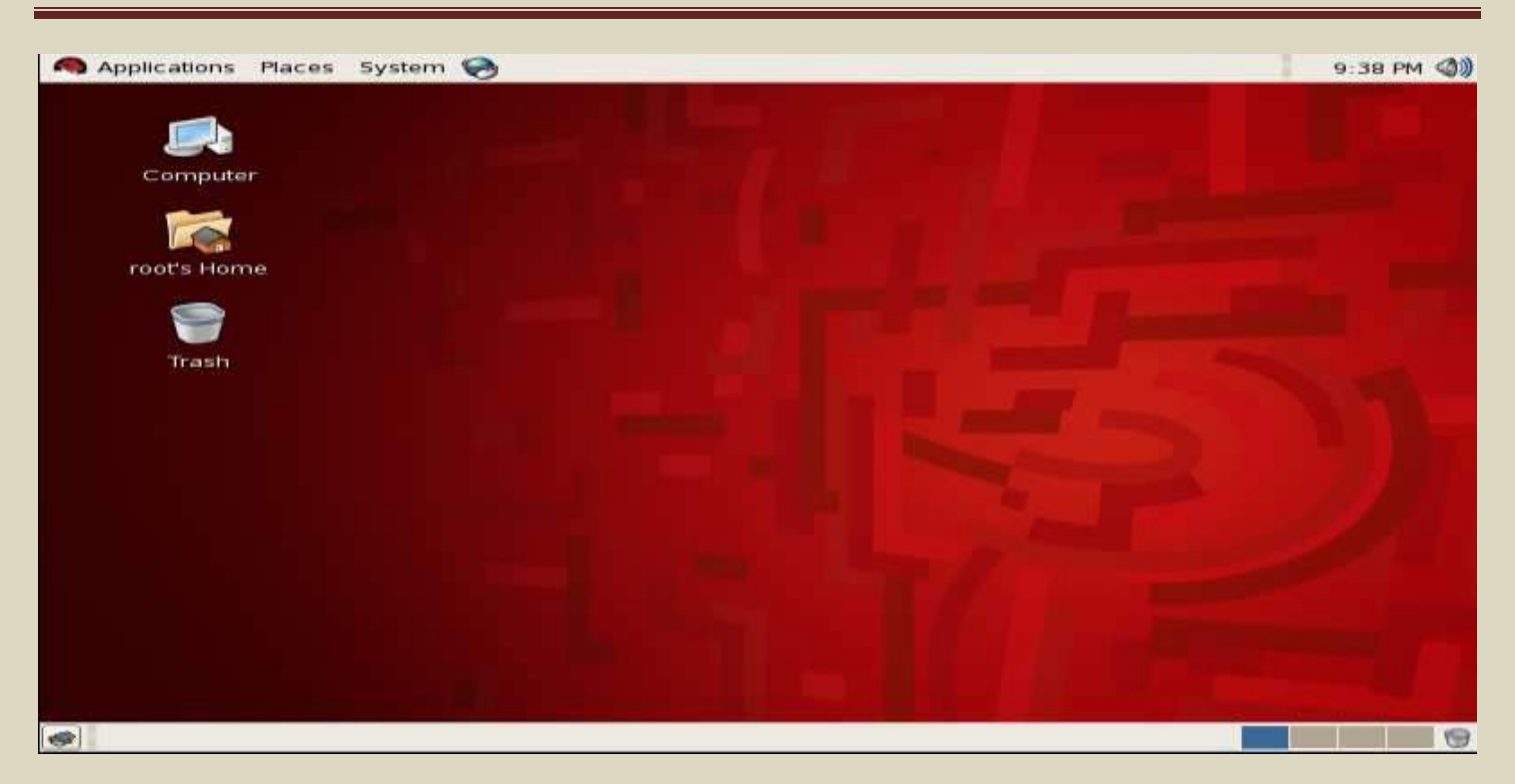

(৩৬) linux এ login করার পর সর্ব-প্রথম (উপরের চিত্রের ন্যায) Linux Desktop Window টি আসবে। অন্যান্য Windows base OS এর ন্যায় Linux এ Graphics Mode এ কাজ করা যায়। Linux এর মোড দু'টি, যথা:-

- Graphics Mode
- 🕹 Command/text Mode

\*\*\* Graphics Mode থেকে Command/text Mode এ যাওয়ার জন্য Alt+Ctrl+F1 (অথবা F1 থেকে F6 পর্যন্ত যে কোন বাটন) এবং Command/text Mode থেকে Graphics Mode এ যাওয়ার জন্য Alt+Ctrl+F7 বাটনত্রয় একত্রে চাপ দিই। linux-এ এক সাথে একই সময়ে একাধিক ইউজার বিভিন্ন টার্মিনালের মাধ্যমে Login করতে পারে। F1 থেকে F6 পর্যন্ত এই ৬টি(ছয়টি) টার্মিনাল Text mode-র এবং F7 Graphics Mode এর টার্মিনাল। \*\*\*

\*\*\* Graphics Mode এ থাকা অবস্থায় কোন টার্মিনাল পরিবর্তন না করেও Text mode এ কাজ করা যায়। এই জন্য নিম্নরুপ পদক্ষেপ গ্রহন করতে হবে।

- ✓ Linux OS চালু করি।
- ✓ Linux−এ Graphics Mode login করি। অর্থাৎ Alt+Ctrl+F7 বাটনত্রয় একত্রে চাপ দিই।
- ✓ Desktop এ মাউসের ডাল–বাটনে ক্লিক করি। এতে নিশ্নের চিত্রের ন্যায় একটি ডায়ালগ বক্স আসবে।

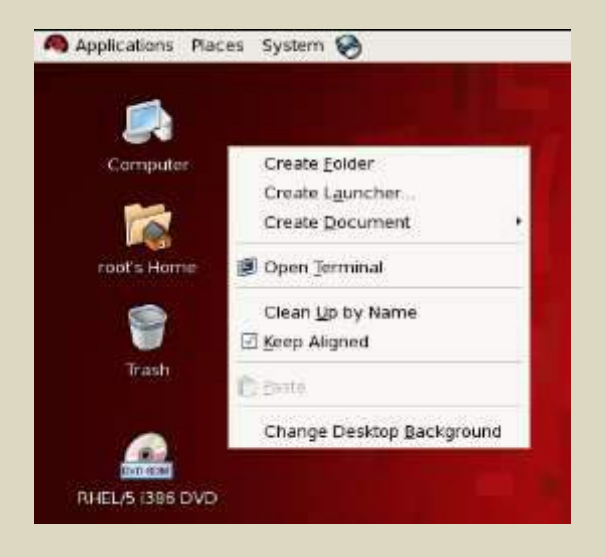

✓ এই ডায়ালগ বক্স থেকে <sup>I Open Terminal</sup> অপশনটির উপর ক্লিক করি। এতে নিম্নের চিত্রের ন্যায় একটি Text editor আসবে। এই Text editor – ই হচ্ছে Graphics Mode এর text mode terminal ।

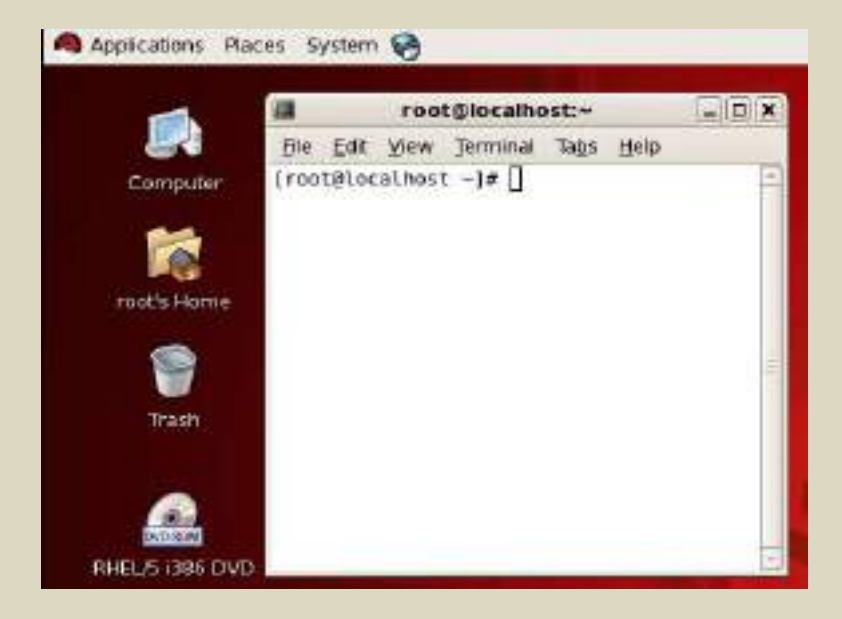

চিত্র: Graphics Mode এর text mode terminal.
✓ অথবা আমরা Graphics Mode থেকে Alt+Ctrl+F1 *(F1 থেকে F6 যেকোন টার্মিনাল)* এর মাধ্যমেও text/command mode এ যেতে পারি।

> Red Hat Enterprise Linux Server release 5 (Tikanga) Kernel 2.6.18-8.el5 on an i686

localhost login: root Password: Last login: Thu Sep 27 18:46:25 on tty1 [root@localhost ~]# \_

চিত্র: linux এর Command/text Mode

\*\*\* VMware Workstation থেকে মাউসের কার্সর কে বের করার জন্য Ctrl+Alt এবং VMware Workstation এর পর্দাকে সম্পূর্ণ মনিটর জুড়ে বিস্তার করার জন্য Ctrl+Alt+Enter বাটনে চাপ দিই। \*\*\*

\*\*\* এই অধ্যায়ে আমরা Network Operating System হিসেবে linux, linux এর সুবিধা– অসুবিধা, সার্ভিস সমূহ, লিনাক্সের সিস্টেম ডিরেন্টরিস এবং Linux installation প্রক্রিয়া নিয়ে আলোচনা করেছি। আমরা যেহেতু নেটওয়ার্কিং এ সার্ভার নিয়ে কাজ করবো, সেহেতু আমাদেরকে RED HAT ENTERPRISE LINUX-5 এর Text/command mode দিয়ে কাজ করতে হবে। তাই আমাদেরকে প্রয়োজনীয় Linux Command সমূহ শিখতে হবে তার পাশা–পাশি মুখস্থ রাখতে হবে। পরবর্তী অধ্যায়ে linux operating করতে যে সব প্রয়োজনীয় Command রয়েছে, সে সব কমান্ডের তালিকা সহকারে তাদের ব্যবহার ও প্রয়োগ পদ্ধতি নিয়ে আলোচনা করা হবে। \*\*\*

# অধ্যায় -০৬: বেসিক লিনাক্স কমান্ড ও ব্যবহার।

একজন সাধারণ ইউজার হিসেবে আমরা Windows, XP ইত্যাদি Operating করতে সাধারণত মে সকল কাজ করে থাকি, যেমন– PC Shut dwon, Reboot/restart, File Delete, cut, copy, paste, login, logout, এক Directory থেকে অন্য directory তে গমন, ইউজার তৈরী, File moveing, Text Document তৈরী বা Edit করা, File Searching, Rename, File/folder তৈরী ইত্যাদি সহ নানান ধরনের কাজ করে থাকি। এই অধ্যায়ে আমরা উপরোক্ত কাজ গুলো কিভাবে Linux এর Text/command mode এ করতে হয়, তা নিয়ে আলোচনা করবো। আলোচনা করার পূর্বে একটা কথা বলা দরকার, আর তা হল– Linux command সমূহের মধ্যে কোন লজিক নেই তাই কাজ করার সুবিধার্থে অবশ্যই আমাদের কে command সমূহ মুখস্ত করতে হবে এবং তার পাশাপাশি চর্চাও করতে হবে।

\*\*\* Linux এর Command Mode ২ই প্রকার। একটি হচ্ছে #bash mode এবং অন্যটি হচ্ছে #sh mode। সাধারণত Linux Expart-রা হচ্ছে #sh mode এ এবং Normal User-রা #bash mode এ কাজ করে থাকেন।\*\*\*

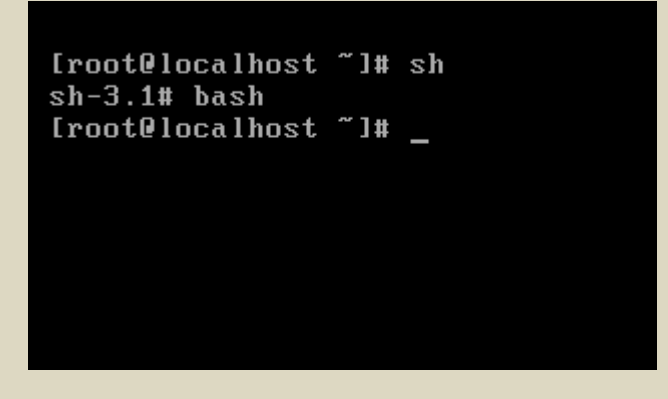

চিত্র: #sh এবং #bash mode এর ফরমেট

বি:দ্র: root থেকে sh mode এ যাওয়ার কমান্ড হচ্ছে #sh এবং sh mode থেকে bash mode এ যাওয়ার কমান্ড হচ্ছে #bash । \*\*\* আমরা #bash mode এ কাজ করবো।\*\*\*

# [root@localhost ~]# এই লেখাটির ব্যাখ্যা:

Linux কে কমান্ড মোডে Open করলে প্রথমে যে লেখাটি আসে সেটি হল "[root@localhost ~]#" এখানে root হচ্ছে ইউজারের নাম, localhost হচ্ছে হোস্ট বা পিসির নাম, "~" এই চিহ্নটি দ্বারা root directory কে নির্দেশ করে এবং # হচ্ছে Super User সাইন।"[], @," ইত্যাদি চিহ্ন কমান্ডের সৌন্দর্শ বাডানোর জন্য ব্যবহার করা হয়েছে।

# বেসিক লিনাক্স কমান্ড সমূহের তালিকা, তাদেরে ব্যবহার ও প্রয়োগ পদ্ধতি:

| কমান্ড (Command)     | বৰ্ণনা (Description)                                                                                                    |
|----------------------|----------------------------------------------------------------------------------------------------|
| #init O              | পিসি Shut down করার জন্য ব্যবহার করা হয়।                                                                                                    |
| #poweroff            | ٩                                                                                                    |
| #telinit 0           | <u>و</u>                                                                                                    |
| #shutdown -h now     | ۴                                                                                                    |
| #shutdown −h 1       | এক মিনিট পর পিসি Shut down করার জন্য ব্যবহার করা<br>হয়। এখানে "1" এর পরিবর্ত্তে 2,3,4,5 ইত্যাদি<br>ব্যবহার করে মিনিট পরিবর্ত্তন করা যাবে। যেমন– ৫<br>মিনিট পর পিসি Shut down করতে চাইলে, কমান্ডটি হবে,<br><b># shutdown -h 5</b> |
| #shutdown -h 16:30 & | সময় সেট করে পিসি Shut down করার জন্য ব্যবহার করা<br>হয়। যেমন– ১০টা ৫ মিনিটে পিসি Shut down করতে<br>চাইলে, কমান্ডটি হবে,<br># shutdown -h 10:05 &                                                                                |
| #shutdown −c         | ইতি পূর্বে প্রদত্ত কোন সময় সেটিং করা shutdown<br>কমান্ড বাতিল করার জন্য ব্যবহার করা হয়।                                                                                                    |

| #logout<br>অথবা Ctrl+D <enter></enter> | User Account অথবা root User থেকে বের হওয়ার<br>জন্য ব্যবহার করা হয়।                                                                                                    |
|----------------------------------------|----------------------------------------------------------------------------------------------------|
| #init 6                                | PC Restart করার জন্য ব্যবহার করা হয়।                                                                                                    |
| #reboot                                | ٩                                                                                                    |
| #shutdown −r now                       | ٩                                                                                                    |
| #shutdown −r 1                         | এক মিনিট পর PC Restart করার জন্য ব্যবহার করা<br>হয়। এথানে "1" এর পরিবর্তে 2,3,4,5 ইত্যাদি<br>ব্যবহার করে মিনিট পরিবর্তন করা যাবে। যেমন– ৫<br>মিনিট পর PC Restart করতে চাইলে, কমান্ডটি হবে,<br># shutdown -r 5 |

\*\*\* সকল কমান্ড বইতে যে ভাবে লিখা আছে ঠিক সে ভাবে লিখতে হবে এবং কমান্ড লিখার পর <Enter> বাটন চাপ দিতে হবে \*\*\*

| Others useful commands |                                                                                                    |  |
|------------------------|----------------------------------------------------------------------------------------------------|--|
| কমান্ড (Command)       | বৰ্ণনা (Description)                                                                                                    |  |
| #clear                 | Screen পরিষ্কার করার জন্য ব্যবহার করা হয়।                                                                                                 |  |
| #whoami                | ইউজার নেইম জানার জন্য ব্যবহার করা হয়।<br>[root@localhost ~]# whoami<br>root<br>[root@localhost ~]# _<br>চিত্র: এখানে User Name হচ্ছে root |  |

| #hostname                                        | হোস্ট ও ডোমেইন নেইম প্রদর্শন করে।<br>[root@localhost ~]# hostname<br>localhost.localdomain<br>[root@localhost ~]#<br>চিত্র: এথানে Host বা পিসির নাম হচ্ছে localhost এবং ডোমেইন নেইম<br>হচ্ছে .localdomain                                                                                                    |
|--------------------------------------------------|----------------------------------------------------------------------------------------------------|
| #pwd                                             | Present Working Directory প্রদর্শন করে।<br><u>[root@localhost usr]# pwd</u><br><u>/usr</u><br>চিত্র: বর্তমানে আমরা /usr directory তে আছি তাই এখানে "usr"<br>প্রদর্শন করছে।                                                                                                    |
| #PS1                                             | "[root@localhost ~]# " এই লেখাটিকে কাস্টোমাইজ করার<br>জন্য ব্যবহার করা হয়।<br>[root@localhost ~]# PS1="Bangladesh >> "<br>Bangladesh >> _ চিত্র: PS1=" এই ডাবল কোটেশনের ভিতরে যা লিখা থাকবে, তা<br>প্রদর্শন করবে "                                                                                                    |
| #PS1="\h \u \w \!"<br>অথবা<br>#PS1="\! \w \u \h" | " [root@localhost ~]# " এই লেখাটিকে \h = Host name, \u = User name, \w = Present Working Directory এবং \!= Number of Current Command আকারে কাস্টোমাইজ করার জন্য ব্যবহার করা হয়।             [root@localhost ~]# PS1="\h \u \w \!"         localhost root ~ 23         localhost root ~ 23PS1="\! \w \u \h "         24 ~ root localhost         PS1="[\!. \u@\h, \w] "         [25. root@localhost, ~] _ |
| #date                                            | বর্তমান সময় ও তারিখ প্রদর্শন করে।<br>[root@localhost ~]# date<br>Sun Sep 30 22:20:07 BDT 2012<br>[root@localhost ~]# _                                                                                                    |

| #date 0930222012.00      | কম্পিউটারে দিন–তারিথ সেটিং করার জন্য ব্যবহার করা<br>হয়।<br><u>     [root@localhost ~]# date 0930222012.00</u><br><u>Sun Sep 30 22:20:00 BDT 2012</u><br>চিত্র: এথানে 0930222012.00 এই সংখ্যার তাৎপর্য হচ্ছে মাস=09,<br>তরিথ=30, ঘন্টা=22, মিনিট=01, বছর=12,(বছর 2012 না লিখে<br>শুধুমাত্র শেষের ২টি সংখ্যা লিখতে হবে) সেকেন্ড=.00 |
|--------------------------|----------------------------------------------------------------------------------------------------|
| #cal                     | বর্তমান মাসের ক্যালেন্ডার প্রদর্শন করে।<br>[root@localhost ~]# cal<br>September 2012<br>Su Mo Tu We Th Fr Sa<br>1<br>2 3 4 5 6 7 8<br>9 10 11 12 13 14 15<br>16 17 18 19 20 21 22<br>23 24 25 26 27 28 29                                                                                                    |
| #cal 1992<br>#cal 5 1992 | যে বছর দেয়া হবে (এথানে ১৯৯২ খ্রি:), সে বছরের<br>ক্যালেন্ডার প্রদর্শন করে।<br>যেমন– 2015 সালের ক্যালেন্ডার দেখতে চাইলে, কমান্ডটি<br>হবে, #cal 2015                                                                                                    |

| কমান্ড (Command) |                                                              | বৰ্ণনা (Descri                  | ption)                 |                    |       |
|------------------|--------------------------------------------------------------|---------------------------------|------------------------|--------------------|-------|
|                  | Hard Disk এর তথ্য                                            | সমূহ, যেমন- ।                   | Disk size,             | Drive list,        | Drive |
|                  | size, Sectors/track <sup>3</sup>                             | নংখ্যা ইত্যাদি প্ৰদ             | র্শন করে।              |                    |       |
|                  | #fdisk –I দ্বারা সম্পূ                                       | র্ন Hard Disk                   | এর তথ্য                | প্রদর্শন করে,      | কিন্ড |
|                  | আমরা যদি Hard Disk এর অর্ন্তগত কোন Drive ( <i>যেমন–sda1)</i> |                                 |                        | ) এর               |       |
|                  | তথ্য পেতে চাই তবে ব                                          | ম্মান্ড লাইনে লি <sup>হ</sup>   | <b>া</b> তে হবে #া     | disk -I /dev/      | /sda1 |
| #fdisk −l        |                                                              |                                 |                        |                    |       |
|                  | Disk /dev/sda: 21.<br>255 heads, 63 sect                     | 4 GB, 2147483<br>tors/track, 26 | 6480 byte<br>10 cylind | s<br>ers           |       |
|                  | Units = cylinders                                            | of 16065 * 51                   | Z = 8ZZ5Z              | 80 bytes           |       |
|                  | Device Boot                                                  | Start                           | End                    | Blocks             | Id    |
|                  | /dev/sda1 *<br>/dev/sda2                                     | 65                              | ьч<br>574              | 514048+<br>4096575 | 83    |
|                  | ∕dev∕sda3                                                    | 575                             | 1084                   | 4096575            | 83    |

| #hdparm -tt /dev/sda | Hard Disk এর performance Speed প্রদর্শন করে।<br><b>#hdparm –tt /dev/sda1</b> এই কমান্ড দ্বারা শুধুমাত্র প্রথম<br>ড্রাইভের(sda1) performance speed প্রদর্শন করে। |
|----------------------|----------------------------------------------------------------------------------------------------|
| #badblocks -s        | Hard Disk এর badside প্রদর্শন করে।                                                                                                    |

\*\*\* কমান্ড প্রয়োগ করার পর যদি কোন কারনে কমান্ড থেকে বের হওয়ার প্রয়োজন হয়, তবে Ctrl+C এই বাটন ২টি এক সাথে চাপ দিতে হবে।\*\*\*

| কমান্ড (Command) | বৰ্ণনা (Description)                                                                                                    |
|------------------|----------------------------------------------------------------------------------------------------|
| #history         | ইতিপূর্বে যতগুলো কমান্ড দেয়া হয়েছে তা লিস্ট আকারে<br>প্রদর্শন করার জন্য এই কমান্ড ব্যবহার করা হয়।<br>27 badblocks -s<br>28 badblocks -s<br>28 badblocks -s<br>30 badblocks -s<br>31 clear<br>32 history<br>33 clear<br>34 history<br>[root@localhost ~]#<br>5এ :History কমান্ডের ফলাফল |
| #!31             | এখন যদি history Command list থেকে ৩১নং<br>Command প্রয়োগ করতে চাই, তবে তার জন্যু "#!31"<br>এই কমান্ডটি লিখতে হবে অথবা Arrow key ব্যবহার<br>করে, history Command list এর কাংখিত কমান্ড<br>সিলেন্ট করে <enter> key চাপ দিলেও একই কাজ করা<br/>যাবে।</enter>                                 |

| ডিরেন্টরি কমান্ড (Directory Command) |                                                                                                    |  |
|--------------------------------------|----------------------------------------------------------------------------------------------------|--|
| কমান্ড<br>(Command)                  | বৰ্ণনা ( Description)                                                                                                    |  |
| # cd /home                           | '/ home' ডিরেক্টরিতে প্রবেশ করার জন্য ব্যবহার করা হয়।                                                                                                    |  |
| #cd /mnt                             | '/ mnt' ডিরেন্টরিতে প্রবেশ করার জন্য ব্যবহার করা হয়।                                                                                                    |  |
| # cd                                 | '/root' ডিরেক্টরিতে ফিরে যাওয়ার জন্য ব্যবহার করা হয়।                                                                                                    |  |
| # cd -                               | পূর্বের ডিরেক্টরিভে ফিরে যাওয়ার জন্য ব্যবহার করা হয়।<br>[root@localhost ~]# cd /mnt<br>[root@localhost mnt]# cd -<br>/root<br>[root@localhost ~]# cd -<br>/mnt<br>[root@localhost mnt]# _                         |  |
| # 1s                                 | ডিরেক্টরির ফাইল এবং ফোল্ডার প্রদর্শন করে।<br><b>[root@localhost ~]# ls</b><br>anaconda-ks.cfg Desktop install.log install.log.syslog<br>***নীল রং এর লেখা গুলো হল Folder এবং অন্যান্ন রং এর লেখা<br>গুলো হল File*** |  |
| # ls -F                              | ডিরেক্টরির ফাইল সমূহ প্রদর্শন করে।                                                                                                    |  |
| #ls /var                             | '/var' ডিরেক্টরির ফাইল এবং ফোল্ডার প্রদর্শন করে।                                                                                                    |  |
| #ls /home                            | '/ home' ডিরেক্টরির ফাইল এবং ফোল্ডার প্রদর্শন করে।                                                                                                    |  |
| #ls /etc                             | '/ etc' ডিরেক্টরির ফাইল এবং ফোল্ডার প্রদর্শন করে।                                                                                                    |  |

| #ls /etc/xml         | '/ etc' ডিরেক্টরির "xml" নামক file/folder এর ভিতরের list প্রদর্শন<br>করে।                                                                                                    |
|----------------------|----------------------------------------------------------------------------------------------------|
| # ls -1              | ডিরেন্টরির ফাইল এবং ফোল্ডার সমূহের বিস্তারিত বর্ণনা সহ permission<br>প্রদর্শন করে।<br>root@localhost ~]# ls -1<br>total 40<br>-rw 1 root root 798 Sep 25 21:19 anaconda-ks.cfg<br>drwxr-xr-x 2 root root 1024 Sep 25 21:38 Desktop<br>-rw-rr 1 root root 29101 Sep 25 21:19 install.log<br>-rw-rr 1 root root 3510 Sep 25 21:18 install.log.syslog<br>চিত্রানুসারে File permission "r = Read, w = Write, x = Exicution"<br>কোন File/Folder এর -rwx- অনসারে প্রি File/Folder এর |
|                      | permission নির্ধারিত হয়।                                                                                                    |
| # 1s -a              | hidden file সমূহ প্রদর্শন করে।                                                                                                    |
| #ls -la              | hidden file সহ সকল File/Folder এর permission লিস্ট আকারে প্রদর্শন<br>করে।                                                                                                    |
| #tree                | ডিরেন্টরির ফাইল এবং ফোল্ডার সমূহকে tree আকারে প্রদর্শন করে।                                                                                                    |
| #uptime              | সিস্টেম কতঙ্ষণ পর্যন্ত চলচ্ছে, তার সময় প্রদর্শন করে।                                                                                                    |
| #whatis softwareName | কোন Software সম্পর্কে বিস্তারিত বর্ণনা প্রদর্শন করে। যেমন–<br>#whatis bind                                                                                                    |

# ফাইল কমান্ড (File Command)

File তৈরী করার জন্য Linux-এ ৩(তিন) ধরনের কমান্ড ব্যবহার করা হয়। যথা:-

(১) #touch ..... শুধু মাত্র Blank File তৈরী করার জন্য ব্যবহার করা হয়।

(২) #cat ..... এই কমান্ড দ্বারা তৈরী ফাইল কে read, write, move, cut, copy, Data insert ইত্যাদি কাজ করা যায়।

(৩) #vi ..... এই কমান্ড দ্বারা তৈরী ফাইল কে সব ধরনের সম্পাদনার কাজ করা যায়।

## **Touch File Formatting**

ফাইল তৈরীর ফরমেট: #touch FileName

উদাহরন: Bangladesh নামক একটি touch File তৈরীর কমান্ড হচ্ছে, #touch Bangladesh

এক সাথে একাধিক touch File তৈরীর কমান্ড হচ্ছে, #touch F1,F2,F3,F4

এথানে F1,F2,F3,F4 .... এগুলো বিভিন্ন ফাইলের নাম।

| কমান্ড (Command)       | বৰ্ণনা (Description)                                                                                                    |
|------------------------|----------------------------------------------------------------------------------------------------|
| # touch FileName       | Touch File তৈরী করতে ব্যবহার করা হয়।<br>উদাহরণ: #touch Dhaka                                                                                                    |
| #touch /var/FileName   | /var ডিরেন্টরিতে Touch File তৈরী করতে ব্যবহার<br>করা হয়। যদি /mnt ডিরেন্টরিতে Touch File তৈরী<br>করতে হয়, তবে কমান্ডটি হবে,<br>#touch /mnt/FileName                                                                                                    |
| # rm FileName          | File Delete করার জন্য ব্যবহার করা হয়।<br><b>Troot@localhost mnt]# rm dhaka</b><br><b>rm: remove regular empty file `dhaka'? y</b><br>***File delete করার কমান্ড প্রয়োগ করার পর,<br>"ফাইলটি Remove করার জন্য 'Y' না করার জন্য<br>'N' বাটন চাপ দিতে হবে"।*** |
| # rm −rf FileName      | 'N' অথবা 'Y' বাটন না চাপ দিয়ে, সরাসরি File<br>Delete করার জন্য ব্যবহার করা হয়।                                                                                                    |
| # rm −rf /mnt/FileName | /mnt directory–এর কোন ফাইল ডিলিট করার জন্য<br>ব্যবহার করা হয়।                                                                                                    |
| # rm −rf /etc/FileName | /etc directory এর কোন ফাইল ডিলিট করার জন্য<br>ব্যবহার করা হয়।                                                                                                    |

| # rm -rf /home/bangla/file1 | /home directory এর bangla নামক folder এর    |
|-----------------------------|---------------------------------------------|
|                             | file1 নামক ফাইল ডিলিট করার জন্য ব্যবহার করা |
|                             | হয়।                                        |

## **Cat File Formatting**

ফাইল তৈরীর ফরমেট: #cat>FileName

উদাহরন: Bangladesh নামক একটি touch File তৈরীর কমান্ড হচ্ছে, #cat>Bangladesh

[root@localhost ~]# cat>bangladesh
i love my country
i love my land.
green bangladesh,
my home land[root@localhost ~]#
[root@localhost ~]#

চিত্র: Bangladesh নামক একটি Cat File

\*\*\*বি:দ্র: Cat File তৈরী করে এর মধ্যে কিছু লিথে Save করার জন্য Ctrl + D বাটনে চাপ দিতে হবে। \* \* \*

| কমান্ড (Command) | বৰ্ণনা (Description)                                                |
|------------------|---------------------------------------------------------------------|
| #cat>FileName    | Cat File তৈরী করতে ব্যবহার করা হয়।<br>উদাহরণ: #cat>Dhaka           |
| #cat FileName    | Cat File পড়ার জন্য ব্যবহার করা হয়।<br>উদাহরণ: #cat Bangladesh     |
| #cat>>FileName   | Cat File সম্পাদনার জন্য ব্যবহার করা হয়।<br>উদাহরণ: #cat Bangladesh |

| #cat File1 File2>File3 | দু'টি Cat File এর ডাটাকে অপর একটি Cat File এ কপি<br>করার জন্য ব্যবহার করা হয়।<br>যেমন–fci1, fci2, fci3 এই ৩টি Cat File এর ডাটাকে<br>fci4 নামক Cat File এ কপি করার জন্য কমান্ডটি হবে,<br><b>#cat fci1 fci2 fci3&gt;fci4</b> |
|------------------------|----------------------------------------------------------------------------------------------------|
|                        | <pre>[root@localhost ~]# cat&gt;a bd food [root@localhost ~]# cat&gt;b good food [root@localhost ~]# cat a b&gt;c [root@localhost ~]# cat c bd food good food [root@localhost ~]# _</pre>                                   |
| #cp FileName /mnt      | কোনে ফাইলকে /mnt তে কপি করার জন্য ব্যবহার করা<br>হয়। যেমন– BDjob নামক কোন ফাইলকে /home এ<br>Copy করার কমান্ড হচ্ছে,<br>#cp BDjob /home                                                                                     |
| #cp /mnt/FileName /var | /mnt এর কোন ফাইলকে /var এ কপি করার জন্য<br>ব্যবহার করা হয়। /home এর BDjob নামক কোন<br>ফাইলকে /mnt তে Copy করার কমান্ড হবে,<br><b>#cp /home/BDjob /mnt</b>                                                                  |
| #mv FileName /mnt      | কোনে ফাইলকে /mnt তে cut করে paste করার জন্য<br>ব্যবহার করা হয়। যেমন– BDjob নামক কোন ফাইলকে<br>/home এ cut করে paste করার কমান্ড হচ্ছে,<br><b>#cp BDjob /home</b>                                                           |

# Vi File Formating

উদাহরন: Bangladesh নামক একটি vi File তৈরীর কমান্ড হচ্ছে, #vi Bangladesh

✓ <mark>ফাইল তৈরীর ফরমেট:</mark> #vi FileName

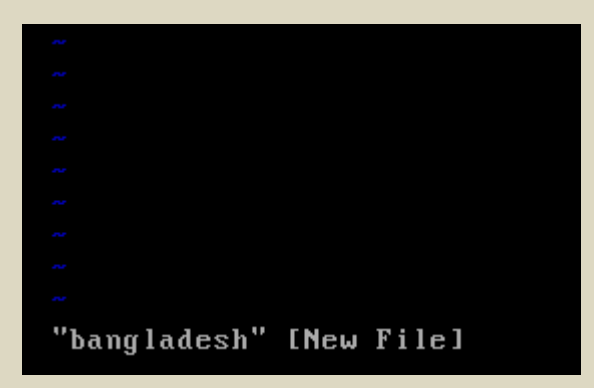

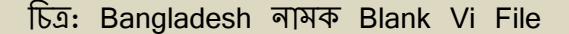

✔ <mark>Text insert করার প্রক্রিয়া</mark>: এই Blank Vi File এ data insert করার জন্য key Board থেকে ' i 'বাটনে চাপ দিতে হবে।

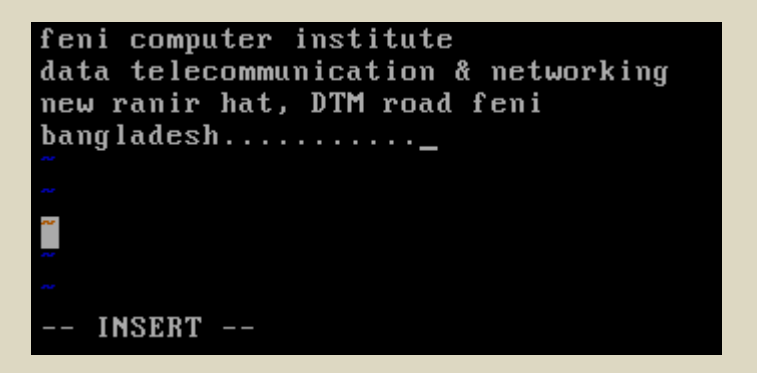

চিত্র: Vi File এর insert mode

✓ File Save করার প্রক্রিয়া: এই Vi ফাইলটিকে Save করতে হলে, প্রথমে Esc বাটন চাপ দিই, অত,পর টাইপ করি :w <Enter>

| feni computer institute<br>data telecommunication & networking<br>new ranir hat, DTM road feni | এথানে, :wq Save & quite. |
|------------------------------------------------------------------------------------------------|--------------------------|
| bangladesh~                                                                                    | :w Save & Continue.      |
| ee<br>ee                                                                                       | :x Save & quite.         |
| ~<br>: wq_                                                                                     | :q! No Save & quite.     |

চিত্র: Vi File এর Save করার প্রক্রিয়া

✓ <mark>Line Number Setting করার প্রক্রিয়া:</mark> Vi File এর Text Editor এ line Number সেটিং করার জন্য, প্রথমে Esc বাটন চাপ দিই, অত,পর টাইপ করি :set nu <Enter>

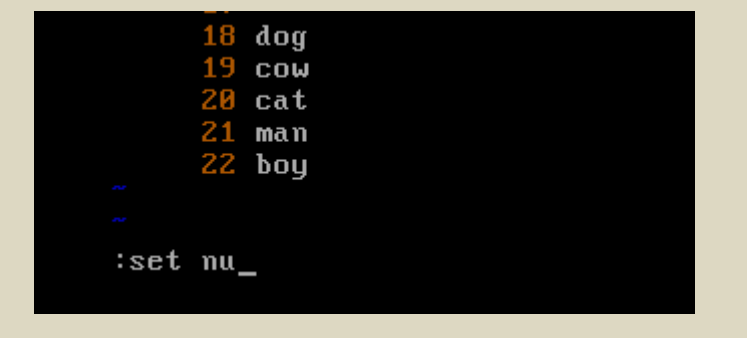

চিত্র: Vi File এর line number

✓ <mark>কাংখিত লাইনের নাম্বার প্রদর্শন</mark>։ Vi File এর Text Editor এর যে line এ কার্সর অবস্থার করছে, তার line number জানার জন্য প্রথমে Esc বাটন চাপ দিই, অত,পর টাইপ করি **:nu** <Enter>

| ngladesh |
|----------|
| pal      |
| dea      |
| A        |
|          |
| A        |
| nada     |
|          |
|          |
|          |
| dea      |
|          |

চিত্র: এথানে indea লেখাটিতে কার্সর অবস্থার করছে এবং এর line number 17, যা চিত্রের সর্বশষে line এ প্রদর্শন করছে।

✓ Line number দিয়ে কাংখিত লাইলে কার্সর লেয়ার প্রক্রিয়া: Vi File এর Text Editor এর বিভিন্ন line সমূহে কার্সর লেয়ার জন্য, প্রথমে Esc বাটন চাপ দিই, অত,পর টাইপ করি :20 <Enter> [এথানে 20 হচ্ছে line number]। যেমন- No.15 Line এ যাওয়ার জন্য কমান্ড হবে, <Esc>:15<Enter>

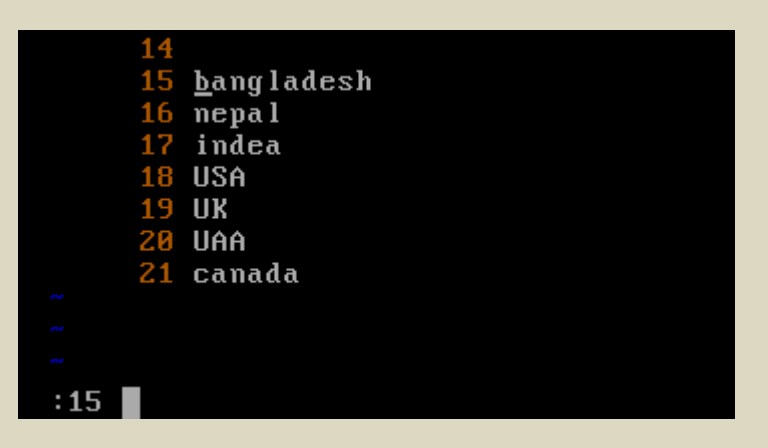

চিত্র: <Esc>:15<Enter> এই কমান্ডের কারনে, কার্সর ১৫ নং লাইনে অবস্থান করছে।

✓ Word Search by vi file: Vi File এর Text Editor এর বিভিন্ন line থেকে Word Search করার জন্য, প্রথমে Esc বাটন চাপ দিই, অভ,পর টাইপ করি :/WORD <Enter> [এথানে WORD এর স্থানে যে Word লিথবো, কার্সর ঐ Word টি যে line এ অবস্থান করছে সেই line এ যাবে]। যেমন- <Esc>:/algoritam<enter>

| 14       | bangla academy     |
|----------|--------------------|
| 15       | COM                |
| 16       | cat                |
| 17       | good               |
| 18       | know               |
| 19       | navy of bangladesh |
| 20       | <u>a</u> lgoritham |
| 21       | station            |
| 22       | capital            |
| 23       | dhaka              |
|          |                    |
| :∕algor: | itham              |

চিত্র: algoritham Word টি ২০নং লাইনে অবস্থিত, তা কার্সর দ্বারা নির্দেশিত হচ্ছে।

✓ Word replace : Vi File এর Text Editor এর বিভিন্ন line এর Word কে অন্য কোন Word দ্বারা প্রতিস্থাপন করার জন্য, প্রথমে Esc বাটন চাপ দিই, অত,পর টাইপ করি :%s /word1/word2 <Enter> [এথানে word1, word2 দ্বারা প্রতিস্থাপিত হবে]। উদাহরণ: <Esc>:%s /computer/radio <Enter>

| i have a computer<br>he had a computer<br>computer is an electronic machine<br>~ | i have a radio<br>he had a radio<br><u>r</u> adio is an electronic machine |
|----------------------------------------------------------------------------------|----------------------------------------------------------------------------|
| ~                                                                                | , no                                                                       |
|                                                                                  |                                                                            |
|                                                                                  |                                                                            |
|                                                                                  |                                                                            |
| <i></i>                                                                          |                                                                            |
| :%s /computer/radio_                                                             | 3 substitutions on 3 lines                                                 |

চিত্র: Computer শব্দটি (১ম চিত্র), radio শব্দটি(২য় চিত্রে)দ্বারা প্রতিস্থাপিত হয়েছে।

\*\*\* linux একটি case sensitive Oparating System, তাই এর প্রতিটি কমান্ড কে সঠিক ফরমেটে লিখতে হবে। Vi File এ Word Search, Word replace ইত্যাদি কাজেও Word সমূহকে সঠিক ফরমেটে লিখতে হয়। Vi File এর Case ignor দূর করার জন্য, প্রথমে Vi File Open করে, <Esc>:set ic <Enter> এই কমান্ড প্রয়োগ করি। \*\*\*

- ✓ <mark>একক লাইন copy করার প্রক্রিয়া</mark>: যে লাইনকে Copy করতে হবে, সে লাইনে কার্সর নিয়ে যাই অত,পর Y বাটনে ২ বার চাপ দিই।
- ✓ <mark>একক লাইন cut করার প্রক্রিয়া</mark>: যে লাইনকে Cut করতে হবে, সে লাইনে কার্সর নিয়ে যাই অত,পর D বাটনে ২ বার চাপ দিই।
- ✓ একাধিক লাইন copy করার প্রক্রিয়া: যে লাইন থেকে Copy করতে হবে, সে লাইনে কার্সর নিয়ে যাই, এখন type করি, <Esc><Total line number><YY> [এখানে Total line number হল, কার্সর যে লাইনে, সে লাইন থেকে নিচের দিকে যতটি লাইন Copy করতে হবে তার সংখ্যা] উদাহরণ: <Esc>5<YY> এই কমান্ড দ্বারা ৫টি লাইন Copy হবে।

 ✓ একাধিক লাইন cut করার প্রক্রিয়া: যে লাইন থেকে Cut করতে হবে, সে লাইনে কার্সর নিয়ে যাই, এখন type করি, <Esc> TotalLineNumber DD
 [এথানে Total line number হল, কার্সর যে লাইনে, সে লাইন থেকে নিচের দিকে যতটি লাইন Cut করতে হবে তার সংখ্যা]
 উদাহরণ: <Esc>5 DD
 এই কমান্ড দ্বারা ৫টি লাইন Cut হবে।

 Paste করার প্রক্রিয়া: যে লাইনে paste করতে হবে, সে লাইনে কার্সর নিয়ে যাই। অত,পর paste করার জন্য P বাটনে এক বার চাপ দিই।

| কমান্ড (Command)               | বৰ্ণনা (Description)                                                                                                    |
|--------------------------------|----------------------------------------------------------------------------------------------------|
| #find / −type f −name FileName | ফাইল সার্চ করার জন্য ব্যবহার করা হয়।<br>এথানে, find হচ্ছে সার্চ করার key-Word, /<br>হচ্ছে সকল ডিরেন্টরিতে সার্চ করা হবে তা<br>নির্দেশ করে, -type f ঘারা শুধুমাত্র File সার্চ<br>করা হবে তা নির্দেশ করে, -name ঘারা File<br>এর নামানুসারে File সার্চ করা হবে তা নির্দেশ<br>করে, FileName হচ্ছে যে File সার্চ করা হবে<br>তার নাম।<br>যেমন- dvd নামক ফাইল সার্চ করার কমান্ড<br>হবে,<br>#find / -type f -name dvd |
| #find / -type d -name FileName | Folder সার্চ করার জন্য ব্যবহার করা হয়।<br>Folder সার্চ করার সময়, পূর্বের কমান্ডের,<br>– Type f এর স্থানে d হবে।<br>যেমন– feni নামক Folder সার্চ করার কমান্ড<br>হবে, #find / –type d –name feni                                                                                                    |

| #find / -type f -name "1 <sup>st</sup> 3LetterOfFile <b>∗</b> " | ফাইলের প্রথম তিন অক্ষর দিয়ে, ফাইল সার্চ<br>করার জন্য ব্যবহার করা হয়।<br>যেমন– Bangladesh নামক কোন ফাইল সার্চ<br>করার কমান্ড হবে,<br>#find / –type f –name "ban*"      |
|-----------------------------------------------------------------|----------------------------------------------------------------------------------------------------|
| #find / -type d -name "1 <sup>st</sup> 3LetterOfFile*"          | Folder এর প্রথম তিল অক্ষর দিয়ে, Folder<br>সার্চ করার জন্য ব্যবহার করা হয়।<br>যেমল– National লামক কোন Folder সার্চ<br>করার কমান্ড হবে,<br>#find / –type d –name "nat*" |
| #find / -type f -name "*Last3LetterOfFile"                      | ফাইলের শেষ তিন অক্ষর দিয়ে, ফাইল সার্চ<br>করার জন্য ব্যবহার করা হয়।<br>যেমন– Bangladesh নামক কোন ফাইল সার্চ<br>করার কমান্ড হবে,<br>#find / –type f –name "*esh"        |
| #find / -type f -name "∗Last3LetterOfFile"                      | Folder এর শেষ তিন অক্ষর দিয়ে, Folder সার্চ<br>করার জন্য ব্যবহার করা হয়।<br>যেমন– National নামক কোন Folder সার্চ<br>করার কমান্ড হবে,<br>#find / –type d –name "*nal"   |
| #find / -type f -name FileName -ok<br>rm -rf {} ∖;              | ফাইল সার্চ করে এবং অনুমত্তি সহকারে File<br>delete করে।<br>কমান্ডটি প্রয়োগ করার পর, File delete করার<br>জন্য "Y" এবং delete না করার জন্য "N"<br>বাটনে চাপ দিই।          |

| #find / -type f -name FileName -ok<br>rm -rf {} ∖;           | ফাইল সার্চ করে এবং অনুমতি সহকারে Folder<br>delete করে।<br>কমান্ডটি প্রয়োগ করার পর, Folder delete<br>করার জন্য "Y" এবং delete না করার জন্য<br>"N" বাটনে চাপ দিই। |
|--------------------------------------------------------------|----------------------------------------------------------------------------------------------------|
| #find / -type f -name FileName -exec<br>rm -rf {} \;         | সকল directory থেকে File Search করে, এবং<br>অনুমতি ছাড়া File delete করে।                                                                                         |
| <pre>#find / -type d -name FileName -exec rm -rf {} \;</pre> | সকল directory থেকে Folder Search করে,<br>এবং অনুমতি ছাড়া Folder delete করে।                                                                                     |
| #du −h FileName                                              | ফাইল সাইজ জানতে ব্যবহার করা হয়।<br>(মমন– Dhaka নামক ফাইলের সাইজ জানতে<br>কমান্ডটি হবে,<br>#du –h Dhaka<br>[root@localhost ~]# du –h dhaka<br>2.0K dhaka         |
| #aspell check FileName                                       | কোন ফাইলের Text সমূহের বানান শুদ্ধ করার<br>জন্য ব্যবহার করা হয়।                                                                                                 |
| cat<br>cow<br>banggladesh<br>1) Bangladesh<br>2) Bangladeshi | চিত্র: এথানে<br>banggladesh<br>3) Bangladesh's<br>4) Bangladeshis                                                                                                |
| i) Ignore<br>r) Replace<br>3) Add                            | I) Ignore all     ক্রেকটি     সম্ভাব্য       R) Replace all     সঠিক     বানান       1) Add Lower     সঠিক     বানান                                             |

করছে। যে বানানটি সঠিক(1) তার বাম পাশেন সংখ্যাটির বাটন Key–board থেকে ঢাপ দিই।

хJ

LXIT

Abort

DJ

তার নিচে

প্রদর্শন

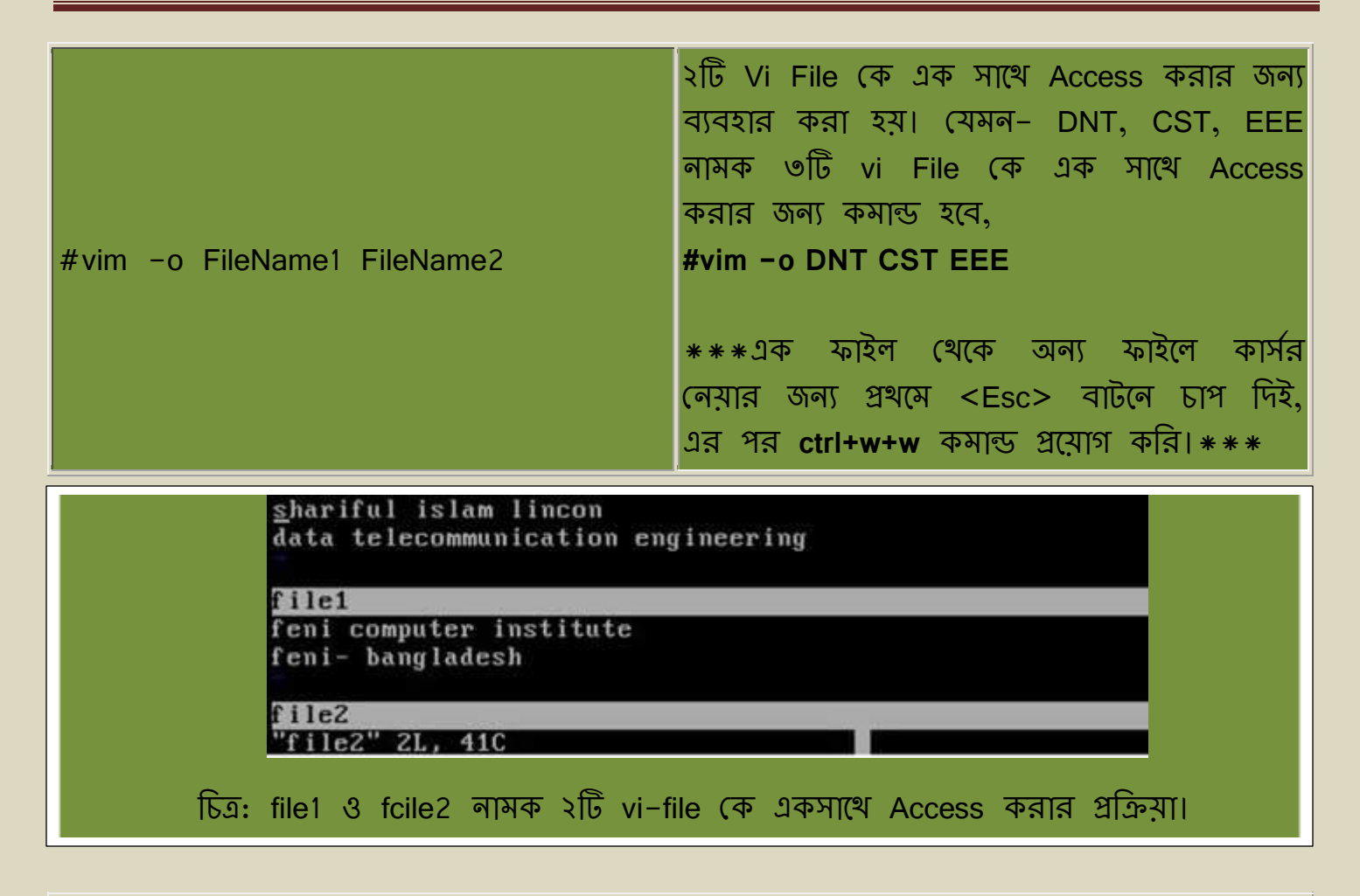

# ফোল্ডার কমান্ড (Folder Command)

| কমান্ড (Command)  | বৰ্ণনা (Description)                                                                                                    |
|-------------------|----------------------------------------------------------------------------------------------------|
| #mkdir FolderName | Folder তৈরী করার জন্য ব্যবহার করা হয়।<br>যেমন– bangla নামক Folder তৈরী করার জন্য<br>কমান্ড হবে, #mkdir bangla                    |
| #cd FolderName    | Folder এ প্রবেশ করার জন্য ব্যবহার করা হয়।<br>যেমন– /mnt এর ভিতরে bangla নামক Folder এ<br>প্রবেশ করার কমান্ড হবে, #cd /mnt/bangla |

| #ls                              | Folder এর ভিতরের list দেখার জন্য ব্যবহার করা<br>হয়। যেমন– /var এর ভিতরে cow নামক Folder<br>এর list দেখার জন্য কমান্ড হবে, #ls /var/cow                                                                                                    |
|----------------------------------|----------------------------------------------------------------------------------------------------|
| #mkdir -p /mnt/F1/F2/F3/F4       | একটি Folder এর ভিতরে একটি Folder, এই<br>Folder এর ভিতরের আরো একটি Folder এই<br>ভাবে চলতে থাকলে এই ধরণের কমান্ড ব্যবহার<br>করা হয়।<br>যেমন– /var এর ভিতরে T1, T1 এর ভিতরে T2,<br>T2 এর ভিতরে T3 folder তৈরী করতে চাইলে<br>কমান্ডটি হবে, #mkdir –p /var/T1/T2/T3 |
| #rm -rf FolderName               | Folder delete করার কমান্ড।                                                                                                    |
| #find / -type d -name FolderName | Folder সার্চ করার কমান্ড।                                                                                                    |
| #du -h FolderName                | Folder এর Size প্রদর্শন করে।<br>যেমন– /etc এর ভিতরের lincon নামক Folder<br>এর Size জানার জন্য কমান্ডটি হবে,<br>#du –h l/etc/lincon                                                                                                    |

| কমান্ড : | #cp -r SourceAddressWithFileName /DistrinationAddress                                                               |  |  |  |
|----------|----------------------------------------------------------------------------------------------------|--|--|--|
| বৰ্ণনা : | এটি Folder copy করার কমান্ড। ধরি, ⁄var এর ভিতরে class নামক folder                                                   |  |  |  |
|          | কে /mnt এর ভিতরের hostel নামক folder এর ভিতরে copy করা হবে।<br>জ্যুহলে ক্যাল্ডটি হবে #op r (vor (close (mpt (bostel |  |  |  |
|          | ভাষণে কলাভাত যনে, #cp -r /var/class / mnt/noster                                                                    |  |  |  |

Root User এর Password Change করার প্রক্রিয়া :

- # cd <Enter>
- # passwd <Enter>

New UNIX Password: 123

Retype New UNIX Password: 123 [এখানে উদাহরণ হিসেবে Password 123 দেয়া হয়েছে ]

## লিনাক্স পার্ট (Part of linux):

বিভিন্ন নেটওয়ার্ক পণ্য প্রস্তুত-কারক কোম্পানি তাদের পণ্যের প্রসারের জন্য নিজম্ব Expart তৈরীর লক্ষে ইন্টরনেটে পরীক্ষা নেয়ার মাধ্যমে Certificat প্রদান করে থাকেন। যেমন- CCNA-Cisco Certified Network Associate, MCSE-Microsoft Certified System Engineer, RHCT, RHCE ইত্যাদি।

Linux Certified হওয়ার জন্য RHCT এবং RHCE এই দু'টি পার্ট সম্পন্ন করতে হয়।

- ✓ RHCT- Red Hat Certified Tecnician.
- ✓ RHCE- Red Hat Certified Engineer.

Linux OS operate করার জন্য RHCT এবং Linux Base Network setup, Server Configure, Network Security ইত্যাদি কাজের জন্য RHCE পার্ট সম্পন্ন করতে হয়।

এই বইয়ের ৭ম ও ৮ম অধ্যায়ে যথাক্রমে RHCT ও RHCE এর কাজ সমূহ বিস্তারিত আলোচনা করা হবে।

\*\*\* এই অধ্যায়ে আমরা এক জন সাধারণ লিনাক্স ইউজার Linux Operate করতে যে সকল সাধারণ কমান্ড ব্যবহার করে থাকেন, সে সকল কমান্ডের ফরমেট ও উদাহরণ সহ কাজের বর্ণনা করা হয়েছে। আশা করি ভালো ভাবে এই কমান্ড সমূহ চর্চা করার মাধ্যমে পাঠকগন সহজে Linux Operate করতে পারবেন।\*\*\*

# অধ্যায় -০৭: লেটওয়ার্ক এডমিলিস্ট্রেশন।

Linux base networking এ একজন Red Hat Certified Tecnician সাধারণত যে সব কাজ করে থাকে সেগুলো হল, New User Create করা, Group তৈরী ও Group এ User Add করা, User কে Time Permission দেয়, প্রয়োজনে User Block/Disconstruction করা, YAM installation, প্রয়োজনীয় Software installation, User-দেরকে বিভিন্ন সার্ভিস প্রদান করা, প্রয়োজনে User-দেরকে Supper/root User এর বিভিন্ন কাজের ক্ষমতা অর্পণ করা সহ আরো নানান ধরণের কাজ করে থাকে। উপরোক্ত কাজ সমূহ এই অধ্যায়ে পর্যায়ক্রমে আলোচনা করা হবে।

## ৭.১ নতুন ইউজার তৈরীর প্রক্রিয়া (process of Create a new user) :

User হচ্ছে Super/root User কতৃক নিয়ন্ত্রিত এমন এক বা একাধিক ব্যবহারকারি, যারা সু-নির্দিষ্ট কিছু Re-source ব্যবহার করতে পারে।

উদাহরণ: linux user-দের কে আমরা Facebook User এর ন্যায় কল্পনা করতে পারি।

নিম্নে ইউজার তৈরীর প্রক্রিয়া বর্ণনা করা হল;

- প্রথমে root user হিসেবে Login করি।
- কমান্ড লাইনে নিম্নক্ত কমান্ড প্রয়োগ করি।

### #useradd UserName

[ এখানে UserName হচ্ছে যে কোন বৈধ নাম। যেমন- karim নামক User তৈরী করার জন্য কমান্ডটি হবে, #useradd karim ]

• এই ইউজার কে Password দেয়ার জন্য কমান্ড লাইনে নিম্নক্ত কমান্ড প্রয়োগ করি।

## #passwd UserName

[এখনে UserName হচ্ছে, যে লামে ইউজার তৈরী কর্ন্য হয়েছে সেই লাম। এই কমান্ড প্রয়োগ করার পর, New UNIX Password: এ password লিখতে হবে, Retype New UNIX Password: এ password টি পূলরায় লিখতে হবে। ] [root@localhost ~]# useradd karim [root@localhost ~]# passwd karim Changing password for user karim. New UNIX password: BAD PASSWORD: it is WAY too short Retype new UNIX password: passwd: all authentication tokens updated successfully. [root@localhost ~]# \_

চিত্র ৭.১.ক: New User Create করার প্রক্রিয়া

 এখন নতুন এই ইউজার সঠিক ভাবে তৈরী হয়েছে কি না? তা পরীক্ষা করার জন্য, যে কোন টার্মিনাল (যেমন- Ctrl+Alt+F2) Open করে User name ও password দিয়ে Login করি।

> Red Hat Enterprise Linux Server release 5 (Tikanga) Kernel 2.6.18-8.el5 on an i686 localhost login: karim Password: [karim@localhost ~]\$ \_

> > চিত্র ৭.১.খ: New User দিয়ে Login করার প্রক্রিয়া

\*\*\* চিত্র ৭.১.খ: এর কমান্ড লাইনের ডলার সাইনটি "\$" Normal User সাইন নির্দেশ করে। যে সকল কমান্ড Normal User থেকে দেয়া হবে, এই বইতে সে সব কমান্ডের পূর্বে '#' এর পরিবর্তে '\$' ব্যবহার করা হবে। \*\*\*

| কমান্ড (Command)     | বৰ্ণনা (Description)                                                                                                 |  |  |
|----------------------|----------------------------------------------------------------------------------------------------|--|--|
| #ls /home            | User সমূহের তালিকা প্রদর্শন করে।                                                                                     |  |  |
| #userdel -r UserName | User delete করার জন্য ব্যবহার করা হয়।<br>যেমন– karim নামক User কে delete করার জন্য কমান্ড<br>হবে, #userdel -r karim |  |  |
| #passwd -I UserName  | ইউজারকে ব্লক করার জন্য ব্যবহার করা হয়।                                                                              |  |  |

| #passwd −u UserName          | ইউজারকে Un-block করার জন্য ব্যবহার করা হয়।                                                                                                    |  |
|------------------------------|----------------------------------------------------------------------------------------------------|--|
| #passwd −d UserName          | Auto login করার জন্য ব্যবহার করা হয়।<br>[শুধুমাত্র root user থেকে Auto login করা যায়]                                                                                                    |  |
| #cat /etc/passwd             | User information প্রদর্শন করে।                                                                                                    |  |
| #chage -I UserName           | User Acount, password, life time ইত্যাদি<br>information প্রদর্শন করে।                                                                                                    |  |
| #chage -E 1/10/2012 UserName | User এর Expire date set-up করার জন্য ব্যবহার<br>করা হয়।<br>উদাহরণ: karim নামক ইউজারের Expire date 31may2013<br>দেয়ার জন্য কমান্ডটি হবে,<br>#chage E 31/5/2013 karim                                                                  |  |
| #chage −m 13 UserName        | ইউজারের minimum life time সেটিং করার জন্য<br>ব্যবহার করা হয়। এথানে 13 দ্বারা ঐ ইউজারের<br>minimum life time ১৩ দিন করা হয়েছে।<br>উদাহরণ: karim নামক ইউজারের minimum life time ৩১<br>দিন করা জন্য কমান্ডটি হবে,<br>#chage –m 15 karim |  |
| #chage −M 21 UserName        | ইউজারের maximum life time সেটিং করার জন্য<br>ব্যবহার করা হয়। এথানে 21 দ্বারা ঐ ইউজারের<br>minimum life time ২১ দিন করা হয়েছে।<br>উদাহরণ: karim নামক ইউজারের minimum life time ৫<br>দিন করা জন্য কমান্ডটি হবে,<br>#chage –m 5 karim   |  |
| #cat /etc/shadow             | Password information প্রদর্শন করে।                                                                                                    |  |

# ৭.২ Group তৈরীর প্রক্রিয়া :

সাধারণত কতগুলো কমন ইউজার নিয়ে Group গঠন করা হয়। মূলত নেটওয়ার্কের আকার যখন অনেক বড় হয়ে যায় অর্খ্যাৎ ইউজার সংখ্যা অনেক বেড়ে গেলে, Network Adminastator এর একার পক্ষে এত গুলো ইউজার কে নিয়ন্ত্রন করা অনেক কঠিন হয়ে পড়ে। এই সমস্যা দূর করার জন্য কতগুলো ইউজার এর সমন্বয়ে Group গঠন করা হয়। Supper/root User কতৃক group এর উপর যে কোন কমান্ডের প্রভাব গ্রুপের সকল ইউজারের উপর সমান ভাবে পড়ে।

উদাহরণ: Facebook এর ফ্রপের ন্যায় কল্পনা করা যেতে পারে।

নিম্নে ইউজার তৈরীর প্রক্রিয়া বর্ণনা করা হল;

- প্রথমে root user হিসেবে Login করি।
- কমান্ড লাইনে নিম্নক্ত কমান্ড প্রয়োগ করি।

#groupadd GroupName

এখানে GroupName হচ্ছে, গ্রুপকে দেয়া যে কোন বৈধ নাম। যেমন- Computer নামক গ্রুপ ভৈরীর কমান্ড হবে, #groupadd computer

# ৭.৩ গ্রুপে ইউজার যোগ করা (User add in Group)

গ্রুপে ইউজার যোগ করার ফরমেট : #usermod -G GroupName UserName

উদাহরণ: karim নামক ইউজার কে Computer নামক গ্রুপে যোগ করার কমান্ডটি হবে, #usermod –G Computer karim

| কমান্ড (Command) | বৰ্ণনা (Description)                                                                                                    |  |
|------------------|----------------------------------------------------------------------------------------------------|--|
| #cat /etc/group  | User+Group information প্রদর্শন করে।<br>বি:দ্র: এই Cat File এর 1–499 number পর্যন্ত Reserved<br>এবং 500 number থেকে Normal User এর জন্য ব্যবহার<br>করা হয়। |  |

| #groupdel GroupName       | Group delete করার জন্য ব্যবহার করা হয়।<br>যেমন– Computer নামক Group কে delete করার<br>জন্য কমান্ড হবে, #groupdel Computer                                       |  |
|---------------------------|----------------------------------------------------------------------------------------------------|--|
| #chgrp GroupName FileName | গ্রুপে ফাইল যোগ করার জন্য ব্যবহার করা হয়।<br>উদাহরণ : /var এর Feni নামক ফাইলকে Computer নামক<br>গ্রুপে যোগ করার জন্য কমান্ডটি হবে,<br>#chgrp Computer /var/Feni |  |
| #ls -l                    | File কোন গ্রুপে আছে তা প্রদর্শন করে।                                                                                                    |  |

## ৭.৪ একটা Normal user কে New User Create করার অনুমতি দেয়ার প্রক্রিয়া :

Root/supper User হচ্ছে linux–এর সকল স্কমতার অধিকারি। সাধারণত Normal User কখনো Supper User এর Permission ছাড়া Adminastator এর ন্যায় কোন কাজ করতে পারেনা। নিম্নে Root user কিভাবে একটি Normal User কে অন্য User তৈরী করার জন্য অনুমতি দেয়, তা ধারাবাহিক ভাবে আলোচনা করা হল;

- 🛠 প্রথমে root User হিসেবে login করি।
- ◆ একটি ইউজার তৈরী করি। (Ex- Karim)
- ◆ কমান্ড লাইনে নিম্নের Command টি প্রয়োগ করি, এতে একটি Vi File open হবে।

<Enter>

<Enter>

<Enter>

#visudo <Enter>

- <Esc>:set nu
- Array Key দ্বারা এই Vi File এর সর্বোশেষ লাইনে কার্সর নিয়ে যাই এবং Insert mode এ গিয়ে নিয়ের লেখাটি টাইপ করি।

karim ALL=/usr/sbin/useradd,/usr/bin/passwd

[ এখানে karim হচ্ছে UserName ]

- Sector Sector Secto
- \* #cd /home/karim
- ✤ #ls -a

[এথানে karim হচ্ছে UserName]

| *                                                                    | #vim .bash_profile <enter></enter>                                                                                                    |  |  |  |  |  |
|----------------------------------------------------------------------|----------------------------------------------------------------------------------------------------|--|--|--|--|--|
| *                                                                    | <esc>:set nu <enter></enter></esc>                                                                                                    |  |  |  |  |  |
|                                                                      | Line No.10 এ কার্সর নিয়ে যাই এবং Insert mode এ গিয়ে এই লাইনকে নিম্নের ফরমেটে Edit করি।                                                                                  |  |  |  |  |  |
|                                                                      | PATH=\$PATH:\$HOME/bin:/usr/sbin:/usr/bin                                                                                                    |  |  |  |  |  |
|                                                                      |                                                                                                    |  |  |  |  |  |
| *                                                                    | <esc>:wq <enter></enter></esc>                                                                                                    |  |  |  |  |  |
| *                                                                    | এখন Karim নামক ইউজার New user Create করার জন্য সম্পূর্ণ প্রস্তুত। Ctrl+Alt+F2 দ্বারা                                                                                      |  |  |  |  |  |
|                                                                      | ২নং Terminal Open করি এবং Karim নামক User এ login করি।                                                                                                    |  |  |  |  |  |
| *                                                                    | কমান্ড লাইনে New User Create করার জন্য নিম্নক্ত কমান্ড প্রয়োগ করি।                                                                                                    |  |  |  |  |  |
|                                                                      | <pre>\$ sudo useradd NewUserName <enter></enter></pre>                                                                                                    |  |  |  |  |  |
| г                                                                    | ११एव '¢' १६ि घर्ष्फ Normal Haar प्राहेन १वः NowHaarNama घर्ष्फ नावन हेर्नेन्छावरक राजा या कान विध                                                                         |  |  |  |  |  |
| L                                                                    | प्रयोग के प्राप्त राष्ट्र Normal Oser मारंग प्रयत NewOserName राष्ट्र गंडून रंडजास्राय (गुम्र) (य (यगन (यय<br>त्रा टेंग्लूहत्वर, <b>6</b> auda usasadd mamun <sup>1</sup> |  |  |  |  |  |
| 64/6                                                                 |                                                                                                    |  |  |  |  |  |
| *                                                                    | এখন কম্পিউটারে মূল ইউজারের (Ex– karim) password দিতে হবে।                                                                                                    |  |  |  |  |  |
| *                                                                    | এখন নতুন তৈরী করা এই ইউজার কে Password প্রদান করার জন্য নিম্নক্ত কমান্ড প্রয়োগ                                                                                           |  |  |  |  |  |
|                                                                      | করি।                                                                                                    |  |  |  |  |  |
|                                                                      | <mark>\$ sudo passwd NewUserName</mark> <enter></enter>                                                                                                    |  |  |  |  |  |
|                                                                      | উদাহরণ:- \$ Sudo useradd mamun                                                                                                    |  |  |  |  |  |
|                                                                      | New UNIX Password: *****                                                                                                    |  |  |  |  |  |
|                                                                      | Retype New UNIX Password: ****                                                                                                    |  |  |  |  |  |
| ***                                                                  | পতুল (তরা এ২ ২৬জার (Ex- mamun) সাঠক ভাবে (তরা ২(়েছে ।ক লা? তা সরাক্ষা করার<br>সাল করে মান দুর সাল দুরার নার করি উট্টিলন করার নার                                         |  |  |  |  |  |
| জন্য Ctrl+Alt+F3 দ্বার্রা Terminal-3 open করে, এই ইউজার এ Login করি। |                                                                                                    |  |  |  |  |  |
|                                                                      | [lincon@localhost ~]\$ sudo useradd ikra                                                                                                    |  |  |  |  |  |
| Password:<br>[lincon@localhost ~]\$ sudo passwd ikra                 |                                                                                                    |  |  |  |  |  |
| Changing password for user ikra.<br>New UNIX password:               |                                                                                                    |  |  |  |  |  |
|                                                                      | BAD PASSWORD: it is WAY too short<br>Retype new UNIX password:                                                                                                    |  |  |  |  |  |
|                                                                      | passwd: all authentication tokens updated successfully. [lincon@localhost ~]\$ _                                                                                          |  |  |  |  |  |

চিত্র ৭.৪: karim নামক Normal User দ্বারা ikra নামক New User তৈরীর প্রক্রিয়া

৭.৫ ইউজারদের কে Supper User এর ফাইল Copy করার অনুমতি দেয়ার প্রক্রিয়া :

\$ sudo cp /var/Bangladesh /root

এখানে Bangladesh নামক ফাইলটিকৈ /root এ Copy করা হয়েছে।

### ৭.৬ Terminal Block করার প্রক্রিয়া :

Terminal Block হচ্ছে এমন একটি প্রক্রিয়া যার মাধ্যমে কোর Normal User এমন কি Root User কে ও F1 থেকে F6 পর্যন্ত টার্মিনাল সমূহ দিয়ে login করতে বাধা প্রদান করে। Terminal Block করার প্রক্রিয়া নিন্নে বর্ণনা করা হল;

- 💠 প্রথমে root User হিসেবে login করি।
- \* #vim /etc/security/access.conf <Enter>
- ৫৩ নং লাইন Copy করে ৫৪ নং লাইনে Paste করি এবং Insert mode এ গিয়ে ৫৪ নং লাইনের "#" তলে দিই।
- 🔹 <Esc>:wq <Enter> দ্বারা Save করি।

- \* #vi /etc/pam.d/system-auth <Enter>
- এখন এই Vi File এর Last Line এ কার্সর নিয়ে যাই এবং Insert mode এ গিয়ে নিয়ের লেখাটি Type করি;

Account required /lib/security/pam\_access.so

🛠 <Esc>:wq <Enter> দ্বারা Save করে Vi File থেকে বের হয়ে যাই।

এখন Terminal Block হয়েছে কি না? তা পরীক্ষা করার জন্য Ctrl+Alt+F2 থেকে F6 Terminal সমূহ open করে বিভিন্ন ইউজার দিয়ে login করার চেষ্টা করি। ফলাফল কোন User/root user login করতে পারছেনা।

বি:দ্র: root User logout করা যাবে লা। সকল টার্মিনাল ব্লক তাই root user Logout করলে পরে আর login করা যাবে লা। যদি কখনো ভূলবশত logout হয়ে যায় তবে Ctrl+Alt+F7 অর্থাৎ Graph Mode Open করে, মাউসের ডান বুতামে ক্লিক করে **Open Terminal** এ ক্লিক করি এবং ঐ Vi File এর এই লেখাটি <mark>Account required /lib/security/pam\_access.so</mark> কেটে দিয়ে <Esc>:wq <Enter> দ্বারা Save করে বের হয়ে যাই।

## ৭.৭ নির্দিষ্ট ইউজারকে Time Permission দেয়ার প্রক্রিয়া :

Time Permission হচ্ছে এমন একটি প্রক্রিয়া যার মাধ্যমে কোন নির্দিষ্ট User কোন সময় login করতে পারবে/পারবেনা, কত সময় পর্যন্ত login থাকবে তা সেটিং করার জন্য Time permission দেয়া হয়। নিন্নে ইউজারকে কিভাবে Time permission দিতে হয় তা বর্ণনা করা হল;

#### প্রথম ধাপ :

- Root User হিসেবে login করি।
- #vi /etc/security/time.conf
   <Enter>
- <Esc>:set nu <Enter>
- ৬নং লাইনকে কপি করে ৭নং লাইনে তা পেস্ট করি।
- ' i ' বাটনে চাপদিয়ে insert mode এ যাই, এবং পনং লাইনের "#" চিহ্নটি তুলে দিই।
- এখন ৭ম লাইনকে নিম্নের ফরমেটে সম্পাদনা করি।

## login;tty\*;UserName;Fr0100-2300

এখালে tty\* হল সকল টার্মিনাল, UserName হচ্ছে যে কোন বৈধ ইউজারের নাম, Fr দ্বারা Friday এবং 0100-2300 দ্বারা রাত ১টা থেকে পরবর্তী রাত্রের ২৩টা পর্যন্ত মোট ২৪ ঘন্টা সেটিং করা হয়েছে। অর্থাৎ এই লেখাটি দ্বারা বুঝানো হয়েছে যে, কোন নির্দিষ্ট ইউজার শুধু মাত্র শুক্র বারে F1-F6 পর্যন্ত যে কোন টার্মিনাল দিয়ে login করতে পারবে।

ধরি, karim নামক কোন ইউজারকে রবি বারের ১১টা ২০মিনিট থেকে ১৬টা ১৮মিনিট পযর্ন্ত login করতে না দেয়ার জন্য কমান্ডটি হবে, Login;tty\*;karim;Sul1120-1618

আবার ধরি, mamun লামক কোল ইউজারকে সোম বারের ২টা ১০মিলিট থেকে ১৪টা ০০মিলিট পযর্ত্ত F2 টার্মিলাল দিয়ে login করতে দেয়ার জন্য কমান্ডটি হবে, Login;tty2;mamun;Mo0210-1400

বি:দ্র: এথানে,

| Saturday = Sa | Sunday = Su    | Monday = Mo  |
|---------------|----------------|--------------|
| Tuesday = Tu  | Wednesday = We | Thusday = Th |
|               | Friday = Fr    |              |
|               |                |              |

<Esc>:wq<Enter>

[Save করার জন্য]

### দ্বিতীয় ধাপ :

- #vim /etc/pam.d/system-auth
- <Esc>:set nu
   <Enter>
- এখন insert mode এ যাও়য়ার জন্য 'i' বাটনে চাপ দিই এবং এই Configure File এর সর্বশেষ লাইনের শেষে কার্সর নিয়ে যাই ও <Enter> বাটনে চাপ দিই, এতে একটি New Blank line তৈরী হবে। এই Blank line এ নিম্নক্ত কমান্ডটি লিখি,

account required /lib/security/pam-time.so

Esc>:wq <Enter>

[Save করার জন্য]

এখন ফলাফল দেখার জন্য অন্য কোন টর্মিনালে উক্ত ইউজার দিয়ে login করার জন্য চেষ্টা করি। যদি আজকে শুক্র বার না হয়, তবে login করা যাবে না।

৭.৮ ইউজার এবং টার্মিলাল সমূহকে Block/ Un-block করার Permission দেয়ার প্রক্রিয়া:

প্রথম ধাপ :

- #vi /etc/security/access.conf
- <Esc>:set nu <Enter>
- এই Configure File এর ৫৩নং লাইনে শেষে কার্সর নিয়ে যাই এবং উক্ত লাইন কপি করার জন্য Y বাটনে ২বার চাপ দিই(yy) অত,পর Insert mode এ গিয়ে <Enter> বাটন চাপ দিই এতে ৫৪ নং লাইনে একটি Blank line তৈরী হবে। এখন ৫৪নং লাইনে paste করার জন্য <Esc>P বাটনে চাপ দিই।
- আবার Insert mode এ গিয়ে ৫৪নং লাইনের '#' চিহ্নটি কেটে দিয়ে প্রয়োজনুসারে নিশ্নের ফরমেট সমৃহে Edit করি।

## -: ALL EXCEPT root UserName: ALL

এখনে UserName হচ্ছে যে কোন বৈধ ইউজারের নাম, যাকে Server Access করার অনুমতি দেয়া হবে। যেমন– kamal নামক ইউজারকে Server Access করার Permission দেয়ার জন্য কমান্ডটি হবে, –:ALL EXCEPT root kamal:ALL

অখবা, mamun, jamal, kamal, lincon লামের ইউজার সমূহকে একসাথে Server Access করার Permission দেয়ার জন্য কমান্ডটি হবে, **-:ALL EXCEPT root mamun jamal kamal lincon:ALL** অথবা শুধু মাত্র টার্মিনাল-২ Block করার জন্য ঐ লাইনে লিখি, -:ALL EXCEPT root tty2 অথবা শুধু মাত্র টার্মিনাল-3 Block করার জন্য ঐ লাইনে লিখি, -:ALL EXCEPT root tty3 অথবা শুধু মাত্র টার্মিনাল-5 Block করার জন্য ঐ লাইনে লিখি, -:ALL EXCEPT root tty5

<Esc>:wq<Enter>

দ্বিতীয় ধাপ :

- #vim /etc/pam.d/system-auth
- <Esc>:set nu
   <Enter>

 এখন insert mode এ যাও়য়ার জন্য 'i' বাটনে চাপ দিই এবং এই Configure File এর সর্বশেষ লাইনের শেষে কার্সর নিয়ে যাই ও <Enter> বাটনে চাপ দিই, এতে একটি New Blank line তৈরী হবে। এই Blank line এ নিম্নক্ত কমান্ডটি লিখি,

account required /lib/security/pam\_access.so

<Esc>:wq <Enter>
 এখন ফলাফল দেখার জন্য অন্য কোন টর্মিনালে উক্ত ইউজার ছাড়া অন্য ইউজার দিয়ে login করার জন্য
 চেষ্টা করি। দেখা যাবে যে, login করা যাচ্ছে না।

৭.৯ নির্দিষ্ট ইউজানকে Supper User এর File Access করার Permission দেয়ার প্রক্রিয়া:

ফর্মেট: #chown UserName.UserName /FileOrFolderNameWithLacation

যেমন, /var ডিরেন্টরির f1 নামক File/Folder কে karim নামক ইউজারকে Access করার Permission দেয়ার জন্য কমান্ড হবে নিম্ন রুপ;

#chown karim.karim /var/f1

এখন karim নামক ইউজার যে কোন Terminal দিয়ে login করলে, f1 নামক File/Folder টিকে Access করতে পারবে।

### File Permission Formating:

- Root User হিসেবে login করি।
- যে কোন ডিরেক্টরিতে একটি File/Folder তৈরী করি।
   #vi /var/fci
   এথানে fci হচ্ছে ফাইলের নাম। এই vi file এ কিছু text insert করে save করি।
- এই fci নামক File এর Access information দেখার জন্য List দেখি। #ls –l /var/fci

এই কমান্ড প্রয়োগ করার ফলে, fci লামক file এর লিম্নের চিত্রের ন্যায় Access information সমূহ show করবে।

[root@localhost ~]# ls -l /var/fci -rw-r--r-- 1 root root 0 Oct 21 18:56 /var/fci

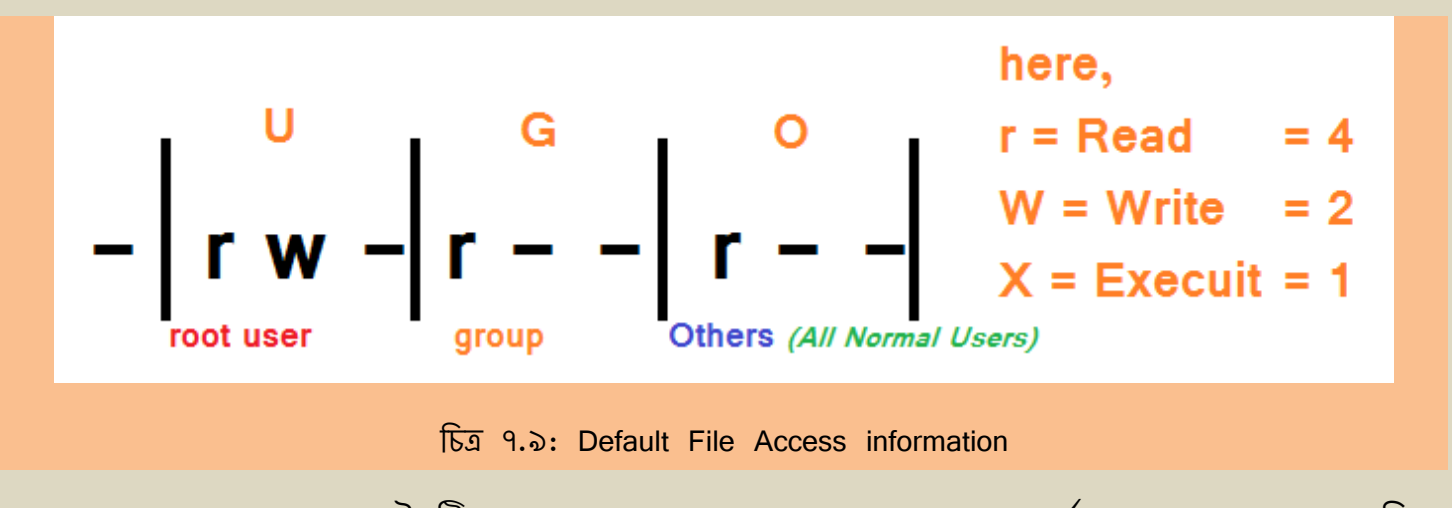

 এখন fci নামক ফাইলটি কে শুধুমাত্র Normal User দেরকে পূর্ণাঙ্গ access ক্ষমতা দিতে হলে, নিম্নরুপে কমান্ডটি লিখতে হবে;

#chmod o+rwx /var/fci

Normal User দেরকে পূর্ণাঙ্গ access ক্ষমতা প্রত্যাহার করতে হলে, কমান্ডটি হবে; #chmod o-rwx /var/fci

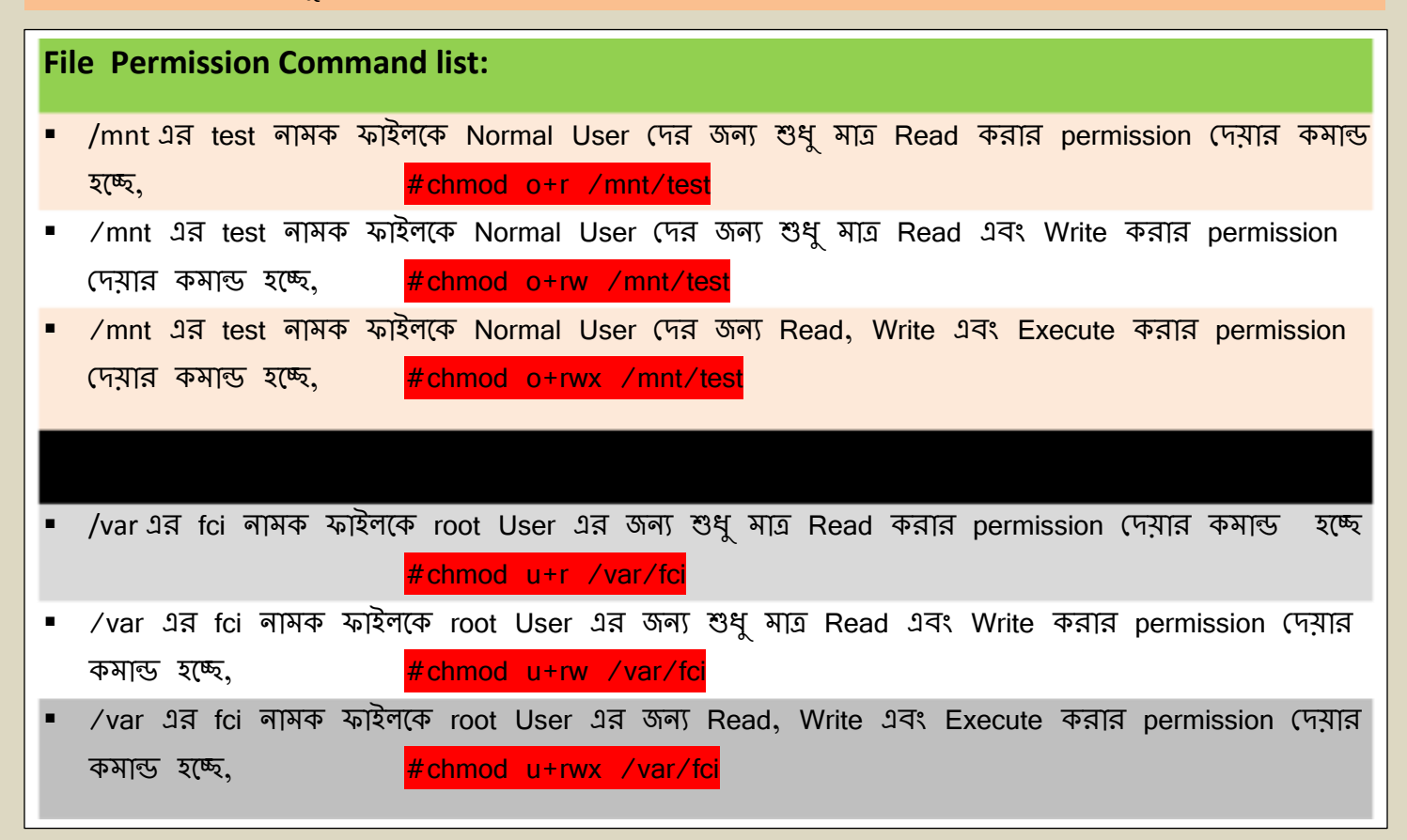

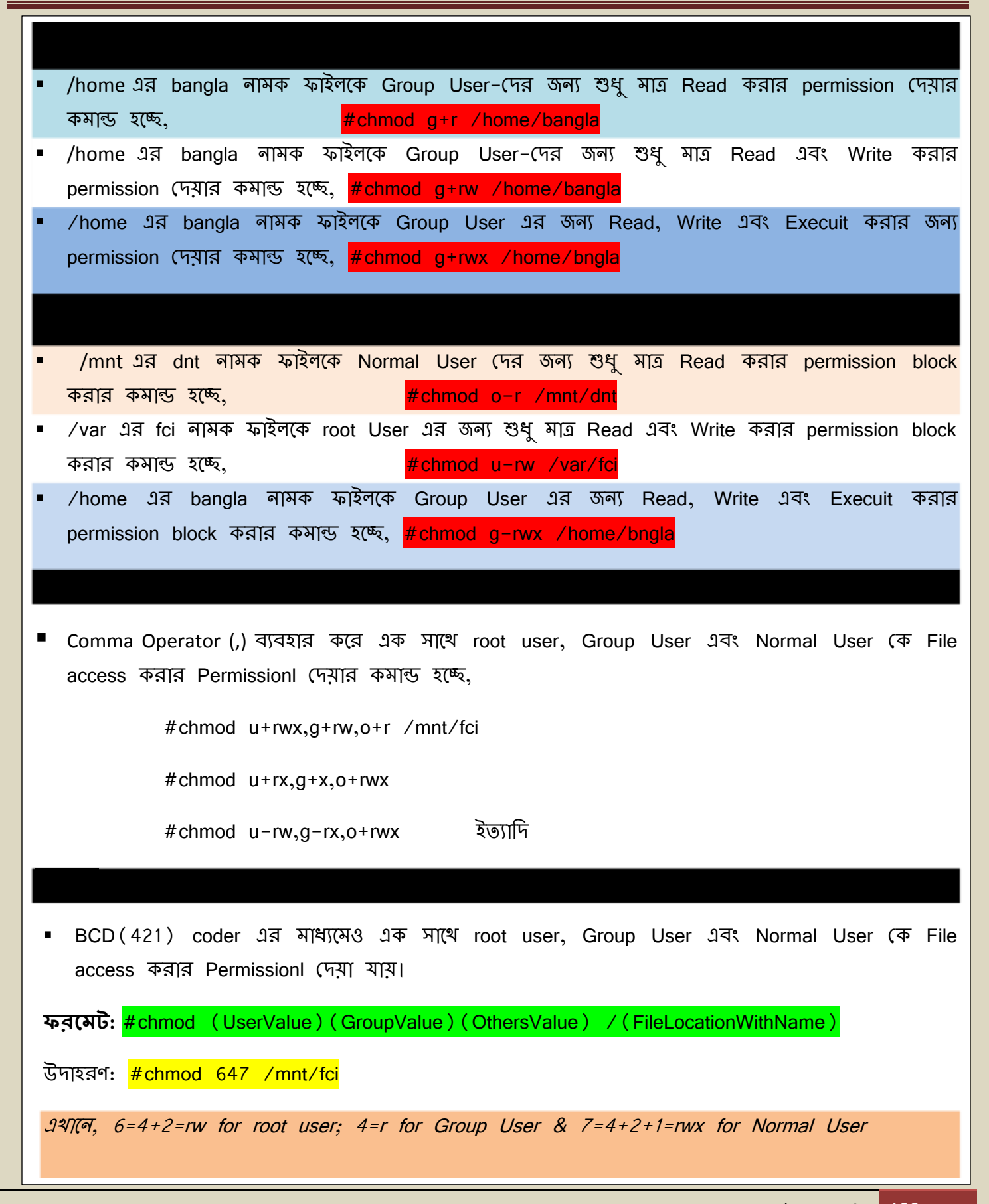

## ৭.১০ ফাইলের অনুমতি প্রীক্ষা (File Permission Testing):

File Permission সঠিক ভাবে কাজ করছে কি না? তা দেখার জন্য নিম্নক্ত ধাপ সমূহ অনুসরণ করি;

## প্রথম ধাপ: u1 এবং u2 নামক ২টি ইউজার তৈরী করি।

#useradd u1

#passwd u1

#useradd u2

#useradd u2

**দ্বিতীয় ধাপ:** g1 ১টি গ্রুপ তৈরী করি।

#groupadd g1

তৃতীয় ধাপ: u1 নামক User কে g1 গ্রুপে যোগ করি।

#usermod -G g1 u1

**চতুর্থ ধাপ:** /mnt তে feni নামক একটি vi File তৈরী করি এবং g1 গ্রুপে যোগ করি।

#vi /mnt/feni

#chgrp g1 /mnt/feni

**পঞ্চম ধাপ:** এখন feni নামক ফাইলটিকে এমন ভাবে Permission দিই, যাতে ইউজার U1 ঐ ফাইলটিকে Access করতে পারবে কিন্তু ইউজার U2 Access করতে পারবেনা।

#chmod 707 /mnt/feni অথবা #chmod u+rwx;g-rwx;o+rwx /mnt/feni

\*\*\*উপরোক্ত কমান্ডে UserValue=7, GroupValue=0, OthersValue=7 আবার ইউজার U1 গ্রুপ g1 এর সদস্য সেহেতু ইউজার U1 ফাইলটি Access করতে পারবে না কিন্তু ইউজার U1 কোন গ্রুপের সদস্য নয় বলে সে Normal User হিসেবে ফাইলটি Access করতে পারবে। \*\*\*
#### ৭.১১ root বা Supper User এর Password পরিবর্তন করার প্রক্রিয়া:

- Root User হিসেবে login করি।
- Password Change করার জন্য কমান্ড লাইনে নিম্নক্ত কমান্ডটি প্রয়োগ করি;

#passwd

- New UNIX password: \*\*\*\*
- Retype new UNIX password: \*\*\*\*\*
   এথানে "\*\*\*\*\*" এর স্থানে যে কোন password লিখি। যেমন-123
- Password পরিবর্তন সঠিক ভাবে হয়েছে কি না? তা পরীক্ষা করার জন্য #logout করে আবার New password দিয়ে login করি।

[root@localhost ~]# passwd Changing password for user root. New UNIX password: BAD PASSWORD: it is too simplistic/systematic Retype new UNIX password: passwd: all authentication tokens updated successfully. [root@localhost ~]# \_

চিত্র ৭.১১ : Supper User এর Password পরিবর্তন করার প্রক্রিয়া

#### ৭.১২ .exrc file এর ব্যবহার

সাধারণত Vi File সমূহ Access করার সময় Set Number এবং Set ic ইত্যাদি Parmanently সেটিং করার জন্য .exrc নামক Configure ফাইলটি ব্যবহার করা হয়।

#vi .exrc

একটি Blank vi ফাইল open হবে। এখন insert mode এ গিয়ে প্রথম ও দ্বিতীয় লাইনে নিম্নক্ত লাইন ২টি লিখে <Esc>:wq <Enter> দ্বারা Save করি।

> set nu set ic\_ ~

চিত্র ৭.১২ Vi File এর Parmanently set number এবং Case ignor দূর করার জন্য .exrc file formatting

#### ৭.১৩ .bashrc file এর ব্যবহার

Linux এর built in command সমূহকে ইউজারের ইচ্ছানুসারে সাজালো যায়। যেমন–#clear কে #c বা #cl দ্বারা অথবা ইউজারের ইচ্ছানুসারে অন্য কোন নাম দিয়েও সাজানো যেতে পারে। কমান্ড সমূহকে এইরুপ সাজানোর জন্য .bashrc নামক ফাইলটি ব্যবহার করা হয়।

#vim .bashrc

<Esc>:set nu <Enter>

৮নং লাইন থেকে প্রয়োজন অনুসারে কমান্ড সমূহকে নিম্নের ফরমেটে নিজের মত করে সাজিয়ে লিখি।

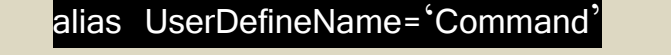

| <ul> <li>#clear কমান্ডটিবে</li> </ul> | ফ  #c দ্বারা সংজ্ঞায়িত করা জন্য লিখতে হবে,     | alias c='clear'      |
|---------------------------------------|-------------------------------------------------|----------------------|
| <ul> <li>#history কমান্ডটি</li> </ul> | কৈ #his দ্বারা সংজ্ঞায়িত করা জন্য লিখতে হবে,   | alias htry='history' |
| <ul> <li>#whoami কমান্ড</li> </ul>    | টিকে #wmi দ্বারা সংজ্ঞায়িত করা জন্য লিখতে হবে, | alias womi='whoami'  |
| • #date কমান্ডটিকে                    | দ #d দ্বারা সংজ্ঞায়িত করা জন্য লিখতে হবে,      | alias da='date'      |

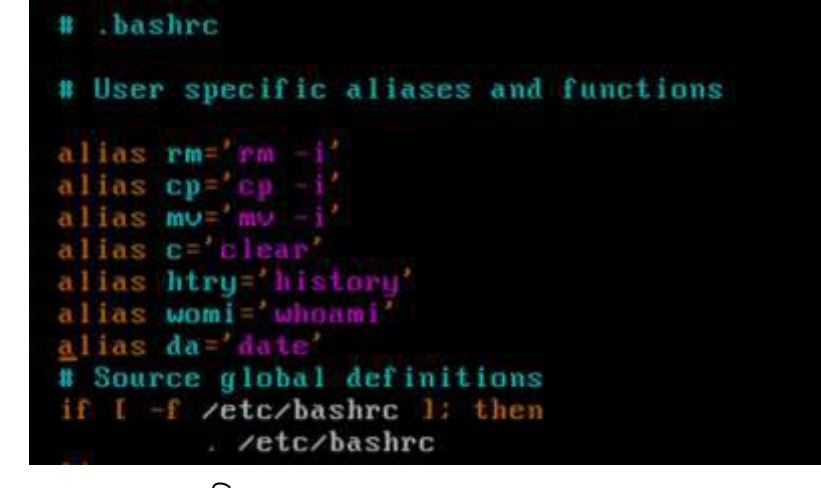

চিত্র ৭.১৩: .bashrc File formatting

<Esc>:wq <Enter>

#reboot

\*\* भित्रि restart হওয়ার পর কমান্ডসমূহ কাজ করবে। (যমন-#clear না লিখে #c দিলে একই কাজ করবে।

বি:দ্র: এমন কোন UserDefineName দেয়া যাবে না, যে সব নাম linux এর অন্য কোন কমান্ডকে Side effect করে। \* \*

৭.১৪ Login এর পূর্বে Tittle বা Banner হিসেবে কোন Text-String প্রদর্শন করার প্রক্রিয়া:

Linux এ login করার সময়, নিম্নের চিত্রের ন্যায় একটি Default tittle প্রদর্শন করে।

Red Hat Enterprise Linux Server release 5 (Tikanga) Kernel 2.6.18-8.el5 on an i686 localhost login: root Password: \_

এখন আমরা যদি <mark>"Red Hat Enterprise Linux Server release 5 (Tikanga)"</mark> লেখাটির পরিবর্ত্তে অন্যকোন User Define Name যেমন– <mark>"### Feni Computer Institute ###"</mark> লেখাটি প্রদর্শন করতে চাই, তবে নিম্নের ধাপ সমূহ অনুসরণ করি;

- Root user হিসেবে login করি।
- #vim /etc/issue

Insert mode এ গিয়ে <mark>"Red Hat Enterprise Linux Server release 5 (Tikanga)"</mark> লেখাটি কেটে দিই এবং <mark>"### Feni Computer Institute ###"</mark> লেখাটি লিখি। অত,পর Save করি, <Esc>:wq <Enter>

• #logout

"### Feni Computer Institute ###" Kernel 2.6.18-8.el5 on an i686 localhost login: root Password: \_

উপরোক্ত চিত্রে দেখা যাচ্ছে যে, banner/tittle Name সঠিক ভাবে পরিবর্তন হয়েছে।

৭.১৫ Login এর পর Tittle বা Banner হিসেবে কোন Text-String প্রদর্শন করার প্রক্রিয়া:

Linux এ login করার পর, WelCome Text হিসেবে কোন User Define Text প্রদর্শন করাতে চাই, তবে নিম্নের ধাপ সমূহ অনুসরণ করি;

- Root user হিসেবে login করি।
- #vim /etc/motd

Insert mode এ গিয়ে কিছু লিখ। যেমন-<mark>"\* Welcome to Feni Computer institute \*"</mark> অত,পর Save করি,

- <Esc>:wq <Enter>
- #logout
- আবার root User হিসেবে login করি।

```
localhost login: root
Password:
Last login: Mon Oct 22 16:28:04 on tty1
"* Welcome to Feni Computer Institute *"
[root@localhost ~]# _
```

উপরোক্ত চিত্রে দেখা যাচ্ছে যে, Login করার পর <mark>"\*Welcome to Feni Computer Institute</mark>\*" লেখাটি প্রদর্শিত হয়েছ।

## ৭.১৬ File Compress system in Linux

9.১৬.১ ফাইলকে Zip করার প্রক্রিয়া:

ফাইলের Size হ্রাস করা এবং Security বৃদ্ধি করার জন্য ফাইলকে Zip করা হয়। File Zip করার জন্য, নিশ্নের ধাপ সমূহ অনুসরণ করি;

- একটি ফাইল (Ex- dhaka) তৈরী করি। #vi dhaka এখন কিছু Text insert করে, ফাইলটি Save করি, <Esc>:wq <Enter>
- এখন ফাইলটির Size দেখবো।
   #du -h dhaka
- এথন ফাইলটিকে Zip করি।

#gzip dhaka

- এখন list দেখি, #ls
   এখানে লাল রঙের লেখাগুলো Zip File নির্দেশ করে।
- Zip ফাইলটির Size দেখি, #du -h dhaka.gz

[বি:দ্র: .gz হচ্ছে Zip File এর ফরমেট। দেখা যাচ্ছে যে File Size Zip করার ফলে অনেক হ্রাস পেয়েছে।\* Zip এর ফলাফল সঠিক ভাবে পেতে হলে অবশ্যই File Size 4/5 KB এর উপরে থাকতে হবে।\*]

- Zip File এ প্রবেশ করার কমান্ড হচ্ছে,
  - #vi dhaka.gz

<Esc>:q! <Enter>

এখালে Dhaka হচ্ছে Zip File এর নাম। Zip File Open করলে এর ডাটা/লেখা সমূহ এলোমলো ভাবে প্রদর্শন করে ফলে পড়া যায় না।

9.১৬.২ ফাইলকে UnZip করার প্রক্রিয়া:

 Zip File (ক Un-Zip করি এবং ঐ File এ প্রবেশ করি, #gunzip dhaka.gz #ls #du -h dhaka #cat dhaka এখলে dhaka লামক ফাইলটি Unzip করার কারলে, এটির সাইজ ও ডাটা পূর্বের অবস্থায় ফিরে এসেছে।

9.১৬.৩ ফাইলকে সর্বনিম্ন মানে Zip করার প্রক্রিয়া:

- #bzip2 dhaka
   #ls
   #du -h dhaka.bz2
   মাইলকে UnZip করার প্রক্রিয়া:

   #bunzip2 dhaka.bz2
  - #ls

■ #du -h Dhaka

#### 9.59 File Encrypted system in Linux

Encrypte হল এমন একটি সিস্টেম যার মাধ্যমে কোন ফাইলের মূল ডাটাকে অদৃর্শ্য করে দেয়া হয়, এতে ফাইলের নিরাপত্তা বাডে। File Encrypte করার জন্য, নিম্নের ধাপ সমূহ অনুসরণ করি; একটি ফাইল (Ex- cow) তৈরী করি। #vi cow এখন কিছু Text insert করে, ফাইলটি Save করি, <Esc>:wa <Enter> এখন এই ফাইলটিকে Encrypte করি: #gpg −c cow ফাইল Encrypte করার জন্য Password *(ইউজারের ইচ্ছানুসারে যে কোন Password)* প্রদান করতে হবে। ■ #ls এখন মূল ফাইলটি ডিলিট করে দিই। #rm -rf cow এখন Encrypted অবস্থায় Cow নামক ফাইলটি Open করি। #vi cow.gpg .gpg হচ্ছে Encrypted ফাইলের ফরমেট। এথানে দেখা যাচ্ছে যে Encrypted অবস্থায় ফাইলের মূল ডাটা সমৃহের পরিবর্ত্তে নিম্নের চিত্রের ন্যায় কিছু এলোমেলো লেখা প্রদর্শিত হচ্ছে। ^M^D^C^C^B^A<99>Q\_j±á^GÐ`É2<8c>^Uø,=q^OEü}Wáø^PV^C¹BÌT<83><90>Ò."\r^RÃ õ\$¿Zóo<94>><9c>-\_":z!7^B চিত্র ৭.১৭: Encrypted অবস্থায় ফাইলের ডাটার প্রকৃতি <Enter> <Esc>:q! ফাইলকে Unencrypted করার প্রক্রিয়া: #gpg cow.gpg Password: \*\*\*\* Y <Enter> এথানে password হচ্ছে ঐ password, যে password দিয়ে ফাইলটিকৈ Encrypted করা হয়েছিল।

## ৭.১৮ Bridged করার প্রক্রিয়া:

থেছেতু আমরা VMware Workstation নামক Software এর মাধ্যমে Linux OS কে Virtually setup দিয়েছি, সেহেতু Linux OS এর সাথে মূল কম্পিউটারের কোন physical connection নেই। এই জন্য আমাদেরকে VMware Workstation এর সাথে মূল কম্পিউটারের মধ্যে Bridged করে, Mobile drive access, LAN Connection, CD/DVD R/w Access ইত্যাদি কাজ করতে হবে।

Bridged করার প্রক্রিয়া:

#poweroff

VMware Workstation এর Menu bar এর VM নামক Option এ ক্লিক করি > Settings > Ethernet host-only > <sup>® Bridged: Connected directly to the physical network</sup> > OK

## ৭.১৯ Mobile Drive Mount বা Access করার প্রক্রিয়া:

 Mobile Drive কে কম্পিউটারের USB port এ সংযোগ করি। এখন মনিটরে Mobile Drive সম্পর্কিত কতগুলো information প্রদর্শিত হবে। এই information সমূহ remove করে কমান্ড লাইনে যাওয়ার জন্য Key-board খেকে Ctrl+c বাটনে চাপ দিই। #cd #fdisk -l
 এখানে /sdb1 হচ্ছে Mobide drive, এখন /sdb1 কে /mnt তে mount করি। #mount /dev/sdb1 /mnt #cd /mnt #ls
 [এখানে Mobide drive এর সকল ডাটা প্রদর্শন করবে ]

Mobile Drive Umount করার কমান্ড: #umount /dev/sdb1 /mnt

# ৭.২০ CD ROM Mount করার প্রক্রিয়া:

# #cd #mount /dev/cdrom /mnt [ /mnt তে mount করা হয়েছে ] #ls /mnt /dev/cdrom /mnt CD ROM Umount করার কমান্ড: #umount /dev/cdrom /mnt

## ৭.২১ Drive Access/ Mount করার প্রক্রিয়া:

# #cd #fdisk -I ধরি, আমরা sda2 নামক drive-কে mount করবো। তার জন্য নিম্নের কমান্ডটি প্রয়োগ করি। #mount /dev/sda2 /mnt #cd /mnt #ls এখন এই Drive-এ কিছু ডাটা রাখি। #touch a b c d #ls #cd এখন sda2 নামক drive কে /mnt থেকে Umount করার জন্য নিম্নের কমান্ড প্রয়োগ করি। #umount /dev/sda2 mnt #ls /mnt

#### 9.২২ Linux এ Software installation করার প্রক্রিয়া:

 Linux এর Software সমূহ CD ROM এ অবস্থান করে, এই জন্য Software installation এর সময় প্রথমে CD ROM mount করে নিতে হবে।

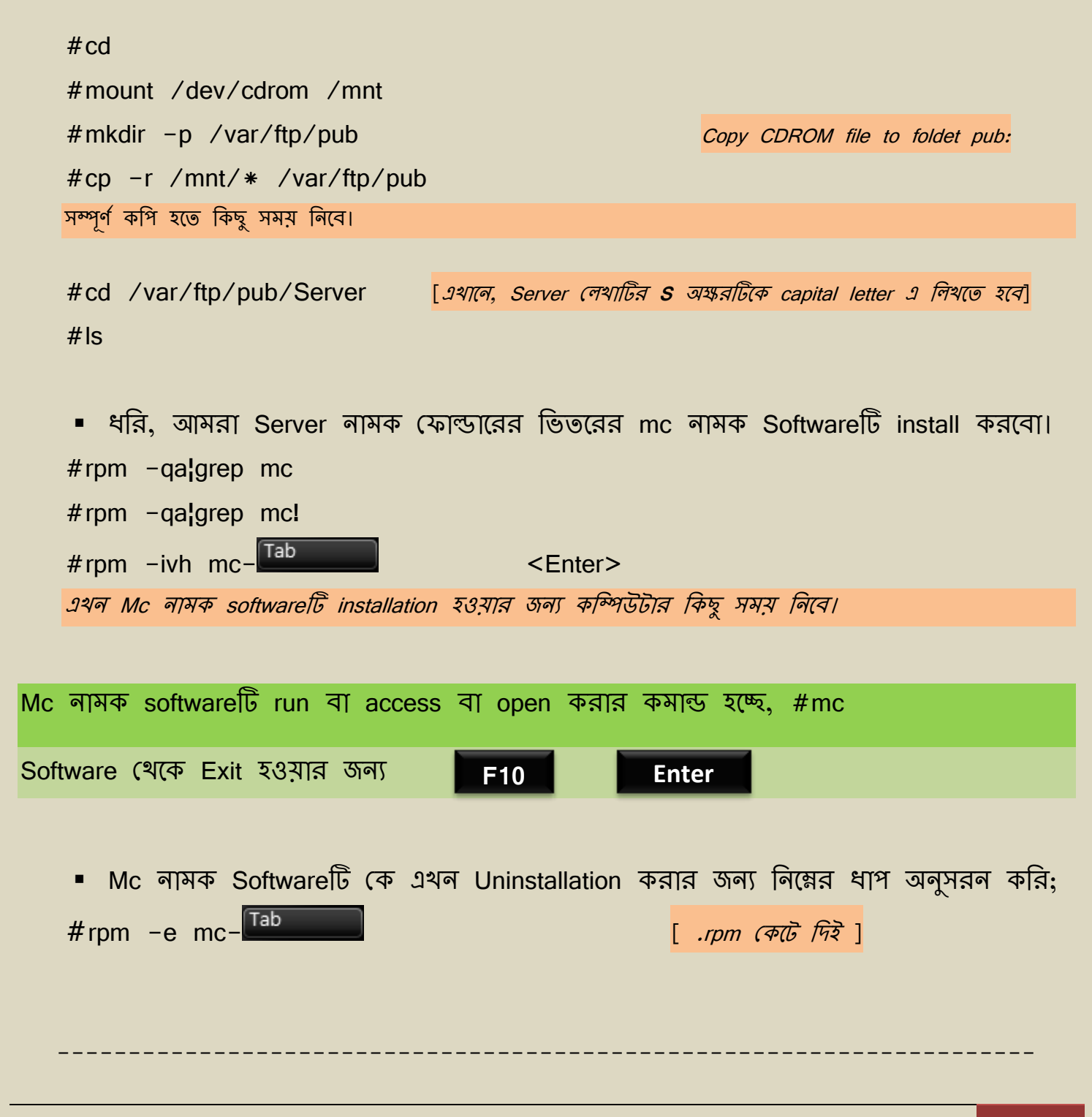

# ৭.২৩ Yum Installation প্রক্রিয়া:

Yum এমন একধরনের System যার সাহায্যে সহজে ও অতিদ্রুত linux এ software install/uninstall করা যায়। Yum installation করার জন্য নিম্নক্ত ধাপ সমূহ অনুসরন করি;

- প্রথমে CD ROM কে /mnt তে mount করি। #cd #mount /dev/cdrom /mnt
- এখন /var অথবা অন্য কোন ডিরেন্টরিতে ftp এবং ftp এর ভিতরে pub নামে ২টি Folder তৈরী করি। #cd #mkdir -p /var/ftp/pub
- এখন /mnt তে mount-কৃত সকল ডাটা Copy করে pub নামক Folder এ paste করি। #cd /mnt #ls #cp -r /mnt/\* /var/ftp/pub [এখানে '\*' দ্বারা সকল ডাটাকে নির্দেশ করে]
- এখন একটি Configure File Edit করি।
   #cd
   #cd /etc/yum.repos.d/
   #ls
   #cp rhel-debuginfo.repo abc.repo
   #vim abc.repo
   <Esc>:set nu <Enter>

এখন insert mode এ গিয়ে নিম্নক্ত চিত্রের ফরমেটে এই vi ফাইলটি Edit করি;

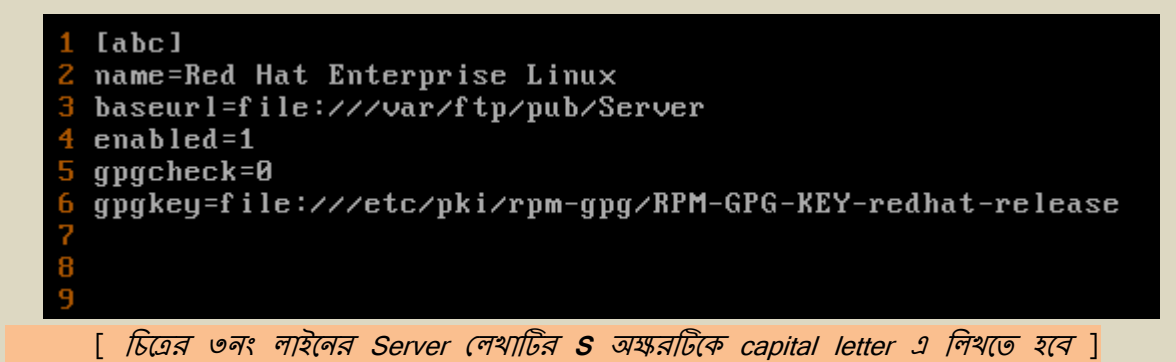

<Esc>:wq <Enter>

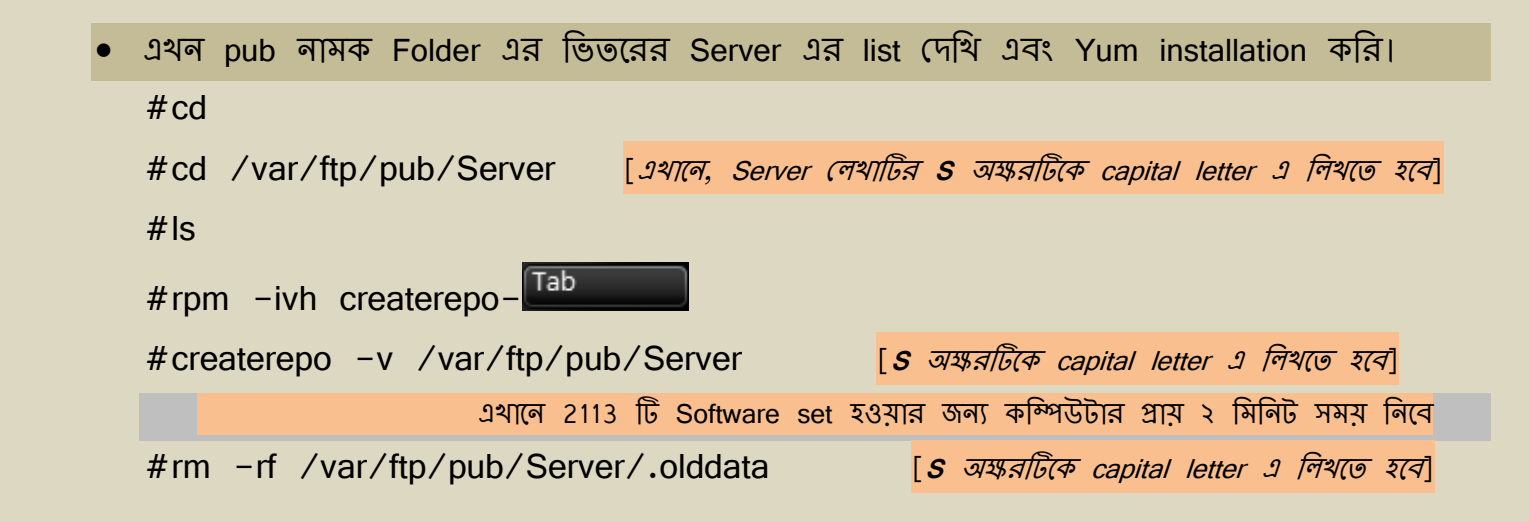

এতস্ফন আমরা সহজে Software Installation & Uninstallation করার জন্য Yum installation করার মাধ্যমে OS–কে Setting করে নিয়েছি। yum এর মাধ্যমে Software Installation/Remove করার কয়েকটি উদাহরণ নিশ্নে দেয়া হল,

Software Installation Fomat: #yum install SoftwareName উদাহরণ:- #yum install netconfig Software Remove করার ফরমেট: #yum remove SoftwareName উদাহরণ:- #yum remove netconfig Software Install করা আছে কি না, তা দেখার জন্য কমান্ডের ফরমেট: #yum list SoftwareName

## ৭.২৪ সময় নির্দিষ্ট করে কমান্ড দেয়ার প্রক্রিয়া (AT):

Linux এ Time Assign করে কমান্ড সেট করার জন্য AT ব্যবহার করা হয়। সাধারণত সার্ভার কম্পিউটারের ক্ষমতা অনেক বেশি যা একটানা ৫/৬ মাস Reboot ছাড়া চলতে পারে। Server administrator গণ কাজের গতি বাড়ানোর জন্য পূর্ব থেকে কমান্ড সেট করে রাথেন। যেমন-AT ব্যবহার করে Server administrator ইচ্ছে করলে নির্দিষ্ট সময়/দিন/মাসের পর কোন কাজ করার জন্য কম্পিউটারে পূর্ব থেকে কমান্ড সেট করে রাথতে পারেন। AT Command ব্যবহার করে নিন্নে কয়েকটি কাজের উদাহরণ দেয়া হল;

🔸 সিস্টেমের বর্তমান সময় থেকে নির্দিষ্ট সময় পর কোন ডিরেক্টরিতে File তৈরী করার প্রক্রিয়া;

প্রথমে কম্পিউটারের System time জেনে নিই।
 #date

| [root@localhost ~]# | date     |
|---------------------|----------|
| Wed Oct 24 01:17:27 | BDT 2012 |
| [root@localhost ~]# | _        |

- চিত্র ৭.২৪: #date কমান্ডের ফলাফল
- ধরি, বর্ত্তমান System time হচ্ছে, ১টা ১৭মিনিট। এখন আমরা যদি চার মিনিট পর অর্খ্যাৎ ১টা ২০মিনিটে একটি ফাইল ভৈরী করতে চাই, তবে নিম্নক্ত কমান্ড সমূহ প্রয়োগ করি। #at 01:20 at>touch FileName এখনে AT Command থেকে বের হওয়ার জন্য Ctrl+D বাটনে চাপ দিই।

¥ বর্তমান সময় থেকে ঠিক **১০**মিনিট পর /mnt তে Karim নামক একটি ফোল্ডার তৈরীর জন্য নিম্নক্ত কমান্ড সমূহ প্রয়োগ করি। #at now+10 minute

at>mkdir /mnt/karim

এখন AT Command থেকে বের হওয়ার জন্য Ctrl+D বাটনে চাপ দিই।

᠌ বর্তমান সময় থেকে ঠিক **৮**মিনিট পর /var তে fci নামক একটি ফোল্ডার, /etc তে feni নামে একটি vi File তৈরীর জন্য নিম্নক্ত কমান্ড সমূহ প্রয়োগ করি। #at now+8 minute at>mkdir /var/fci at>vi /etc/feni এখন AT Command থেকে বের হওয়ার জন্য Ctrl+D বাটনে চাপ দিই।

## 🖊 নির্দিষ্ট তারিথের জন্য কমান্ড সেট করার প্রক্রিয়া;

<mark>ফরমেট: #at Date</mark>

(যমন- #at 25/10/2012

- at>useradd karim বামক ইউজার তৈরীর জন্য।
- at>touch /etc/bangla

at>poweroff

২৫ তারিথে কম্পিউটার বন্ধ করার জন্য।

২৫ তারিখে bangla নামক File তৈরীর জন্য।

এখন AT Command থেকে বের হওয়ার জন্য Ctrl+D বাটনে চাপ দিই।

\*\*বি:দ্র: কম্পিউটারের Poweroff অথবা Reboot করলে AT Command কাজ করে না।\*\*

| + | Assign | কৃত | job/AT | Command | সমূহের | লিস্ট | (দখ  | រាর   | কমান্ড   | হচ্ছে, |          |      |
|---|--------|-----|--------|---------|--------|-------|------|-------|----------|--------|----------|------|
| i | #at -I |     |        |         |        |       | শুধু | মাত্র | সর্বোশেষ | Job    | প্রদর্শন | করে। |

🕌 নির্দিষ্ট Assign কৃত job/AT Command দেখার প্রক্রিয়া; <mark>ফরমেট: #at -c JobNo</mark> উদাহরণ:- **১**নং job/AT Command দেখার জন্য কমান্ড হচ্ছে, #at -c 1 **২**নং job/AT Command দেখার জন্য কমান্ড হচ্ছে, #at -c 2

## ৭.২৫ মেমরি ব্যবস্থাপনা

সার্ভারের তথ্যের নিরাপত্তার জন্য এর মেমরির ব্যবস্থাপনা করা একান্ত জরুরি। এই অনুচ্ছেদে আমরা মেমরি ব্যবস্থাপনার বিভিন্ন বিষয়, যেমন- Partition, Swap Partition, RAID Partition, Dumping, LVM ইত্যাদি নিয়ে আলোচনা করবো।

## ৭.২৫.ক সার্ভারে অতিরিক্ত Hard disk যুক্ত করার প্রক্রিয়া (Normal Partition):

প্রথমে কম্পিউটারে External Hard disk সংযোগ করি। যেহেতু আমরা VMware Workstation এর মাধ্যমে মূল Hard disk থেকে মাত্র 20 GB partition করে linux কে setup করেছি, সেহেতু VMware Workstation এর মাধ্যমে মূল Hard disk থেকে প্রয়োজনীয় Memory Size বাডিয়ে Partition করবো। নিন্নে VMware Workstation এর মাধ্যমে মৃল Hard disk থেকে প্রয়োজনীয় Memory Size বাডানোর প্রক্রিয়া আলোচনা করা হল, VMware Workstation > Edit Virtual machine > Add > Hard Disk লেখাটি সিলেন্ট করি > Next > SCSI (Recommended) Oreate a new virtual disk > > Next > Next Red Hat Enterprise Linux 5-0.vmdk Browse... Next বাটনে চাপ দিলে নিম্নের চিত্রের > ন্যায় একটি Dialog Box আসবে, 1 Add Hardware Witterd Specify Disk Capacity How large do you want this disk to be? Disk capacity This visual disk can never be larger than the maximum capacity that you ast here. Dak are (GB): 2 취 P Alocate al dak space now By allocating the full capacity of the vitual disk, you enhance performance of your vitual machine. However, the disk will take longer to create and there must be enough space on the host's physical dak. If you do not allocate dak asace now, your vitual dak files will start anal, then become larger as you add applications, files, and data to your vitual machine. Split disk into 2.GB files < Beck Finish Cencel Dialog Box এর Disk Size (GB): থেকে প্রয়োজনীয় Disk Size পূরণ করে(যেমন-2GB) > ্রহ Allocate all disk space now. > Finish > OK বাটনে চাপ দিই। \*\*\*\* বি:দ্র: উপরোক্ত পদ্ধতিটি শুধু মাত্র VMware Workstation এর ক্ষেত্রে প্রযোজ্য।\*\*\* এখন root User হিসেবে Linux এ login করি এবং নিম্নক্ত কমান্ড সমূহ প্রয়োগ করি। #cd

#### #fdisk -I

এখানে আমরা নতুন তৈরী Hard disk কে "/dev/sdb" নামে দেখবো।

#fdisk /dev/sdb

```
m
n
p
1
<Enter>
+1020M
```

W

```
এখন নতুন তৈরী Hard disk কে OS এর সাথে পরিচয় করিয়ে দেয়ার জন্য নিম্নক্ত কমান্ড
প্রযোগ করি;
#partprobe /dev/sdb
এখন এই নতুন তৈরী Hard disk কে .ext3 তে Formatting করি;
#mkfs.ext3 /dev/sdb1
এখন এই নতুন তৈরী Hard disk কে নতুন কোন ফোন্ডারের সাথে (অস্থায়ী ভাবে) Mount
করি;
#mkdir /e_drive
#mkdir /e_drive
#cd /e_drive
#mount /dev/sdb1 /e_drive
#ls
#cd
অথবা, Parmanently Mount করার জন্য নিম্নক্ত কমান্ড প্রযোগ করি;
```

এই vi File এ insert mode এ গিয়ে সর্বোশেষ New line-এ *নিম্নক্ত ফরমেটে লিখি* এবং Save করি।

| ∕dev/sdb1<br>~<br>~                                                | ∕e_drive                                                                                                    |                                                                                                    | ext3                  | defaults          | 00          |
|--------------------------------------------------------------------|----------------------------------------------------------------------------------------------------|----------------------------------------------------------------------------------------------------|-----------------------|-------------------|-------------|
| #wq<br>এখন Hard disk এর info<br>#fdisk –।<br>দেখা যাবে যে "/dev/so | ormation ে<br>db1" নামে                                                                                                    | দখি।<br><b>১</b> টি নতুন Hard                                                                                                    | disk স্থায়           | ীভাবে তৈরী হয়েছে | I           |
| Partition (ক Delete করার :                                         | প্রক্রিয়া:                                                                                                    |                                                                                                    |                       |                   |             |
| #umount /dev/sdb1 /<br>#fdisk /dev/sdb<br>m<br>d<br>w              | ′e_drive                                                                                                    |                                                                                                    |                       |                   |             |
| #fdisk −l                                                          |                                                                                                    | দেখা যাবে যে                                                                                                    | "/dev/sdb1            | " লামের নতুন Hard | diskটি লেই। |
| এখন VMware Workstation (থকে<br>VMware Workstation > Edit Vi        | নতুন Hard<br>irtual machin<br>Device গ<br>Mercay গ<br>Hard Dak (SCSL<br>Hard Dak (SCSL<br>Con Adapter /<br>Sound Adapter /<br>Display<br>Processors | Disk কে Remove<br>ne > নিম্নের চিত্রের<br>Straney<br>Stans<br>Stans<br>Sta | e করি;<br>ন্যায় একটি | Dialog Box আসবে   | ,           |
| ২য় Hard diskটির উপর মাউসের                                        | ডান বাটন া                                                                                                    | ক্লিক করে সিলেন্ট ব                                                                                                    | করি > Rem             | nove > ok         |             |
| ***বি:দ্র: শুধু                                                    | মাত্র VMwar                                                                                                    | e Workstation มส                                                                                                    | া ক্ষেত্রে প্রযোগ     | জ্য। * * *        |             |

### ৭.২৫.থ Swap Partition

Swap এমন একটি System যার মাধ্যমে RAM-(Random Access Memory)এর গতি ও ধারণ ক্ষমতা একটি নির্দিষ্ট হারে*(RAM এর ক্ষমতার প্রায় অর্ধেক)* বৃদ্ধি করা যায়। সাধারণত Secoundary Memory এর কিছু অংশকে Swap হিসেবে নির্দিষ্ট করা হয়। Swap Partition এর প্রক্রিয়া নিম্নে পর্যায়ক্রমে বর্ণনা করা হল;

- Root User হিসেবে login করি।
  - #fdisk -I #fdisk /dev/sda m n <Enter>
    - m t 7 *[এথানে 7 হচ্ছে sda7 drive]* । 82
    - #partprobe /dev/sda

W

+100M

এখন Swap on করার জন্য নিয়ন্ত কমান্ড সমূহ প্রয়োগ করি।
 #swapon -s
 #mkswap -v1 /dev/sda7
 #swapon -a /dev/sda7
 #swapon -s
 #fdisk -l
 এখন Swap Partitionটি দেখা যাবে।

এখন কম্পিউটারকে Re-Start অথবা Poweroff করলে Swap Partition নষ্ট হয়ে যাবে। আমরা যদি permanently Swap Partition করতে চাই তবে নিম্নক্ত ধাপ সমূহ অনুসরণ করি। #vi /etc/fstab

| এই vi File এ   | insert | mode | า | গিয়ে | সর্বোশেষ | নতুন | লাইনে | নিম্নক্ত | ফরমেটে | লিখি | এবং | Save | করি। |  |
|----------------|--------|------|---|-------|----------|------|-------|----------|--------|------|-----|------|------|--|
| ∕dev∕sda7      |        |      |   | sw    | ap       |      |       |          |        |      |     |      |      |  |
| ~              |        |      |   |       |          |      |       |          |        |      |     |      |      |  |
| <esc>:wq</esc> |        |      |   |       |          |      |       |          |        |      |     |      |      |  |
| #free          |        |      |   |       |          |      |       |          |        |      |     |      |      |  |

#### ৭.২৫.গ **DUMPING**

DUMPING: এটি এমন এক ধরণের সিস্টম যার মাধ্যমে Hard disk এ কোন প্রকার Partition Create না করে Server এর User information সমূহ backup রাখা যায়। যদি কোন দ্রঘটনার কারণে /home থেকে User information সমূহ নষ্ট হয়ে যায়, তবে তা পুনরুদ্ধার করার জন্য DUMPING ব্যবহার করা হয়। DUMPING সেট করার জন্য নিম্নক্ত কমান্ড সমূহ প্রয়োগ করি।

#fdisk -I

#cd /home

#ls

#dump u -f /dev/sda /home

এতোষ্ষন আমরা /home ডিরেক্টরিকে DUMPING করে নিয়েছি। এখন DUMPING সঠিক ভাবে হয়েছে কি না, তা পরীক্ষা করার জন্য /home ডিরেন্টরির সকল ডাটা কেটে দিই।

#cd /home

#ls

#rm -rf \*

#### #ls

এখন /home ডিরেন্টরির সকল ডাটা পূলরুদ্ধার করার জন্য নিম্নক্ত কমান্ড সমূহ প্রয়োগ করি। #cd /home

#restore -rf /dev/sda

#f.l. /.l.

দেখা যাচ্ছে যে সফল ভাবে /home এর ডাটা Restore করা হয়েছে। সুতরাং এথানে DUMPING System সঠিক ভাবে কাজ করছে।

### 9.২৫. LVM (Logical Volume Management):

LVM এমন একটি System, যার মাধ্যমে Hard disk এর কোন ফোল্ডার/ডিরেন্টরির Size প্রয়োজনুসারে হ্রাস/বৃদ্ধি করা যায় কিন্তু এতে কোন data loss হয় না। LVM সেটিং করার জন্য নিম্নক্ত ধাপ সমূহ অনুসরণ করি।

| #TOISK / DEV/ SOA   |                               |
|---------------------|-------------------------------|
| m                   |                               |
| n                   |                               |
| <enter></enter>     |                               |
| +100 <b>M</b>       | [এখানে 100 MB বাড়ানো হয়েছে] |
| t                   |                               |
| 8                   | [এথালে /sda8 হচ্ছে LVM drive] |
| I                   |                               |
| 8e                  |                               |
| w                   |                               |
| #partprobe /dev/sda |                               |

#fdisk -I

এখন আমরা sda8–এ একটি Physical Volume তৈরী করবো।

#pvcreate /dev/sda8

#pvdisplay

এখন আমরা newvg নামক এএকটি Volume group তৈরী করবো।

#vgcreate newvg /dev/sda8

#vgdisplay

এখন আমরা newvg–তে একটি Logical Volume তৈরী করবো।

#lvcreate -L 50M /dev/newvg

#lvdisplay

এখন আমরা /dev/newvg/lvol0 কে .ext3 তে ফরমেটিং করি।

#mkfs.ext3 /dev/newvg/lvol0

এখন একটি ফোল্ডার তৈরী করি।

#mkdir lvmdisk

(এখানে lvmdisk হচ্ছে FoldeName)

এখন Logical Volume কে lvmdisk নামক ফোন্ডারে Mount করি।

#mount /dev/newvg/lvol0 /lvmdisk

#cd /lvmdisk

#touch a1 a2 a3

( এখানে কিছু ফাইল তৈরী করা হয়েছে তবে তা অত্যাবশ্যক নয়)

#cd

#df -h /lvmdisk

এতোষ্ষণ আমরা lvmdisk ফোল্ডারের জন্য LVM সেটিং করে নিয়েছি। এখন LVM সেটিং সঠিক ভাবে কাজ করে কি না, তা পরীষ্ষা করা জন্য lvmdisk ফোল্ডারের Size হ্রাস–বৃদ্ধি করবো।

## lvmdisk ফোল্ডাবের Size বৃদ্ধি করার প্রক্রিয়া:

#lvextend -L +20M /dev/newvg/lvol0

এখানে 20MB বৃদ্ধি করা হয়েছে।

#df -h /lvmdisk

- #resize2fs /dev/newbg/lvol0
- #df -h /lvmdisk
- #ls /lvmdisk

দেখা যাচ্ছে যে lvmdisk নামক ফোন্ডারের সাইজ বাড়ানোর ফলে এর ডাটার কোন স্কৃতি হয়নি অর্খ্যাৎ ডাটা পূর্বের অবস্থায় আছে।

## lvmdisk ফোল্ডারের Size ব্লাস করার প্রক্রিয়া:

#cd

#umount /dev/newvg/lvol0 /lvmdisk

#fsck -f /dev/newvg/lvol0

#resize2fs /dev/newvg/lvol0 40M

এথানে 40MB হ্রাস করা হয়েছে।

#lvcreate /dev/newvg/lvol0 -L 40M

#mount /dev/newvg/lvol0 /lvmdisk

#df -h /lvmdisk

#ls /lvmdisk

#fdisk -I

দেখা যাচ্ছে যে lvmdisk নামক ফোল্ডারের সাইজ হ্রাস করার ফলেও এর ডাটার কোন ষ্ষতি হয়নি। সুতরাং LVM সঠিক ভাবে কাজ করছে।

## ۹.২**৫.৬** Raid Partition

সার্ভারের ডাটার গুরুত্ব অনেক বেশি। ডাটার নিরাপত্তা বৃদ্ধি করার জন্য একাধিক স্টোরেজ মেমরিতে Data Backup রাখার ব্যবস্থা রাখা হয়, যাতে কোন একটি মেমরির সমস্যা হলে অন্য মেমরি দিয়ে কাজ চালিয়ে যাওয়া যায়। Raid partition তেমনি একটি সিস্টেম যার সাহায্যে একাধিক Secoundary Memory তে Data Backup রাখা যায়।

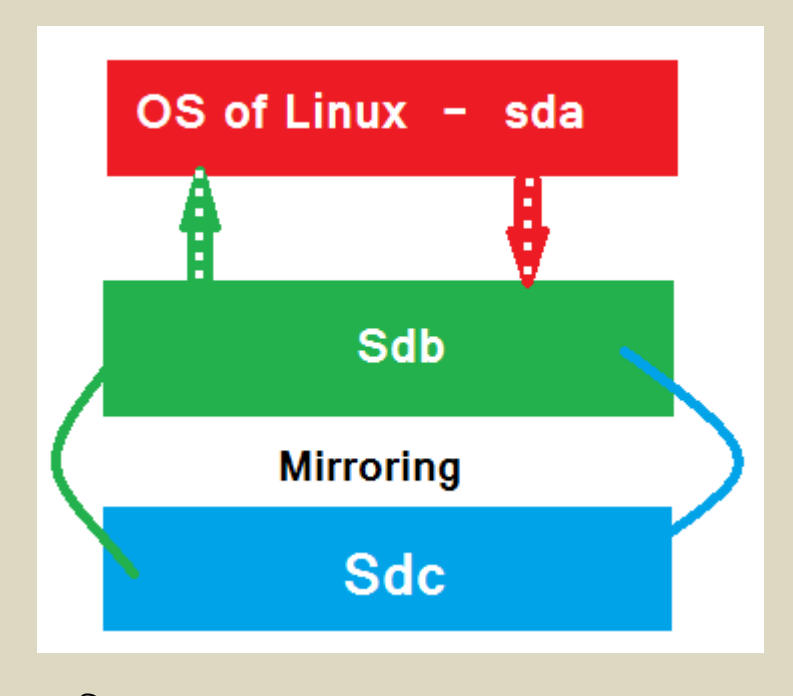

চিত্র ৭.২৫.ঙ: Raid Partition এর রগ ডায়াগ্রাম

ধরি, আমরা সার্ভারের ডাটাকে ২টি Secoundary Memory তে Backup রাথবো, এই জন্য ২টি Secoundary Memory কম্পিউটারের সাথে সংযোগ করি(যেমন-sdb ও sdc)।

VMware Workstation এর ক্ষেত্রে HDD সংযোগের জন্য ৭.২৪.ক এর প্রথম অনুচ্ছেদ দৃষ্টব্য।

root User হিসেবে login করি এবং নিয়ক্ত কমান্ড সমূহ প্রয়োগ করি।
 প্রথমে Secoundary Memory sdb এর জন্য;
 #cd
 #fdisk -l
 #fdisk /dev/sdb
 m

n p **1** <Enter> +1024M t I fd w

#partprobe /dev/sdb

#fdisk -I

আবার Secoundary Memory sdc এর জন্য;

#fdisk -l
#fdisk /dev/sdc
m
n
p
1
<Enter>
+1024M
t
l
fd
w
#partprobe /dev/sdc
#fdisk -l

- এখন md0 নামে একটি ডিবাইস ভৈরী করি, যার মধ্যে sdb এবং sdc কে পরস্পর Mirroring করি। #mdadm -C /dev/md0 -I 1 -n 2 /dev/sdb1 /dev/sdc1 এখন Ctrl+c বাটনে চাপ দিই। #mdadm --detail /dev/md0
- এখন md0 কে .ext3 তে ফরমেটিং করি।
   #mkfs.ext3 /dev/md0
- Raiddisk নামক ফোল্ডারটিতে md0 কে mount করি। #mount /dev/md0 /raiddisk #cd /raiddisk
- এখন এই ডাইরেন্টরিতে কিছু ডাটা রাখি (অত্যাবশ্যক নয়)।
   #touch f1 f2 f3 f4
- এতোক্ষণ আমরা raiddisk নামক ফোল্ডারের জন্য Raid partition সেটিং করে নিয়েছি। এখন Raid Partition সঠিক ভাবে কাজ করে কি না, তা পরীক্ষা করা জন্য যে কোন HDD (যেমন-sdc)কে ধ্বংশ/remove করে দিই।

#mdadm /dev/md0 -f /dev/sdc1

#mdadm --detail /dev/md0

#mdadm /dev/md0 -r /dev/sdc1

এখন আবার raiddisk নামক ফোল্ডারটিতে প্রবেশ করি।
 #cd /raiddisk
 #ls

|   | দেখা যাচ্ছে যে, Hard disk sdb তে data backup থাকার কারনে sdc Hard disk টি         |
|---|-----------------------------------------------------------------------------------|
|   | Remove করার পরও raiddisk ফোল্ডারের কোন data loss হয়নি। তদ্রুপ sdb কে যদি         |
|   | Remove করা হত, তবে ঐ ডাটা সমূহ sdc তে পাওয়া যেত।                                 |
| • | Raid disk এ নতুন hard disk (Ex-sdd) কে Add করার জন্য নিম্নক্ত কমান্ড সমূহ প্রয়োগ |
|   | করি।                                                                              |
|   | #cd                                                                               |
|   | #fdisk -I                                                                         |
|   | #fdisk /dev/sdd                                                                   |
|   | m                                                                                 |
|   | n                                                                                 |
|   | p                                                                                 |
|   | 1                                                                                 |
|   | +1024M                                                                            |
|   | t                                                                                 |
|   | I                                                                                 |
|   | fd                                                                                |
|   | W                                                                                 |
|   |                                                                                   |
|   | #partprobe /dev/sdd                                                               |
|   | #fdisk −l                                                                         |
|   | #mdadm /dev/md0 -a /dev/sdd1                                                      |
|   | এখন Ctrl+c বাটনে ঢাপ দিই।                                                         |
|   | #mdadmdetail /dev/md0                                                             |
|   |                                                                                   |
|   |                                                                                   |

৭.২৬ Super/root User এর Password ভাঙ্গার প্রক্রিয়া:

অলেক সময় আমরা Super/root User এর Password ভূলে যাই অথবা অনাকাংখিত User/হ্যাকার দ্বারা আক্রান্ত হয়, এতে login করা যায় না। এই সমস্যা দূর করার জন্য অলেক সময় আমাদেরকে Super/root User এর Password ভাঙ্গতে হয়। নিম্নে Super/root User এর Password ভাঙ্গার প্রক্রিয়া পর্যায়ক্রমে আলোচনা করা হল;

 প্রথমে কম্পিউটাকে restart করি। Linux OS এর boot loading এর সময় মেনুতে প্রবেশ করার জন্য কী-বোর্ড থেকে যে কোন key press করি।

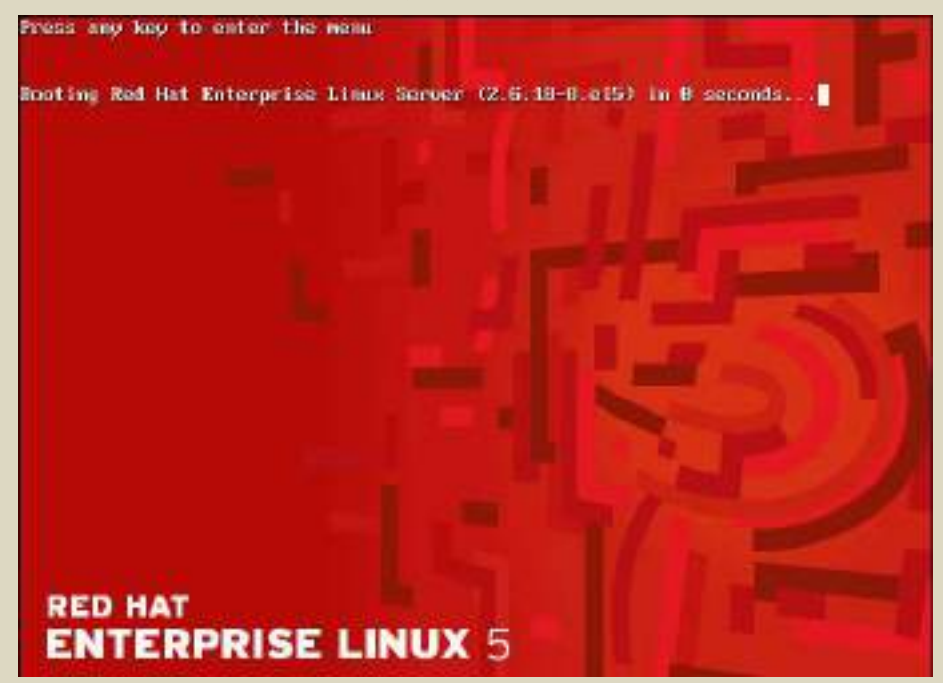

চিত্র ৭.২৬.ক: linux OS এর Boot loading Window

• এখন কী-বোর্ড থেকে E বাটন press করি, এতে নিম্নের চিত্রের ন্যায় একটি Window আসবে।

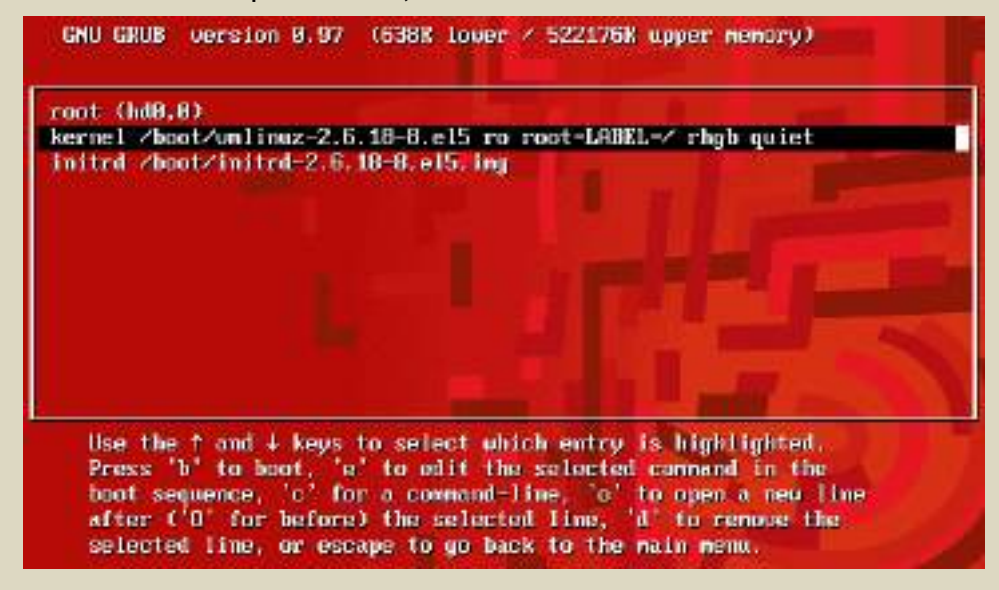

#### চিত্র:৭.২৬.খ

উপরোক্ত চিত্রানুসারে **kernel /boot/unlinuz-2.6.18-8.el5 ro root=LABEL=/ rhgb quiet** এই লাইনটি সিলেন্ট করি এবং আবার কী-বোর্ড থেকে E বাটন press করি, এতে ঐ লেখাটি Edit করার জন্য একটি Window আসবে। এখন ঐ লেখাটির শেষে নিম্নক্ত ফরমেটে একটি S অক্ষর লিখে <Enter> বাটন Press করি।

[ Minimal BASH-like line editing is supported. For the first word, TAB lists possible command completions. Anywhere else TAB lists the possible completions of a device/filename. ESC at any time cancels. ENTER at any time accepts your changes.]

grub edit> kernel /boot/umlinuz-2.6.18-8.el5 ro root=LABEL=/ rhgb quiet s

#### চিত্র: ৭.২৬.গ

- এখন কী-বোর্ড থেকে B বাটন press করি, এতে linux OS sh-3# মোডে Open হওয়ার জন্য কিছু সময় নিবে।
- এখন আমরা root User এর জন্য Password প্রদান করার জন্য নিম্নক্ত কমান্ড প্রয়োগ করি। Sh-3.1# passwd

New UNIX password: \*\*\*\*

Retype new UNIX password: \*\*\*\*

এথানে "\*\*\*\*\*" এর স্থানে যে কোন password লিখি। যেমন-123456

এইবার কম্পিউটারকে Restart করি এবং নতুন তৈরী root Password দিয়ে login করি।

Sh-3.1# reboot

এতোক্ষন আমরা root Password ভাঙ্গার পদ্ধতি নিয়ে আলোচনা করেছি, কিন্তু এই পদ্ধতি root Password ভাঙ্গা খুব সহজ বলে যে কোন অনাকাংখিত User/হ্যাকার দ্বারা root Password আক্রান্ত হওয়ার সম্ভাবনা থাকে। এই জন্য grab.conf নামক কনফিগার ফাইলের মাধ্যমে এই ব্যবস্থায় root Password ভাঙ্গা রোধ করার জন্য boot Password প্রদান করার ব্যবস্থা রয়েছে। অনুচ্ছেদ ৭.২৭ দৃষ্টব্য।

# ৭.২৭ grab.conf নামক ফাইলের কনফিগারেশন প্রক্রিয়া:

৭.২৫ নং অনুচ্ছেদে root Password ভাঙ্গার যে পদ্ধতি আলোচনা করা হয়েছে, সে পদ্ধতিতে যে কোন অনাকাংখিত User/হ্যাকার root Password ভাঙ্গতে না পারে সে জন্য একটি boot Password প্রদান করতে হয়। এতে একমাত্র ঐ বৈধ ইউজার root Password ভাঙ্গতে পারবে, যে এই boot Password জানে। নিশ্বে grab.conf নামক Configure ফাইলে boot password প্রদান করার পদ্ধতি আলোচনা করা হল;

প্রথমে Root User হিসেবে login করি এবং কমান্ড লাইনে নিম্নক্ত কমান্ড সমূহ প্রয়োগ করি।
 #cd

#vi /etc/grub.conf

<Esc>:set nu <Enter>

এখন **১০**নং লাইনে কার্সর নিয়ে যাই এবং insert মোডে গিয়ে লাইনটিকে নিম্নক্ত ফরমেটে Edit করি।

#### Default=0

এখানে **0** দ্বারা বুঝায় যে, যদি একটি পিসিতে একাধিক OS setup করা হলে তবে Computer Booting এর সময় প্রথমে linux OS open হবে। যদি প্রথমে অন্য কোন OS কে Booting করতে চাই তবে **0** এর পরিবর্তে লিখবো **1** 

এখন ১১নং লাইনে কার্সর নিয়ে যাই এবং insert মোডে গিয়ে লাইনটিকে নিম্নক্ত ফরমেটে Edit করি।

#### Timeout=5

এখানে 5 দ্বারা বুঝায় যে, Botting Window টি ৫ সেকেন্ড ধরে মনিটরে প্রদর্শিত হবে। এখানে 5 এর পরিবর্তে অন্যান্য সংখ্যা লিখা যাবে।

এখন ১১নং লাইনের শেষে <Enter> বাটনে চাপ দিই এবং নতুন তৈরী Blank ১২নং লাইনে নিম্নক্ত ফরমেটে Boot Password প্রদান করি ;

#### Password=123456

এখানে 123456 এর পরিবর্তে যে কোন বৈধ Password দেয়া যাবে।

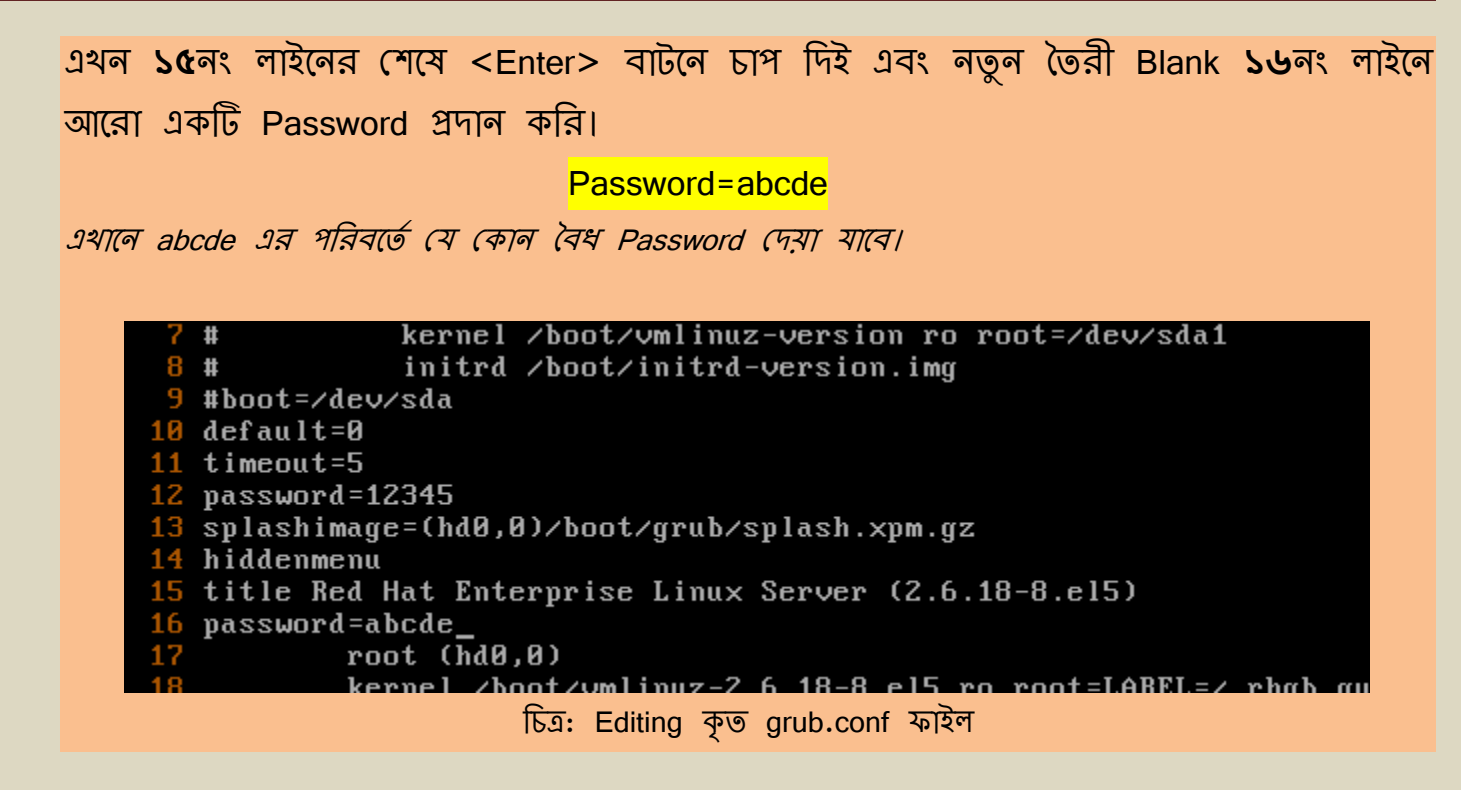

#### <Esc>:wq <Enter>

এথন কম্পিউটারকে Restart করি।

#reboot

৭.২৮ Boot Password দেয়া অবস্থায় Super/ root User এর Password ভাঙ্গার প্রক্রিয়া:

 প্রথমে কম্পিউটাকে restart করি। Linux OS এর boot loading এর সময় মেনুতে প্রবেশ করার জন্য কী–বোর্ড থেকে যে কোন key press করি। এতে নিচের চিত্রটি প্রদর্শিত হবে।

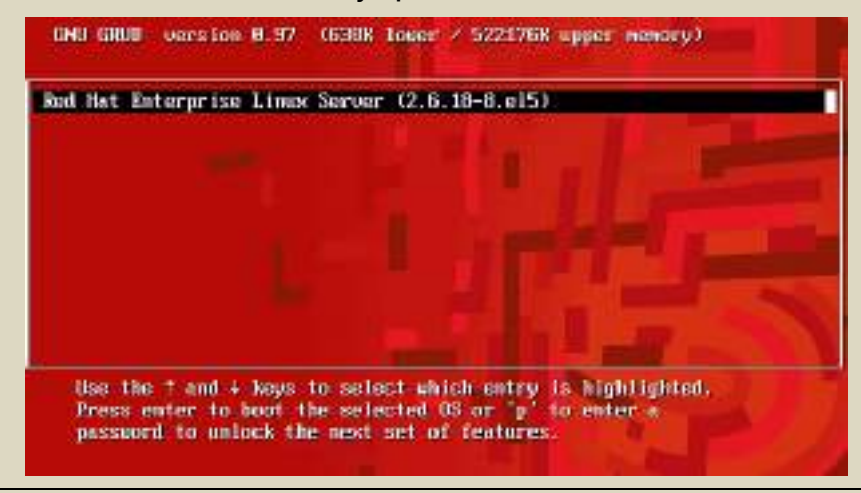

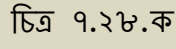

• এথন Boot Password প্রদান করার জন্য কী বোর্ড থেকে P বাটন Press করি।

Password: \* \* \* \*

• এখন কী-বোর্ড থেকে E বাটন press করি, এতে নিম্নের চিত্রের ন্যায় একটি Window আসবে।

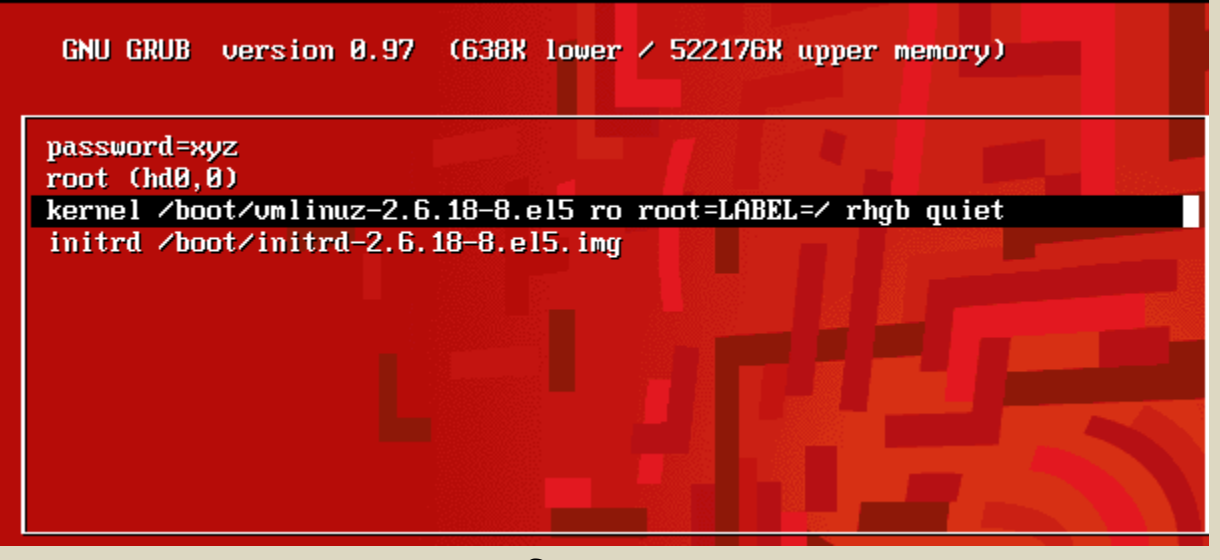

চিত্র ৭.২৮.খ

উপরোক্ত চিত্রানুসারে **kernel /boot/unlinuz-2.6.18-8.el5 ro root=LABEL=/ rhgb quiet** এই লাইনটি সিলেন্ট করি এবং আবার কী-বোর্ড থেকে E বাটন press করি, এতে ঐ লেখাটি Edit করার জন্য একটি Window আসবে। এখন ঐ লেখাটির শেষে নিম্নক্ত ফরমেটে একটি S অক্ষর লিখে <Enter> বাটন Press করি।

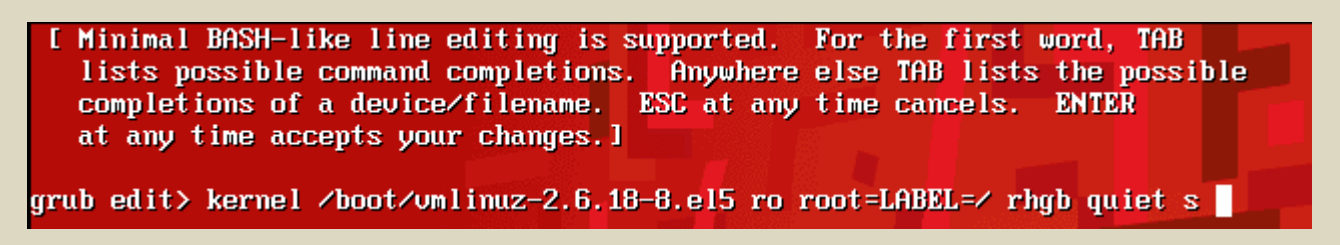

চিত্র ৭.২৮.গ

- এখন কী–বোর্ড থেকে B বাটন press করি, এখন কম্পিউটার একটি Password গ্রহন করবে।
   \*\*উল্লেখ্য পাসওয়ার্ডটি ৭.২৮.খ নং চিত্রে প্রদর্শিত হচ্ছে। \*\*
- এখন linux OS sh-3# মোডে Open হওয়ার জন্য কিছু সময় নিবে।

• এখন আমরা root User এর জন্য নতুন Password প্রদান করার জন্য নিম্নক্ত কমান্ড প্রয়োগ করি।

Sh-3.1# passwd

New UNIX password: \*\*\*\*

Retype new UNIX password: \*\*\*\*

এথানে "\*\*\*\*\*" এর স্থানে যে কোন password লিথি। যেমন-123456

এইবার কম্পিউটারকে Restart করি এবং নতুন তৈরী root Password দিয়ে login করি।

Sh-3.1# reboot

টিপস্: অলেক সময় linux পিসি Power on self test (POST) নিতে প্রচুর সময় ব্যায় করে। এই সমস্যা দূর করার জন্য নিম্নের ধাপ সমূহ অনুসরণ করি;

 প্রথমে root user হিসেবে login করি এবং কমান্ড লাইনে নিম্নের কমান্ডটি প্রয়োগ করি। #htsysv এখন অনেক গুলো লাইন Screen-এ show করবে। এই লাইন সমূহ থেকে \*sent mail নামক লাইনটি থেকে '\*' চিহ্নুটি কেটে দিই।

\*\*\* এই অধ্যায়ে linux base networking গড়ে তুলতে File, Folder, User, Memory management সহ নেটওয়ার্কিং এ প্রয়োজনীয় অন্যান্য বিষয় নিয়ে আলোচনা করা হয়েছে। এই পর্যন্ত আমরা linux base networking এর প্রাথমিক ধাপ(RHCT) অতিক্রম করেছি। পরবর্তি অধ্যায় আমরা নেটওয়ার্কিং এর প্রাণ তথা Server এবং নেটওয়ার্ক নিরাপত্তার প্রদানের নানান ধরণের ব্যবস্থা নিয়ে আলেকপাত করা হবে।\*\*\*

:====\*\*\*\*\*\*\*\*\*\*\*\*

# অধ্যায় -০৮: সার্ভার (Server)

সার্ভারের (Server) প্রাথমিক ধারণা এই বইয়ের **১.৭ নং** অনুচ্ছেদে আলোচনা করা হয়েছে। এই অধ্যায়ে শুধুমাত্র Linux base Server Configure করার প্রক্রিয়া সহ নেটওয়ার্কিং এর অন্যান্ন গুরুত্বপূর্ণ বিষয় যেমন– IP setup, Host & Domain name setup, linux to linux message passing, Remote login, Fairwall ইত্যাদি বিস্তারিত ভাবে আলোচনা করা হবে।

৮.১ Linux OS এ কম্পিউটারে IP Set করার প্রক্রিয়া:

Linux −এ দু'ভাবে IP Set করা যায়। যথা;

- অস্থায়ী ভাবে
- স্থায়ী ভাবে

Linux OS এ অস্থায়ী ভাবে IP Set করার প্রক্রিয়া;

- প্রথমে root User হিসেবে Login করি।
- এখন নিম্নক্ত কমান্ড সমূহ প্রয়োগ করি;
  - #cd

#ifconfig eth**0** 192.168.2.100

এখানে 192.168.2.100 এর পরিবর্তে যেকোন আই'পি বসানো যাবে।

 এখন ঐ আই'পি সঠিক ভাবে সেটিং হয়েছে কি না, তা দেখার জন্য নিম্নক্ত কমান্ড প্রয়োগ করি।

#ifconfig

\*\*\* বি:দ্র: অস্থায়ী ভাবে কম্পিউটারে আই'পি সেটিং করা হলে, কম্পিউটারে Reboot দেয়ার সাথে সাথে ঐ আই'পি নষ্ট হয়ে যায়। \*\*\*

\_\_\_\_\_

```
Linux OS এ স্থায়ী ভাবে IP Set করার প্রক্রিয়া;
    প্রথমে root User হিসেবে Login করি।
    এথন নিম্নক্ত কমান্ড সমূহ প্রয়োগ করি;
     #cd
     #setup
     Network configuration > Tab > Run tool >
     <Fnter>
     <Fnter>
  এখন একটি ডায়ালগ বক্স আসবে। এই ডায়ালগ বক্সের ৩নং লাইনের "*" এর স্থানে মাউসের
  কার্সর নিয়ে যাই এবং <Space> বাটনে চাপ দিয়ে ঐ "*" টি তুলে দিই।
  এখন নিম্নক্ত ফরমেটে আই'পি সমূহ বসাই;
     Static IP: 192.168.2.100
     Network : 255.255.255.0
     Default IP: 192.168.2.254
     এখানে Static IP হিসেবে 192.168.2.100 এর পরিবর্তে যেকোন আই'পি বসানো যাবে, 255.255.255.0
      হচ্ছে Subnet mask এবং 192.168.2.254 (পরিবর্তনযোগ্য) হচ্ছে Default Gateway/Server IP
                                          Tab
              > OK > 📛
   Tab
                                                         quit > quit > 📛
                                                     >
  এখন Lan Card কে restart করার জন্য নিম্নক্ত কমান্ডটি প্রযোগ করি;
     #service network restart
     #reboot
*** বি:দ্র: স্থায়ী ভাবে কম্পিউটারে আই'পি সেটিং করা হলে, কম্পিউটারে Reboot/Power off
করা হলেও কথনো আই'পি নষ্ট হয় না। ***
```

৮.২ কম্পিউটাবের Host Name পরিবর্তন করার প্রক্রিয়া:

Host Name হচ্ছে কম্পিউটার∕মেসিনের নাম। Linux −এ দু'ভাবে Host Name পরিবর্তন করা যায়। যথা;

- অস্থায়ী ভাবে
- স্থায়ী ভাবে

# Linux OS এ অস্বায়ী ভাবে Host Name পরিবর্তন করার প্রক্রিয়া;

কম্পিউটারে অস্থায়ী ভাবে Host Name পরিবর্ত্তন করা হলে, কম্পিউটার reboot/PowerOff করার সাথে সাথে Host Name ধ্বংশ হয়ে যায়। কম্পিউটারে অস্থায়ী ভাবে Host Name পরিবর্তন করার কমান্ডের ফরমেট হচ্ছে, <mark>#hostname NewHostName</mark>

উদাহরণ:- প্রথমে root User হিসেবে Login করি এবং কমান্ড লাইনে নিম্নক্ত কমান্ড প্রয়োগ করি;

#cd

#hostname mycomputer

এখানে "mycomputer" হচ্ছে কম্পিউটারের Host name

# Linux OS এ স্থায়ী ভাবে Host Name পরিবর্তন করার প্রক্রিয়া;

কম্পিউটারে স্থায়ী ভাবে Host Name পরিবর্তন করা হলে, কম্পিউটার reboot/PowerOff করার পরও Host Name সব সময় অপরিবর্তনীয় থাকে। স্থায়ী ভাবে Host Name পরিবর্তন করার জন্য ধাপ সমূহ অনুসরণ করি;

- প্রথমে root User হিসেবে Login করিG
- Network নামক কনফিগার ফাইল Open করি। #cd #vim /etc/sysconfig/network
   <Esc>:set nu <Enter>
- এই কনমিগার ফাইলের ৩নং লাইনে নিম্নক্ত ফরমেটে Host Name এবং Domain Name লিখি;

#### HOSTNAME=HostName.DomainName.TopLevelDomaiName

## উদাহরণ:- HOSTNAME=mycomputer.feni.com

এখালে, mycomputer হচ্ছে Host Name, feni হচ্ছে Domain Name এবং com হচ্ছে Top level domain name l

- এখন এই কনফিগার ফাইলকে Save করি;
   <Esc>:wq
   <Enter>
- এখন Lan Card (ক restart করার জন্য নিম্নক্ত কমান্ডটি প্রয়োগ করি; #service network restart
  - #reboot

## '৮.৩' নেম বেজুলেশন ও ডোমেইন

ডোমেই লেম: Domain names are used to identify one or more IP addresses. For example, the domain name microsoft.com represents about a dozen IP addresses. Domain names are used in URLs to identify particular Web pages. For example, in the URL <a href="http://www.pcwebopedia.com/index.html">http://www.pcwebopedia.com/index.html</a>, the domain name is pcwebopedia.com.

Every domain name has a suffix that indicates which top level domain (TLD) it belongs to. There are only a limited number of such domains. For example:

gov - Government agencies

edu - Educational institutions

org - Organizations (nonprofit)

mil - Military

com - commercial business

net - Network organizations

ca – Canada

..... source internet .....

#### **Domain name Server:**

এটি এমন একটি server যা সংশ্লিষ্ট নেটওয়ার্ক ভূক্ত সকল পিসির Host Name কে IP Address এ রুপান্তর করে।

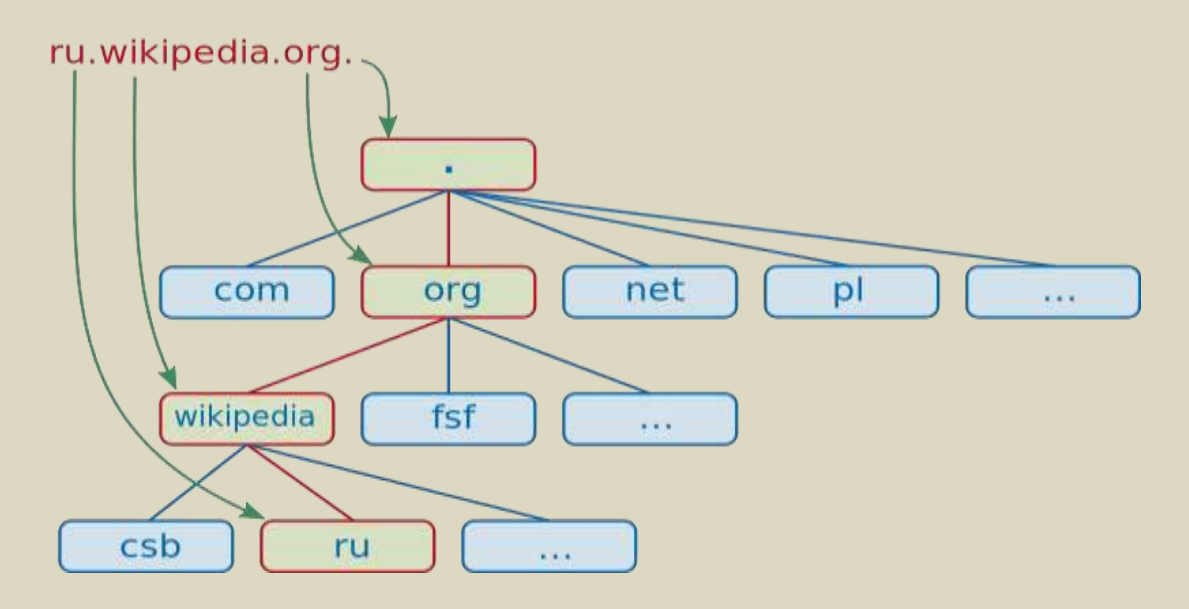

চিত্র ৮.২: Domain tree

মূলত একই Domain Name এ এক বা একাধিক হোস্ট কম্পিউটার থাকতে পারে।

(যমন- dhaka.bangla.com

feni.bangla.com

comilla.bangla.com

dnt.fci.com

cst.fci.com

ent.fci.com

এথানে dhaka, feni, comilla ইত্যাদি হোস্ট কম্পিউটার .bangla নামক ডোমেইন নেমের এবং dnt, cst, ent ইত্যাদি হোস্ট কম্পিউটার .fci নামক ডোমেইন নেমের অর্ন্তভূক্ত।
### '৮.৪ linux to linux networking করার প্রক্রিয়া:

ধরি, আমরা ৬টি(linux) পিসির মধ্যে LAN করবো। এখন নিম্নক্ত ধাপ সমূহ অনুসরন করি।

 ৬টি (linux) পিসিতে নিম্নক্ত IP, Host name এবং Domain name স্থায়ী ভাবে বসাই (৮.১ ও ৮.২ দৃষ্টব্য)

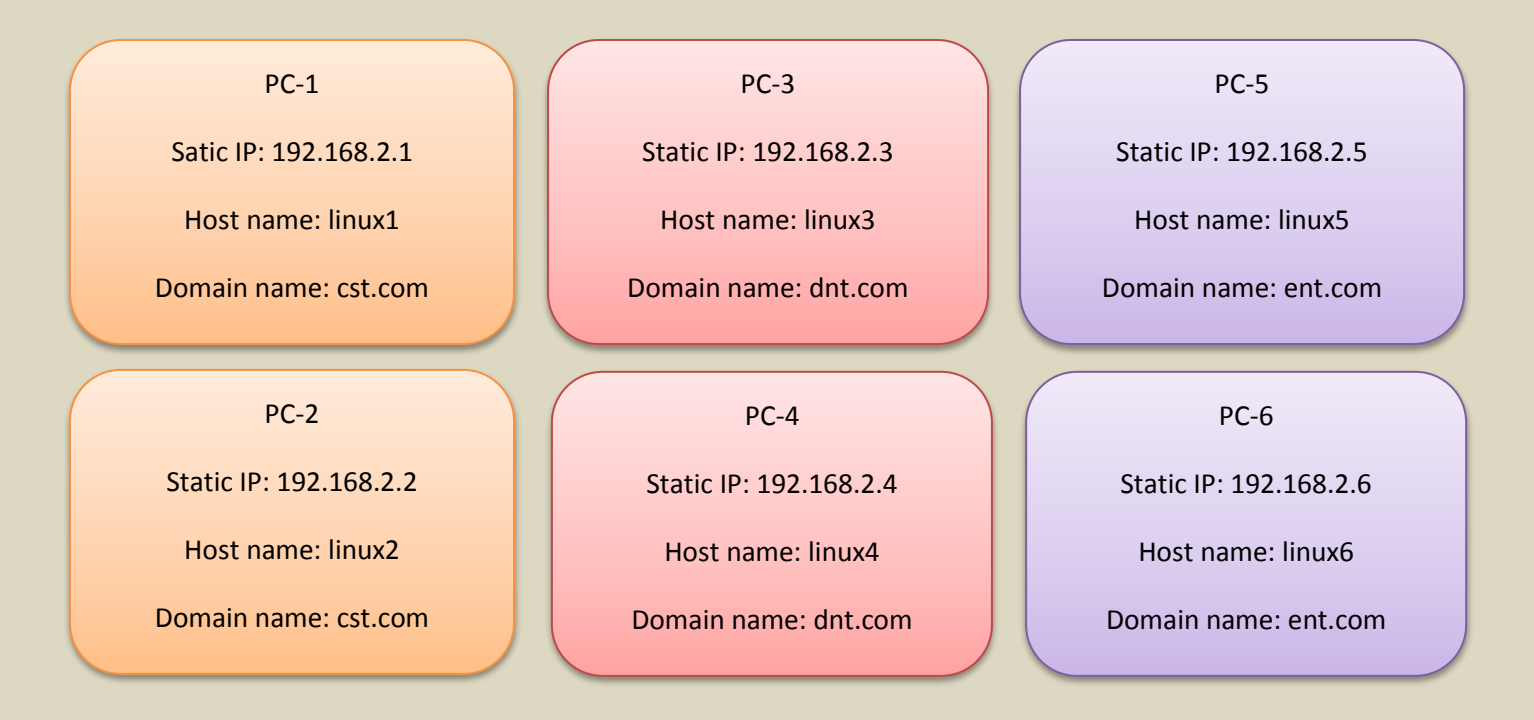

ধরি, এই নেটওয়ার্ক PC-3 কে Server হিসেবে তৈরী করবো, এই জন্য সকল পিসিতে Default IP হিসেবে **192.168.2.3** এবং subnet mask/ Network IP হিসেবে **255.255.255.0** বসাই।

\*\*\* এখানে Host name ও domain name এবং domain সংখ্যা ও domain এর অর্ন্তগত host সংখ্যা ইউজারের/administrator এর ইচ্ছানুসারে প্রদান করা যাবে। \*\*\*

 প্রত্যেক পিসি LAN এ সঠিক ভাবে সংযোগ হয়েছে কি না তা দেখার জন্য এখন প্রত্যেক কম্পিউটার থেকে প্রত্যেক কম্পিউটারকে ping করি। ping করার জন্য linux এর কমান্ড লাইনে নিম্নক্ত ফরমেটে কমান্ডটি লিখি;

#ping IPAddress

যেমন- #ping 192.168.2.1 #ping 192.168.2.2

| #ping 192.168.2.3 ইত্যাদি।                                                                |
|-------------------------------------------------------------------------------------------|
| এখন Host table কনফিগার করার জন্য প্রত্যেক কম্পিউটারের কমান্ড লাইনে নিম্নক্ত কমান্ড        |
| সমূহ প্রয়োগ করি;                                                                         |
| #vim /etc/hosts                                                                           |
| এখন hosts নামক কনফিগার ফাইলে নিম্নক্ত ফরমেটে ডাটা সমূহ insert করি, অত,পর Save করে বের হই। |
|                                                                                           |

- 192.168.2.1 linux1.cst.com linux1
- 192.168.2.2 linux2.cst.com linux2
- 192.168.2.3 linux3.dnt.com linux3
- 192.168.2.4 linux4.dnt.com linux4
- 192.168.2.5 linux5.ent.com linux5
- 192.168.2.6 linux6.ent.com linux6

<Esc>:wq <Enter>

- এখন Lan Card (ক restart করার জন্য নিয়ক্ত কমান্ডটি প্রয়োগ করি; #service network restart #reboot
- এখন Host table configuration সঠিক ভাবে হয়েছে কি না তা দেখার জন্য প্রত্যেক কম্পিউটার থেকে প্রত্যেক কম্পিউটারকে Domain name দ্বারা ping করি। ping করার জন্য linux এর কমান্ড লাইনে নিম্নক্ত ফরমেটে কমান্ডটি লিখি;

#ping DomainName

(যমন- #ping linux1.cst.com #ping linux3.dnt.com #ping linux5.ent.com ইত্যাদি।

 Ping করে সঠিক ভাবে সকল host PC কে পাওয়া গেলে বুঝতে হবে, আমাদের linux to linux networking এবং host tabe configuration সফল হয়েছে।

### **৮.৫ Remote login করার প্রক্রিয়া**:

নেটওয়ার্ক ভূক্ত এক কম্পিউটার থেকে অন্য কম্পিউটারে login করার প্রক্রিয়াকে Remote login বলে। Remote login করার জন্য নিম্নক্ত ফরমেটে কমান্ড লিখতে হয়;

#ssh RemoteComputerIPAddress

(যমন- #ssh 192.168.2.6

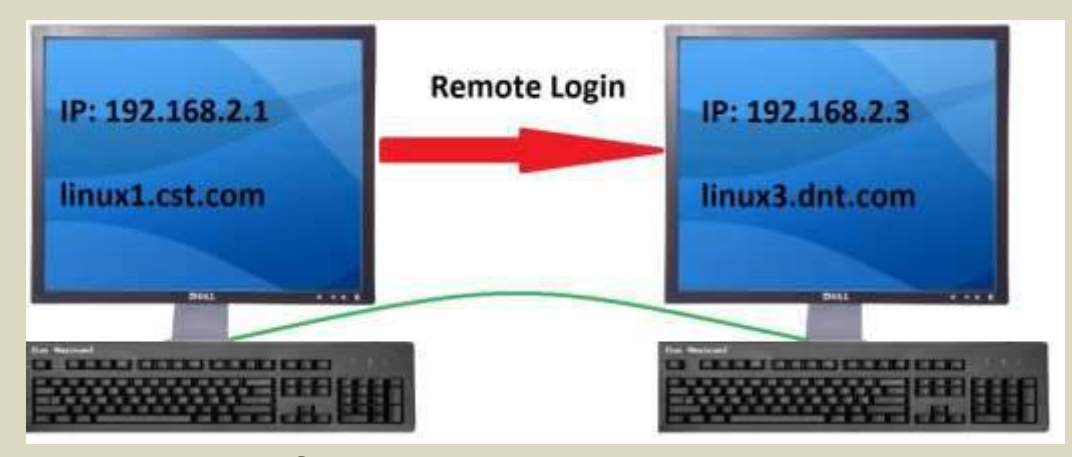

চিত্র ৮.৫: Remote login এর ডায়াগ্রাম

ধরি ৮.৪ অনুচ্ছেদে তৈরী LAN অনুসারে আমরা যদি PC-1 থেকে PC-3 তে Remote login করতে চাই, তবে প্রথমে Pc-1 এ login করি এবং কমান্ড লাইনে গিয়ে নিম্নক্ত কমান্ডটি প্রয়োগ করি;

#ssh 192.168.2.3
:yes
Passwd: \*\*\*\*\*
Retype Passwd: \*\*\*\*\*

[Remote PC-এর root User এর Password]

## '৮.৫.১ Normal User দিয়ে Remote login করার প্রক্রিয়া:

নেটওয়ার্ক ভূক্ত এক কম্পিউটার থেকে অন্য কম্পিউটারের Normal User এ Remote login করার জন্য নিম্নক্ত ফরমেটে কমান্ড লিখতে হয়; #ssh UserName@RemoteComputerIPAddress

(মমন- #ssh karim@192.168.2.3

অথবা

#ssh UserName@RemoteComputerDomainName

(যমন- #ssh karim@linux3.dnt.com

ধরি ৮.৪ অনুচ্ছেদে ভৈরী LAN অনুসারে আমরা যদি PC-4 থেকে PC-6 এর কোন Normal User এ Remote login করতে চাই, তবে প্রথমে Pc-4 এ login করি এবং কমান্ড লাইনে গিয়ে নিম্নক্ত কমান্ডটি প্রয়োগ করি;

#ssh karim@192.168.2.6 অথবা #ssh karim@linux6.ent.com :yes Passwd: \*\*\*\*\* *[Remote PC-এর karim নামক Normal User এর Password]* Retype Passwd: \*\*\*\*\*

Remote login সংক্রান্ত প্রয়োজনীয় কমান্ড ও তার ব্যবহার:

| কমান্ড (Command) | বৰ্ণনা (Description)                                                                                                    |
|------------------|----------------------------------------------------------------------------------------------------|
| #who             | বর্তমানে কোন কোন Remote User<br>কম্পিউার/সার্ভার Access করছে, তার<br>information প্রদর্শন করার জন্য এই কমান্ড<br>ব্যবহার করা হয়। |
| #PS −e           | Port list অথবা Remote User গণ কে কোন<br>Port দিয়ে login করেছে, তার লিস্ট প্রদর্শন<br>করার জন্য এই কমান্ড ব্যবহার করা হয়।        |

#### 

### ৮.৬ ফায়ারওয়াল (Fairewall for network security)

ফায়ারওয়ালের প্রাথমিক ধারণা ৩য় অধ্যায়ের ৩.৪ ও ৩.৫ নং অনুচ্ছেদে আলোচনা করা হয়েছে। এই অনুচ্ছেদে আমরা linux এ ফায়ারওয়ালের মাধ্যমে নেটওয়ার্ক/সার্ভারকে নিরাপত্তা দেয়ার জন্য বিভিন্ন কাজের বর্ণনা নিম্নে আলোচনা করা হল।

### কোন নির্দিষ্ট Port কে সাময়িক ভাবে Block করার প্রক্রিয়া:

৩য় অধ্যায়ের **৩.৬** নং অনুচ্ছেদে বিভিন্ন Protocol এর Port Number এবং তাদের কাজের বর্ণনা দেয়া হয়েছে। এখন আমরা শিখবো কিভাবে নির্দিষ্ট Protocol কে Block করতে হয়। নির্দিষ্ট Protocol এর পোর্টকে Block করার জন্য ব্যবহিত কমান্ডের ফরমেট হল;

#### #kill -kill PortNumber

(যমন- #kill -kill 3804

উদাহরণ: ধরি, আমরা Proxy port কে Block করবো। আমরা জানি Proxy port এর Port Number 8080। সুতরাং Proxy port কে Block করার জন্য নিম্নের কমান্ড প্রয়োগ করতে হবে।

#kill -kill 8080

### কোন নির্দিষ্ট Remote User কে সাময়িক ভাবে Block করার প্রক্রিয়া:

- প্রথমে বর্তমানে কোন কোন Remote User কম্পিউার/সার্ভার Access করছে, তার information জেনে নিই।
  - #cd
  - #who
- এখন Remote User গণ কে কোন Port থেকে Login করেছে তা জেনে নিই।
  - #ps −e
- ধরি ক নামক কোন নির্দিষ্ট Remote User 3971 নং Port দিয়ে Login করেছে। এখন ঐ ক নামক ইউজারকে Block করার জন্য 3971 নং Port কে Block করতে হবে।
   #kill -kill 3971

# কোন নির্দিষ্ট Remote host computer কে স্থায়ী ভাবে Block করার প্রক্রিয়া:

প্রথমে sshd\_config নামক কনফিগার ফাইলে প্রবেশ করি।

```
#cd
```

#vim /etc/ssh/sshd\_config

<Esc>:set nu <Enter>

এখন ৩৯ নং লাইনকে yy দ্বারা Copy করে <Enter> বাটনে চাপ দিই। এতে ৪০ নং লাইনে একটি Blank line Create হবে। এখন ঐ Copy করা লাইনকে ৪০ নং লাইনে P দ্বারা Paste করি এবং insert mode এ গিয়ে # ও yes লেখাটি কেটে দিয়ে yes এর স্থলে no লিখি। অত,পর এই Vi File কে Save করে বের হয়ে যাই।

<Esc>:wq <Enter>

এখন সার্ভিসটি সঠিক ভাবে কাজ করার জন্য Restart দিবো।

#service sshd restart

 এখন কোন নির্দিষ্ট Remote Host কম্পিউটার যাতে Server Access করতে না পারে, তার জন্য ঐ নির্দিষ্ট Remote Host কম্পিউটারকে Block করার জন্য hsos.deny নামক কনফিগার ফাইলকে কনফিগার করবো।

#vim /etc/hsos.deny
<Esc>:set nu <Enter>

এখন কার্সরকে সর্বশেষ খালি লাইনটিভে নিয়ে যাই। ধরি, linux1.cst.com নামক Host Computer কে Block করবো তাই Insert mode এ গিয়ে নিম্নের লেখাটি লিখে Save করে বের হয়ে যাই।

sshd: linux1.cst.com
<Esc>:wq <Enter>

এখন সার্ভিসটি Restart দিবো।
 #service sshd restart
 এখন থেকে linux1.cst.com নামক Host Computer থেকে এই কম্পিউরে আর Remore login করা যাবে না।

এখন যদি আমাদেরকে বলা হয় যে, কোন নির্দিষ্ট Domain name এর অন্তগত সকল Host Computer কে Block করার জন্য তবে নিম্নরুপে ঐ hsos.deny নামক কনফিগার ফাইলকে কনফিগার করতে হবে;

#vim /etc/hsos.deny
<Esc>:set nu <Enter>

এখন কার্সরকে সর্বশেষ থালি লাইনটিভে নিয়ে যাই। ধরি, cst.com নামক Domain name এর অন্তগত সকল Host Computer কে Block করবো তাই Insert mode এ গিয়ে নিম্নের লেখাটি লিথে Save করে বের হয়ে যাই।

sshd: \*.cst.com
<Esc>:wq <Enter>

এখন সার্ভিসটি Restart দিবো।

#service sshd restart

এখন খেকে cst.com নামক Domain name কে Block করার কারনে এর অন্তগত সকল Host Computer থেকে এই কম্পিউরে আর Remore login করতে পারবে না।

#### '৮.৭ Root User থেকে সকল Normal Remote User কে message দেয়ার প্রক্রিয়া:

#cd

#wall

এখন সকল Normal Remote User এর উদ্দেশ্যে একটি message লিখি।

Dear remote user,

Assalamualikum & very very good morning to you all.

এখন এই message কে Sent করার জন্য Ctrl+D বাটনে চাপ দিই।

### ৮.৭.১ Root /Normal User থেকে সকল Normal Remote User কে message দেয়ার প্রক্রিয়া:

#cd #write UserName (যমন- #write karim এখন Karim নামক Normal Remote User এর উদ্দেশ্যে একটি message লিখি। Dear karim, Assalamualikum & How are you? এখন এই message কে Sent করার জন্য Ctrl+D বাটনে চাপ দিই। \*\*\* বি:দ্র: এই সময় Remote Normal User কে অবশ্যই Login করা থাকতে হবে। \*\*\*

#### **设. Betwork file system (nfs) Server:**

Linux to linux কম্পিউটারে ফাইল শেয়ারিং করার জন্য Network file system (nfs) server ব্যবহার করা হয়।

ধরি, আমরা **৮.৪** নং অনুচ্ছেদে তৈরী linux networking অনুসারে linux3.dnt.com নামক কম্পিউটারে nfs Server তৈরী করতে চাইলে নিম্নক্ত ধাপ সমূহ অনুসরণ করি।

- প্রথমে 192.168.2.3 IP বিশেষ্ট্য বা linux3.dnt.com নামক কম্পিউটারে root user হিসেবে login করি।
- Yum installation করা না থাকলে একে install করি। (**৭.২২** নং অনুচ্ছেদ দ্রষ্টব্য)
- এখন nfs নামক Software installation করি।

#cd

#yum install nfs\*

 এখন ফাইল শেয়ার করার উদ্দেশ্যে একটি ফোল্ডার তৈরী করি এবং ফোল্ডারের ভিতরে কিছু data/file তৈরী করি।

#cd

```
#mkdir /sharefolder
এথানে sharefolder হচ্ছে ফোল্ডারের নাম।
#touch f1 f2 f3 f4
এথানে উদাহরণ সরুপ কিছু touch file তৈরী করা হয়েছে।
#ls
#cd
এথন exports নামক কনফিগার ফাইলকে কনফিগার করবো।
#vim /etc/exports
```

এখন insert mode এ গিয়ে শেয়ার করার উদ্দেশ্যে তৈরী ফাইল/ফোল্ডারের নাম সহ লোকেশন নির্দেশ করার জন্য নিম্নের ফরমেটে লিখে Save কে বের হই।

```
/sharefolder *(ro,sync)
```

এখানে '\*' দ্বারা বুঝানো হয়েছে যে sharefolder নামক ফোন্ডারটিকে নেটওয়ার্কভূক্ত সকল হোস্ট কম্পিউটার Access করতে পারবে। এখন Server Administrator যদি চায় যে, এই শেয়ার করা ফাইলকে শুধুমাত্র নির্দিষ্ট কিছু Host computer (যেমন– linux1, linux5, linux6) Access করতে পারবে সে জন্য নিম্নের ফরমেটে ঐ লেখাটি লিখতে হবে;

FileOrFolderNameWithLocation host1 host2 host3 ..... (ro,sync)

যেমন-

```
/sharefolder linux1 linux5 linux6 (ro,sync)
```

এখানে ফাইলটিকৈ শুধু linux1, linux5, linux6 নামক Host compouter Access করতে পাবে।

<Esc>:wq <Enter>

• এথন বিভিন্ন সার্ভিস সমূহকে Restart করি।

```
#cd
```

#service nfs restart

Failled আসলে আবার কমান্ডটি প্রয়োগ করি।

#service nfs restart

#service portmap restart

এখন IP Table Save করি।

| #iptable -F                                                                                              |
|----------------------------------------------------------------------------------------------------|
| #service iptable save                                                                                    |
|                                                                                                    |
|                                                                                                    |
| ৮.৮.১ ক্লায়েন্ট পিসি থেকে nfs Server এর শেয়ার করা ফাইল/ফোল্ডার কে Access করার                          |
| প্রক্রিয়াঃ                                                                                              |
| <ul> <li>প্রথমে nfs Server কতৃক অনুমোদিত নেটওয়ার্ক ভুক্ত যে কোন ক্লায়েন্ট পিসিতে Login করি।</li> </ul> |
| • এখন nfs server কতৃক শেয়ার কৃত File/Folder এর তালিকা দেখার জন্য কমান্ড লাইনে                           |
| নিম্নক্ত কমান্ডটি প্রয়োগ করি।                                                                           |
| #showmount -e 192.168.2.3                                                                                |
| এথানে 192.168.2.3 হচ্ছে nfs Server এর IP address । কমান্ডটি প্রয়োগের ফলে nfs Server এ Sharing           |
| কৃত sharefolder টি এখানে প্রদর্শিত হবে।                                                                  |
| • এখন nfs Server এ Sharing কৃত sharefolder নামক ফোল্ডারাটকৈ Download করার জন্য                           |
| প্রথমে /mnt তে mount কার।                                                                                |
| #mount 192.168.2.3:/sharefolder /mnt                                                                     |
| #IS / MNt                                                                                                |
| • বার, আনরা শেরার করা কোন্ডারাটকে Access করার তাল) একে / mnt বেকে অল) কোন<br>দিবের্টবিজে ৭ Copy করি।     |
| 4  cn -r /mat/* /root                                                                                    |
| #cd_sharefolder                                                                                          |
| #ls                                                                                                    |
| • এখন কাজ শেষ করার পর শেষার করা ফোল্ডারটিকে Umount করি।                                                  |
| #cd                                                                                                    |
| #umount 192.168.2.3:/sharefolder /mnt                                                                    |
|                                                                                                    |

#### ອ.ຈ File transfer protocol (FTP) Service :

File transfer protocol (FTP) এমন একটি Service যার মাধ্যমে সার্ভারের রিজিস্টার করা ইউজারগণ নেটওয়ার্কভূক্ত ক্লায়েন্ট পিসি থেকে FTP Server এ নির্দিষ্ট User name এবং Password দিয়ে Login করতে পারে, এবং প্রয়োজনীয় File/folder/software/data download অথবা Upload করতে পারেন। FTP সার্ভিসটি সাধারণত যে কোন ক্লাট ফরমে অর্থ্যাৎ linux to linux অথবা linux to unix, windows, MAC ইত্যাদি কম্পিউটার নেটওয়ার্কে ব্যবহার করা যায়।

ধরি, আমরা **৮.৪** নং অনুচ্ছেদে তৈরী linux networking অনুসারে linux1 নামক Host কম্পিউটারে ftp Server তৈরী করতে চাই, তাহলে নিম্নক্ত ধাপ সমূহ অনুসরণ করি।

- প্রথমে 192.168.2.1 IP বিশেষ্ট্য বা linux1 নামক হোস্ট কম্পিউটারে root user হিসেবে login করি।
- Yum installation করা না থাকলে একে install করি। ( 9.২২ নং অনুচ্ছেদ দ্রষ্টব্য )
- #yum install vsftpd\*
  - :y
  - #ntsysv
  - [\*]vsftpd

এথানে '\*' দ্বারা Active করা হয়।

#### Ok

এখন vsftpd.conf নামক কনফিগার ফাইল Edit করি এবং Save করে বের হই।
 #vim /etc/vsftpd/vsftpd.conf

<Esc>:set nu <Enter>

১২নং লাইনকে নিম্নের ফরমেটে Edit করি।

anouymous\_enable=no

<Esc>:wq <Enter>

#service vsftpd
 Failed আসলে আবার দিতে হবে।

#service vsftpd

- এখন FTP Server Access করার জন্য কিছু ইউজার তৈরী করি। (যেমন- hassan, limon, manic ইত্যাদি)
- এখন ইউজার সমূহে প্রবেশ করি এবং কিছু File/folder তৈরী করে তাদের ভিতরে কিছু data রাখি। (উদাহরণ হিসেবে Hassan নামক ইউজারে দেখানো হল) #cd /home/Hassan #mkdir backup
   এখানে backup হচ্ছে ফোন্ডারের নাম।
   #cd backup
   #touch f1 f2 f3
   এখন Hassan, limon, manic নামক ইউজার সমূহকে ftp Server Access করার অনুমতি

দেবো।

#cd

#chmod -R 777 /home/hassan

#chmod -R 777 /home/limon

#chmod -R 777 /home/manic

এখানে 777 দ্বারা ইউজার সমূহকে data কে write, read, exicuit করার পূর্ণক্ষমতা দেয়া হয়েছে।

• এখন nfs Server তৈরীর তথ্য computer/machine কে জানিয়ে দেয়ার জন্য portmap restart করবো।

#service portmap restart

#iptable -F

#service iptable save

এখন কম্পিউটারকে ট্রাবলসুটিং করবো।

#getenforce

এথানে Enforcing থাকলে permissive করার জন্য নিম্নের কমান্ডটি প্রয়োগ করি।

#setenforce 0

#getenforce

এতোষ্ষণ আমরা linux এ FTP Server Configuration করেছি। এখন আমরা FTP Server কিভাবে Access করতে হয় তা নিয়ে আলোচনা করবো। FTP Server Access করার প্রক্রিয়া নিম্নে ধারাবাহিক ভাবে আলোচনা করা হল;

| <ul> <li>প্রথমে নেটওয়ার্কভূক্ত যেকোন ক্লায়েন্ট পিমি থেকে Hassan/limon/mani ইউজার Name ও<br/>Password দিয়ে login করার জন্য কমান্ড লাইনে নিম্নের কমান্ডটি প্রয়োগ করি।<br/>#ftp 192.168.2.1 এখানে 192.168.2.1 হচ্ছে ftp server এর IP Address<br/>User Name: Hassan<br/>Passwd: ******<br/>ftp&gt; ls</li> <li>গখন আমরা Server 1 Hassan নামক ইউজারে অবস্থান করছি। গখনে "ftp&gt;" হচ্ছে কমান্ডের চিহ্ন।</li> </ul> |
|----------------------------------------------------------------------------------------------------|
| ftp> cd backup<br>ftp> ls<br>এথানে Sever এর Hassan নামক ইউজারের যে সকল ডাটা ছিল তা প্রদর্শিত হচ্ছে।                                                                                                    |
| <ul> <li>ধরি, এখন আমরা f1 নামক ফাইলটিকে Download করবো, তার জন্য নিম্নের কমান্ডটি<br/>প্রয়োগ করি।</li> <li>ftp&gt; mget f*</li> <li>এখানে '*'দ্বারা f সিরিজের সকল File download করার জন্য এই কমান্ড ব্যবহার করা হয়।</li> </ul>                                                                                                    |
| :y<br>• FTP server থেকে ক্লায়েন্ট পিসির root এ ফিরে আসার জন্য নিম্নের কমান্ড প্রয়োগ করি।<br>ftp> bye<br>• এথন download কৃত f1 নামক ফাইলকে দেখার জন্য নিম্নের কমান্ড প্রয়োগ করি।                                                                                                    |
| #cd<br>#ls<br>• এখন ক্লায়েন্ট পিসি থেকে কোন ফাইল বা ফোল্ডার্কে ftp server এ Upload করার জন্য<br>একটি ফোল্ডারে কিছু ডাটা রাখি।                                                                                                    |
| #mkdir /upload<br>#cd /upload<br>#touch a1 a2 a3<br>• এখন ফোল্ডারটির Permission প্রদান করি।                                                                                                    |

#chmod –R 777 /upload <mark>এথানে Upload হচ্ছে ফেল্ডারটির নাম।</mark>

```
    এখন Upload নামক ফাইলটির সকল ডাটা Upload করার জন্য ftp Server এ আবার login
করি।
    #ftp 192.168.2.1 অথবা #ftp linux1.cst.com
User Name: Hassan
    Passwd: ******
    ftp> ls
    ftp> cd upload
    ftp> led /upload
    গ্রটি Upload File এ প্রবেশ করার কমান্ড।
    ftp> mput a*
    এখালে '*' ঘ্রা a সিরিজের সকল File Upload করার জন্য এই কমান্ড ব্যবহার করা হয়।
```

:у

এতোক্ষণ আমরা linux to linux এ FTP Server ব্যবহার করেছি। এথন দেথবো কি ভাবে আমরা FTP server কে windows থেকে Access করতে পারি তা নিম্নে বর্ণনা করা হল;

 প্রথমে নেটওয়ার্কভূক্ত কোন windwos ক্লায়েন্ট কম্পিউটারের একটি interner browser (যেমন– interner Explorer বা google chrome) open করি।

\*\*\*\* Virtual machine এর ক্ষেত্রে Bridge করা থাকতে হবে।**৭.১৮** নং অনুচ্ছেদ দ্রষ্টব্য\*\*\*

 এখন ftp server এ login করার জন্য URI এ ঘরে নিম্নের URL টি লিখে <Enter> কী তে চাপ দিই। ftp:///192.168.2.1 অথবা ftp:///linux1.cst.com Username: hassan Password: \*\*\*\*\*\*

এখন windows এ file upload/download করার স্বাভাবিক নিয়মানুসারে ইচ্ছানুসারে file upload/download করা যাবে।

# FTP Sysrem এ File transferming এ ব্যবহার হয় এমন প্রয়োজনীয় কমান্ড ও তার ব্যবহার:

| কমান্ড (Command) | বৰ্ণনা (Description)                                                          |  |  |
|------------------|-------------------------------------------------------------------------------|--|--|
| ftp> get         | একটি মাত্র ফাইল Download করার জন্য<br>ব্যবহার করা হয়।<br>উদাহরন; ftp> get f1 |  |  |
| ftp> mget        | একাধিক ফাইল Download করার জন্য ব্যবহার<br>করা হয়।<br>উদাহরন; ftp> mget f1 f2 |  |  |
| ftp> send        | একটি মাত্র ফাইল upload করার জন্য ব্যবহার<br>করা হয়।<br>উদাহরন; ftp> send a1  |  |  |
| ftp> put         | একটি মাত্র ফাইল upload করার জন্য ব্যবহার<br>করা হয়।<br>উদাহরন; ftp> send a1  |  |  |
| ftp> mput        | একাধিক ফাইল Upload করার জন্য ব্যবহার<br>করা হয়।<br>উদাহরন; ftp> mput f1 f2   |  |  |
| ftp > quit       | FTP Service/remote host থেকে বের হয়ার<br>জন্য ব্যবহার করা হয়।               |  |  |

Internet Browser ছাড়া Windwos Client Pc -তে FTP টালু করার প্রক্রিয়া:

Sun থেকে ftp টাইপ করে OK করি। এতে ftp কমান্ডের প্রোম্পট উইন্ডোটি ওপেন হবে। #ftp 192.168.2.1 অথবা #ftp linux1.cst.com User Name: Hassan Passwd: \*\*\*\*\*

#### **ኤ.১০ Network information system (NIS)** :

NIS এমন একটি System, যার মাধ্যমে সার্ভার কম্পিউটারের নিজম্ব ইউজার এ (NIS System Support করে এমন নেটওয়ার্কের) যে কোন ক্লায়েন্ট পিসি থেকে Login করা যায়। NIS service ব্যবহার করার জন্য নেটওয়র্ক ভূক্ত সকল কম্পিউটারে NIS Setting করে নিতে হয়। সাধারণত যেথানে একাধিক ইউজার নিয়ে কোন groupWise Work বা বড় ধরণের প্রজেক্ট কাজ করার প্রয়োজন হয়, সেথানে NIS System ব্যবহার করা হয়। যেমন– এক জন Network administrator এর পক্ষে একক ভাবে সম্পূর্ণ নেটওয়ার্ক পরিচালনা করা প্রায় কষ্টকর। তাই Network administrator গণ কিছু ইউজার তৈরী করেন এবং ইউজার সমূহকে নির্দিষ্ট কাজ সম্পাদন করার জন্য অনুমতি/নির্দেশ দেন। এতে Administrator এর কাজের চাপ অনেক কমে যায়। NIS সার্ভিসটি শুধু মাত্র Linux to linux computer network এ কাজ করে।

নিন্নে NIS Server congiure configure করার প্রক্রিয়া বর্ণনা করা হল;

ধরি, আমরা **৮.৪** নং অনুচ্ছেদে তৈরী linux networking অনুসারে linux3.dnt.com নামক কম্পিউটারে nfs Server তৈরী করতে চাইলে নিম্নক্ত ধাপ সমূহ অনুসরণ করি।

- প্রথমে 192.168.2.3 IP বিশেষ্ট্য বা linux3.dnt.com নামক কম্পিউটারে root user হিসেবে login করি।
- Yum installation করা না থাকলে একে install করি। ( 9.২২ নং অনুচ্ছেদ দ্রষ্টব্য )
- এখন কিছু ইউজার (যেমন– nis1, nis2, nis3) তৈরী করি।
- এখন যথাক্রমে ypbind, portmap, ypserv, nscd নামক software সমূহ installation করা আছে কি না, তা দেখার জন্য লিস্ট দেখি।

#yum list ypbind\*

#yum list portmap\*

#yum list ypserv\*

#yum list nscd\*

software সমূহ installation করা লা থাকলে নিম্নের ফরমেটে Install করি।

#yum install ypbind\*

:у

#yum install portmap\*

```
:у
#yum install ypserv*
:у
#yum install nscd*
:y
এখন Network নামক কনফিগার ফাইলকে Edit করি।
#vim /etc/sysconfig/network
<Esc>:set nu <Enter>
সর্বোশেষ লাইনে কার্সর নিয়ে যাই এবং লাইনটিকে নিম্নের ফরমেটে Edit করে save করি।
NISDOMAIN=mynisdomain
<Esc>:wq
            <Enter>
#Nisdomainname mynisdomain
এখন yp.conf নামক কনফিগার ফাইলকে Edit করি।
#vim /etc/yp.conf
<Esc>:set nu <Enter>
৪নং লাইনের শেষে কার্সর নিয়ে যাই এবং <Enter> বাটনে চাপ দিই, এতে ৫নং এ একটি থালি লাইন তৈরী
হবে। এখন ৫ম লাইনে নিম্নের ফরমেটে সার্ভার IP set করি।
domain mydomain server 192.168.2.3
<Esc>:wq
             <Enter>
এখন nsswitch.conf নামক কনফিগার ফাইলকে Edit করি।
#vim /etc/nsswitch.conf
<Esc>:set nu
               <Enter>
৩৩,৩৪,৩৫ নং লাইন সমূহকে নিম্নের ফরমেটে Edit করি।
Passwd:
              files nis
Shadow:
              files nis
Group:
              files nis
```

<Esc>:wq <Enter>

এখন securenets নামক কনফিগার ফাইলকে Edit করি।

#vi /etc/securenets

এখন এই vi File এ নিম্নের ফরমেটে IP সমূহ বসাই।

Host 127.0.0.1

255.255.255.0 192.168.2.0

এথানে 127.0.0.1 হচ্ছে loop back IP

```
<Esc>:wq <Enter>
```

এখন exports নামক কনফিগার ফাইলকে Edit করি।
 #vi /etc/exports
 প্রথম লাইনে নিম্নের লেখাটি লিখি।

/home \*(rw,sync)

```
<Esc>:wq <Enter>
```

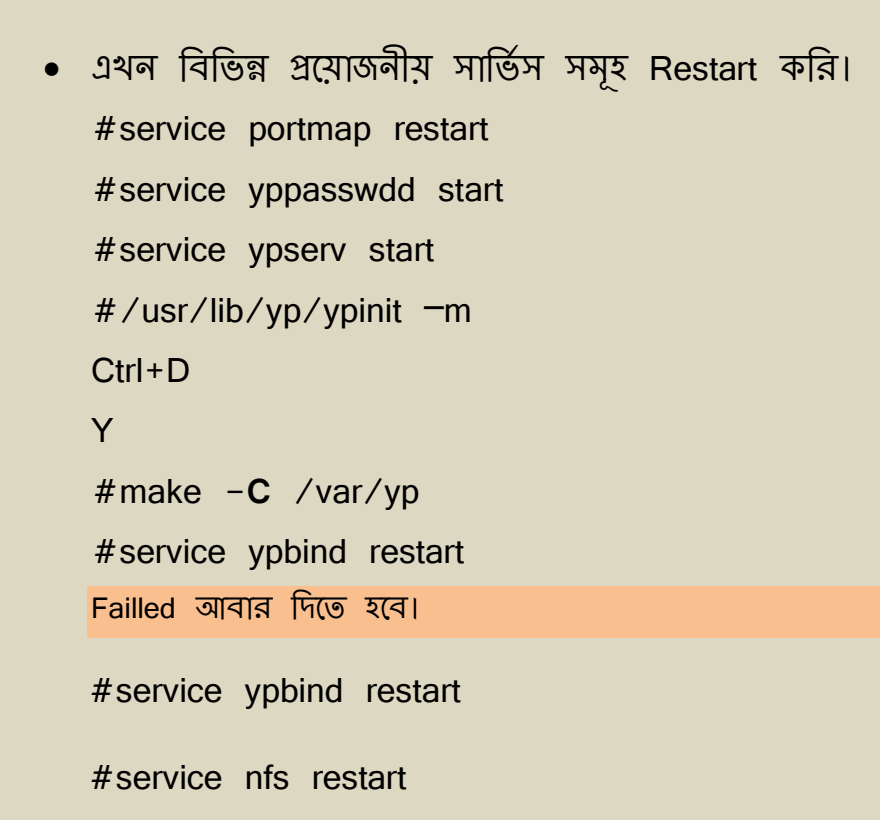

Failled আসলে আবার দিতে হবে।

#service nfs restart

#service nscd restart

#setenforce 0

এই পর্যন্ত আমরা NIS Server তৈরীর প্রক্রিয়া নিমে আলোচনা করেছি। এখন আমরা ক্লামেন্ট পিসি থেকে NIS সার্ভিসটি ব্যবহার করার জন্য প্রতিটি ক্লামেন্ট পিসিতে NIS system set করে নিতে হবে। নিম্নে ক্লামেন্ট পিসিতে NIS set করার প্রক্রিয়া ধারাবাহিক ভাবে বর্ণনা করা হল;

- প্রথমে সকল ক্লায়েন্ট পিসিতে root user হিসেবে login করি।
- Yum installation করা না থাকলে একে install করি। (9.২২ নং অনুচ্ছেদ দ্রষ্টব্য)

```
এখন যথাক্রমে ypbind, portmap, ypserv, nscd নামক software সমূহ installation করা
আছে কি না, তা দেখার জন্য লিস্ট দেখি।
#yum list ypbind*
#yum list portmap*
#yum list yp-tools*
#yum list nscd*
software সমূহ installation করা না থাকলে নিম্নের ফরমেটে Install করি।
#yum install ypbind*
:y
#yum install portmap*
:у
#yum install yp-tools*
:y
#yum install nscd*
:y
এখন Network নামক কনফিগার ফাইলকে Edit করি।
#vim /etc/sysconfig/network
<Esc>:set nu <Enter>
সর্বোশেষ লাইনে কার্সর নিয়ে যাই এবং লাইনটিকে নিম্নের ফরমেটে Edit করে save করি।
```

NISDOMAIN=mynisdomain

<Esc>:wq <Enter>

- #Nisdomainname mynisdomain
- এখন yp.conf নামক কনফিগার ফাইলকে Edit করি।

#vim /etc/yp.conf

<Esc>:set nu <Enter>

৪নং লাইনের শেষে কার্সর নিয়ে যাই এবং <Enter> বাটনে চাপ দিই, এভে ৫নং এ একটি থালি লাইন ভৈরী হবে। এথন ৫ম লাইনে নিম্নের ফরমেটে সার্ভার IP set করি।

domain mydomain server 192.168.2.3

<Esc>:wq <Enter>

• এখন nsswitch.conf নামক কনফিগার ফাইলকে Edit করি।

#vim /etc/nsswitch.conf

<Esc>:set nu <Enter>

৩৩,৩৪,৩৫ নং লাইন সমূহকে নিম্নের ফরমেটে Edit করি।

| Passwd | l: f | iles i | nis |
|--------|------|--------|-----|
|        |      |        |     |

Shadow: files nis

Group: files nis

<Esc>:wq <Enter>

• এখন auto.master নামক কনফিগার ফাইলকে Edit করি।

#vi /etc/securenets

<Esc>:set nu <Enter>

১০নং লাইনের শেষে কার্সর নিয়ে যাই এবং <Enter> বাটনে চাপ দিই, এতে ১১নং এ একটি থালি লাইন তৈরী হবে। এথন ১১নং লাইনে নিম্নের লেখাটি লিথে save করে বের হই।

/home /etc/auto.nis

<Esc>:wq <Enter>

এখন auto.nis নামক কনফিগার ফাইলকে Edit করি। #vi /etc/exports প্রথম লাইনে নিম্নের লেখাটি লিখি। \* -fstype=nfs 192.168.2.3:/home/& এথানে 192.168.2.3 হচ্ছে NIS server IP Address <Esc>:wq <Enter> এখন বিভিন্ন প্রয়োজনীয় সার্ভিস সমূহ Restart করি। #service portmap restart #service ypbind start Failled আবার দিতে হবে। #service ypbind restart #service nscd restart Failled আসলে আবার দিতে হবে। #service nscd restart #service autofs restart

ফলাফল (Out put): NIS server এর ফলাফল পাওয়ার জন্য, প্রথমে ক্লায়েন্ট পিসির root User থেকে logout করি। এখন NIS server এ তৈরী করা ইউজার সমূহ (যেমন– nis1, nis2, nis3 ইত্যাদি) দ্বারা সরাসরি Server এ login করি।

যেমন- login: nis1

Password: \*\*\*\*\*

অর্থাৎ NIS এর মাধ্যমে সার্ভারের ইউজার সমূহে, যে কোন ক্লায়েন্ট পিসি থেকে সরাসরি login করা যাবে।

### NIS Server ব্যবহারের একটি বাস্তব উদাহরণ;

ধরি, একজন Server Administrator এক হাজার লাইনের একটি document তৈরী করবেন, এই জন্য তিনি ৫জন ব্যক্তিকে এই কাজের দায়িত্ব দিলেন। এখন ঐ ৫জন ব্যক্তি এই Document তৈরী করার জন্য server এ root User হিসেবে login করার প্রয়োজন হবে, কিন্তু Server Administrator সার্ভারের নিরাপত্তার জন্য তাদেরকে সরাসরি server এ root User হিসেবে login করার অনুমতি দিলেন না। এই সমস্যা দূর করার জন্য Server Administrator তার নেটওয়ার্কে NIS সেটিং করলেন এবং কিছু Normal User তৈরী করলেন। এখন ঐ ৫জন ব্যক্তিকে নতুন তৈরী করা ইউজার সমূহ বরাদ্দ করলেন এবং নির্দিষ্ট ডিরেন্টরিতে অবস্থিত কোন ফাইলকে ঐ ৫জন ইউজারের জন্য write, read & exicuit করার স্কমতা প্রদান করলেন। এখন ঐ ৫জন ব্যক্তি root User হিসেবে login না করেও নের্কভূক্ত যেকোন ক্লায়েন্ট পিসি থেকে ঐ document তৈরী করতে পারবেন এতে Server/Network এর কোন নিরাপত্তা হ্রাস পাবেনা।

# ৬.১১ সাম্বা (SAMBA) সার্ভার:

সাধারণত File, printer সহ বিভিন্ন ধরণের Resource শেয়ার করার জন্য Computer Networking করা হয়। যদি এই ধরণের ক্লায়েন্ট-সার্ভার নেটওয়ার্কে Linux OS কম্পিউটারকে সার্ভার এবং Microsoft Windows 95/98/2000/windows-7/8/xp ইত্যাদি OS-এর কম্পিউটারকে ক্লায়েন্ট হিসেবে ব্যবহার করা হয়, তবে Resource Sharing এর জন্য আমাদেরকে একটি বিশেষ প্রোগ্রামের সাহায্য নিতে হয়। আর এই বিশেষ প্রোগ্রামটির নাম হচ্ছে সাম্বা (SAMBA)। Windwos machine এর সাথে linux/unix এর মধ্যে Resource Share করার জন্য ১৯৯২ সালে এন্ডু ট্রিজেল SAMBA উদ্ভাবন করেন। সাম্বা ফাইল এবং প্রিন্টার শেয়ার করার জন্য SMB-Server Message Protocol ব্যবহার করে থাকে।

সাম্বা সার্ভারে দু'ধরণের ডিরেন্টরি রয়েছে, একটি হচ্ছে ইউজার ডিরেন্টরি এবং অপরটি হচ্ছে শেয়ার ডিরেন্টরি। শেয়ার ডিরেন্টরি সবার জন্য উম্মক্ত এবং ক্লায়েন্ট পিসি থেকে যে কেও এই ডিরেন্টরির Data download করতে পারে। অপরদিকে ইউজার ডিরেন্টরির ডাটা শুধু মাত্র বৈধ/অনুমদিত ইউজারগণ download, upload এবং exicuit করতে পারেন।

| নিন্নে সাম্বা (SAMBA) সার্ভার কনফিগার করার প্রক্রিয়া বর্ণনা করা হল;                                                                                         |
|----------------------------------------------------------------------------------------------------|
| ধরি, আমরা <b>৮.৪</b> নং অনুচ্ছেদে তৈরী linux networking অনুসারে linux5.ent.com নামক<br>কম্পিউটারে SAMBA Server তৈরী করতে চাইলে নিম্নক্ত ধাপ সমূহ অনুসরণ করি। |
| <ul> <li>প্রথমে 192.168.2.5 IP বিশেষ্ট্য বা linux5.ent.com নামক কম্পিউটারে root user হিসেবে<br/>login করি।</li> </ul>                                        |
| • Yum installation করা না থাকলে একে install করি। ( <b>৭.২২</b> নং অনুচ্ছেদ দ্রষ্টব্য)                                                                        |
| ● samba নামক Software –টি installation করি।                                                                                                    |
| #yum install samba*                                                                                                    |
| :Y                                                                                                    |
| • এখন সার্ভিসটি restart করি।                                                                                                    |
| #service smb restart                                                                                                    |
| Failled আসলে আবার দিতে হবে।                                                                                                    |
| #service smb restart                                                                                                    |
| <ul> <li>ক্রেকাট হডজার তেরা কার (উদাহরণ:- smb1, smb2 ইত্যাদি)।</li> </ul>                                                                                    |
| <ul> <li>এখন হডজার সমূহের প্রত্যেকের জন্য একাঢ করে এবং একাঢ শেয়ার ডেরেন্ডার তেরা কার।</li> </ul>                                                            |
| #mkdir /smb1dir                                                                                                    |
| #mkdir /smb2dir                                                                                                    |
| #mkdir /sharedir                                                                                                    |
| এখালে smb1dir, smb2dir এবং sharedir হচ্ছে বিভান্ন ডিরেন্ডারর নাম।                                                                                            |
| • এখন SAMBA Password database (তরার তান) / etc এর samba নানক কোন্ডারে                                                                                        |
| smopasswa পাৰে একাট touch Flie Create কার।                                                                                                    |
|                                                                                                    |
| • SAMBA Server Access କରାର ଏବା ଅଧ୍ୟବ ଅ ୧୯୪୬।ର ମଧ୍ୟଙ୍କ Password ସରାଜ କାର।                                                                                     |
| #smbpasswd -a smbl                                                                                                    |
| passwa: ****                                                                                                    |
| #smbpasswd -a smb2                                                                                                    |
| Passwd: * * * * *                                                                                                    |

• SAMBA Password Database information দেখার জন্য নিম্নের কমান্ডটি প্রয়োগ করি।

```
#cat /etc/samba/smbpasswd
এখন smb.conf নামক কনফিগার ফাইলকে Edit করি।
#vim /etc/samba/smb.conf
<Esc>:set nu
                <Enter>
২৬নং লাইনকে Edit করি।
workgroup=samba
এখন কার্সরকে ২৩০নং লাইনে নিয়ে যাই এবং <Esc>7YY দ্বারা ২৩০ থেকে ২৩৬ পযন্ত মোট ৭টি লাইনকে
Copy করে সর্বোশেষ থালি লাইনে (২৭৩নং লাইনে) Paste করি। এখন ২৭৩, ২৭৪, ২৭৫, ২৭৬নং লাইন
সমূহকে নিম্নের ফরমেটে Edit করি।
[smb1dir]
comment=smb1's service
path=/smb1dir
valid users=smb1
এখন আবার ঐ ৭টি লাইনকে সর্বোশেষ যে কোন থালি লাইনে (২৮০নং লাইনে) Paste করি। এখন ২৮০,
২৮১, ২৮২, ২৮৩ নং লাইন সমূহকে নিম্নের ফরমেটে Edit করি।
```

```
[smb2dir]
comment=smb2's service
path=/smb2dir
valid users=smb2
এখন আবারও ঐ ৭টি লাইনকে সর্বোশেষ যে কোন খালি লাইনে (২৮৭নং লাইনে) Paste করি। এখন ২৮৭,
২৮৮, ২৮৯, ২৯০ নং লাইন সমূহকে নিম্নের ফরমেটে Edit করি।
```

```
[sharedir]
comment=smb1's and smb2's stuff
path=/sharedir
valid users=smb1 smb2
```

এখন এই কনফিগার ফাইলকে Save করে বের হই।

```
<Esc>:wq <Enter>

এখন কম্পিউটারকে ট্রাবলসুটিং করবো।
#getenforce
এখানে Enforcing থাকলে permissive করার জন্য নিম্নের কমান্ডটি প্রয়োগ করি।
#setenforce 0

#getenforce

এখন বিভিন্ন সার্ভিসটি restart করি।
#service smb restart
#service portmap restart
#iptables -F
```

#service iptables save

এতঙ্কণ আমরা linux-এ SAMBA server Configure করেছি। এথন আমরা SAMBA সার্ভারের ব্যবহারিক প্রয়োগ দেথবো;

• প্রথমে নেটওয়ার্কভুক্ত সকল Windwos client pc –তে Work Group পরিবর্তন করি।

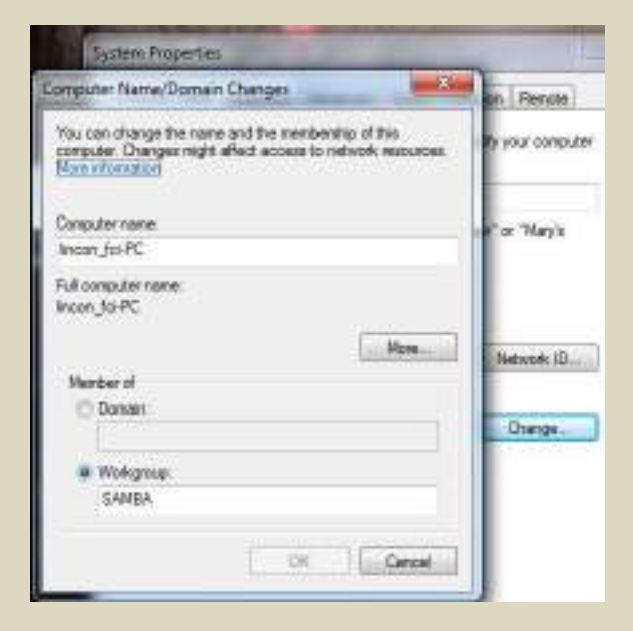

Start > Control Panel > System and security > System > <sup>Change settings</sup> > change এ ক্লিক করি, এতে বাম-পাশের চিত্রের ন্যায় একটি Dialogue Box আসবে। এখন এই Dialogue Box এর Workgroup এ ক্লিক করি এবং Text Box এ SAMBA লেখাটি লিখে OK বাটনে ক্লিক করি।  Start >> Start >> Network এ ক্লিক করি এতে SAMBA সার্ভারটি দেখা যাবে। এখন SAMBA সার্ভারের উপর ডাবল ক্লিক করি এবং Server অনুমদিত User Name ও Password দিয়ে login করি।

### **፡** እንጓ Domain naming system (DNS):

DNS হচ্ছে TCP/IP নেটওয়ার্কের একটি বিশেষ সার্ভিস যা নেটওয়ার্ক বা নেটওয়ার্কের Host name সমূহকে IP Address এ রুপান্তর করে। যেমন– www.google.com কে 192.168.3.5 আই,পি তে রুপান্তর করা। আমারা ইতি পূর্বে **৮.৪**নং অনুচ্ছেদে Host table কনফিগার করার মাধ্যমে Host Name কে IP Address এ রুপান্তর করার প্রক্রিয়া আলোচনা করেছিলাম। DNS এবং Host table কে প্রায় একই ধরণের কাজে ব্যবহার করা হয়, তবে তাদের মধ্যে কিছু পার্থক্য রয়েছে। যেমন–

- ✓ সাধারণত ছোট আকৃতির LAN এ host table ব্যবহার করা হয় অপরদিকে DNS অলেক বড লেটওয়ার্ক যেমন– WAN বা internet এর ক্ষেত্রে ব্যবহার করা হয়।
- ✓ DNS হায়রিক্যাল পদ্ধতিতে কাজ করে।
- ✓ DNS একই সময়ে হাজার হাজার সার্ভারের জন্য কাজ করতে সক্ষম।
- ✓ Host table পদ্ধতিতে সকল কম্পিউটারে বা হোস্টে Host table Information কে Data base আকারে সাজিয়ে রাখতে হয় যা DNS এর ক্ষেত্রে প্রয়োজন হয় না।

#### Domain name Server:

Domain name server বা DNS server হচ্ছে এমন একটি সার্ভার, যা নেটওয়ার্কের কোন Host name কে IP Address এ রুপান্তর করে পাশা-পাশি একই জোনের সকল হোস্টের information ধারণ করে। একে Name Server ও বলা হয়।

DNS server দুই প্রকার। যথা-

- 1. PDNS- Primary Domain Name Server
- 2. SDNS- Secoundary Domain Name Server

মূলত কোন ধরনের দূরঘটনা জন্য যদি PDNS server অচল হয়ে পড়ে, তবে Network-কে সব সময় Active রাখার জন্য Automatically back-up পাওয়ার জন্য SDNS server ব্যবহার করা হয়।

Primary Domain Name Server (PDNS):

ধরি, আমরা ৮.৪ নং অনুচ্ছদে ভৈরী Networking অনুসারে 192.168.2.5 IP –র কম্পিউটারকে PDNS Server হিসেবে তৈরী করতে চাই। তবে PDNS Server কনফিগার করার জন্য নিম্নের ধাপ সমূহ অনুসরণ করি;

- প্রথমে 192.168.2.5 IP বিশেষ্ট্য কম্পিউটারে root user হিসেবে login করি।
- Yum installation করা না থাকলে একে install করি। ( **৭.২২** নং অনুচ্ছেদ দ্রষ্টব্য )
- এখন bind এবং caching নামক software দু'টি install করা না থাকলে install করি।
   #yum install bind\*
   #yum install caching\*
- এখন আমরা ২টি Configure file নিয়ে কাজ করবো, যার মধ্যে একটি হচ্ছে localhost.zone
   (এটি Forword File) এবং অপরটি হচ্ছে named.local (এটি Reverse File)

\*\*\* এখন থেকে সকল কমান্ড /namede থেকে প্রয়োগ করতে হবে। \*\*\*

```
#cd /var/named/chroot/var/named

#cp localhost.zone fci.fzone

#ls -l

#cp named.local fci.rzone

#ls -l

#chgrp named fci.fzone

#ls -l

#chgrp named fci.rzone

#ls -l

#chgrp named fci.rzone

#ls -l
```

```
#vim fci.fzone
```

| <esc>:set nu <enter></enter></esc>                                                                                                    |  |  |  |
|----------------------------------------------------------------------------------------------------|--|--|--|
| এখন এই vi file এর ২য়, ৯ম, ১০ম ও ১১তম লাইন সমূহকে যথাক্রমে নিশ্লের ফরমেটে Edit করি।                                                                                                |  |  |  |
| @ IN SOA linux5.fci.com. root.fci.com. (                                                                                                    |  |  |  |
| IN A linux5.fci.com.                                                                                                    |  |  |  |
| IN A 192.168.2.5                                                                                                    |  |  |  |
| linux5 IN A 192.168.2.5                                                                                                    |  |  |  |
| <esc>:wq <enter></enter></esc>                                                                                                    |  |  |  |
| এখন আমরা Reverse File Configure করবো।                                                                                                    |  |  |  |
| #vim fci.rzone.com                                                                                                    |  |  |  |
| <esc>:set nu <enter></enter></esc>                                                                                                    |  |  |  |
| এখন এই vi file এর ২য়, ৮ম, ৯ম ও ১০ম লাইন সমূহকে যথাক্রমে নিম্নের ফরমেটে Edit করি।                                                                                                  |  |  |  |
| @ IN SOA linux5.fci.com. root.fci.com. (                                                                                                    |  |  |  |
| IN NS linux5.fci.com. এথন <enter> বাটনে চাপ দিই।</enter>                                                                                                    |  |  |  |
| IN A 192.168.2.5                                                                                                    |  |  |  |
| 5 IN PTR linux5.fci.com.                                                                                                    |  |  |  |
| যেহেতু আমারা DNS Server এর IP address 192.1682.2.5 এবং এর সর্বোশেষের সংখ্যা 5, সেহেতু উপরোক্ত<br>লাইনে 5 সংখ্যাটি ব্যবহার করা হয়েছে।                                              |  |  |  |
| <esc>:wq <enter></enter></esc>                                                                                                    |  |  |  |
| • #vim /etc/named.rf(Tab বাটন) অথবা #vim /etc/named.rfc1912.zones                                                                                                    |  |  |  |
| <esc>:set nu <enter></enter></esc>                                                                                                    |  |  |  |
| এখন কার্সরকে ২১নং লাইনে নিয়ে যাই এবং ২১ <b>-৩১নং</b> লাইন পর্যন্ত মোট ১১টি লাইন কপি করি, অত,পর                                                                                    |  |  |  |
| <b>৩২</b> নং লাইনে paste করি।                                                                                                    |  |  |  |
| এখন ৩২, ৩৪, ৩৮ এবং ৪০নং লাহনকে যখাক্রমে ানরের ফরমেটে Edit কার।<br>ব্যায়ার জন্ম শিল্প বিজ্ঞান বিজ্ঞান বিজ্ঞান বিজ্ঞান বিজ্ঞান বিজ্ঞান বিজ্ঞান বিজ্ঞান বিজ্ঞান বিজ্ঞান বিজ্ঞান বিজ্ |  |  |  |
|                                                                                                    |  |  |  |

```
file "fci.fzone";
zone "2.168.192.in-addr.anpa" IN {
এখানে 2.168.192 হচ্ছে Server IP Address এর বিপরীত Address ।
file="fci.rzone";
<Esc>:wq <Enter>
#vim /etc/named.ca(Tab বাটন)
 <Esc>:set nu
                 <Enter>
কার্সরকে ১৩নং লাইনের শেষে নিয়ে যাই এবং <Enter> বাটনে চাপ দিই। এখন ১৪, ১৬, ২৪, ৩৩, ৩৪নং
লাইনকে যথাক্রমে নিম্নের ফরমেটে Edit করি।
                                                 এথানে 0-24 পর্যন্ত সর্বোষ্ড host সংখ্যার সীমা।
acl class \{ 192.168.2.0/24; \};
listen-on port 53 { 192.168.2.5; };
{ localhost; class; };
{ localhost; class; };
{ localhost; class; };
<Esc>:wq
             <Enter>
#vim /etc/resolv.conf
এখন এই vi ফাইলের মধ্যে যদি কোন লেখা থাকে তবে সকল লেখা কেটে দিয়ে নিম্নের ফরমেটে লেখা গুলো
লিখি।
search fci.com
nameserver 192.168.2.5
<Esc>:wq <Enter>
্রথন সার্ভিস সমূহ restart করি।
```

#service named restart

#service named restart

#rndc reload

#service portmap restart

#iptables -F

#service iptables save

এতক্ষণ আমরা PDNS server configuration করেছি। এখন DNS server সঠিক ভাবে কাজ করেছে কি না, তা দেখার জন্য ping করি।

#cd

#ping fci.com

এখন LAN ভূক্ত সকল linux/windows কম্পিউটারে DNS IP হিসেবে 192.168.2.5 সেট করি অত,পর প্রত্যেক কম্পিউটার থেকে DNS Server কে Ping করি।

#### SDNS- Secoundary Domain Name Server :

SDNS Server Configure করার পূর্বে PDNS Server এ নিম্নের কাজ গুলো সম্পন্ন করি।

- Host file এর information check করার জন্য নিশ্নের কমান্ডটি প্রয়োগ করি।
   #vi /etc/hosts
- এখন আমরা ২টি Configure file নিয়ে কাজ করবো, যার মধ্যে একটি হচ্ছে localhost.zone (এটি Forword File) এবং অপরটি হচ্ছে named.local (এটি Reverse File)

#cd /var/named/chroot/var/named

\*\*\* এখন খেকে সকল কমান্ড /namede খেকে প্রয়োগ করতে হবে। \*\*\*

#ls −l

এখন আমরা Forward File Configure করবো।

#vim fci.fzone

<Esc>:set nu <Enter> এখন এই vi file এর ১১তন লাইনের শেষে কার্সর নিয়ে যাই এবং insert mode এ গিয়ে <Enter> বাটনে ঢাপ দিই। এইবার ১২নং লাইনে নিম্নের ফরমেটে লেখাটি লিখি। linux6 IN A 192.168.2.6

<Esc>:wq <Enter>

এখন আমরা Reverse File Configure করবো।

#vim fci.rzone.com

<Esc>:set nu <Enter>

এখন এই vi file এর ১০ম লাইনের শেষে কার্সর নিয়ে যাই এবং insert mode এ গিয়ে <Enter> বাটনে চাপ দিই। এইবার ১১নং লাইনে নিম্নের ফরমেটে লেখাটি লিখি।

6 IN PTR linux6.fci.com.

যেহেতু SDNS Server এর IP address 192.1682.2.6 এবং এর সর্বোশেষের সংখ্যা 6, সেহেতু উপরোক্ত লাইলে 6 সংখ্যাটি ব্যবহার করা হয়েছে।

<Esc>:wq <Enter>

#vim /etc/resolv.conf
 এখন এই vi ফাইলের ৩য় লাইলে SDNS Server এর IP Address নিয়ের ফরমেটে লিখি।

search fci.com

nameserver 192.168.2.5

nameserver 192.168.2.6

<Esc>:wq <Enter>

• এখন সার্ভিস সমূহ restart করি। #service named restart #service named restart

```
#rndc reload
#service portmap restart
#iptables -F
#service iptables save
```

যেহেতু, আমরা ษ.৪ নং অনুচ্ছদে তৈরী Networking অনুসারে 192.168.2.6 IP−র কম্পিউটারকে SDNS Server হিসেবে তৈরী করতে চাই, সেহেতু SDNS Server কনফিগার করার জন্য নিশ্নের ধাপ সমৃহ অনুসরণ করি;

- প্রথমে 192.168.2.6 IP বিশেষ্ট্য কম্পিউটারে root user হিসেবে login করি।
- Yum installation করা না থাকলে একে install করি। ( **৭.২২** নং অনুচ্ছেদ দ্রষ্টব্য )
- এখন bind এবং caching নামক software দু'টি install করা না থাকলে install করি।
   #yum install bind\*
   #yum install caching\*

```
" yan notan odoning
```

#cd /var/named/chroot/var/named

\*\*\* এখন থেকে সকল কমান্ড /namede থেকে প্রয়োগ করতে হবে। \*\*\*

```
#cd slave

#ls

#vim /etc/named.rf(Tab বাটন) অথবা #vim /etc/named.rfc1912.zones

<Esc>:set nu <Enter>

এখন কার্মরকে ২১নং লাইনে নিয়ে যাই এবং ২১-৩১নং লাইন পর্যন্ত মোট ১১টি লাইন কপি করি, অত,পর

৩২নং লাইনে paste করি।

এখন ৩২ নং লাইন থেকে নিয়ের ফরমেটে Edit করি।

zone "fci.com" IN {

types slave;

title "slaves/abc.fzone";

mustens { 192.168.2.5; };

};

এখন ৩৮ নং লাইন থেকে নিয়ের ফরমেটে Edit করি।
```

```
zone "2.168.192.in-addr.anpa" IN {
types slave;
title "slaves/det.rzone";
mustens { 192.168.2.5; };
};
<Esc>:wq <Enter>
#vim /etc/named.ca(Tab বাটন)
<Esc>:set nu
                 <Enter>
কার্সরকে ১৩নং লাইনের শেষে নিয়ে যাই এবং <Enter> বাটনে চাপ দিই। এখন ১৪, ১৬, ২৪, ৩৩, ৩৪নং
লাইনকে যথাক্রমে নিম্নের ফরমেটে Edit করি।
                                                এথানে 0-24 পর্যন্ত সর্বোচ্চ host সংখ্যার সীমা।
acl class \{ 192.168.2.0/24; \};
listen-on port 53 { 192.168.2.6; };
{ localhost; class; };
{ localhost; class; };
{ localhost; class; };
<Esc>:wq
             <Enter>
#vim /etc/resolv.conf
এখন এই vi ফাইলের মধ্যে যদি কোন লেখা থাকে তবে সকল লেখা কেটে দিয়ে নিম্নের ফরমেটে লেখা গুলো
লিথি।
search fci.com
nameserver 192.168.2.5
nameserver 192.168.2.6
```

<Esc>:wq <Enter>

এখন সার্ভিস সমূহ restart করি।
 #service named restart
 #service named restart
 #rndc reload
 #service portmap restart
 #iptables -F
 #service iptables save

এভক্ষণ আমরা SDNS server configuration করেছি। এখন SDNS server সঠিক ভাবে কাজ করেছে কি না, তা দেখার জন্য প্রথমে PDNS Server কে poweroff করে দিই এবং নেটওয়ার্ক ভূক্ত যে কোন পিসি থেকে fci.com কে ping করি। যদি ping করে DNS Server কে পাওয়া যায়, তবে বুঝতে হবে SDNS Server সঠিক ভাবে Back-up দিচ্ছে।

#### ୫.୪୭ Web Server

Web server এমন একটি সার্ভার, যা বিভিন্ন Web site কে ধারন করে। World wide web (www) এবং Hyper text transfer protocol (http) এই দু'টি Protocol নিয়ে web server পরিচালিত হয়। মূলত DNS সার্ভারের অধিনে Web Server-কে কনফিগার করতে হয়। এখন আমরা যদি fci.com নামক Domain name এর আন্ডারে একটি web server তৈরী করতে চাই, তবে নিম্নের ধাপ সমূহ অনুসরণ করি।

- DNS IP ধারি নেটওয়ার্ক ভূক্ত যে কোন হোস্ট কম্পিউটারে (যেমন-৮.৪নং অনুচ্ছদে ভৈরী Networking অনুসারে 192.168.2.1 IP-র বা linux1 নামক হোস্ট কম্পিউটারকে) Web Server তৈরী করার জন্য প্রথমে ঐ কম্পিউটারে root user হিসেবে login করি।
- উক্ত হোস্ট কম্পিউটারে Yum installation করা না থাকলে একে install করি। ( 9.২২ নং অনুচ্ছেদ দ্রষ্টব্য)
- এথন httpd নামক Software-টি Set-up করি। #yum install httpd\*

/var ডিরেক্টরির ভিতরে html নামক Folder এ প্রবেশ করি এবং এর ভিতরে একটি (User Define) HTML File তৈরী করি। #ls /var #cd /var/www/html #ls #vi index.html এথানে index হচ্ছে এই vi File এর নাম এবং .html হচ্ছে vi File এর ফরমেট। এথন একটি HTML Page Coding করি। <html> <head>my html page</head> <body> <h1><center> wel-come to feni computer institute </center></h1> </bodv> </html> <Esc>:wq <Enter> এখন httpd.conf নামক কনফিগার ফাইলকে কনফিগার করি। #vim /etc/httpd/conf/httpd.conf <Esc>:set nu <Fnter> ৯৮৪ নং লাইনে কার্সর নিয়ে যাই এবং ৯৮৪ থেকে ৯৯২নং লাইন পর্যন্ত মোট ৭টি লাইন Copy করে সর্বশেষ থালি লাইনে paste করি। এখন paste করা প্রত্যেক লাইন থেকে '#' চিহ্নটি তুলে দিই এবং **৯৯১নং** লাইনের '\*' চিহ্নটি কেটে দিয়ে ঐ স্থানে নিম্নের লেখাটি লিখি. <virtualHost 192.168.2.1:80> এথানে 192.168.2.1 হচ্ছে web server IP এখন ৯৯৩, ৯৯৪ নং লাইনকে যথাক্রমে নিম্নের ফরমেটে Edit করি DocumentRoot /var/www/html ServerName linux1.fci.com <Esc>:wq <Enter> এখন সার্ভিসটি restart করি।

#service httpd restart Failled আসলে আবার দিতে হবে। #service httpd restart

এখন সার্ভিসটি ঠিক ভাবে কাজ করছে কি না, তা দেখার জন্য linux OS এর Graphics mode Open করি (Ctrl+Alt+F7) এবং একটি internet Browser থেকে নিশ্নের URL Address এর মাধ্যমে ওয়েব সার্ভারটিকে সার্চ করি।

http://linux1.fci.com

এখন আবার linux OS এর Command mode Open করি (Ctrl+Alt+F1) এবং ওয়েব সার্ভারটিকে সার্চ করার জন্য নিম্নের কমান্ডটি প্রয়োগ করি।

#elinks http://linux1.fci.com

এথানে html পেইজটি প্রদর্শিত হবে। পেইজ থেকে Exit হওয়ার জন্য <Esc> বাটনে চাপ দিই, এখন মেনু বার থেকে file > Exit এ ক্লিক করি।

\*\*\* এখন নেটওয়ার্ক ভূক্ত কোন কম্পিউটার থেকে যদি Web server -কে সার্চ করতে চাই, তবে Web server এর নামের পূর্বে "http://" এই লেখাটি লিখতে হবে। কিন্ধ্রু আমরা যদি "http://" এই লেখাটি না লিখে www দ্বারা Web server -কে সার্চ করতে চাই (যেমন-www. fci.com), তবে সার্ভারে আরো কিছু কাজ করতে হবে। নিম্নে তা বর্ণনা করা হল; \*\*\*

- প্রথমে ওয়েব সার্ভারে root user হিসেবে login করি।
- #cd /var/www/html

#mkdir www

#cd www

#ls

#vi index.html

এথানে index হচ্ছে এই vi File এর নাম এবং .html হচ্ছে vi File এর ফরমেট। এখন একটি HTML Page Coding করি।

<html>

<head>my html page</head>
```
<body>
<h1><center> wel-come to feni computer institute </center></h1>
</body>
</html>
<Esc>:wq <Enter>
এখন fci.fzone নামক ফাইলকে Edit করবো।
#vim /var/named/chroot/var/named/fci.fzone
এই vi File এর সর্বোশেষ থালি লাইনে লেখাটি লিখে Save করে বের হই।
                    IN CNAME
                                                  linux1.fci.com.
www
<Esc>:wq <Enter>
#service named restart
#rndc reload
এখন httpd এর একটি Configuration file –কে Edit করবো।
#vim /etc/httpd/conf/httpd/conf
<Esc>:set nu
                 <Enter>
কার্সরকে ৯৮৪ নং লাইনে নিয়ে যাই। ৯৮৪ থেকে ৯৯২নং লাইন পর্যন্ত Copy করি এবং সর্বোশেষ থালি লাইনে
paste করি। এখন Paste করা নতুন লাইন সমূহের '#' চিহ্নটি তুলে দিই। এইবার ১৯৮, ১০০০ এবং ১০০১
নং লাইন সমূহকে যথাক্রমে নিম্নের ফরমেটে Edit করি এবং Save করে বের হই।
<virtualHost 192.168.2.1:80>
DocumentRoot /var/www/html/www
ServerName www.fci.com
<Esc>:wq
            <Enter>
#vim /etc/httpd/conf/httpd/conf
<Esc>:set nu <Enter>
৯৭১ নং লাইনের '#' চিহ্নটি তুলে দিই এবং '*' '#' চিহ্নটি কেটে তার স্থলে সার্ভার আই'পি
192.168.2.1 বসাই।
```

<Esc>:wq <Enter>

- #service httpd restart
- এখন থেকে নেটওয়ার্ক ভূক্ত যে কোন হোস্ট কম্পিউটারের Internet Browser থেকে www.fci.com দিয়ে সার্চ করা যাবে।

#### - ৮.১৪ মেইল সার্ভার (Mail server) :

E-mail বা electronic mail এমন একটি System, যার মাধ্যমে graphics data, audio-vedio, text এবং binary data –কে এক ইউজার থেকে অন্য ইউজারে আদান-প্রদান করা যায়। মেইল সার্ভার হল একটি এপ্লিকেশান যা প্রেরক থেকে মেইল রিসিভ, সংরক্ষন ও প্রাপকের নিকট সেই মেইল ফরোয়ার্ডের দায়িত্ব পালন করে থাকে। ইমেইল সার্ভারকে MTA বা মেইল ট্রান্সফার এজেন্ট ও বলা হয়ে থাকে। মেইল সার্ভারে সকল ইমেইল ক্লায়েন্ট সমূহের এড়েস ও মেইল সংরক্ষিত থাকে। যথন কেউ কোন নির্দিষ্ট ইমেইল এড়েস এ কোন মেইল পাঠায় তথন সেই মেইল নির্দিষ্ট কোন ইমেইল সার্ভারে এসে জমা হয়। ইমেইল সার্ভার সেই মেইলকে ক্লায়েন্ট এর কাছে প্রেরন করে থাকে। সাধারণত কোন DNS সার্ভারের অধীনে mail server তৈরী করতে হয়। এই অনুচ্ছেদে আমরা fci.com নামক DNS সার্ভারের অধীনে mail server-কে কনফিগার করবো। নিন্নে পর্যায়ক্রমে মেইল সার্ভার কনফিগার করার প্রক্রিয়া বর্ননা করা হল;

- যে কম্পিউটারকে মেইল সার্ভার হিসেবে তৈরী করতে চাই, সে কম্পিউটারে root user হিসেবে login করি।
- কিছু ইউজার (যেমন- kalam, munna, raju, nepa ইত্যাদি) তৈরী করি। (পরেও তৈরী করা যাবে।)
- Yum installation করা না থাকলে একে install করি। ( 9.২২ নং অনুচ্ছেদ দ্রষ্টব্য )
- এখন sendmail এবং dovecot নামক Software দু'টি install করি।
   #yum install sendmail\*
   #yum install dovecot\*
- Dovecot.conf নামক কনফিগারেশন ফাইলে প্রবেশ করি।
   #vim /etc/dovecot.conf

```
<Esc>:set nu <Enter>
এখন ১৭নং লাইনের '#' চিহ্নটি তুলে দিয়ে save করে বের হই।
<Esc>:wq <Enter>
sendmail.mc নামক কনম্চিগারেশন ফাইলে প্রবেশ করি।
<Esc>:set nu <Enter>
১১৬ নং লাইনকে ব্লক করার জন্য, কার্সরকে ঐ লাইনের শুরুতে নিয়ে যাই এবং '#' লেখাটির পূর্বে dnl
লেখাটি লিখি।
এখন ১৫৫ নং লাইনের "ডবল কোটেশনের ভিতরের Domainname পরিবর্তন করে fci.com লিখি"
<Esc>:wg <Enter>
#m4 /etc/mail/sendmail.mc>/etc/mail/sendmail.cf
এখন local-host-names নামক কনফিগারেশন ফাইলে প্রবেশ করি।
#vim /etc/mail/local-host-names
<Esc>:set nu
                <Enter>
কার্সরকে সর্বোশেষ খালি লাইনে নিয়ে যাই এবং নিম্নের ফরমেটে লেখাগুলো লিখে Save করে বের হই।
mail.fci.com
fci.com
192.168.2.100
<Esc>:wq <Enter>
এখন named নামক ফাইলে প্রবেশ করি।
#cd /var/named/chroot/var/named
#ls
এখন Forward zone-কে Edit করি।
#vim fci.fzone
<Esc>:set nu <Enter>
```

১০নং লাইনের শেষে কার্সর নিয়ে যাই এবং insert mode এ গিয়ে <Enter> বাটনে চাপ দিই। এতে ১১নং লাইনে একটি থালি লাইন তৈরী হবে। এথন এই ১১নং লাইনে নিম্নের ফরমেটে লেখাটি লিখি;

(ট্যাব) 1D (ট্যাব) (ট্যাব) IN Mx 10 (ট্যাব) (ট্যাব) mail.money.com.

<Esc>:wq <Enter>

```
    এথন সার্ভিস সমূহ Restart করি।
#service named restart
#service named restart
#rndc reload
#service portmap restart
#service sendmail restart
#service dovecot restart
#service dovecot restart
#service dovecot restart
#service iptables save
```

এতঙ্ষণ আমরা mail server কনফিগার করার প্রক্রিয়া বর্ণনা করেছি। এখন আমরা mail server– কে Access করার পদ্ধতি নিয়ে আলোচনা করবো।

Root User/ server administrator (থকে Normal User-কে e-mail করার ফরমেট:

#mail raju@fci.com Subject: (e-mail এর বিষয় লিখতে হবে) Ctrl+D Cc: (এই মেইলটি অন্য ইউজারদেরকে যদি পাঠাতে হয়, তবে তাদের মেইল ঠিকানা (,) দ্বারা পর পর লিখতে হবে। যেমন- munna@fci.com,kamal@fci.com) Ctrl+D

এখন raju নামক ইউজার এই mail দেখার জন্য, প্রথমে raju User–এ login করি এবং নিম্নের কমান্ডটি প্রয়োগ করি।

#### \$mail

এথনে inbox এর সকল E-mail show করবে। কোন মেইল পড়ার জন্য, ঐ মেইলের ক্রমিক সংখ্যা key board থেকে চাপ দিই। যেমন– ২নং মেইল দেখার জন্য 2 <Enter> বাটন চাপ দিই। মেইল save করে বের হওয়ার জন্য নিম্নের কমান্ড প্রয়োগ করি;

& exit

মেইল save না করে বের হওয়ার জন্য নিম্নের কমান্ড প্রয়োগ করি;

& quit

Save-কৃত mail দেখার জন্য নিম্নের কমান্ড সমূহ প্রয়োগ করি।

\$cd /var/spool/mail

\$ls

\$cat raju

Root থেকে Save-কৃত mail দেখার জন্য নিম্নের কমান্ড সমূহ প্রয়োগ করি।

#cd /var/spool/mail

#ls

#cat raju

ইউজার থেকে ইউজারে মেইল করার প্রক্রিয়া:

ধরি, raju নামক ইউজার kamal নামক ইউজারকে মেইল পাঠাবে। তাই প্রথমে raju ইউজারে login করি এবং নিম্নের ফরমেটে মেইলে করি;

\$mail kamal@fci.com

Subject: hi, kamal. How are you.

Ctrl+D

Cc:

Ctrl+D

#### **ኤ.১** Dynamic Host Control Protocol (DHCP)

কোন নেটওয়ার্কের অর্ন্তভূক্ত সকল Host বা Client PC-কে automatically IP, DNS IP, Gateway ইত্যাদি address প্রদান করার পদ্ধতিকে Dynamic host control protocol (DHCP) বলে। নেটওয়ার্কে যদি DHCP সার্ভার কনফিগারেশন করা থাকে, তবে ইউজারদেরকে কষ্ট করে আই'পি সেটিং করতে হয় না। সাধারণত ISP-internet service provider কোম্পানি DHCP ব্যবহার করে থাকেন। ধরি, আমরা ৮.৪ নং অনুচ্ছদে তৈরী Networking অনুসারে 192.168.2.3 IP -র কম্পিউটারকে DHCP Server হিসেবে তৈরী করতে চাই। DHCP Server কনফিগার করার জন্য নিশ্নের ধাপ সমূহ অনুসরণ করি;

- প্রথমে 192.168.2.3 IP বিশেষ্ট্য বা linux3.dnt.com নামক কম্পিউটারে root user হিসেবে login করি।
- Yum installation করা না থাকলে একে install করি। ( **৭.২২** নং অনুচ্ছেদ দ্রষ্টব্য )
- নেটওয়ার্কে DNS Server Configuration করা না থাকলে, Configuration করে নিতে হবে।
- Named নামক ফাইলে প্রবেশ করি।
   #cd /var/named/chroot/var/named
   #ls
   এখন সকল কমান্ড named থেকে প্রযোগ করতে হবে।

 Forward zone-এ প্রবেশ করি। #vim fci.fzone
 <Esc>:set nu <Enter>
 সর্বোশেষ থালি লাইনে নিন্নের ফরমেটে লেখাটি লিথি; dhcp (ট্যাব)(ট্যাব)IN CNAME (ট্যাব)(ট্যাব)linux3.fci.com

<Esc>:wq <Enter>

- এখন named নামক সার্ভিসটি restart করি।
   #service named restart
   #service named restart
- dhcp নামক Software টি install করি।
   #yum install dhcp\*

| • | এখন একটি কনাফগারেশন ফাইলকে /etc ডিরেন্ডারিতে copy করি।                             |  |  |  |  |  |  |
|---|------------------------------------------------------------------------------------|--|--|--|--|--|--|
|   | #cp /usr/share/doc/dhcp-3.0.5/dhcpd.conf.sample /etc/dhcpd.conf                    |  |  |  |  |  |  |
| • | এখন dhcpd.conf নামক কনফিগারেশন ফাইলকে Edit করবো।                                   |  |  |  |  |  |  |
|   | #vim /etc/dhcpd.conf                                                               |  |  |  |  |  |  |
|   | <esc>:set nu <enter></enter></esc>                                                 |  |  |  |  |  |  |
|   | 8 <b>ল</b> ং লাইনকে নিম্নের ফরমেটে Edit করি;                                       |  |  |  |  |  |  |
|   | subnet 192.168.2.0 network 255.255.255.0{                                          |  |  |  |  |  |  |
|   | <b>৭</b> নং লাইনের IP address টি–কে কেটে ঐ স্থানে <b>192.168.2.3</b> বসাই।         |  |  |  |  |  |  |
|   | ১০ নং লাইনের "ডাবল কোটেশনের ভিতরের domainname হিসেবে লিখি fci.com"                 |  |  |  |  |  |  |
|   | ১১ নং লাইনের "ডাবল কোটেশনের ভিতরের domainname হিসেবে লিখি fci.com"                 |  |  |  |  |  |  |
|   | ১২ <b>নং</b> লাইনের IP address টি-কে কেটে ঐ স্থানে DNS IP হিসেবে 192.168.2.5 বসাই। |  |  |  |  |  |  |
|   | <b>২১ ল</b> ং লাইনকে নিম্নের ফরমেটে Edit করি;                                      |  |  |  |  |  |  |
|   | # range dynamic-bootp 192.168.2.1 192.168.2.24;                                    |  |  |  |  |  |  |
|   | অর্থাৎ মোট ২৪টি ক্লায়েন্ট পিসি নেটওয়ার্ক Access করতে পারবে।                      |  |  |  |  |  |  |

<Esc>:wq <Enter>

এখন সার্ভিস সমূহ restart করি।
 #service named restart
 #service portmap restart
 #iptables -F
 #service iptables save

এখন সকল linux-client PC-তে automatically IP generate হওয়ার জন্য নিশ্নের ধাপ সমূহ অনুসরণ করি;

- প্রথমে Linux-Client PC সমূহে root User হিসেবে login করি।
- এখন network configuration করার জন্য নিম্নের কমান্ড সমূহ প্রয়োগ করি। #cd

#setup

Network configuration > Tab > Run tool

<Enter>

<Enter>

- এখন একটি ডায়ালগ বক্স আসবে। এই ডায়ালগ বক্সের তনং লাইনে মাউসের কার্সর নিয়ে যাই এবং [তৃতীয় বন্ধনির ভিতরে \* চিহ্নটি বসাই]
- এখন Lan Card (ক restart করার জন্য নিয়ক্ত কমান্ডটি প্রয়োগ করি; #service network restart

এখন সকল Windows Client PC-তে automatically IP generate হওয়ার জন্য নিম্নের ধাপ সমূহ অনুসরণ করি;

Control Panel > Network And Internet > Networking And Sharing
 Center > Change adapter Settings > Local Area Connection এ double Click
 করি, এখন একটি ডায়ালগ বক্স আসবে। এই ডায়ালগ বক্স থেকে TCP/IPV4 সিলেন্ট করে
 Properties বাটনে ক্লিক করি > এতে নিচের চিত্রের ন্যায় একটি ডায়ালগ বক্সটি আসবে।

| seneral                        | Alternate Configuration                                                                  |                                     |                  |                    |                       | নিষের Option দ'টি ঘিলেক কবি নাজ প্র                         |
|--------------------------------|------------------------------------------------------------------------------------------|-------------------------------------|------------------|--------------------|-----------------------|-------------------------------------------------------------|
| You can<br>this cap<br>for the | n get IP settings assigned a<br>bability. Otherwise, you nee<br>appropriate IP settings. | utomatically if<br>ed to ask your r | your n<br>networ | etwork<br>'k admir | supports<br>histrator | ালমের Opilon পুটে সেলেন্ড কার অভ, গ<br>Ok দিই;              |
| O Ob                           | otain an IP address automa                                                               | address automatically               |                  |                    |                       | <ul> <li>Obtain an IP address automatically</li> </ul>      |
| O Us                           | e the following IP address:                                                              |                                     |                  |                    |                       |                                                             |
| IP ac                          | ddress:                                                                                  |                                     |                  |                    |                       | <ul> <li>Obtain DNS server address automatically</li> </ul> |
| Subr                           | iet mask:                                                                                | 1.0                                 |                  | *                  |                       |                                                             |
| Defa                           | ult gateway:                                                                             | 34                                  | - 54             | ¥.                 |                       |                                                             |
| i Ob                           | otain DNS server address a                                                               | utomatically                        |                  |                    |                       |                                                             |
| O Us                           | e the following DNS server                                                               | addresses:                          |                  |                    |                       |                                                             |
| Prefe                          | erred DNS server:                                                                        |                                     | 2                | 2                  |                       |                                                             |
| Alter                          | nate DNS server:                                                                         | 21                                  | 2                | 2                  |                       |                                                             |
| V                              | alidate settings upon exit                                                               |                                     |                  | Adv                | anced                 |                                                             |

## ৮.১৬ প্রক্সি সার্ভারের ধারণা (Proxy Server):

প্রক্সি সার্ভার হচ্ছে এমন একটি সার্ভার যা Private Network এবং internet–এর মধ্যে gateway হিসেবে কাজ করে। প্রক্সি সার্ভার ব্যবহারের সুবিধা সমূহ নিম্নে বর্ণনা করা হল;

- ✓ যে সকল internet resource সমূহ ইউজারগণ সবচেয়ে বেশি ব্যবহার করেন, সে সব resource সমূহের Update সংস্করণ সব সময় প্রক্সি সার্ভারের Hard disk-এ জমা থাকে। পরবর্তীতে কোন ক্লায়েন্ট ঐ রিসোর্সের জন্য অনুরোধ পাঠালে Internet সার্ভারের পরিবর্তে প্রক্সি সার্ভার নিজেই তা সরবরাহ করে। এতে WAN এর Band-width কম থরচ হয় এবং নেটওয়ার্কের দক্ষতা বাড়ে।
- ✓ ল্যানের সকল হোস্ট Non-routable IP বা Private IP Address ব্যবহার করে, ফলে ল্যানের অন্তর্ভূক্ত কম্পিউটার সমূহ Internet-এ প্রবেশ করতে পারেলা। এই সমস্যা দূর করার জন্য প্রক্সি সার্ভার সকল হোস্ট −কে Public IP শেয়ার করার মাধ্যমে Internet ব্যবহারের সুযোগ করে দেয়।
- প প্রক্সি সার্ভার ইন্টারনেটে ছড়িয়ে ছিটিয়ে থাকা অ–অনুমোদিত ক্লায়েন্টদেরকে ল্যান সার্ভার
   Access করতে অনুমোদন দেয় না। এতে নেটওয়র্কের নিরাপত্তা বাড়ে।
- শ মূলত ISP কোম্পানি সমূহ প্রক্সি সার্ভার ব্যবহার করার মাধ্যমে ইউজারদেরকে নির্দিষ্ট টাকার বিনিময়ে Band-width, সময়, বিভিন্ন Application protocol ইত্যাদি সার্ভিস প্রদান ও নিয়ন্ত্রন করে থাকেন।

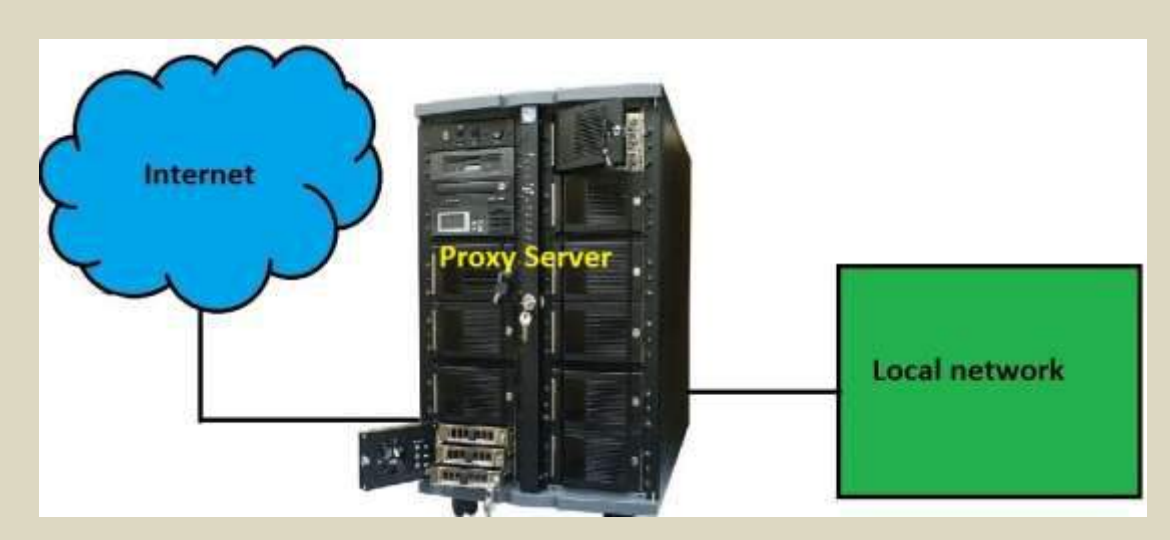

চিত্র ৮.১৬.ক: প্রক্সি সার্ভার

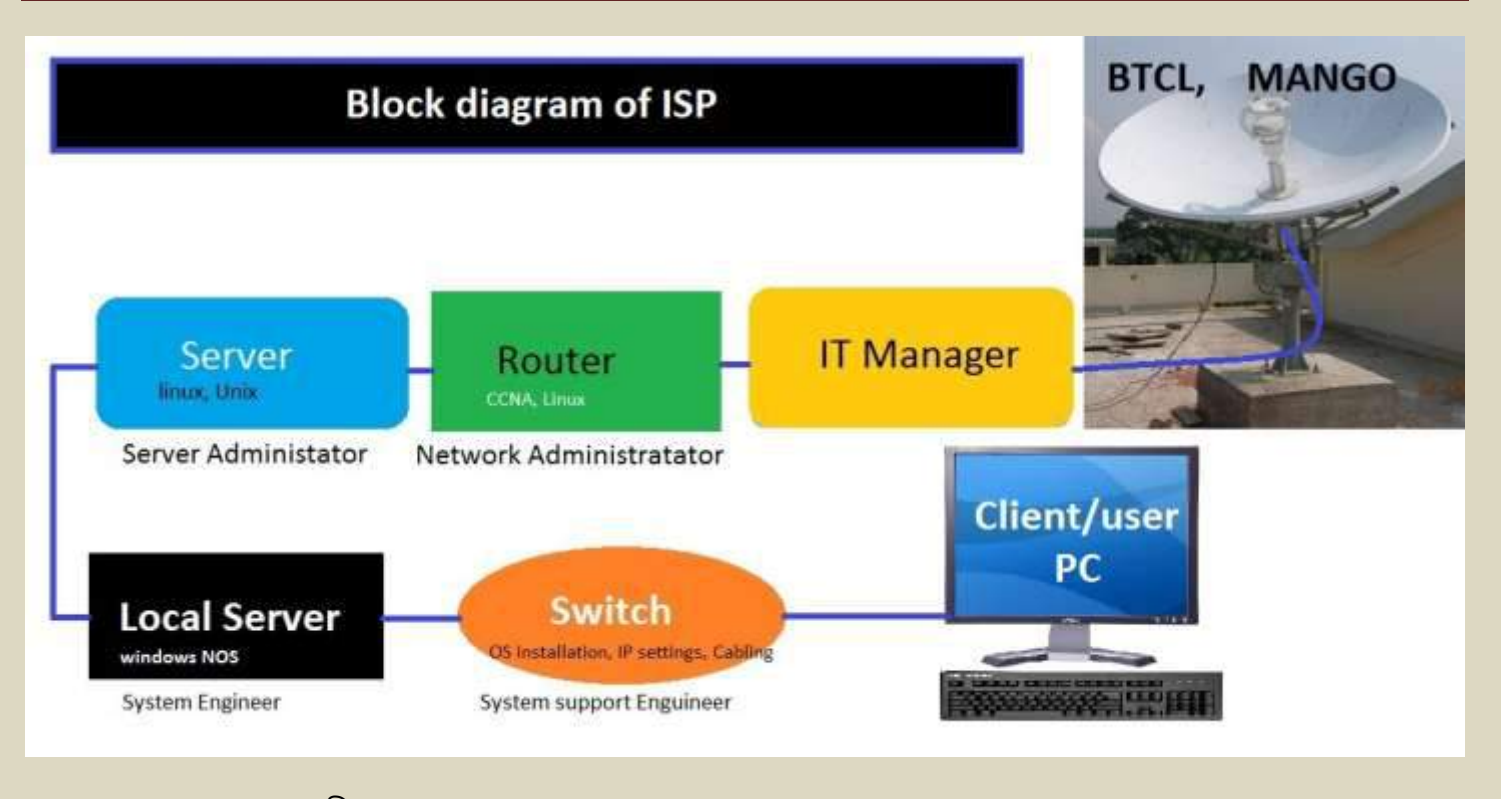

চিত্র ৮.১৬.শ: Block diagram of intrnet service provider (ISP).

\*\*\* এই অধ্যায়ে আমরা নেটওয়ার্কিং-এ প্রয়োজনীয় গুরুত্বপূর্ণ সার্ভার সমূহের ধারণা, কনফিগারেশন পদ্ধতি ও তাদের প্রয়োগ প্রক্রিয়া নিয়ে আলোচনা করা হয়েছে। আশা করি সঠিক চর্চার মাধ্যমে পাঠকগণ সহজে ঐ সকল সার্ভার কনফিগার করতে পারবেন।\*\*\*

# পরিশিষ্ট (Appendix)

## প্রয়োজনীয় Linux Copmmand সমূহের menning:

| cd      | Change directory            |  |  |  |  |  |
|---------|-----------------------------|--|--|--|--|--|
| ls      | = List                      |  |  |  |  |  |
| cal     | = Calander                  |  |  |  |  |  |
| mkdir   | = Make directory            |  |  |  |  |  |
| rm      | = Remove                    |  |  |  |  |  |
| sudo    | = Super user work (do=work) |  |  |  |  |  |
| su      | = super user/ switch user   |  |  |  |  |  |
| conf    | = Configure                 |  |  |  |  |  |
| dir     | = directory                 |  |  |  |  |  |
| mv      | = move                      |  |  |  |  |  |
| ср      | = сору                      |  |  |  |  |  |
| netconf | ig = Network Configuration  |  |  |  |  |  |
| passwo  | = password                  |  |  |  |  |  |
| tr      | = Translator                |  |  |  |  |  |
| userdel | = User delete               |  |  |  |  |  |

### **Reference:**

- 1. Computer operating system, written by Engr. Md. Topayel ahamed
- 2. Computer networking
- 3. Internet/web pages

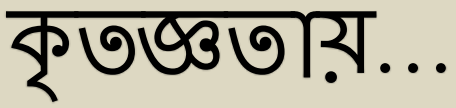

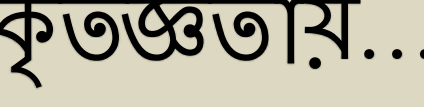

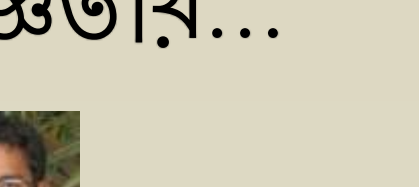

খাঁজা ইমরান মাসুদ

মো: ইসরাফিল রাজু

গাজি মো: মুরসালিন

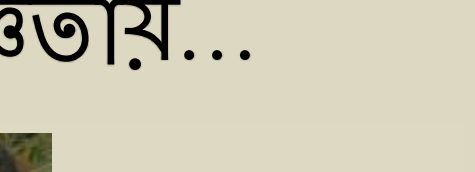

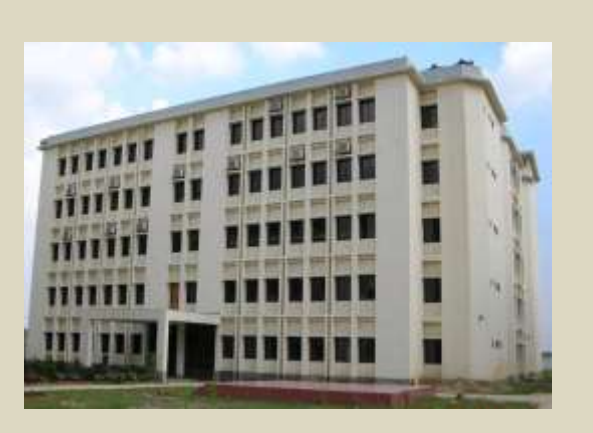

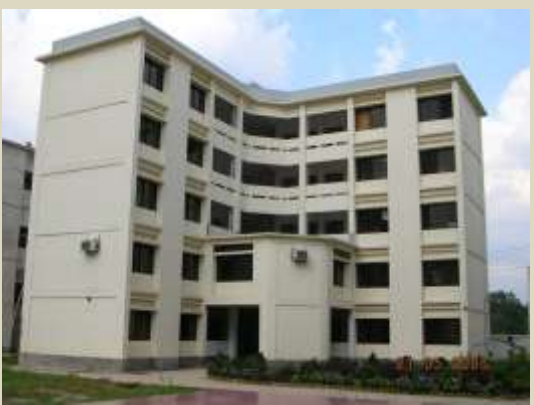

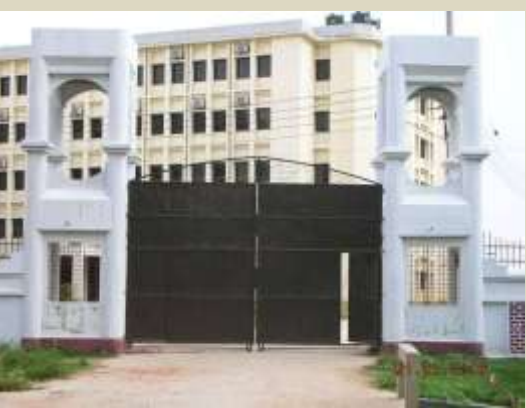

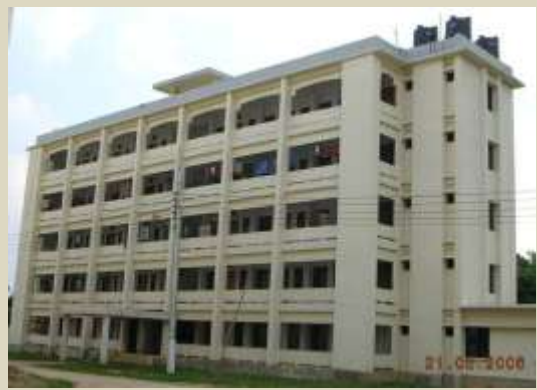

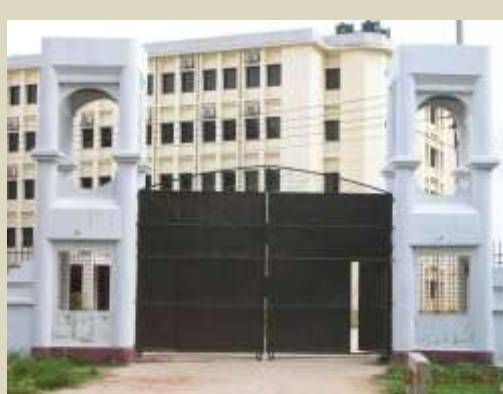

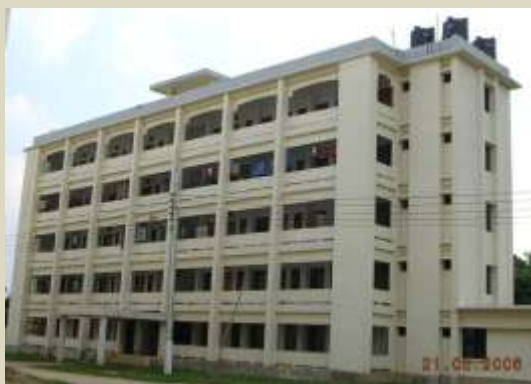

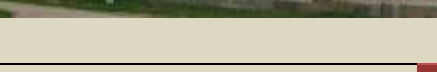

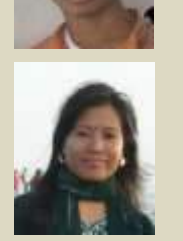

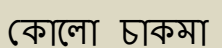

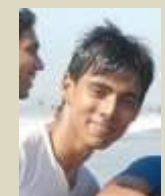

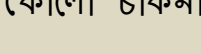

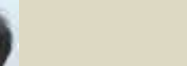

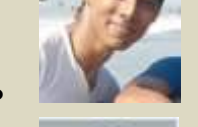

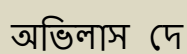

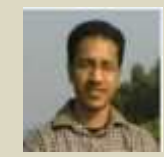

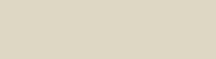

মাহমুদ ভাইয়া (শাহজালাল বিজ্ঞান ও প্রযুক্তি বিশ্ববিদ্যালয়ের CSE)

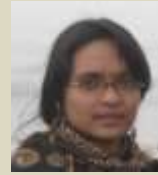

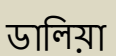

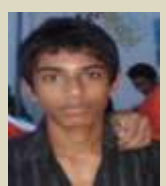

সাখাওয়াত

192 Feni computer institute | lincon\_fci

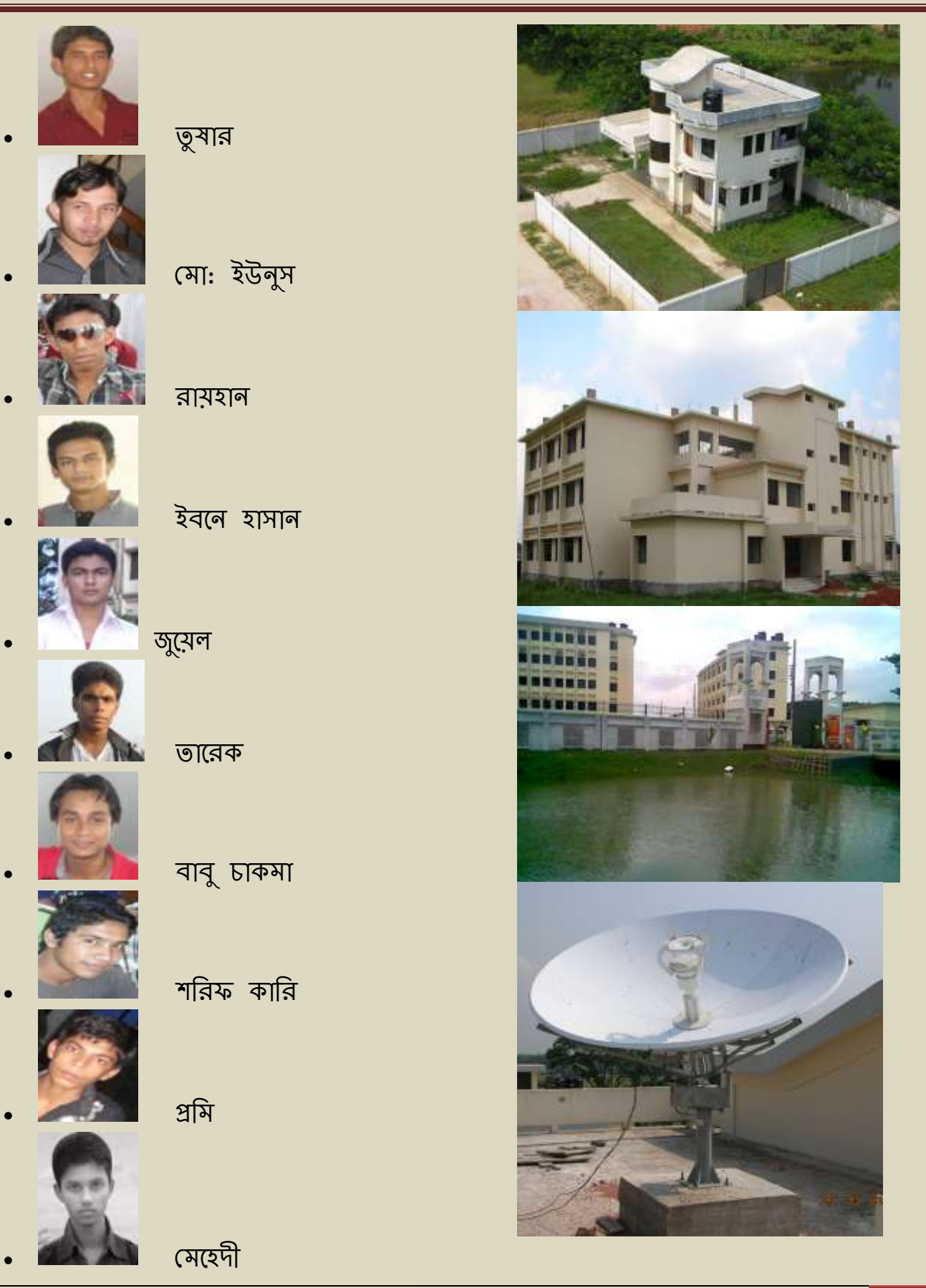

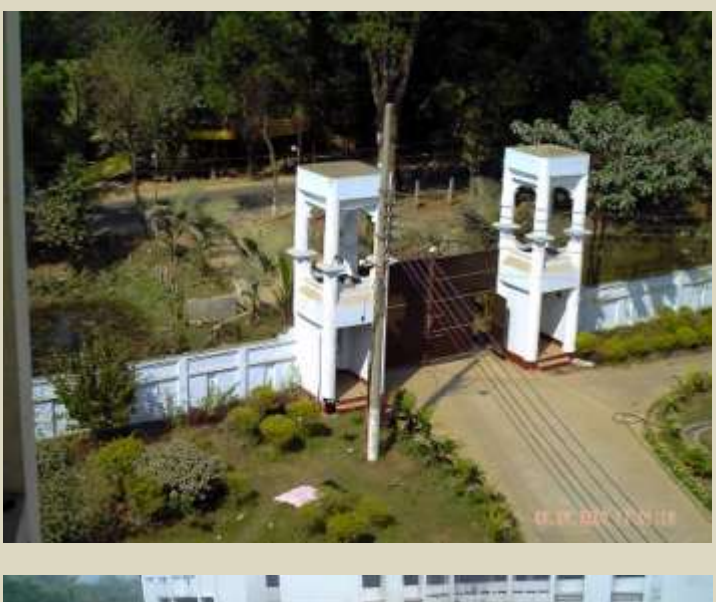

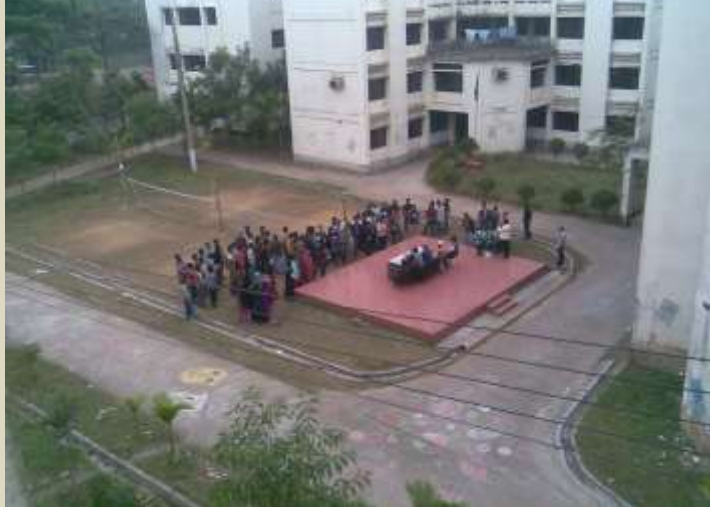

চজ

Basic computer networking & Linux Redhat enterprise-5